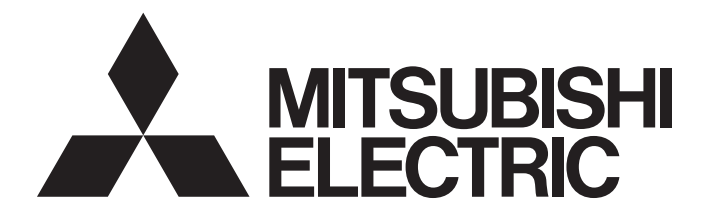

## Mitsubishi Programmable Controller

# CC-Link IE Field Network Ethernet Adapter Module User's Manual

-NZ2GF-ETB

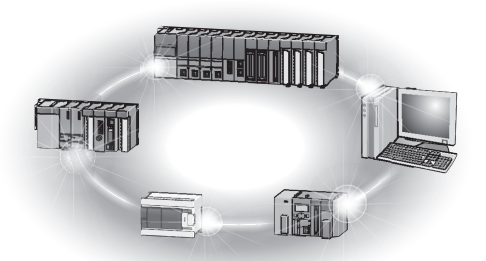

## SAFETY PRECAUTIONS

(Read these precautions before using this product.)

Before using this product, please read this manual and the relevant manuals carefully and pay full attention to safety to handle the product correctly.

In this manual, the safety precautions are classified into two levels: "A WARNING" and "A CAUTION".

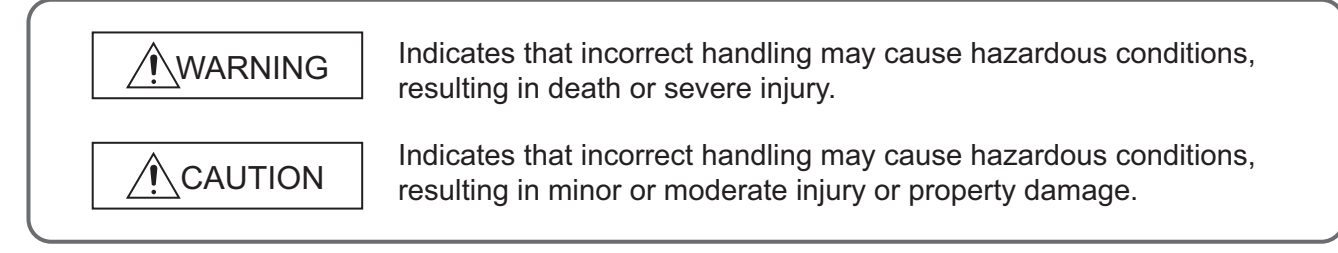

Under some circumstances, failure to observe the precautions given under "<u>CAUTION</u>" may lead to serious consequences.

Observe the precautions of both levels because they are important for personal and system safety. Make sure that the end users read this manual and then keep the manual in a safe place for future reference.

### [Design Precautions]

- Configure safety circuits external to the Ethernet adapter module to ensure that the entire system operates safely even when a fault occurs in the external power supply or the Ethernet adapter module. Failure to do so may result in an accident due to an incorrect output or malfunction. The Ethernet adapter module will stop its operation if it detects an error such as a watchdog timer error by the self-diagnostic function.
- When changing data from a peripheral device connected to the Ethernet adapter module during operation, configure an interlock circuit in the program of another station to ensure that the entire system will always operate safely. For other controls to a running programmable controller on another station (such as program modification or operating status change) or the operating status change of the Ethernet adapter module, read relevant manuals carefully and ensure the safety before the operation. Especially, in the case of a control from an external device to a remote programmable controller on another station, immediate action cannot be taken for a problem on the programmable controller due to a communication failure. To prevent this, configure an interlock circuit on the program on another station, and determine corrective actions to be taken between the external device and the programmable controller in case of a communication failure.
- Do not write any data to the "system area" and "write-protect area" (R) of the buffer memory in the Ethernet adapter module. Doing so may cause malfunction of the Ethernet adapter module.

## [Design Precautions]

## 

• Do not install the communication cables together with the main circuit lines or power cables. Keep a distance of 100mm or more between them. Failure to do so may result in malfunction due to noise.

### [Installation Precautions]

## 

- Use the Ethernet adapter module in an environment that meets the general specifications in this manual. Failure to do so may result in electric shock, fire, malfunction, or damage to or deterioration of the product.
- Do not directly touch any conductive parts and electric components of the Ethernet adapter module. Doing so can cause malfunction or failure of the Ethernet adapter module.

### [Wiring Precautions]

## 

- Shut off the external power supply (all phases) used in the system before wiring. Failure to do so may result in electric shock or cause the Ethernet adapter module to fail or malfunction.
- After wiring, attach the included terminal cover to the module before turning it on for operation. Failure to do so may result in electric shock.

## [Wiring Precautions]

- Individually ground the FG and LG terminals of the programmable controller with a ground resistance of 100 ohms or less. Failure to do so may result in electric shock or malfunction.
- Use applicable solderless terminals and tighten them within the specified torque range. If any spade solderless terminal is used, it may be disconnected when a terminal block screw comes loose, resulting in failure.
- Check the rated voltage and terminal layout before wiring to the Ethernet adapter module, and connect the cables correctly. Connecting a power supply with a different voltage rating or incorrect wiring may cause a fire or failure.
- Securely connect the connector to the Ethernet adapter module.
- Do not install the communication cables together with the main circuit lines or power cables. Failure to do so may result in malfunction due to noise.
- Place the cables connected to the Ethernet adapter module in a duct or clamp them. If not, dangling cable may swing or inadvertently be pulled, resulting in damage to the Ethernet adapter module or cables or malfunction due to poor contact.

## [Wiring Precautions]

- Tighten the terminal block screws within the specified torque range. Undertightening can cause short circuit, fire, or malfunction. Overtightening can damage the screw and/or Ethernet adapter module, resulting in drop, short circuit, or malfunction.
- When disconnecting the cable from the Ethernet adapter module, do not pull the cable by the cable part. For the cable with connector, hold the connector part of the cable. Pulling the cable connected to the Ethernet adapter module may result in malfunction or damage to the module or cable.
- Prevent foreign matter such as dust or wire chips from entering the Ethernet adapter module. Such foreign matter can cause a fire, failure, or malfunction.
- A protective film is attached to the top of the Ethernet adapter module to prevent foreign matter, such as wire chips, from entering the module during wiring. Do not remove the film during wiring. Remove it for heat dissipation before system operation.
- The Ethernet adapter module must be installed in a control panel. Connect the main power supply through a relay terminal block. Wiring and replacement of the Ethernet adapter module must be performed by qualified maintenance personnel with knowledge of protection against electric shock. For wiring methods, refer to "Wiring" in this manual.

### [Startup and Maintenance Precautions]

## 

- Do not touch any terminal while power is on. Doing so will cause electric shock or malfunction.
- Shut off the external power supply (all phases) used in the system before cleaning the module or retightening the terminal block screws. Failure to do so may result in electric shock.

### [Startup and Maintenance Precautions]

## 

- Before performing online operations (especially, program modification, forced output, and operating status change) for the running Ethernet adapter module or programmable controller module on another station from the peripheral device connected, read relevant manuals carefully and ensure the safety. Improper operation may damage machines or cause accidents.
- Do not disassemble or modify the Ethernet adapter module. Doing so may cause failure, malfunction, injury, or a fire.
- Use any radio communication device such as a cellular phone or PHS (Personal Handy-phone System) more than 25cm away in all directions from the Ethernet adapter module. Failure to do so may cause malfunction.
- Tighten the terminal block screws within the specified torque range. Undertightening can cause drop of the component or wire, short circuit, or malfunction. Overtightening can damage the screw and/or module, resulting in drop, short circuit, or malfunction.
- Before handling the Ethernet adapter module, touch a conducting object such as a grounded metal to discharge the static electricity from the human body. Failure to do so may cause the Ethernet adapter module to fail or malfunction.

## [Disposal Precautions]

## 

When disposing of this product, treat it as industrial waste.

## **CONDITIONS OF USE FOR THE PRODUCT**

(1) Mitsubishi programmable controller ("the PRODUCT") shall be used in conditions;

i) where any problem, fault or failure occurring in the PRODUCT, if any, shall not lead to any major or serious accident; and

ii) where the backup and fail-safe function are systematically or automatically provided outside of the PRODUCT for the case of any problem, fault or failure occurring in the PRODUCT.

(2) The PRODUCT has been designed and manufactured for the purpose of being used in general industries. MITSUBISHI SHALL HAVE NO RESPONSIBILITY OR LIABILITY (INCLUDING, BUT NOT LIMITED TO ANY AND ALL RESPONSIBILITY OR LIABILITY BASED ON CONTRACT, WARRANTY, TORT, PRODUCT LIABILITY) FOR ANY INJURY OR DEATH TO PERSONS OR LOSS OR DAMAGE TO PROPERTY CAUSED BY the PRODUCT THAT ARE OPERATED OR USED IN APPLICATION NOT INTENDED OR EXCLUDED BY INSTRUCTIONS, PRECAUTIONS, OR WARNING CONTAINED IN MITSUBISHI'S USER, INSTRUCTION AND/OR SAFETY MANUALS, TECHNICAL BULLETINS AND GUIDELINES FOR the PRODUCT.

#### ("Prohibited Application")

Prohibited Applications include, but not limited to, the use of the PRODUCT in;

- Nuclear Power Plants and any other power plants operated by Power companies, and/or any other cases in which the public could be affected if any problem or fault occurs in the PRODUCT.
- Railway companies or Public service purposes, and/or any other cases in which establishment of a special quality assurance system is required by the Purchaser or End User.
- Aircraft or Aerospace, Medical applications, Train equipment, transport equipment such as Elevator and Escalator, Incineration and Fuel devices, Vehicles, Manned transportation, Equipment for Recreation and Amusement, and Safety devices, handling of Nuclear or Hazardous Materials or Chemicals, Mining and Drilling, and/or other applications where there is a significant risk of injury to the public or property.

Notwithstanding the above, restrictions Mitsubishi may in its sole discretion, authorize use of the PRODUCT in one or more of the Prohibited Applications, provided that the usage of the PRODUCT is limited only for the specific applications agreed to by Mitsubishi and provided further that no special quality assurance or fail-safe, redundant or other safety features which exceed the general specifications of the PRODUCTs are required. For details, please contact the Mitsubishi representative in your region.

## INTRODUCTION

Thank you for purchasing the CC-Link IE Field Network Ethernet adapter module (hereinafter abbreviated as the Ethernet adapter module).

This manual describes the operating procedure, system configuration, parameter setting, functions, and troubleshooting of the Ethernet adapter module.

Before using this product, please read this manual and the relevant manuals carefully and develop familiarity with the functions and performance of the Ethernet adapter module to handle it correctly.

When applying the program examples introduced in this manual to the actual system, ensure the applicability and confirm that it will not cause system control problems.

Please make sure that the end users read this manual.

#### (1) CC-Link IE Field Network (relevant) manuals

When using the CC-Link IE Field Network for the first time, refer to the CC-Link IE Field Network Master/Local Module User's Manual first. The following shows the structure of the CC-Link IE Field Network manuals.

| Manual name<br><manual (model="" code)="" number=""></manual>                                                        | Description                                                                                                    |
|----------------------------------------------------------------------------------------------------|----------------------------------------------------------------------------------------------------|
| MELSEC-Q CC-Link IE Field Network Master/Local Module User's<br>Manual<br><sh-080917eng. 13jz47=""></sh-080917eng.>  | Overview of CC-Link IE Field Network, and specifications,<br>procedures before operation, system configuration, installation,<br>wiring, settings, functions, programming, and troubleshooting of                                             |
|                                                                                                    | the MELSEC-Q series master/local module                                                                                                    |
| MELSEC-L CC-Link IE Field Network Master/Local Module User's<br>Manual<br><sh-080972eng, 13jz54=""></sh-080972eng,>  | Overview of CC-Link IE Field Network, and specifications,<br>procedures before operation, system configuration, installation,<br>wiring, settings, functions, programming, and troubleshooting of<br>the MELSEC-L series master/local module  |
| MELSEC-QS CC-Link IE Field Network Master/Local Module User's<br>Manual<br><sh-080969eng, 13jz53=""></sh-080969eng,> | Overview of CC-Link IE Field Network, and specifications,<br>procedures before operation, system configuration, installation,<br>wiring, settings, functions, programming, and troubleshooting of<br>the MELSEC-QS series master/local module |
| CC-Link IE Field Network Interface Board User's Manual (For SW1DNC-                                                  | Specifications, procedures before operation, system                                                                                                    |
| CCIEF-B) <sh-080980eng, 13jz58=""></sh-080980eng,>                                                                   | contiguration, settings, functions, programming, and<br>troubleshooting of the CC-Link IE Field Network interface board                                                                                                    |

#### (2) Ethernet related manual

For communications using SLMP, refer to the following manual.

| Manual name<br><manual (model="" code)="" number=""></manual> | Description                                                  |
|---------------------------------------------------------------|--------------------------------------------------------------|
| SLMP Reference Manual                                         | The protocol (SLMP) used for data reading or writing from an |
| <sh-080956eng, 13jv23=""></sh-080956eng,>                     | external device to the Ethernet adapter module               |

## CONTENTS

| AFETY PRECAUTIONS                | 1 |
|----------------------------------|---|
| ONDITIONS OF USE FOR THE PRODUCT | Ę |
| ITRODUCTION                      | 6 |
| ELEVANT MANUALS                  | 7 |
| IANUAL PAGE ORGANIZATION 1       | 2 |
| ERMS 1                           | 3 |
| ACKING LIST                      | 5 |

#### CHAPTER 1 ETHERNET ADAPTER MODULE

#### CHAPTER 2 PART NAMES

| 2.1 | Power Supply Part             | .3 |
|-----|-------------------------------|----|
| 2.2 | CC-Link IE Field Network Part | 4  |
| 2.3 | Ethernet Part                 | 8  |

#### CHAPTER 3 SPECIFICATIONS

| 3.1 | Gene   | ral Specifications                             |
|-----|--------|------------------------------------------------|
| 3.2 | Perfo  | rmance Specifications                          |
|     | 3.2.1  | Performance specifications of each part        |
| 3.3 | List o | f the Functions                                |
| 3.4 | Buffe  | Memory List                                    |
| 3.5 | SLMF   | 9                                              |
|     | 3.5.1  | Available command list                         |
|     | 3.5.2  | Ranges of accessible devices and buffer memory |

#### CHAPTER 4 PROCEDURE BEFORE THE OPERATION

#### CHAPTER 5 SYSTEM CONFIGURATION

| 5.1                    | Netwo  | ork Configuration        | 48  |
|------------------------|--------|--------------------------|-----|
| 5.2 Network Components |        |                          | 49  |
|                        | 5.2.1  | CC-Link IE Field Network | .49 |
|                        | 5.2.2  | Ethernet                 | .49 |
| 5.3                    | Applic | cable Systems            | 51  |
|                        | 5.3.1  | Configuration tool       | .51 |
|                        | 5.3.2  | Software package         | .53 |

#### CHAPTER 6 INSTALLATION AND WIRING

| 6.1 | Instal | lation Environment                     | 54  |
|-----|--------|----------------------------------------|-----|
| 6.2 | Instal | lation                                 | 55  |
|     | 6.2.1  | Installation precautions               | .55 |
|     | 6.2.2  | Mounting the module to a control panel | .55 |
|     | 6.2.3  | Mounting the modules on a DIN rail     | .56 |
| 6.3 | Testir | g the Module Before Wiring             | 59  |

#### 

| 6.4 | 6.4 Wiring |                                 |  |
|-----|------------|---------------------------------|--|
|     | 6.4.1      | Wiring of the power supply part |  |
|     | 6.4.2      | Ethernet cable wiring           |  |
|     | 6.4.3      | Grounding                       |  |
|     | 6.4.4      | Precautions                     |  |

#### CHAPTER 7 COMMUNICATION OF THE ETHERNET ADAPTER MODULE

| 7.1 | SLM   | P Communication and Cyclic Transmission                                      |
|-----|-------|------------------------------------------------------------------------------|
|     | 7.1.1 | System configuration                                                         |
|     | 7.1.2 | Communication details                                                        |
|     | 7.1.3 | Network setting on the configuration computer71                              |
|     | 7.1.4 | Connection to CC-Link IE Field Network                                       |
|     | 7.1.5 | Connection to Ethernet                                                       |
| 7.2 | Com   | munication Using the On-demand Function                                      |
|     | 7.2.1 | System configuration                                                         |
|     | 7.2.2 | Specifications of send data using the on-demand function                     |
|     | 7.2.3 | Applicable range of on-demand data                                           |
|     | 7.2.4 | How to send on-demand data92                                                 |
|     | 7.2.5 | Buffer memories used for the on-demand function                              |
|     | 7.2.6 | On-demand data format                                                        |
|     | 7.2.7 | Example of on-demand data sending103                                         |
| 7.3 | IP Co | mmunications over CC-Link IE Field Network (IP Packet Transfer Function) 107 |
|     | 7.3.1 | Deciding the IP address                                                      |
|     | 7.3.2 | System configuration                                                         |
|     | 7.3.3 | Network setting of the configuration computer                                |
|     | 7.3.4 | Connection to CC-Link IE Field Network112                                    |
|     | 7.3.5 | Connection to Ethernet                                                       |
|     | 7.3.6 | Checking communications (IP communication test)                              |
|     | 7.3.7 | Setting for when the network addresses are different                         |
| 7.4 | MELS  | SOFT Connection                                                              |
|     | 7.4.1 | Setting for connection between the Ethernet adapter module and a GOT131      |
|     | 7.4.2 | Connection through a hub                                                     |
|     | 7.4.3 | Direct connection (simple connection)                                        |

#### CHAPTER 8 MAINTENANCE AND INSPECTION

| 8.1 | Daily Inspection    | 140 |
|-----|---------------------|-----|
| 8.2 | Periodic Inspection | 141 |

#### CHAPTER 9 TROUBLESHOOTING

| 9.1 | Troub                 | pleshooting Procedure                                 | . 142 |
|-----|-----------------------|-------------------------------------------------------|-------|
| 9.2 | Chec                  | king the Error Code                                   | . 144 |
|     | 9.2.1                 | Error history of CC-Link IE Field Network diagnostics | .144  |
|     | 9.2.2                 | Ethernet Adapter Diagnostics                          | .146  |
| 9.3 | 3 Checking the LEDs 1 |                                                       |       |
|     | 9.3.1                 | The LED on the power supply part.                     | .147  |

142

140

|     | 9.3.2 | The LEDs on the CC-Link IE Field Network part                            | 148   |
|-----|-------|--------------------------------------------------------------------------|-------|
|     | 9.3.3 | The LEDs on the Ethernet part                                            | 152   |
| 9.4 | Troub | bleshooting by Symptom                                                   | . 154 |
|     | 9.4.1 | Cyclic transmission cannot be performed                                  | 154   |
|     | 9.4.2 | Transient transmission cannot be performed                               | 154   |
|     | 9.4.3 | Configuration tool does not start, or communication is not available     | 155   |
|     | 9.4.4 | Configuration tool is not displayed in English                           | 156   |
|     | 9.4.5 | New function or improved function cannot be used                         | 157   |
|     | 9.4.6 | Communication using SLMP cannot be performed                             | 158   |
|     | 9.4.7 | Communications cannot be performed using the IP packet transfer function | 159   |
| 9.5 | Error | Code List                                                                | . 161 |

#### **CHAPTER 10 CONFIGURATION TOOL**

179

205

| 10.1 Starting Procedure                     |
|---------------------------------------------|
| 10.1.1 Preparation before starting the tool |
| 10.1.2 Starting up the configuration tool   |
| 10.2 Window Structure                       |
| 10.2.1 Main window structure                |
| 10.2.2 Menu bar elements                    |
| 10.2.3 Toolbar elements                     |
| 10.3 Parameters                             |
| 10.3.1 System setting                       |
| 10.3.2 CC-Link IE Field Network190          |
| 10.3.3 Ethernet setting                     |
| 10.3.4 Precautions                          |
| 10.4 Destination Setting                    |
| 10.5 Parameter Writing/Reading              |
| 10.5.1 Parameter writing                    |
| 10.5.2 Parameter reading                    |
| 10.6 Device/Buffer Memory Batch Monitor     |
| 10.7 Ethernet Adapter Diagnostics           |

#### **APPENDICES**

Appendix 1.1 Appendix 1.2 Appendix 1.3 Appendix 1.4 Appendix 1.5 Appendix 1.6 On-demand function data sending area.....217 Appendix 1.7 

| Appendix 6 Reset   | ting Parameters to Factory Default Values                                     | 229 |
|--------------------|-------------------------------------------------------------------------------|-----|
| Appendix 7 Acces   | s Codes and an Attribute Code                                                 | 230 |
| Appendix 8 EMC a   | and Low Voltage Directives                                                    | 231 |
| Appendix 8.1       | Measures to comply with the EMC Directive                                     | 231 |
| Appendix 8.2       | Measures to comply with the Low Voltage Directive                             | 236 |
| Appendix 9 Proce   | ssing Time                                                                    | 237 |
| Appendix 9.1       | Transmission from the external device to the Ethernet adapter module $\ldots$ | 237 |
| Appendix 9.2       | Transmission from the external device to a CPU module through the Etherne     | t   |
|                    | adapter module                                                                | 238 |
| Appendix 10 New F  | Function and Improved Function                                                | 240 |
| Appendix 11 Check  | king the Serial Number and Function Version                                   | 241 |
| Appendix 12 Extern | nal Dimensions                                                                | 243 |

| INDEX      | 245 |
|------------|-----|
| REVISIONS  |     |
| WARRANTY   |     |
| TRADEMARKS |     |

In this manual, pages are organized and the symbols are used as shown below.

The following illustration is for explanation purpose only, and should not be referred to as an actual documentation.

| "" is used for screen names and items.  1. shows operating                                                                                                    | 7.1.1 Settin<br>(1) Setting par<br>(a) Operating<br>7. Open ti<br>2. Seter ti                                                                                                    | g method<br>ameters<br>PLC Parameter [balog box.<br>get window > [Parameter] >> [PLC parameter]<br>he "I/O Assignment" tab.                                                                                                    |                                                                                                    |   | The chapter of the current page is shown.   |
|----------------------------------------------------------------------------------------------------|----------------------------------------------------------------------------------------------------|----------------------------------------------------------------------------------------------------|----------------------------------------------------------------------------------------------------|---|---------------------------------------------|
| Shows mouse operations. <sup>*1</sup> [] is used for items in the menu bar and the activitied window with the second window with the second window window with the second window with the second window with t |                                                                                                    |                                                                                                    | 7                                                                                                    | ן |                                             |
| Ex. shows setting or                                                                                                    | Type<br>Type<br>Model Kane<br>Pents<br>Start XV<br>Sector Start X<br>Setting "Start X<br>Setting "Start X<br>range of an inpr                                                                                                    | Select the type of the connected module.  Select the model care of the connected module.  Select the model care of the connected module.  Select the model care of the connected module.  Select the selection is assigned to ach to the selection modules.  Select the selection is the selection of the selection module is assigned to ach the following.  First Time Oxpan Model  Fill Cospansion beat at WB filter  *********************************** | Reference           Page X, Section 7.12           Page X, Section 7.13           Page X, Section 7.14           Page X, Section 7.15           Page X, Section 7.17           Page X, Section 7.17           Imodules.           needed, the assignment | _ | The section of the current page is shown.   |
| shows reference manuals.                                                                                                    | For details, refe<br>Point-<br>Set the type of<br>Set the type of<br>Set the type | r to the following.<br>L CPU Module User's Manual (Function Explanation, Program Fundam<br>The connected module in "Type". Setting a different type results in "SPLINIT LA<br>ent function module, the I/O points must also be the same in addition to the I/O a<br>00, Section 4.2.2)                                                                                                    | entals)<br>ERR:<br>segument setting.<br>d modules from "inteligent<br>73                                                                                                    |   | Point Pshows notes that requires attention. |

\*1 The mouse operation example (for GX Works2) is provided below.

|                                                                                                    | 🌃 MELSOFT Series GX Works2 (Unset Project) - [[PRG] MAIN]                                                                                                    |
|----------------------------------------------------------------------------------------------------|----------------------------------------------------------------------------------------------------|
|                                                                                                    | <u>: P</u> roject <u>E</u> dit <u>F</u> ind/Replace <u>C</u> ompile <u>V</u> iew <u>O</u> nline De <u>b</u> ug <u>D</u> iagno:                                                                                                    |
| Menu bar                                                                                                    | D 🖻 🖪 📲 🐹 🗈 🗅 🗠 🗠 🖼 🖏 🖙 🖛 🖉 👯 👯 👘                                                                                                    |
| Ex. ♥ [Online] ⊏> [Write to PLC]                                                                                                    | 。 ㅠ i 얇 샦 봟 밣 밣 ┆ <b>, ᢥ · ᆄ · 양 昭 昭 티 : 1 8 [1]</b>                                                                                                    |
| Select [Online] on the menu bar,                                                                                                    |                                                                                                    |
| and then select [Write to PLC].                                                                                                    | Navigation 🛛 🕂 🗙 🙀 [PRG] MAIN 🗙                                                                                                    |
| A window selected in the view selection area is displayed.<br>Ex. ♥ Project window ▷ [Parameter]<br>▷ [PLC Parameter]<br>Select [Project] from the view selection<br>area to open the Project window.<br>In the Project window, expand [Parameter] and<br>select [PLC Parameter]. | Project  Project Project Project  Project Project |
| View selection area                                                                                                    | Project<br>User Library<br>Connection Destination                                                                                                    |

## TERMS

#### Unless otherwise specified, this manual uses the following terms.

| Term                       | Description                                                                                                    |
|----------------------------|----------------------------------------------------------------------------------------------------|
| Buffer memory              | A memory in an Ethernet adapter module, where data (such as Ethernet port information, setting values, and monitoring values) are stored                                                                                                    |
| CC-Link IE Field Network   | A high-speed and large-capacity open field network that is based on Ethernet (1000BASE-T)                                                                                                    |
| Configuration tool         | A software package built in an Ethernet adapter module                                                                                                    |
| Cyclic transmission        | A function by which data are periodically exchanged among stations on the same network using link devices (RX, RY, RWw, and RWr)                                                                                                    |
| Data link                  | A generic term for cyclic transmission and transient transmission                                                                                                    |
| Dedicated instruction      | An instruction that simplifies programming for using functions of intelligent function modules                                                                                                    |
| Device                     | A device (X, Y, W, or others) in an Ethernet adapter module                                                                                                    |
| Disconnection              | A process of stopping data link if a data link error occurs                                                                                                    |
| Ethernet adapter module    | The abbreviation for the NZ2GF-ETB CC-Link IE Field Network Ethernet adapter module                                                                                                    |
| External device            | A generic term for devices that send SLMP request messages to an Ethernet adapter module                                                                                                    |
| GX Works2                  | The product name of the software package for the MELSEC programmable controllers                                                                                                    |
| Intelligent device station | A station that exchanges I/O signals (bit data) and I/O data (word data) with the master station by cyclic transmission. This station responds to a transient transmission request from another station and also issues a transient transmission request to another station. |
| Link device                | A device (RX, RY, RWr, or RWw) in a module on CC-Link IE Field Network                                                                                                    |
| Link special register (SW) | Word data that indicates the operating status and data link status of a module on CC-Link IE Field Network                                                                                                    |
| Link special relay (SB)    | Bit data that indicates the operating status and data link status of a module on CC-Link IE Field Network                                                                                                    |
| Local station              | A station that performs cyclic transmission and transient transmission with the master station and other local stations.<br>The station is controlled by programs in the CPU module or other equivalent modules on the station.                                              |
| Master station             | A station that controls the entire network.<br>This station can perform cyclic transmission and transient transmission with all stations.<br>Only one master station can be used in a network.                                                                               |
| Master/local module        | A generic term for the CC-Link IE Field Network master/local modules: QJ71GF11-T2, QS0J71GF11-T2, and LJ71GF11-T2                                                                                                    |
| Network module             | A generic term for the following modules:<br>• Module on CC-Link IE Field Network<br>• CC-Link IE Controller Network module<br>• Ethernet interface module<br>• MELSECNET/H module<br>• MELSECNET/10 module                                                                  |
| Parameter memory           | A flash ROM in an Ethernet adapter module, where the parameters of the Ethernet adapter module are stored                                                                                                    |
| Relay station              | A station that includes two or more network modules. Data are passed through this station to stations on other networks                                                                                                    |
| Remote device station      | A station that exchanges I/O signals (bit data) and I/O data (word data) with the master station by cyclic transmission. This station responds to a transient transmission request from another station.                                                                     |
| Remote I/O station         | A station that exchanges I/O signals (bit data) with the master station by cyclic transmission                                                                                                    |
| Remote input (RX)          | Bit data input from a slave station to the master station (For some areas in a local station, data are input in the opposite direction.)                                                                                                    |
| Remote output (RY)         | Bit data output from the master station to a slave station (For some areas in a local station, data are output in the opposite direction.)                                                                                                    |
| Remote register (RWr)      | Word data input from a slave station to the master station (For some areas in a local station, data are input in the opposite direction.)                                                                                                    |
| Remote register (RWw)      | Word data output from the master station to a slave station (For some areas in a local station, data are output in the opposite direction.)                                                                                                    |
| Request message            | An SLMP message sent from an external device to an Ethernet adapter module                                                                                                    |

| Term                   | Description                                                                                                    |
|------------------------|----------------------------------------------------------------------------------------------------|
| Reserved station       | A station reserved for future use. This station is not actually connected, but counted as a connected station                                                                                                    |
| Response message       | An SLMP message sent from an Ethernet adapter module to an external device                                                                                                    |
| Return                 | A process of restarting data link when a station recovers from an error                                                                                                    |
| RIRD                   | The abbreviation for JP.RIRD and GP.RIRD.<br>This dedicated instruction is used in programs of the master/local module.                                                                                                    |
| RIWT                   | The abbreviation for JP.RIWT and GP.RIWT.<br>This dedicated instruction is used in programs of the master/local module.                                                                                                    |
| Routing                | A process of selecting paths for communication with other networks.<br>CC-Link IE Field Network requires communication paths to be preset using routing parameters to<br>communicate with stations on different networks.<br>An Ethernet adapter module does not require routing parameters. Communications with other networks are<br>performed according to the routing parameters set to the master station. |
| Slave station          | A generic term for stations other than a master station: local station, remote I/O station, remote device station, and intelligent device station                                                                                                    |
| SLMP                   | The abbreviation for Seamless Message Protocol.<br>This protocol is used to access an SLMP-compatible device or a programmable controller connected to an SLMP-compatible device from an external device.                                                                                                    |
| Transient transmission | A function of communication with another station, which is used when requested by a dedicated instruction or GX Works2                                                                                                    |

## **PACKING LIST**

The following items are included in the package of this product. Before use, check that all the items are included.

| NZ2G                    | F-ETB                          |
|-------------------------|--------------------------------|
|                         |                                |
| Ethernet adapter module | Safety Guidelines (IB-0800463) |

## CHAPTER 1 ETHERNET ADAPTER MODULE

The Ethernet adapter module connects external devices on the Ethernet network to CC-Link IE Field Network.

For details on CC-Link IE Field Network, refer to the following.

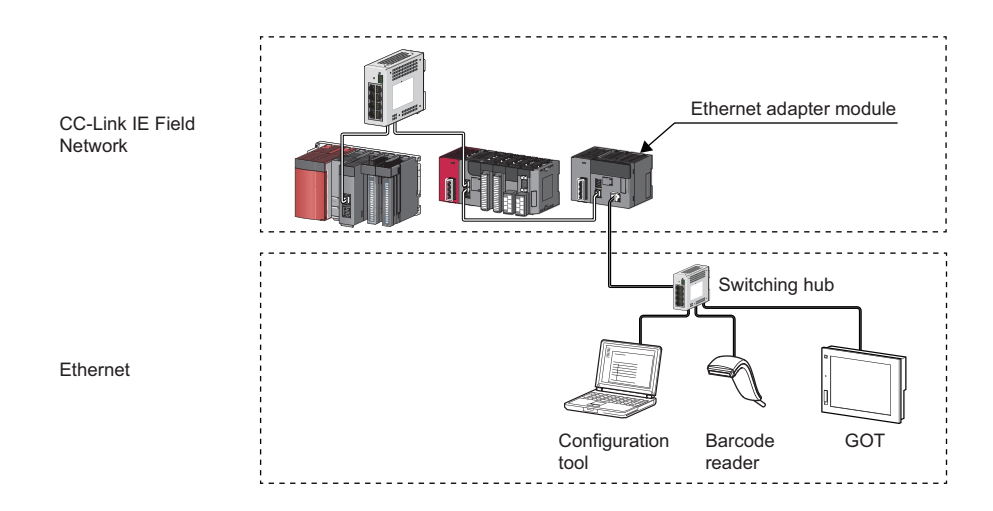

#### (1) Communication using SLMP

#### (a) Data of the programmable controller device can be read/written

Device data can be read or written from an external device to a module on the network where the Ethernet adapter module is connected. Data reading and writing is also available to the devices of the Ethernet adapter module. For details on SLMP, refer to the following.

SLMP Reference Manual

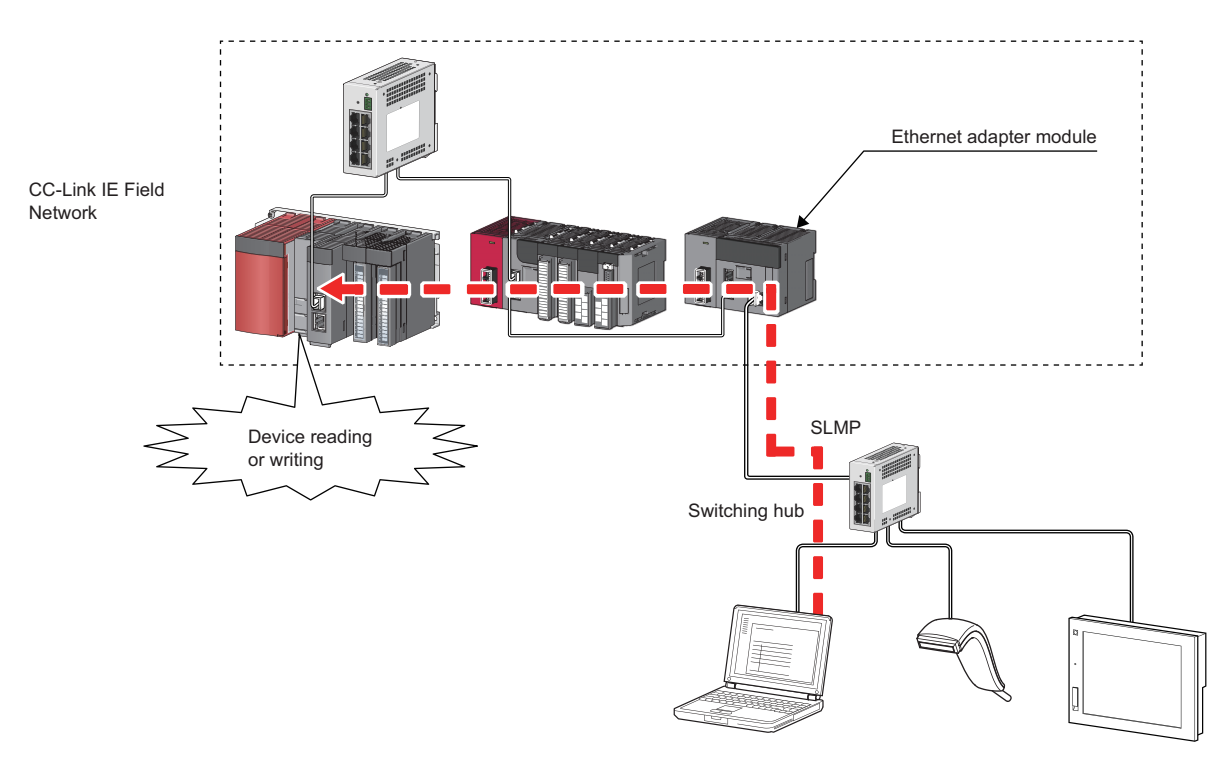

#### (b) The on-demand function enables data to be sent from the programmable controller

Issuing a send request from the CPU module to the Ethernet adapter module allows data to be sent to the external device. ( Page 90, Section 7.2)

Events such as link start instruction and read instruction can be notified to an external device.

In addition, data can be simultaneously sent to all the external devices on Ethernet where the Ethernet adapter module is also connected (broadcast communications).

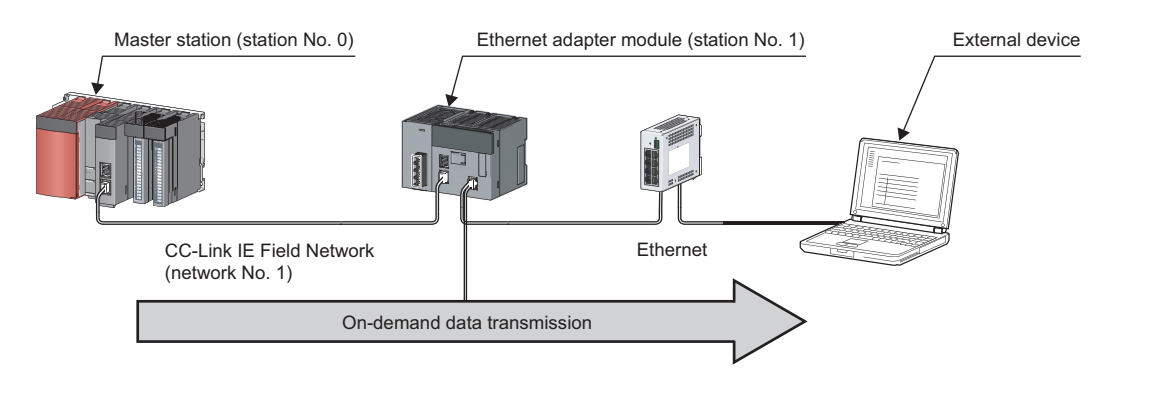

#### (2) Connection of MC protocol devices

The message format of SLMP is the same as that of the QnA compatible 3E or 4E frame format of the MC protocol. Therefore, external devices that support the MC protocol can be connected to CC-Link IE Field Network.

#### (3) Communications using the specified IP address over CC-Link IE Field Network (IP packet transfer function)

With this function, communications using the specified IP address can be performed over CC-Link IE Field Network. ( SP Page 107, Section 7.3)

For example, a personal computer can communicate with the FTP server. Two networks of CC-Link IE Field Network and Ethernet are not required, resulting in reduced wiring cost.

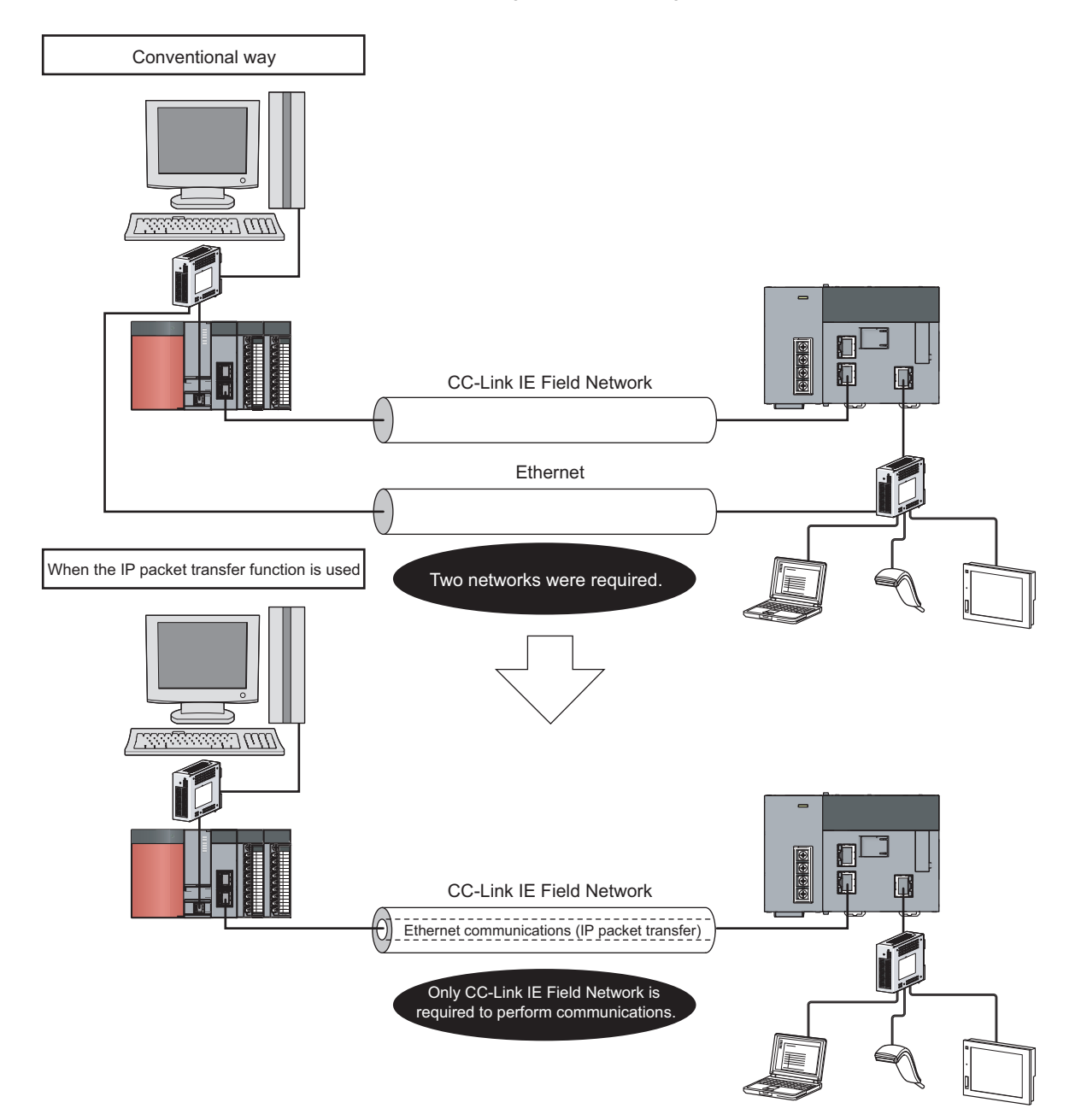

### Point P

The IP packet transfer function allows an IP packet to be transferred from an external device to a request destination. An Ethernet adapter module cannot be used as a request source or a request destination.

#### (4) Connection to MELSOFT products or GOTs

The Ethernet adapter module can be also connected to MELSOFT products or GOTs.

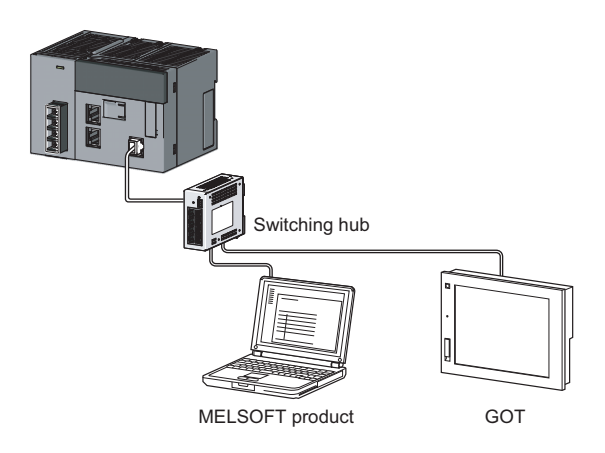

#### (5) Cyclic transmission

Data can be periodically exchanged with the master station through link devices (RX, RY, RWr, and RWw). (EPage 33, Section 3.2.1 (2))

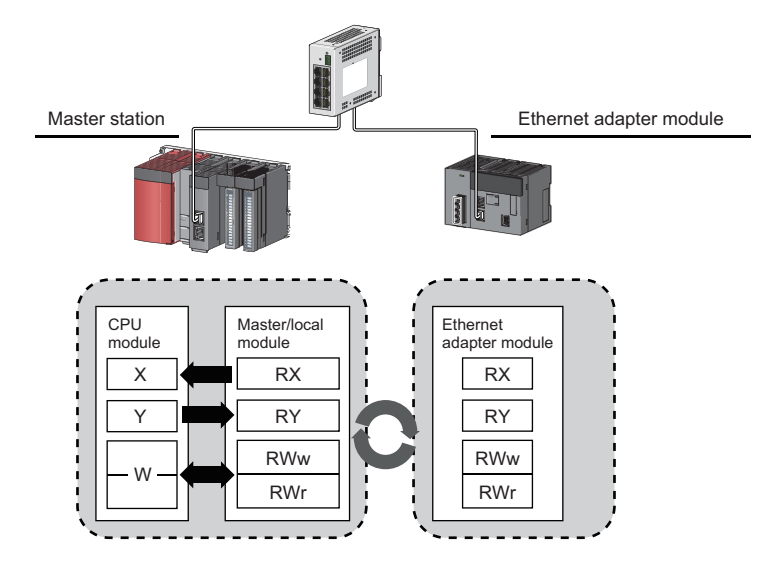

#### (6) Transient transmission

Transient transmission allows direct access from a master or local station to the devices or buffer memory of the Ethernet adapter module.

Requests from the master or local station to the Ethernet adapter module are made with dedicated instructions. (C) User's manual for the master/local module used)

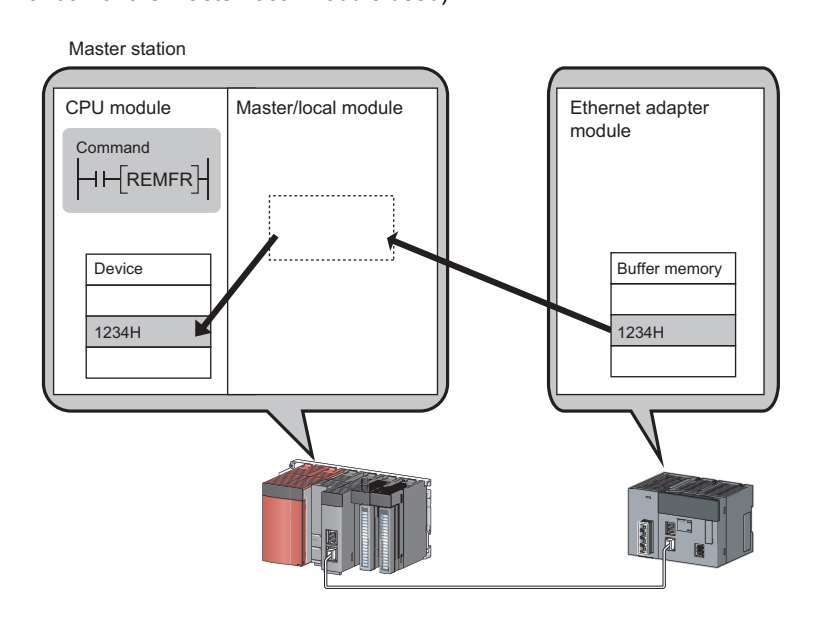

#### (7) Parameter setting

Parameters can be set in the configuration tool incorporated in the Ethernet adapter module. (EP Page 188, Section 10.3)

Therefore, there is no need to create any configuration programs. The configuration tool will be started from a Web browser.

| 😸 New-Ethernet         | t Adapter Module Configuration Tool                                                                                     |                                    |
|------------------------|----------------------------------------------------------------------------------------------------|------------------------------------|
| Project <u>O</u> nline | Help                                                                                                    |                                    |
| i 🗋 🗁 🗐 🕍              | 💀 Parameter Setting                                                                                                    |                                    |
| NZ2GF-ETB<br>Paramete  | System CC-Link IE Field Network Ethernet                                                                                |                                    |
|                        | IP Address                                                                                                    | Connection Setting                 |
|                        | IP Address         192         168         3         30           Subnet Mask Pattern         255         255         0 |                                    |
| IP Address:            | Communication Mode<br>Auto Negotiation                                                                                  | Disable direct MELSOFT connection. |
|                        |                                                                                                    | Default Check End Cancel           |

#### (8) Diagnostics

#### (a) CC-Link IE Field Network diagnostics

By connecting GX Works2 to a master/local module, the condition of the entire CC-Link IE Field Network can be viewed on the CC-Link IE Field Network diagnostics dialog box. (

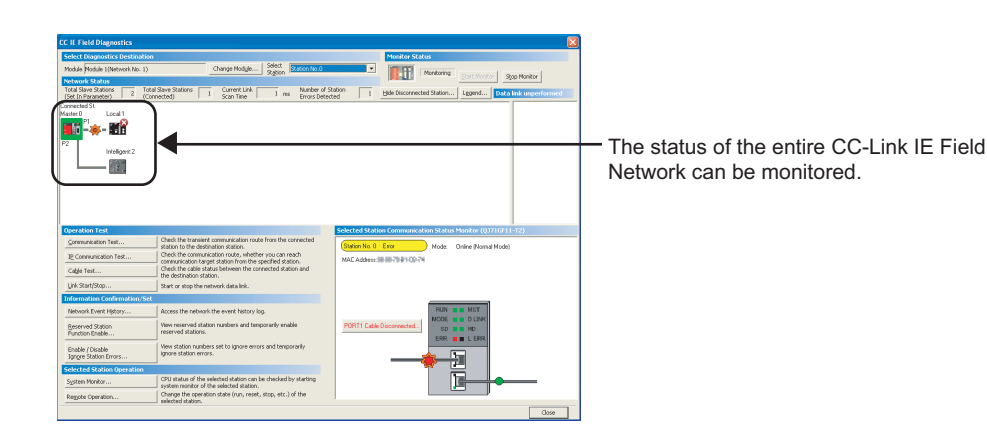

#### (b) Ethernet adapter diagnostics

In the Ethernet Adapter Diagnostics dialog box, the condition, such as an error occurred in communication with an external device, can be checked. (SP Page 203, Section 10.7)

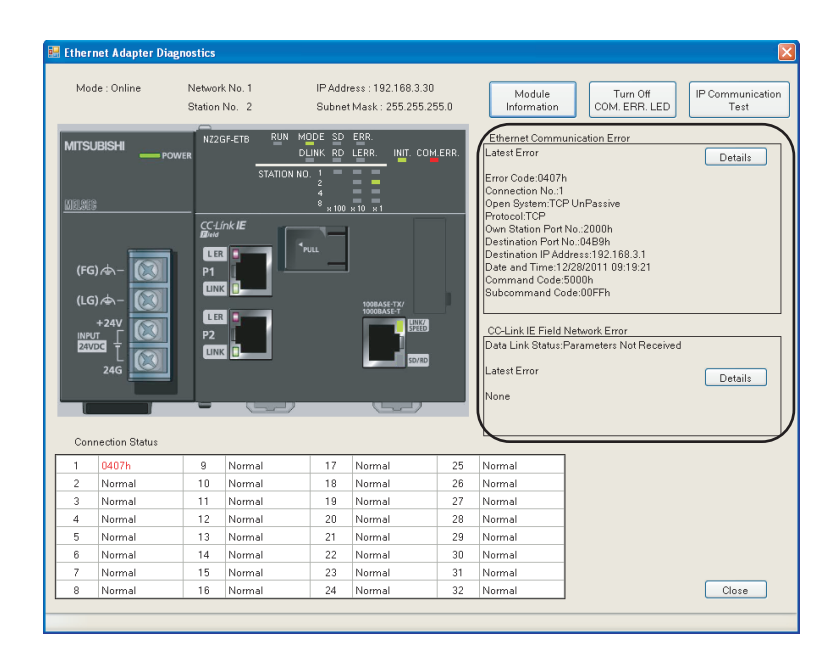

## CHAPTER 2 PART NAMES

This chapter describes the Ethernet adapter module parts and their names.

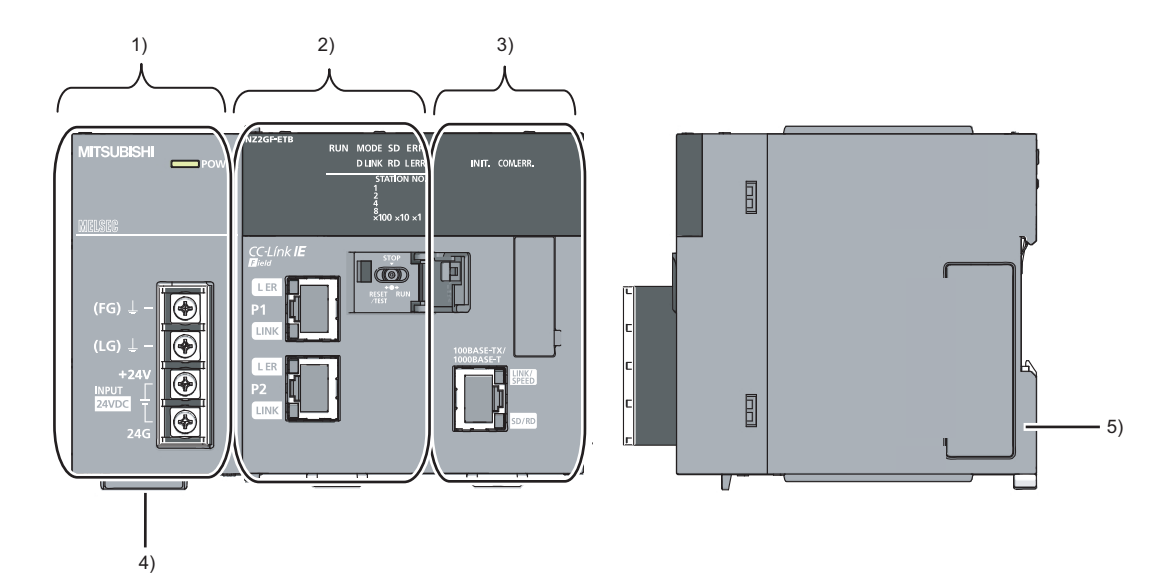

| No. | Name                          | Description                                                                                                    |
|-----|-------------------------------|----------------------------------------------------------------------------------------------------|
| 1)  | Power supply part             | Power is supplied to the Ethernet adapter module through this part. (24VDC) ( I Page 23, Section 2.1)                                                                                                    |
| 2)  | CC-Link IE Field Network part | <ul> <li>The Ethernet adapter module is connected to CC-Link IE Field Network at this part.</li> <li>The communication status of CC-Link IE Field Network is indicated with the LEDs.</li> <li>(CP Page 24, Section 2.2 (1))</li> <li>The switch on this part is used for controlling the operation of the Ethernet adapter module.</li> <li>(CP Page 26, Section 2.2 (2))</li> </ul> |
| 3)  | Ethernet part                 | The Ethernet adapter module is connected to the Ethernet at this part.<br>The communication status of the Ethernet is indicated with the LEDs. (Page 28, Section 2.3)                                                                                                    |
| 4)  | Serial number display         | The serial number on the rating plate is indicated.                                                                                                    |
| 5)  | DIN rail hook                 | This hook is used to mount the module to a DIN rail.                                                                                                    |

## 2.1 Power Supply Part

#### Respective names of the Ethernet adapter module's power supply part are shown below.

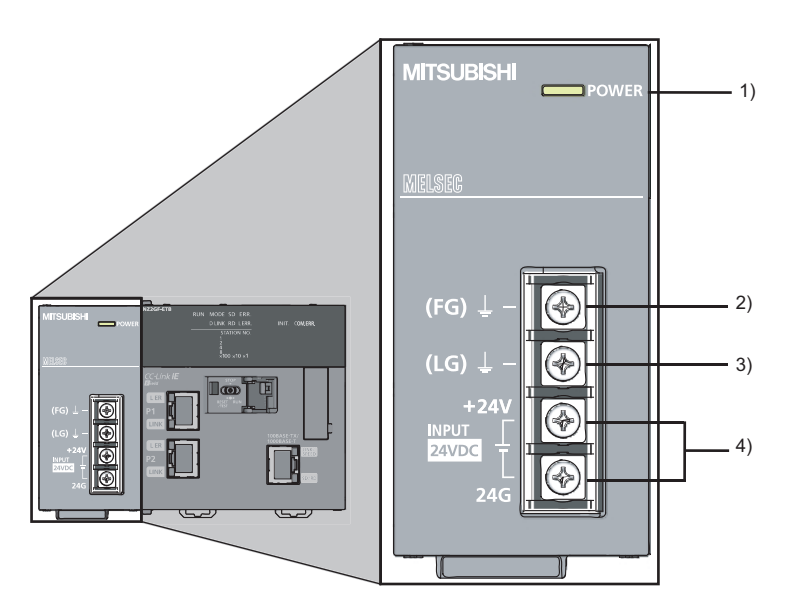

| No. | Name                    | Part                                                                                                    |
|-----|-------------------------|----------------------------------------------------------------------------------------------------|
| 1)  | POWER LED               | Indicates the operating status of the power supply part. <ul> <li>On (green): Normally operating.</li> <li>Off: No power input, power failure, or hardware failure</li> </ul>                  |
| 2)  | FG terminal             | A ground terminal connected to the shield pattern on the printed circuit board (M3.5 screws)                                                                                                   |
| 3)  | LG terminal             | A terminal grounded to a power filter (M3.5 screws)                                                                                                    |
| 4)  | Power input<br>terminal | Terminals for power input. (M3.5 screws)<br>For the specifications of the power supply to be connected, refer to "Performance specifications of each part."<br>(CF Page 31, Section 3.2.1 (1)) |

Respective names of the Ethernet adapter module's CC-Link IE Field Network part are shown below.

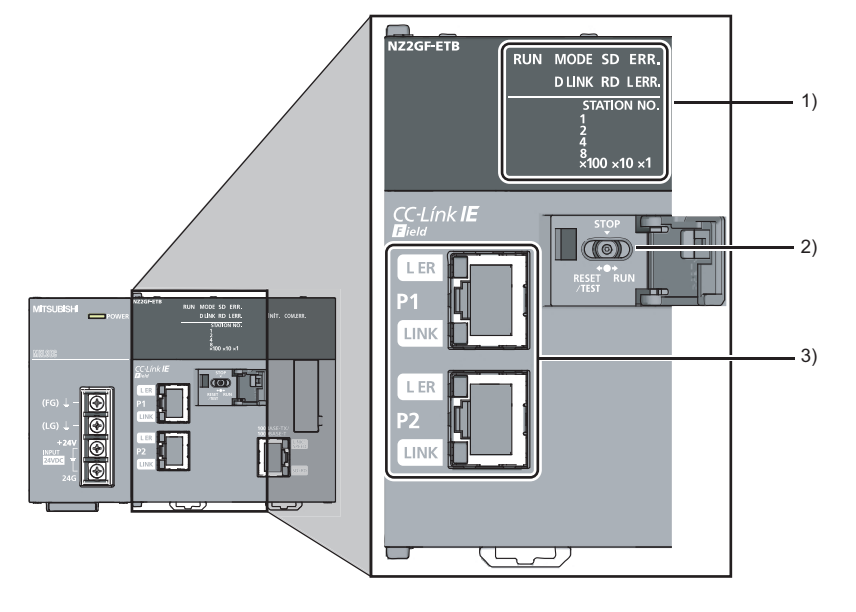

#### (1) LEDs

| Name       | Description                                                                                                    |
|------------|----------------------------------------------------------------------------------------------------|
| RUN LED    | Indicates the operating status.<br>On: Normally operating. (RUN status)                                                                                                    |
|            | <ul> <li>Flashing: Normally operating. (STOP status)</li> <li>The Ethernet adapter module's switch is set to STOP. (Data transfer among the Ethernet adapter module devices is stopped.)</li> </ul>                                                                               |
|            | <ul> <li>The master station is in the STOP status. (Data transfer among the Ethernet adapter module devices is continued.)</li> <li>A remote STOP request is being received.</li> </ul>                                                                                           |
|            | <ul> <li>The Ethernet adapter module stopped due to an error (except a watchdog timer error).</li> <li>Off: A hardware failure or a watchdog timer error has occurred.</li> </ul>                                                                                                 |
| MODE LED   | Indicates the mode.<br>On: Online mode<br>Flashing: Test mode<br>Off: Offline mode                                                                                                    |
| D LINK LED | Indicates the data link status of CC-Link IE Field Network.<br>On: Data link in operation (cyclic transmission in progress)<br>Flashing: Data link in operation (cyclic transmission stopped)<br>Off: Data link not in operation (disconnected) or the module is in offline mode. |
| SD LED     | Indicates the data sending status on CC-Link IE Field Network.<br>On: Data being sent<br>Off: No data being sent                                                                                                    |
| RD LED     | Indicates the data receiving status on CC-Link IE Field Network.<br>On: Data being received<br>Off: No data being received                                                                                                    |

| Name           | Description                                                                                                    |  |  |  |
|----------------|----------------------------------------------------------------------------------------------------|--|--|--|
| ERR. LED       | <ul> <li>Indicates the error status of the Ethernet adapter module. The error details can be checked by the CC-Link IE Field Network diagnostics. (Page 144, Section 9.2.1)</li> <li>On: One of the following errors occurred in the Ethernet adapter module.</li> <li>Multiple modules with the same station number exist on CC-Link IE Field Network.</li> <li>Network parameters for CC-Link IE Field Network is corrupted. Or, there is an error in the reserved station setting, the number of connected stations, or the network number setting.</li> <li>There is an error in the network parameter settings for the Ethernet adapter module.</li> </ul>                                                                                                    |  |  |  |
| L ERR. LED     | <ul> <li>Indicates the error status of the received data and the line. When this LED is on, check the L ER LED for "P1" or "P2" to see on which port the error was detected.</li> <li>The error details can be checked by the CC-Link IE Field Network diagnostics. (CP Page 144, Section 9.2.1)</li> <li>This LED automatically turns off when the module has received normal data and loopback is completed.</li> <li>On: <ul> <li>The Ethernet adapter module has received abnormal data.</li> <li>The Ethernet adapter module is performing loopback (only the Ethernet adapter module with a serial number (first five digits) of "12102" or later).</li> </ul> </li> <li>Off: <ul> <li>The Ethernet adapter module has received normal data.</li> <li>The Ethernet adapter module has received normal data.</li> </ul> </li> </ul> |  |  |  |
| STATION<br>NO. | Indicates the station number of the Ethernet adapter module.<br>On: Indicates the station number.<br>Ex. Station No.15<br>1 $\square$ $\blacksquare$ $\blacksquare$<br>2 $\square$ $\square$<br>4 $\square$ $\blacksquare$<br>8 $\square$ $\square$<br>×100 ×10 ×1<br>$\downarrow$ $\downarrow$ $\downarrow$<br>10 + 5 = 15<br>Off: The station number has not been set.                                                                                                    |  |  |  |
| R              | <ul> <li>LED indication during line test execution</li> <li>While a line test is being performed from the master station, the following LEDs are flashing.</li> <li>MODE LED</li> </ul>                                                                                                    |  |  |  |

- D LINK LED
- ×100 LED

.

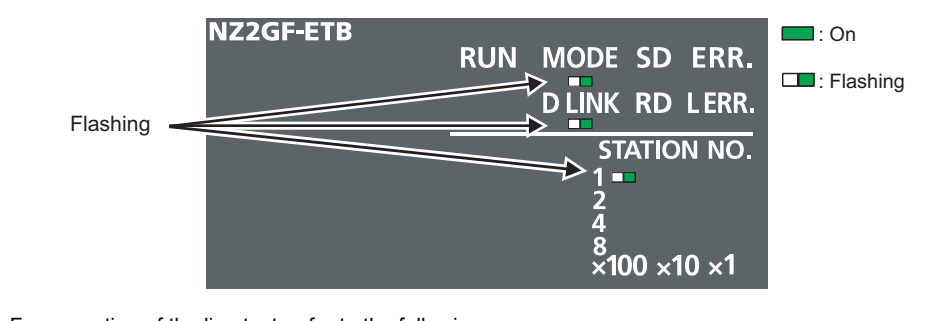

.

For execution of the line test, refer to the following.

User's manual for the master/local module used . 2.2 CC-Link IE Field Network Part

#### (2) Switch

| Name                   | Description                                                                                                    |  |  |  |
|------------------------|----------------------------------------------------------------------------------------------------|--|--|--|
| Name<br>RESET/<br>TEST | Description         The Ethernet adapter module can be reset by the following method.         Set the switch with your fingertip. Using a tool such as a screwdriver may damage the switch. <b>1. Shift the switch to RESET/TEST for one second or longer.</b> Hold the switch and do not release it. <b>Switch Switch Confirm that the ERR. LED flashes several times and then turns off. Several times and then turns off.</b>                                                                                                    |  |  |  |
|                        | <b>3.</b> Set the switch back to the STOP position.                                                                                                    |  |  |  |
|                        | The switch will automatically return to the STOP position when released.                                                                                                    |  |  |  |
|                        | You can also switch the Ethernet adapter module to the test mode and reset the parameters to default values.<br>For switching to the test mode, refer to "Testing the Module Before Wiring." ( Page 59, Section 6.3)<br>For resetting the parameters to default values, refer to "Resetting Parameters to Factory Default Values." ( Page 229, Appendix 6)                                                                                                    |  |  |  |
|                        | Transfer between the link devices (cyclic data from the master station) and the devices of the Ethernet adapter module is stopped. (Transfer is stopped while cyclic transmission with the master station is continued.)                                                                                                    |  |  |  |
|                        | This transfer stop can prevent the data exchanged between an external device and the Ethernet adapter module from being sent to the master and local stations. The STOP switch is used for a purpose, such as debugging between the Ethernet adapter module and external devices.                                                                                                    |  |  |  |
| STOP*1                 | Ex. Debugging communication data with an external device using the STOP switch<br>Set the switch to "STOP."                                                                                                    |  |  |  |
|                        | <ul> <li>② Data transfer between the link devices and devices of the Ethernet adapter module is stopped, and the Ethernet adapter module is separated from the master station control.</li> <li>③ Check if communications are normally performed between the Ethernet adapter module and an external device. Because transfer is stopped, data exchanged between the Ethernet adapter module and the external device will not be sent to the master and local stations.</li> <li>④ After checking the above, write the parameters to the Ethernet adapter module and start the system operation.</li> </ul> |  |  |  |
| RUN                    | Cyclic transmission starts between the Ethernet adapter module and the master station. (Data communication between the Ethernet adapter module and external devices is performed regardless of the switch status.)                                                                                                    |  |  |  |
|                        |                                                                                                    |  |  |  |

With this switch, the operation of the Ethernet adapter module can be controlled.

\*1 Even if the switch is set to "STOP", the Ethernet adapter module is shown to be in the cyclic transmission status at the master station.

#### (3) Connectors

| Name |      | Description                                                                                                    |  |  |  |  |  |
|------|------|----------------------------------------------------------------------------------------------------|--|--|--|--|--|
|      |      | The PORT1 connector for connecting to CC-Link IE Field Network. (RJ45 connector)                                        |  |  |  |  |  |
|      | —    | Connect an Ethernet cable to this. (                                                                                    |  |  |  |  |  |
|      |      | There are no restrictions on the connection order of the cables for the "P1" and "P2" connectors.                       |  |  |  |  |  |
|      |      | On:                                                                                                    |  |  |  |  |  |
| P1   |      | The Ethernet adapter module has received abnormal data.                                                                 |  |  |  |  |  |
|      |      | • The Ethernet adapter module is performing loopback (only the Ethernet adapter module with a serial number (first five |  |  |  |  |  |
|      | L ER | digits) of "12102" or later).                                                                                           |  |  |  |  |  |
|      | LED  | Off:                                                                                                    |  |  |  |  |  |
|      |      | The Ethernet adapter module has received normal data.                                                                   |  |  |  |  |  |
|      |      | • The Ethernet adapter module does not perform loopback (only the Ethernet adapter module with a serial number (first   |  |  |  |  |  |
|      |      | five digits) of "12102" or later).                                                                                      |  |  |  |  |  |
|      | LINK | On: Linkup in progress                                                                                                  |  |  |  |  |  |
|      | LED  | Off: Linkdown in progress                                                                                               |  |  |  |  |  |
|      |      | The PORT2 connector for connecting to CC-Link IE Field Network. (RJ45 connector)                                        |  |  |  |  |  |
|      | —    | Connect an Ethernet cable to this. (                                                                                    |  |  |  |  |  |
| P2   |      | There are no restrictions on the connection order of the cables for the "P1" and "P2" connectors.                       |  |  |  |  |  |
|      | L ER |                                                                                                    |  |  |  |  |  |
|      | LED  | (Same as the "D1" connector)                                                                                            |  |  |  |  |  |
|      | LINK |                                                                                                    |  |  |  |  |  |
|      | LED  |                                                                                                    |  |  |  |  |  |

## 2.3 Ethernet Part

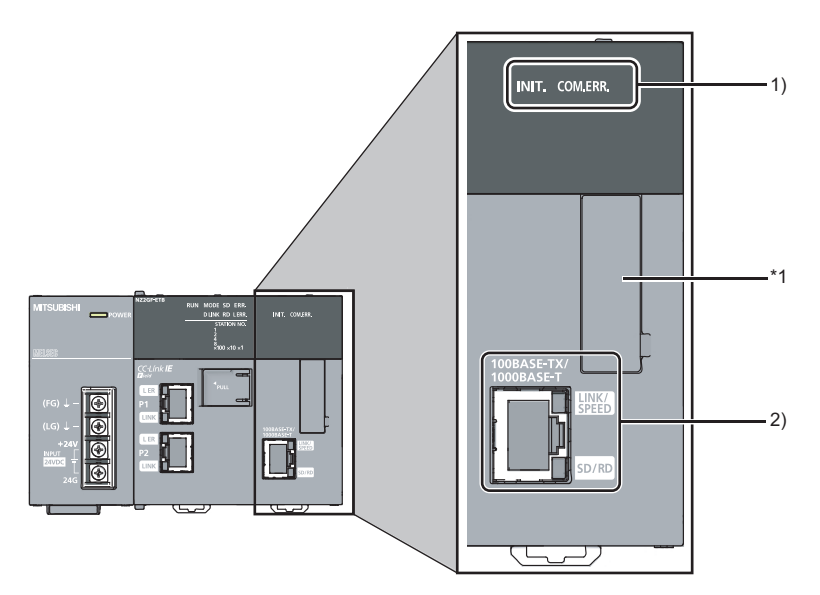

This section describes the names of the Ethernet adapter module's Ethernet part.

\*1 Do not remove this sticker since it is used for maintenance.

| No. | Name             |              | Description                                               |
|-----|------------------|--------------|-----------------------------------------------------------|
|     | INIT. LED        |              | Indicates the initial processing status.                  |
| 1)  |                  |              | Off: Initial processing completed.                        |
|     | COM.ERR. LED     |              | Indicates the Ethernet communication status.              |
|     |                  |              | On: An error occurred in Ethernet communication.          |
|     |                  |              | Off: Normal Ethernet communication                        |
|     |                  |              | Connector for Ethernet connection. (RJ45 connector)       |
|     |                  |              | Connects an Ethernet cable. ( 🖙 Page 63, Section 6.4.2)   |
|     | Ethernet<br>port | t LINK/SPEED | On (green): Linkup in progress at 1Gbps                   |
| 2)  |                  |              | On (orange): Linkup in progress at 100Mbps                |
|     |                  |              | Off: Linkdown in progress                                 |
|     |                  | SD/RD        | On: Data being sent or received in Ethernet communication |
|     |                  |              | Off: No data transfer in Ethernet communication           |

## CHAPTER 3 SPECIFICATIONS

This chapter describes the specifications of the Ethernet adapter module.

### **3.1** General Specifications

| ltem                           | Specification                 |                                                                                                    |              |                       |                |                           |
|--------------------------------|-------------------------------|----------------------------------------------------------------------------------------------------|--------------|-----------------------|----------------|---------------------------|
| Operating ambient              | 0 to 55℃                      |                                                                                                    |              |                       |                |                           |
| temperature                    |                               |                                                                                                    |              |                       |                |                           |
| Storage ambient                |                               | -25 to 75℃                                                                                               |              |                       |                |                           |
| temperature                    |                               | -2010/10/0                                                                                               |              |                       |                |                           |
| Operating ambient              |                               |                                                                                                    |              |                       |                |                           |
| humidity                       | 5 to 95%RH, non-condensing    |                                                                                                    |              |                       |                |                           |
| Storage ambient<br>humidity    |                               |                                                                                                    |              |                       |                |                           |
|                                |                               |                                                                                                    | Frequency    | Constant acceleration | Half amplitude | Sweep count               |
|                                | Compliant with                | Under                                                                                                    | 5 to 8.4Hz   | _                     | 3.5mm          | 10 times each in          |
| Vibration<br>resistance        | JIS B 3502 and<br>IEC 61131-2 | intermittent<br>vibration                                                                                | 8.4 to 150Hz | 9.8m/s <sup>2</sup>   | —              | X, Y, and Z<br>directions |
|                                |                               | Under continuous                                                                                         | 5 to 8.4Hz   | _                     | 1.75mm         |                           |
|                                |                               | vibration                                                                                                | 8.4 to 150Hz | 4.9m/s <sup>2</sup>   | _              |                           |
| Shock resistance               | Com                           | Compliant with JIS B 3502 and IEC 61131-2 (147m/s <sup>2</sup> , 3 times each in X, Y, and Z directions) |              |                       |                |                           |
| Operating<br>atmosphere        |                               | No corrosive gases                                                                                       |              |                       |                |                           |
| Operating                      | 0 to 2000~                    |                                                                                                    |              |                       |                |                           |
| altitude <sup>*1</sup>         | 0 to 2000m                    |                                                                                                    |              |                       |                |                           |
| Installation location          | Inside a control panel        |                                                                                                    |              |                       |                |                           |
| Overvoltage                    | ll or lower                   |                                                                                                    |              |                       |                |                           |
| category*2                     | II or lower                   |                                                                                                    |              |                       |                |                           |
| Pollution degree <sup>*3</sup> | 2 or lower                    |                                                                                                    |              |                       |                |                           |
| Equipment class                | Class I                       |                                                                                                    |              |                       |                |                           |

\*1 Do not use or store the Ethernet adapter module under pressure equivalent to the atmospheric pressure of an elevation of 0m or higher. Doing so may cause malfunction. When applying pressure to the module, please consult your local Mitsubishi representative.

\*2 This indicates the section of the power supply to which the equipment is assumed to be connected between the public power distribution network and the machinery within premises. Category II applies to equipment for which electric power is supplied from fixed facilities. The surge voltage withstand level for up to the rated voltage of 300V is 2500V.

\*3 This index indicates the degree to which conductive material is generated in terms of the environment in which the equipment is used.

At pollution level 2, only non-conductive pollution occurs. A temporary conductivity caused by condensing must be expected occasionally.

Point P

For compliance with the EMC directive, refer to "EMC and Low Voltage Directives" in this manual. (SP Page 231, Appendix 8)

## **3.2** Performance Specifications

| Item                                                                                            |    | Specification                                                                                                    |  |  |  |
|-------------------------------------------------------------------------------------------------|----|----------------------------------------------------------------------------------------------------|--|--|--|
| Number of                                                                                       | х  | 8192 points, 1KB (X0 to X1FFF are assigned to RX0 to RX1FFF.)                                                                                                    |  |  |  |
|                                                                                                 | Y  | 8192 points, 1KB (Y0 to Y1FFF are assigned to RY0 to RY1FFF.)                                                                                                    |  |  |  |
|                                                                                                 | w  | 8192 points, 16KB (1024 points of W0 to W3FF are assigned to RWw0 to RWw3FF. 1024 points of W1000 to W13FF are assigned to RWr0 to RWr3FF.)                                                                                                    |  |  |  |
| device points                                                                                   | SB | 8192 points, 1KB                                                                                                    |  |  |  |
|                                                                                                 | SW | 8192 points, 16KB                                                                                                    |  |  |  |
|                                                                                                 | SM | 2048 points, 256 bytes                                                                                                    |  |  |  |
|                                                                                                 | SD | 2048 points, 4KB                                                                                                    |  |  |  |
| Number of writes to the parameter memory                                                        |    | Up to 100000 times                                                                                                    |  |  |  |
| Clock function (for display of<br>data such as the date and time at<br>which an error occurred) |    | Year, month, date, hour, minute, and second (with automatic leap year detection)<br>When connected to a network, the clock is periodically synchronized with the clock in the CPU module<br>on the master station via the network. (Initial value: 2000/1/1 00:00:00)<br>If the Ethernet adapter module is powered off and then on, the clock will restart at the time the power<br>was turned off. (The clock does not run while the power is off.)<br>Therefore, the date and time of an error that occurred during initial processing may be different from the<br>actual date and time.) |  |  |  |
| Internal current consumption<br>(24VDC)                                                         |    | 0.6A                                                                                                    |  |  |  |
| External dimensions                                                                             | Н  | 90mm                                                                                                    |  |  |  |
|                                                                                                 | W  | 135mm                                                                                                    |  |  |  |
|                                                                                                 | D  | 109mm                                                                                                    |  |  |  |
| Weight                                                                                          |    | 0.7kg                                                                                                    |  |  |  |

The following describes the performance specifications of the Ethernet adapter module.

## **3.2.1** Performance specifications of each part

The performance specifications of each part of the Ethernet adapter module are described below.

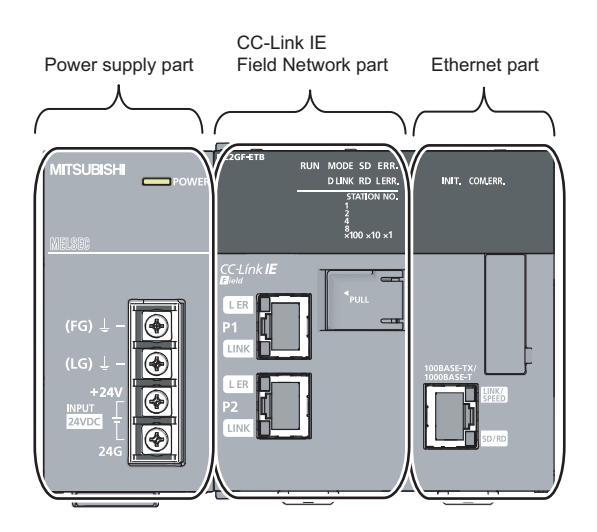

#### (1) Power supply part

| Item                                                                        | Specification                                                                                                    |
|-----------------------------------------------------------------------------|----------------------------------------------------------------------------------------------------|
| Input voltage ( Page 32, Section 3.2.1 (1) (a))                             | 24VDC (-35% to +30%)                                                                                                    |
| Current consumption                                                         | 0.6A                                                                                                    |
| Inrush current ( Page 32, Section 3.2.1 (1) (b))                            | 100A, 1ms or less                                                                                                    |
| Allowable momentary power failure time ( SP Page 32, Section 3.2.1 (1) (c)) | 10ms or less                                                                                                    |
| Withstand voltage                                                           | 510V AC/min (Altitude: 0 to 2000m)<br>Between the combined "line input/LG terminals" and the "FG terminal and output"                                                                                      |
| Insulation resistance                                                       | $10M\Omega$ or higher by 500VDC insulation resistance tester Between the combined "line input/LG terminals" and the "FG terminal and output", the line input and LG terminals, the output and FG terminals |
| Noise immunity                                                              | <ul> <li>By noise simulator of 500Vp-p noise voltage, 1μs noise width, and 25 to 60 Hz noise frequency</li> <li>Noise voltage IEC 61000-4-4, 2kV</li> </ul>                                                |
| Operation status indicator                                                  | LEDs (Normal: On (green), Error: Off)                                                                                                    |
| Fuse                                                                        | Built-in (not replaceable)                                                                                                    |
| Terminal screw size                                                         | M3.5                                                                                                    |
| Applicable wire size                                                        | 0.75 to 2 mm <sup>2</sup>                                                                                                    |
| Applicable solderless terminal                                              | RAV1.25-3.5, RAV2-3.5, 0.8mm or less in thickness, Two solderless terminals can be connected to one terminal.                                                                                              |
| Applicable tightening torque                                                | 0.66 to 0.89N·m                                                                                                    |

#### (a) Input voltage

Input voltage is a voltage at which the power supply part operates normally. If it is outside the specified range, the Ethernet adapter module may detect an error and stop its operation.

#### (b) Inrush current

Inrush current is a large current that instantaneously flows into a circuit immediately after power is applied. Reapplying input power after power-off may cause an inrush current that exceeds the specified value. Allow 5 seconds or more before reapplying input power.

Also, select appropriate fuses or breakers for external circuits, considering the possibility of meltdown, sensing property, and other items shown in this section.

#### (c) Allowable momentary power failure time

If a momentary power failure occurs, the system detects an input voltage failure and stops its operation. Allowable momentary power failure time is the period of time that the system can continue its operation after power is restored.

If a momentary stop exceeding the allowable momentary power failure time occurs, the operation will be continued by the load of the power supply part, or will be initially started. When the operation is continued, the operational behavior is the same as that for the momentary stop within the allowable momentary power failure time.

| Item                                   |     | Specification                                                                                      |  |
|----------------------------------------|-----|----------------------------------------------------------------------------------------------------|--|
|                                        | RWw | 8192 points, 16KB                                                                                  |  |
| Maximum link points per                | RWr | 8192 points, 16KB                                                                                  |  |
| network                                | RX  | 16384 points, 2KB                                                                                  |  |
|                                        | RY  | 16384 points, 2KB                                                                                  |  |
|                                        | RWw | 1024 points, 2KB                                                                                   |  |
| Maximum link points per                | RWr | 1024 points, 2KB                                                                                   |  |
| station                                | RX  | 2048 points, 256 bytes                                                                             |  |
|                                        | RY  | 2048 points, 256 bytes                                                                             |  |
| Station type                           |     | Intelligent device station                                                                         |  |
| Station No.                            |     | 1 to 120                                                                                           |  |
| Network No.                            |     | 1 to 239                                                                                           |  |
| Communication method                   |     | Token passing method                                                                               |  |
| Communication speed                    |     | 1Gbps                                                                                              |  |
| Transmission path                      |     | Line or star topology (Coexistence of line topology and star topology is possible.), ring topology |  |
| Connection cable                       |     | An Ethernet cable that meets the 1000BASE-T standard:                                              |  |
|                                        |     | Category 5e or higher, (Double shielded/STP), Straight cable (                                     |  |
| Maximum station-to-station<br>distance |     | Up to 100m (compliant with ANSI/TIA/EIA-568-B (Category 5e)) ( 🖙 Page 67, Section 6.4.4 (7))       |  |
| Overall cable distance                 |     | Line topology: 12000m (when connecting 1 master station and 120 slave stations)                    |  |
|                                        |     | Star topology: Depends on the system configuration                                                 |  |
|                                        |     | Ring topology: 12100m (when connecting 1 master station and 120 slave stations)                    |  |
| Number of cascade connections          |     | Up to 20                                                                                           |  |

#### (2) CC-Link IE Field Network part

#### (3) Ethernet part

| Item                                            |                           | Specification                                                                                                    |  |
|-------------------------------------------------|---------------------------|----------------------------------------------------------------------------------------------------|--|
| Number of connections                           | For users                 | 32                                                                                                    |  |
|                                                 | For auto-open             | 1                                                                                                    |  |
|                                                 | For MELSOFT connection    | 3 (TCP connection: 1 <sup>*1</sup> , UDP connection: 1, Direct connection: 1)                                                                         |  |
| Own Station Port                                | No.                       | 1025 to 4999, 5011 to 65534 (0401 <sub>H</sub> to 1387 <sub>H</sub> , 1393 <sub>H</sub> to FFFE <sub>H</sub> )                                        |  |
| Number of simultaneously connectable modules    |                           | Up to 32                                                                                                    |  |
| Communication speed                             |                           | 1Gbps or 100Mbps                                                                                                    |  |
| Communication mode                              |                           | Full- or Half-duplex                                                                                                    |  |
| Transmission system                             |                           | Base band                                                                                                    |  |
| Connection                                      | For 1Gbps                 | An Ethernet cable that meets the 1000BASE-T standard:<br>Category 5e or higher, (Double shielded/STP), Straight cable ( I Page 49, Section 5.2.2 (1)) |  |
| cable                                           | For 100Mbps <sup>*2</sup> | An Ethernet cable that meets the 100BASE-TX standard:<br>Category 5 or higher, (STP), Straight cable ( Page 49, Section 5.2.2 (1))                    |  |
| Maximum distance between switching hub and node |                           | Up to 100m                                                                                                    |  |
| Number of cascade connections                   |                           | Up to 20                                                                                                    |  |

\*1 To use two or more TCP connections for a MELSOFT Connection, user connections can be assigned to MELSOFT Connection. (IPP Page 195, Section 10.3.3 (2))

\*2 Use of double shielded cables is recommended in a high noise environment.

Point P

- When connected to a switching hub, the Ethernet adapter module detects and sets 1000BASE-T or 100BASE-TX and full-or half- duplex communication mode according to the switching hub. When the connected switching hub does not support the auto-negotiation function, set the switching hub to the half-duplex communication mode.
- The operation of the following connections is not guaranteed. Check the operation at the user's discretion before use.
   Connections using the Internet (public line) (Internet connection services by Internet service providers or telecommunications carriers)
  - Connections using firewall devices
  - Connections using broadband routers
## (4) Communication specifications for TCP connection

#### (a) Number of resends and resend interval

If the Ethernet adapter module sent a message to an external device and after that did not receive an ACK from the external device, it will resend the message at the intervals shown below.

| Item              | Specification                                                                                 |
|-------------------|-----------------------------------------------------------------------------------------------|
| Number of resends | Up to 3 times                                                                                 |
|                   | Up to 64 seconds (Varies depending on the line status.)                                       |
|                   | If the resend fails, the amount of time is doubled. (The maximum value is 64                  |
|                   | seconds.)                                                                                     |
| Resend interval   |                                                                                               |
|                   | <b>Ex.</b> When the interval for the first resend is 20 seconds; 1st: 20s, 2nd: 40s, 3rd: 64s |

If the Ethernet adapter module fails to receive an ACK response from the external device even when it resends data as many times as the number of resends, it regards that there is no external device, causing disconnection.

When the connection is disconnected, send a connection establishment request from the external device, reestablish a connection, and resend a request message.

#### (b) Alive check by KeepAlive

The Ethernet adapter module performs alive check by KeepAlive.

The Ethernet adapter module sends an alive check message in 5 seconds after receiving the last message from an external device. If no response is returned from the external device for 5 seconds, the module resends the alive check message. The module resends the message for 7 times at intervals of 5 seconds. If no response is received for 45 seconds from the last message reception from the external device, the

Ethernet adapter module will close the connection. Allow 45 seconds or longer before opening the same connection again.

When the external device does not support the TCP KeepAlive function, the connection may be closed.

#### (c) Connection establishment request

When a connection establishment request is sent from an external device to the port of the Ethernet adapter module, where a connection has been already established, the Ethernet adapter module will not respond. Therefore, if no response is returned even after a connection establishment request is sent to the Ethernet adapter module, check if the specified port number is correct.

## **3.3** List of the Functions

This section lists the functions of the Ethernet adapter module.

## (1) Communications with an external device

| Fu                                                                                                    | nction                                       | Description                                                                                                    | Refer to              |
|----------------------------------------------------------------------------------------------------|----------------------------------------------|----------------------------------------------------------------------------------------------------|-----------------------|
|                                                                                                    | Communications<br>from an external<br>device | Device data can be read or written from an external device to a<br>module on the network where the Ethernet adapter module is<br>connected. Data also can be read or written from/to the Ethernet<br>adapter module.                                                                                                    | Page 68, Section 7.1  |
| Communications<br>using SLMP<br>from a CPU module<br>(on-demand<br>function)                                   |                                              | Issuing a send request from the CPU module to the Ethernet adapter<br>module allows data to be sent to the external device.<br>Events such as link start instruction and read instruction can be<br>notified to an external device.<br>In addition, data can be simultaneously sent to all the external<br>devices on Ethernet where the Ethernet adapter module is also<br>connected (broadcast communications). | Page 90, Section 7.2  |
| Communication using the specified IP<br>address over CC-Link IE Field Network<br>(IP packet transfer function) |                                              | With this function, communications using the specified IP address<br>can be performed over CC-Link IE Field Network. For example, a<br>personal computer connected to the Ethernet part can communicate<br>with another personal computer connected to a Built-in Ethernet port<br>QCPU.<br>Two networks of CC-Link IE Field Network and Ethernet are not<br>required, resulting in reduced wiring cost.          | Page 107, Section 7.3 |
| Connection to ME<br>GOTs                                                                                       | LSOFT products or                            | The Ethernet adapter module can be also connected to MELSOFT products or GOTs.                                                                                                    | _                     |

## (2) CC-Link IE Field Network communications

| Function               | Description                                                                                                    | Refer to             |
|------------------------|----------------------------------------------------------------------------------------------------|----------------------|
| Cyclic transmission    | Data can be periodically exchanged with the master station through link devices (RX, RY, RWr, and RWw).                                                                                                    | Page 68, Section 7.1 |
| Transient transmission | The devices or buffer memory of the Ethernet adapter module can be directly accessed from the master or local station.<br>Requests from the master or local station to the Ethernet adapter module are made with dedicated instructions. | _                    |

## (3) Other functions

| Function                           | Description                                                                                                    | Refer to               |
|------------------------------------|----------------------------------------------------------------------------------------------------|------------------------|
| Device/buffer memory batch monitor | The values in the devices and buffer memory of the Ethernet adapter module can be monitored.                                                                         | Page 201, Section 10.6 |
| Ethernet adapter diagnostics       | Information such as the latest error that occurred in the Ethernet<br>adapter module and the status of the communications with an<br>external device can be checked. | Page 203, Section 10.7 |

## **3.4** Buffer Memory List

The buffer memory is used for exchanging data between the Ethernet adapter module and a master/local module or an external device.

The contents of the buffer memory return to the default state (initial values) when the system is powered off or reset.

| Address<br>(Decimal<br>(Hexadecimal))             | Name                                         |                               | Initial<br>value | Read/Write | Refer to                         |
|---------------------------------------------------|----------------------------------------------|-------------------------------|------------------|------------|----------------------------------|
| 0<br>(0 <sub>H</sub> )                            | Module operation area                        | Module LED information        |                  | Read       | Page 206,<br>Appendix 1.1<br>(1) |
| 1<br>(1 <sub>H</sub> )                            |                                              | Station No. LED information   | 0                | Read       | Page 206,<br>Appendix 1.1<br>(2) |
| 2<br>(2 <sub>H</sub> )                            |                                              | Ethernet port LED information |                  |            | Page 207,<br>Appendix 1.1<br>(3) |
| 3 to 15<br>(3 <sub>H</sub> to F <sub>H</sub> )    | System area                                  |                               |                  |            | _                                |
| 16 to 18<br>(10 <sub>H</sub> to 12 <sub>H</sub> ) | Own station information<br>(PORT1 and PORT2) | Own station MAC address       | _                | Read       | Page 208,<br>Appendix 1.2<br>(1) |
| 19<br>(13 <sub>H</sub> )                          |                                              | System area                   |                  |            | _                                |
| 20 to 21<br>(14 <sub>H</sub> to 15 <sub>H</sub> ) |                                              | Own station IP address        | 0                | Read       | Page 208,<br>Appendix 1.2<br>(1) |
| 22 to 25<br>(16 <sub>H</sub> to 19 <sub>H</sub> ) | System area                                  |                               |                  |            | _                                |
| 26 to 28<br>(1A <sub>H</sub> to 1C <sub>H</sub> ) |                                              | Own station MAC address       | _                | Read       | Page 208,<br>Appendix 1.2<br>(2) |
| 29<br>(1D <sub>H</sub> )                          | Own station information<br>(Ethernet port)   | System area                   |                  | _          | _                                |
| 30 to 31<br>(1E <sub>H</sub> to 1F <sub>H</sub> ) |                                              | Own station IP address        | 0                | Pood       | Page 208,                        |
| 32 to 33<br>(20 <sub>H</sub> to 21 <sub>H</sub> ) |                                              | Own station subnet mask       | 0                | Reau       | (2)                              |
| 34 to 35<br>(22 <sub>H</sub> to 23 <sub>H</sub> ) | System area                                  | ·                             |                  |            | _                                |

| Address<br>(Decimal<br>(Hexadecimal))                  | Name                                                                           |                                   | Initial<br>value  | Read/Write | Refer to                         |
|--------------------------------------------------------|--------------------------------------------------------------------------------|-----------------------------------|-------------------|------------|----------------------------------|
| 36<br>(24 <sub>H</sub> )                               |                                                                                | Mode                              | 0                 | Read       |                                  |
| 37<br>(25 <sub>H</sub> )                               |                                                                                | Network No.                       | 0                 | Read       | Page 208,<br>Appendix 1.2        |
| 38<br>(26 <sub>H</sub> )                               | Own station information                                                        | Station No.                       | 0                 | Read       | . (3)                            |
| 39 to 47<br>(27 <sub>H</sub> to 2F <sub>H</sub> )      |                                                                                | System area                       |                   |            | _                                |
| 48<br>(30 <sub>H</sub> )                               |                                                                                | Function check area <sup>*1</sup> | 0001 <sub>H</sub> | Read       | Page 208,<br>Appendix 1.2<br>(3) |
| 49 to 767<br>(31 <sub>H</sub> to 2FF <sub>H</sub> )    | System area                                                                    |                                   |                   |            | _                                |
| 768<br>(300 <sub>H</sub> )                             | Ethernet port operation area<br>(area for initial processing)                  | Initial processing error code     | 0                 | Read       | Page 209,<br>Appendix 1.3<br>(1) |
| 769 to 783<br>(301 <sub>H</sub> to 30F <sub>H</sub> )  | System area                                                                    |                                   | ł                 |            | _                                |
| 784<br>(310 <sub>H</sub> )                             |                                                                                | Open system                       | 1                 | - Read     | Page 209,<br>Appendix 1.3<br>(2) |
| 785<br>(311 <sub>H</sub> )                             |                                                                                | Protocol                          | 0                 |            |                                  |
| 786<br>(312 <sub>H</sub> )                             |                                                                                | Communication data code           | 1                 |            |                                  |
| 787<br>(313 <sub>H</sub> )                             |                                                                                | Own Station Port No.              | 0                 |            |                                  |
| 788<br>(314 <sub>H</sub> )                             |                                                                                | TCP connection system             | 0                 |            | Page 209,                        |
| 789<br>(315 <sub>H</sub> )                             | Ethernet port operation area<br>(Connection information area No.1)             | Connection status                 | 0                 | Read       | Appendix 1.3<br>(2)              |
| 790 to 791<br>(316 <sub>H</sub> to 317 <sub>H</sub> )  |                                                                                | System area                       |                   | _          | _                                |
| 792<br>(318 <sub>H</sub> )                             |                                                                                | Latest error code                 | 0                 | Read       |                                  |
| 793<br>(319 <sub>H</sub> )                             |                                                                                | Destination port No.              | 0                 | Read       | Page 209,<br>Appendix 1.3        |
| 794 to 795<br>(31A <sub>H</sub> to 31B <sub>H</sub> )  |                                                                                | Destination IP address            | 0                 | Read       | (2)                              |
| 796 to 799<br>(31C <sub>H</sub> to 31F <sub>H</sub> )  |                                                                                | System area                       |                   | _          | _                                |
| 800 to 1295<br>(320 <sub>H</sub> to 50F <sub>H</sub> ) | Ethernet port operation area<br>(Connection information area No.2 to<br>No.32) | Same as Connection informat       | ion area No       | p.1        | Page 210,<br>Appendix 1.3<br>(3) |

| Address<br>(Decimal<br>(Hexadecimal))                   | Name                                                                                                    |                         | Initial<br>value  | Read/Write | Refer to                         |
|---------------------------------------------------------|----------------------------------------------------------------------------------------------------|-------------------------|-------------------|------------|----------------------------------|
| 1296                                                    |                                                                                                    | Open system             | 3                 |            |                                  |
| (510 <sub>H</sub> )<br>1297                             |                                                                                                    | Destand                 |                   | - Read     |                                  |
| (511 <sub>H</sub> )                                     |                                                                                                    | Protocol                | 1                 |            | Page 210,<br>Appendix 1.3        |
| 1298<br>(512 <sub>H</sub> )                             | -                                                                                                    | Communication data code | 0                 |            | (4)                              |
| 1299<br>(513)                                           |                                                                                                    | Own Station Port No.    | 1388 <sub>H</sub> |            |                                  |
| 1300                                                    |                                                                                                    | Sustam area             |                   |            |                                  |
| (514 <sub>H</sub> )                                     | Ethernet port operation area                                                                                |                         |                   |            |                                  |
| 1301<br>(515 <sub>H</sub> )                             | (Auto-open UDP port area)                                                                                   | Connection status       | 0                 | Read       | Page 210,<br>Appendix 1.3<br>(4) |
| 1302 to 1303<br>(516 <sub>H</sub> to 517 <sub>H</sub> ) |                                                                                                    | System area             | _                 | -          | _                                |
| 1304<br>(518 <sub>H</sub> )                             |                                                                                                    | Latest error code       | 0                 |            |                                  |
| 1305<br>(519 <sub>H</sub> )                             |                                                                                                    | Destination port No.    | 0                 | Read       | Page 210,<br>Appendix 1.3        |
| 1306 to 1307<br>(51A <sub>H</sub> to 51B <sub>H</sub> ) |                                                                                                    | Destination IP address  | 0                 |            | (4)                              |
| 1308 to 1311<br>(51C <sub>H</sub> to 51F <sub>H</sub> ) | System area                                                                                                 |                         |                   |            | _                                |
| 1312<br>(520 <sub>H</sub> )                             | System area                                                                                                 |                         |                   |            | _                                |
| 1313<br>(521 <sub>H</sub> )                             |                                                                                                    | Protocol                | 1                 | Read       |                                  |
| 1314<br>(522 <sub>H</sub> )                             |                                                                                                    | Communication data code | 0                 |            | Page 211,<br>Appendix 1.3        |
| 1315<br>(523 <sub>H</sub> )                             |                                                                                                    | Own Station Port No.    | 1389 <sub>H</sub> |            | (5)                              |
| 1316<br>(524 <sub>H</sub> )                             |                                                                                                    | System area             | _                 |            | _                                |
| 1317<br>(525 <sub>H</sub> )                             | Ethernet port operation area<br>(MELSOFT application<br>communication port (UDP/IP) area<br>for the system) | Connection status       | 0                 | Read       | Page 211,<br>Appendix 1.3<br>(5) |
| 1318 to 1319<br>(526 <sub>H</sub> to 527 <sub>H</sub> ) |                                                                                                    | System area             | _                 | _          | -                                |
| 1320<br>(528 <sub>H</sub> )                             |                                                                                                    | Latest error code       | 0                 |            |                                  |
| 1321<br>(529 <sub>H</sub> )                             |                                                                                                    | Destination port No.    | 0                 | Read       | Page 211,<br>Appendix 1.3        |
| 1322 to 1323<br>(52A <sub>H</sub> to 52B <sub>H</sub> ) |                                                                                                    | Destination IP address  | 0                 |            |                                  |
| 1324 to 1327<br>(52C <sub>H</sub> to 52F <sub>H</sub> ) | System area                                                                                                 | ·                       | L                 |            | _                                |

| Address<br>(Decimal<br>(Hexadecimal))                   | Name                                                             |                         | Initial<br>value  | Read/Write | Refer to                         |
|---------------------------------------------------------|------------------------------------------------------------------|-------------------------|-------------------|------------|----------------------------------|
| 1328<br>(530 <sub>H</sub> )                             |                                                                  | Open system             | 0                 |            |                                  |
| 1329<br>(531 <sub>H</sub> )                             |                                                                  | Protocol                | 0                 | - Read     |                                  |
| 1330<br>(532 <sub>H</sub> )                             |                                                                  | Communication data code | 0                 |            | Page 212,                        |
| 1331<br>(533 <sub>H</sub> )                             |                                                                  | Own Station Port No.    | 138A <sub>H</sub> |            | Appendix 1.3<br>(6)              |
| 1332<br>(534 <sub>H</sub> )                             | Ethernet port operation area                                     | TCP connection system   | 0                 |            |                                  |
| 1333<br>(535 <sub>H</sub> )                             | communication port (TCP/IP) area for the system)                 | Connection status       | 0                 |            |                                  |
| 1334 to 1335<br>(536 <sub>H</sub> to 537 <sub>H</sub> ) |                                                                  | System area             | _                 | _          |                                  |
| 1336<br>(538 <sub>H</sub> )                             |                                                                  | Latest error code       | 0                 |            |                                  |
| 1337<br>(539 <sub>H</sub> )                             |                                                                  | Destination port No.    | 0                 | Read       | Page 212,<br>Appendix 1.3        |
| 1338 to 1339<br>(53A <sub>H</sub> to 53B <sub>H</sub> ) |                                                                  | Destination IP address  | 0                 |            | (6)                              |
| 1340 to 1343<br>(53C <sub>H</sub> to 53F <sub>H</sub> ) | System area                                                      |                         | 1                 |            |                                  |
| 1344<br>(540 <sub>H</sub> )                             |                                                                  | Open system             | 3                 | Read       |                                  |
| 1345<br>(541 <sub>H</sub> )                             |                                                                  | Protocol                | 1                 |            | Page 213,                        |
| 1346<br>(542 <sub>H</sub> )                             |                                                                  | Communication data code | 0                 |            | Appendix 1.3<br>(7)              |
| 1347<br>(543 <sub>H</sub> )                             |                                                                  | Own Station Port No.    | 1390 <sub>H</sub> |            |                                  |
| 1348<br>(544 <sub>H</sub> )                             |                                                                  | System area             | _                 | _          | _                                |
| 1349<br>(545 <sub>H</sub> )                             | Ethernet port operation area<br>(Direct MELSOFT connection port) | Connection status       | 0                 | Read       | Page 213,<br>Appendix 1.3<br>(7) |
| 1350 to 1351<br>(546 <sub>H</sub> to 547 <sub>H</sub> ) |                                                                  | System area             | _                 | _          | _                                |
| 1352<br>(548 <sub>H</sub> )                             |                                                                  | Latest error code       | 0                 |            |                                  |
| 1353<br>(549 <sub>H</sub> )                             |                                                                  | Destination port No.    | 0                 | Read       | Page 213,<br>Appendix 1.3        |
| 1354 to 1355<br>(54A <sub>H</sub> to 54B <sub>H</sub> ) |                                                                  | Destination IP address  | 0                 |            |                                  |
| 1356 to 1359<br>(54C <sub>H</sub> to 54F <sub>H</sub> ) | System area                                                      | 1                       |                   |            | _                                |

| Address<br>(Decimal<br>(Hexadecimal))                   | Name                                                                            | Name                    |                   | Read/Write | Refer to                         |
|---------------------------------------------------------|---------------------------------------------------------------------------------|-------------------------|-------------------|------------|----------------------------------|
| 1360<br>(550 <sub>H</sub> )                             |                                                                                 | Open system             | 3                 | Read       |                                  |
| 1361<br>(551 <sub>H</sub> )                             |                                                                                 | Protocol                | 1                 |            | Page 214,                        |
| 1362<br>(552 <sub>H</sub> )                             | Ethernet port operation area<br>(Connection port for the<br>configuration tool) | Communication data code | 0                 |            | (8)                              |
| 1363<br>(553 <sub>H</sub> )                             |                                                                                 | Own Station Port No.    | 1392 <sub>H</sub> |            |                                  |
| 1364<br>(554 <sub>H</sub> )                             |                                                                                 | System area             | _                 | _          | _                                |
| 1365<br>(555 <sub>H</sub> )                             |                                                                                 | Connection status       | 0                 | Read       | Page 214,<br>Appendix 1.3<br>(8) |
| 1366 to 1367<br>(556 <sub>H</sub> to 557 <sub>H</sub> ) |                                                                                 | System area             | _                 | _          | _                                |
| 1368<br>(558 <sub>H</sub> )                             |                                                                                 | Latest error code       | 0                 | Read       |                                  |
| 1369<br>(559 <sub>H</sub> )                             |                                                                                 | Destination port No.    | 0                 |            | Page 214,<br>Appendix 1.3        |
| 1370 to 1371<br>(55A <sub>H</sub> to 55B <sub>H</sub> ) |                                                                                 | Destination IP address  | 0                 |            |                                  |
| 1372 to 2048<br>(55C <sub>H</sub> to 800 <sub>H</sub> ) | System area                                                                     |                         |                   |            | _                                |
| 2049<br>(801 <sub>H</sub> )                             |                                                                                 | Error count             | 0                 | Pood       | Page 215,<br>Appendix 1.4<br>(1) |
| 2050<br>(802 <sub>H</sub> )                             | Literier port error log area                                                    | Error log write pointer | 0                 | Kead       | Page 215,<br>Appendix 1.4<br>(2) |
| 2051 to 2063<br>(803 <sub>H</sub> to 80F <sub>H</sub> ) | System area                                                                     |                         |                   |            | _                                |

| Address<br>(Decimal<br>(Hexadecimal))                     | Name                                                   |                        | Initial<br>value | Read/Write | Refer to                         |
|-----------------------------------------------------------|--------------------------------------------------------|------------------------|------------------|------------|----------------------------------|
| 2064<br>(810 <sub>H</sub> )                               |                                                        | Error code             | 0                |            |                                  |
| 2065<br>(811 <sub>H</sub> )                               |                                                        | Connection No.         | 0                |            |                                  |
| 2066<br>(812 <sub>H</sub> )                               |                                                        | Open system            | 0                | Pood       | Page 215,                        |
| 2067<br>(813 <sub>H</sub> )                               | Ethernet port error log area (Error<br>log No.1)       | Protocol               | 0                | Read       | (3)                              |
| 2068<br>(814 <sub>H</sub> )                               |                                                        | Own Station Port No.   | 0                |            |                                  |
| 2069<br>(815 <sub>H</sub> )                               |                                                        | Destination port No.   | 0                |            |                                  |
| 2070 to 2071<br>(816 <sub>H</sub> to 817 <sub>H</sub> )   |                                                        | Destination IP address | 0                | Read       |                                  |
| 2072 to 2075<br>(818 <sub>H</sub> to 81B <sub>H</sub> )   |                                                        | Date and time          | 0                |            | Page 215,<br>Appendix 1.4<br>(3) |
| 2076<br>(81C <sub>H</sub> )                               |                                                        | Command code           | 0                |            |                                  |
| 2077<br>(81D <sub>H</sub> )                               |                                                        | Subcommand code        | 0                |            |                                  |
| 2078 to 2079<br>(81E <sub>H</sub> to 81F <sub>H</sub> )   |                                                        | System area            | —                | _          | —                                |
| 2080 to 3087<br>(820 <sub>H</sub> to C0F <sub>H</sub> )   | Ethernet port error log area (Error log No.2 to No.64) | Same as error log No.1 |                  |            | Page 216,<br>Appendix 1.4<br>(4) |
| 3088 to 3327<br>(C10 <sub>H</sub> to CFF <sub>H</sub> )   | System area                                            |                        |                  |            | _                                |
| 3328<br>(D00 <sub>H</sub> )                               | Ethernet port line status                              | Communication status   | 0                | Read       | Page 216,<br>Appendix 1.5<br>(1) |
| 3329 to 5375<br>(D01 <sub>H</sub> to 14FF <sub>H</sub> )  | System area                                            |                        |                  |            | _                                |
| 5376 to 5377<br>(1500 <sub>H</sub> to 1501 <sub>H</sub> ) | Ethernet port connection status data area              | Open completion signal | 0                | Read       | Page 217,<br>Appendix 1.6<br>(1) |
| 5378 to 5631<br>(1502 <sub>H</sub> to 15FF <sub>H</sub> ) | System area                                            |                        |                  |            | _                                |

| Address<br>(Decimal<br>(Hexadecimal))                      | Name valu                                                                  |                     |   | Read/Write | Refer to                         |
|------------------------------------------------------------|----------------------------------------------------------------------------|---------------------|---|------------|----------------------------------|
| 5632<br>(1600 <sub>H</sub> )                               |                                                                            | Send request flag   | 0 | Read/Write | Page 93,<br>Section 7.2.5<br>(1) |
| 5633<br>(1601 <sub>H</sub> )                               | On-demand function data sending<br>area<br>(channel 1) <sup>*1</sup>       | Send completed flag | 0 | Read       | Page 93,<br>Section 7.2.5<br>(2) |
| 5634<br>(1602 <sub>H</sub> )                               |                                                                            | Completion code     | 0 | Read       | Page 93,<br>Section 7.2.5<br>(3) |
| 5635 to 5643<br>(1603 <sub>H</sub> to 160B <sub>H</sub> )  |                                                                            | Control data        | 0 | Read/Write | Page 94,                         |
| 5644 to 6603<br>(160C <sub>H</sub> to 19CB <sub>H</sub> )  |                                                                            | Send data           | 0 | Read/Write | (4)                              |
| 6604 to 6655<br>(19CC <sub>H</sub> to 19FF <sub>H</sub> )  |                                                                            | System area         | _ | _          | _                                |
| 6656 to 9727<br>(1A00 <sub>H</sub> to 25FF <sub>H</sub> )  | On-demand function data sending<br>area<br>(channels 2 to 4) <sup>*1</sup> | Same as channel 1   |   |            | Page 93,<br>Section 7.2.5        |
| 9728 to 29697<br>(2600 <sub>H</sub> to 7401 <sub>H</sub> ) | System area                                                                | ·                   |   |            | _                                |

\*1

Check the corresponding serial No. and software version. ( Page 240, Appendix 10)

Point P

Do not write data to "System area". Doing so may cause the Ethernet adapter module to malfunction.

The Ethernet adapter module's devices can be read or written with command messages in the predefined format from an external device.

For details on SLMP, refer to the following.

L SLMP Reference Manual

## **3.5.1** Available command list

The following table lists the commands that can be executed from an external device to the Ethernet adapter module. The  $\Box$  part in the Subcommand column varies depending on the specified device. ( $\Box$  SLMP Reference Manual)

| Item       |                                                                                                    | Command Subcommand |                                                                                                    | Description                                                                                                    |  |  |
|------------|----------------------------------------------------------------------------------------------------|--------------------|----------------------------------------------------------------------------------------------------|----------------------------------------------------------------------------------------------------|--|--|
| Туре       | Operation                                                                                                    | Commanu            | Subcommand                                                                                                    | Description                                                                                                    |  |  |
|            |                                                                                                    |                    | 00□1                                                                                                    | Reads values in 1-point units from bit devices (consecutive device numbers).                                                                                                    |  |  |
|            | Read                                                                                                    | 0401               | 0000                                                                                                    | <ul> <li>Reads values in 16-point units from bit devices (consecutive device numbers).</li> <li>Reads values in 1-word units from word devices (consecutive device numbers).</li> </ul>                                                                                                    |  |  |
|            |                                                                                                    |                    | 00□1                                                                                                    | Writes values to bit devices (consecutive device numbers) in 1-point units.                                                                                                    |  |  |
|            | Write                                                                                                    | 1401               | 0000                                                                                                    | <ul> <li>Writes values to bit devices (consecutive device numbers) in 16-point units.</li> <li>Writes values to word devices (consecutive device numbers) in 1-word units.</li> </ul>                                                                                                    |  |  |
| -          | Read Random       0403       00□0       Specifies a device number to read the device val used.         • Reads bit devices in 16- or 32-point units.       • Reads word devices in 16- or 32-point units. |                    | <ul> <li>Specifies a device number to read the device value. Discrete device numbers can be used.</li> <li>Reads bit devices in 16- or 32-point units.</li> <li>Reads word devices in 1- or 2-word units.</li> </ul> |                                                                                                    |  |  |
| Device     |                                                                                                    |                    | 00□1                                                                                                    | Writes values in 1-point units to bit devices by specifying the device numbers. Discrete device numbers can be used.                                                                                                    |  |  |
| ,          | Write Random                                                                                                    | 1402               | 00□0                                                                                                    | <ul> <li>Specifies a device number in 16- or 32-point units to write a value to a bit device.<br/>Discrete device numbers can be used for specification.</li> <li>Specifies a device number in word units to write a value to a word device. Discrete device numbers can be used for specification.</li> </ul> |  |  |
|            | Entry Monitor Device                                                                                                    | 0801               | 00□0                                                                                                    | Registers a device to be read by Execute Monitor (command: 0802).                                                                                                    |  |  |
|            | Execute Monitor                                                                                                    | 0802               | 0000                                                                                                    | Reads the value of the device registered by Entry Monitor Device (command: 0801).                                                                                                    |  |  |
|            | Read Block                                                                                                    | 0406               | 00□0                                                                                                    | Specifies n points (1 point: 16 bits) of word or bit devices as one block, and reads multiple blocks of data. Discrete device numbers can be used for specification.                                                                                                    |  |  |
|            | Write Block                                                                                                    | 1406               | 00□0                                                                                                    | Specifies n points (1 point: 16 bits) of word or bit devices as one block, and writes multiple blocks of data. Discrete device numbers can be used for specification.                                                                                                    |  |  |
| Momony     | Read                                                                                                    | 0613               | 0000                                                                                                    | Reads buffer memory data of the Ethernet adapter module.                                                                                                    |  |  |
| wentory    | Write                                                                                                    | 1613               | 0000                                                                                                    | Writes data to the buffer memory of the Ethernet adapter module.                                                                                                    |  |  |
|            | Remote Run                                                                                                    | 1001               | 0000                                                                                                    | Executes remote RUN to the Ethernet adapter module.                                                                                                    |  |  |
| Remote     | Remote Stop                                                                                                    | 1002               | 0000                                                                                                    | Executes remote STOP to the Ethernet adapter module.                                                                                                    |  |  |
| Control    | Remote Reset                                                                                                    | 1006               | 0000                                                                                                    | Executes remote RESET to the Ethernet adapter module.                                                                                                    |  |  |
|            | Read Type Name                                                                                                    | 0101               | 0000                                                                                                    | Reads the model name and code of the Ethernet adapter module.                                                                                                    |  |  |
| Clear Erro | or                                                                                                    | 1617               | 0000                                                                                                    | Turns off the COM.ERR. LED on the Ethernet adapter module.                                                                                                    |  |  |
| Ondeman    | d                                                                                                    | 2101               | 0000                                                                                                    | Issues a send request from the CPU module to the Ethernet adapter module and sends data to the external device.                                                                                                    |  |  |

## **3.5.2** Ranges of accessible devices and buffer memory

Within the following device and buffer memory ranges, external devices can access the Ethernet adapter module.

## (1) Devices

| Device                |    | Device No. range | Unit        |
|-----------------------|----|------------------|-------------|
| Input                 | Х  | 0000 to 1FFF     | Hexadecimal |
| Output                | Y  | 0000 to 1FFF     | Hexadecimal |
| Link special relay    | SB | 0000 to 1FFF     | Hexadecimal |
| Link special register | SW | 0000 to 1FFF     | Hexadecimal |
| Special relay         | SM | 0000 to 2047     | Decimal     |
| Special register      | SD | 0000 to 2047     | Decimal     |
| Link register         | W  | 0000 to 1FFF     | Hexadecimal |

## (2) Buffer memory

For the access ranges and read and write availabilities, refer to "Buffer Memory List". (SP Page 37, Section 3.4)

# CHAPTER 4 PROCEDURE BEFORE THE OPERATION

This chapter describes the procedure to be taken before operating the Ethernet adapter module.

## 4.1 Start-Up Procedure

The following shows how to start up the system where the Ethernet adapter module is used.

#### **1.** Setting on the master station

Set network parameters on the master station. For details, refer to the following.

#### 2. Installation

Mount the module to the DIN rail, and wire the power supply part. (Page 54, Section 6.1, Page 55, Section 6.2, Page 61, Section 6.4.1)

#### 3. Unit test

Check the Ethernet adapter module for hardware failure. (SP Page 59, Section 6.3)

#### **4.** Ethernet cable connection

Connect Ethernet cables to the Ethernet adapter module. (FP Page 63, Section 6.4.2)

#### 5. Parameter setting

Set parameters for connection to CC-Link IE Field Network and Ethernet. ( Page 179, Section 10.1, Page 188, Section 10.3, Page 200, Section 10.5)

#### 6. Data link start

Shift the switch on the Ethernet adapter module to RUN. (F Page 26, Section 2.2 (2))

#### 7. CC-Link IE Field Network diagnostics

Check whether communication can be normally performed using the CC-Link IE Field Network diagnostics on the master station. For details, refer to the following.

User's manual for the master/local module used, 🖙 Page 144, Section 9.2.1

#### 8. Communications with an external device

Send SLMP using an external device. (SP Page 81, Section 7.1.5 (2))

- Using the on-demand function enables data to be sent from the Ethernet adapter module to an external device. (SP Page 90, Section 7.2)
- IP communications can be performed between external devices over CC-Link IE Field Network. (SP Page 107, Section 7.3)

#### 9. Ethernet diagnostics

Check whether communication can be normally performed using the Ethernet adapter diagnostics. ( $\square$  Page 203, Section 10.7)

## Memo

## **CHAPTER 5** SYSTEM CONFIGURATION

This chapter describes a configuration of the system containing the Ethernet adapter module. For the overall CC-Link IE Field Network configuration, refer to the following. User's manual for the master/local module used

#### 5.1 **Network Configuration**

The following shows a network configuration for the Ethernet adapter module.

Through a switching hub, the Ethernet adapter module can communicate with up to 32 external devices at the same time. Direct connection is also available between the Ethernet adapter module and an external device.

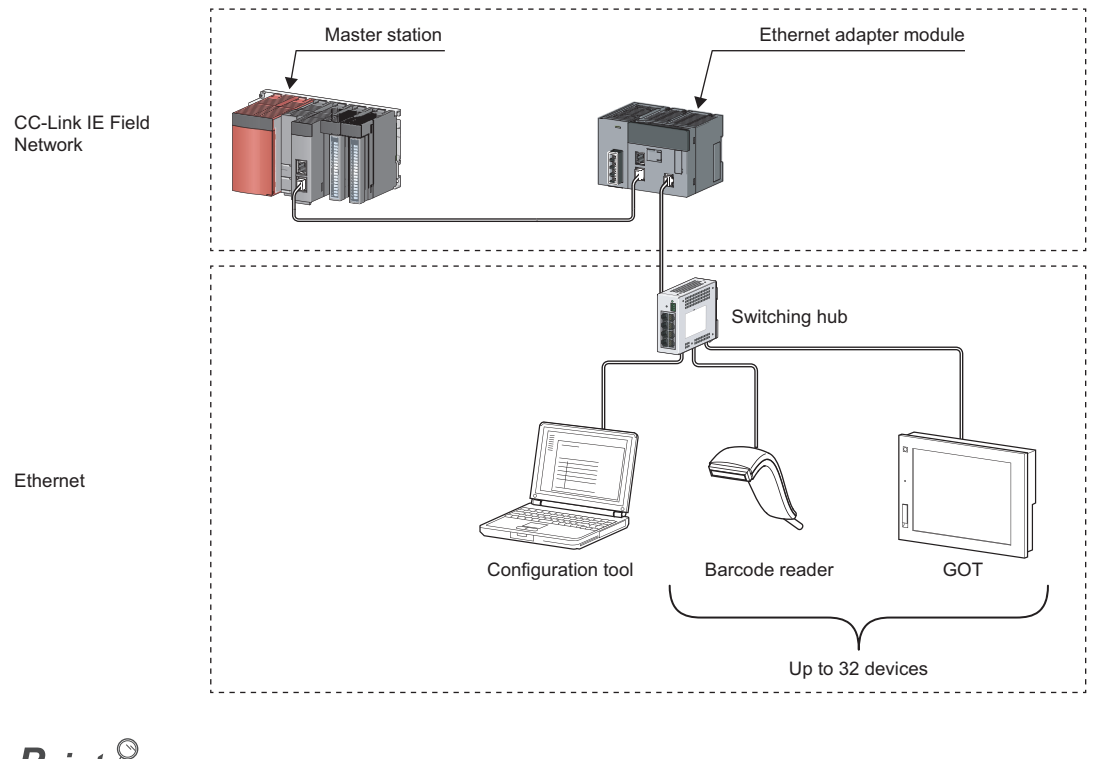

## Point P

External devices must be on the same network as the Ethernet adapter module; therefore, those on different networks cannot be connected using devices such as a router.

## 5.2 Network Components

The following shows network components.

## 5.2.1 CC-Link IE Field Network

For network components of CC-Link IE Field Network, refer to the following.

## 5.2.2 Ethernet

## (1) Cables

Use the 1000BASE-T or 100BASE-TX compliant Ethernet cables.

| Communicat<br>ion speed | Ethernet cable                                 | Connector      | Standard                                                                                                    |
|-------------------------|------------------------------------------------|----------------|----------------------------------------------------------------------------------------------------|
| 1Gbps                   | Category 5e or higher,<br>(STP) Straight cable | RJ45 connector | Cables that meet the following standards:<br>• IEEE802.3(1000BASE-T)<br>• ANSI/TIA/EIA-568-B(Category 5e)           |
| 100Mbps                 | Category 5 or higher,<br>(STP) Straight cable  | RJ45 connector | Cables that meet the following standards:<br>• IEEE802.3(1000BASE-T/100BASE-TX)<br>• ANSI/TIA/EIA-568-B(Category 5) |

#### (a) Recommended products

Ethernet cables meeting the 1000BASE-T or 100BASE-TX standard are available from Mitsubishi Electric System & Service Co., Ltd. (Cable catalogs are also available.)

Connectors can be customized to the specified length. Please consult your local Mitsubishi service representative.

| Туре           | Model (manufacturer)                                            |
|----------------|-----------------------------------------------------------------|
| Ethernet cable | SC-E5EW series (Mitsubishi Electric System & Service Co., Ltd.) |

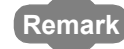

• Cable types

The following types are available depending on the operating environment.

- · Standard type: Cables used in control panels or indoors
- L type: Cables for outdoor connections

Special cables, such as flame-retardant or water-tight cables, and relay adapters are also available. Please consult your local Mitsubishi Electric System & Service Co., Ltd.

• For order or inquiry on the cables: Mitsubishi Electric System & Service Co., Ltd. www.melsc.co.jp/business

## (2) Hubs

Use hubs that meet the following conditions 1 to 4. If these conditions are not satisfied, the operation of the hub is not guaranteed.

- Compliant with the IEEE802.3(1000BASE-T/100BASE-TX) standard
- Supporting the auto MDI/MDI-X function
- Supporting the auto-negotiation function
- Switching hub (layer 2 switch)<sup>\*1</sup>
- \*1 Repeater hubs cannot be used.

#### (a) Mitsubishi Electric products

| Туре                     | Model                             | Data communication rate |
|--------------------------|-----------------------------------|-------------------------|
| Industrial switching hub | NZ2EHG-T8 1000Mbps/100Mbps/10Mbps |                         |
|                          | NZ2EHF-T8                         | 100Mbps/10Mbps          |

## 5.3 Applicable Systems

## 5.3.1 Configuration tool

## (1) Operating environment

The following table lists the operating environment of the personal computer where the configuration tool is used.

#### (a) Computer requirements

| Item             |        | Description                                                                                                    |  |  |  |
|------------------|--------|----------------------------------------------------------------------------------------------------|--|--|--|
|                  | —      | Personal computer running any of the following operating systems                                                                                                    |  |  |  |
| Computer         | CPU    | Specifications recommanded for the following operating evotoms                                                                                                    |  |  |  |
|                  | Memory |                                                                                                    |  |  |  |
| Web browser      |        | Versions recommended for the following operating systems                                                                                                    |  |  |  |
| Hard disk space  | æ      | 512MB or more                                                                                                    |  |  |  |
| Display          |        | Resolution: 1024 × 768 dots or more                                                                                                    |  |  |  |
| Operating system |        | Microsoft <sup>®</sup> Windows <sup>®</sup> XP Professional Operating System (English version) SP2 or later <sup>*1</sup><br>Microsoft <sup>®</sup> Windows <sup>®</sup> XP Home Edition Operating System (English version) SP2 or later <sup>*1</sup><br>Microsoft <sup>®</sup> Windows Vista <sup>®</sup> Home Basic Operating System (English version) <sup>*1*2</sup><br>Microsoft <sup>®</sup> Windows Vista <sup>®</sup> Home Premium Operating System (English version) <sup>*1*2</sup><br>Microsoft <sup>®</sup> Windows Vista <sup>®</sup> Business Operating System (English version) <sup>*1*2</sup><br>Microsoft <sup>®</sup> Windows Vista <sup>®</sup> Ultimate Operating System (English version) <sup>*1*2</sup><br>Microsoft <sup>®</sup> Windows Vista <sup>®</sup> Enterprise Operating System (English version) <sup>*1*2</sup><br>Microsoft <sup>®</sup> Windows <sup>®</sup> 7 Home Premium Operating System (English version) <sup>*1*2</sup><br>Microsoft <sup>®</sup> Windows <sup>®</sup> 7 Professional Operating System (English version) <sup>*1*2</sup><br>Microsoft <sup>®</sup> Windows <sup>®</sup> 7 Enterprise Operating System (English version) <sup>*1*2</sup><br>Microsoft <sup>®</sup> Windows <sup>®</sup> 7 Enterprise Operating System (English version) <sup>*1*2</sup><br>Microsoft <sup>®</sup> Windows <sup>®</sup> 7 Enterprise Operating System (English version) <sup>*1*2</sup><br>Microsoft <sup>®</sup> Windows <sup>®</sup> 7 Enterprise Operating System (English version) <sup>*1*2</sup><br>Microsoft <sup>®</sup> Windows <sup>®</sup> 7 Enterprise Operating System (English version) <sup>*1*2</sup><br>Microsoft <sup>®</sup> Windows <sup>®</sup> 7 Enterprise Operating System (English version) <sup>*1*2</sup><br>Microsoft <sup>®</sup> Windows <sup>®</sup> 7 Enterprise Operating System (English version) <sup>*1*2</sup> |  |  |  |
| Interface        |        | Ethernet port                                                                                                    |  |  |  |

\*1 Installation of .NET Framework 2.0 SP2 or later is required.

The .NET Framework 2.0 SP2 or later might have been installed with other software. In this case, the reinstallation of this package is not required.

\*2 Not available for logon users whom Parental Controls are set up.

#### (b) Precautions on the operating systems

- The 64-bit Windows<sup>®</sup> XP Professional, Windows Vista<sup>®</sup>, and Windows<sup>®</sup>7 cannot be used.
- When the logon user right is Guest, the operating systems cannot be used.
- When Windows<sup>®</sup> Firewall settings are enabled, direct connection may not function properly. Disable Windows<sup>®</sup> Firewall settings.
- The following functions are not available. If any of these is used, this product may not function properly.
  - Application start in Windows<sup>®</sup> Compatibility Mode
  - Fast User Switching
  - Remote Desktop
  - Big Fonts (in the Advanced Setting of Screen Properties)
  - Hibernate and Standby of Windows®

## 5.3.2 Software package

GX Works2 allows the status check of the Ethernet adapter module and access to other stations. GX Developer cannot be used.

|   | Software  | Version       |  |
|---|-----------|---------------|--|
| - | GX Works2 | Version 1.40S |  |

## (1) Precaution

If a GX Works2 version earlier than the above is used, the dialog box will not be displayed correctly.

## CHAPTER 6 INSTALLATION AND WIRING

This chapter explains installation of the Ethernet adapter module and the wiring method.

## 6.1 Installation Environment

Install the Ethernet adapter module in an environment that meets the general specifications. ( F Page 29, Section 3.1)

Do not install the Ethernet adapter module in the place where:

- The ambient temperature is outside the range of 0°C to 55°C.
- The ambient humidity is outside the range of 5%RH to 95%RH.
- Condensation occurs due to a rapid temperature change.
- Corrosive or combustible gas is present.
- · There is conductive powder such as dust and iron powder, oil mist, salinity, or organic solvent.
- · The module is exposed to direct sunlight.
- A strong electric or magnetic field is generated.
- The module is directly subject to vibrations or shocks.

## 6.2 Installation

When installing the Ethernet adapter module to a control panel or any other place, consider the operability, maintainability, and environmental resistance.

## 6.2.1 Installation precautions

- (1) Do not directly touch any conductive parts and electronic components of the Ethernet adapter module. Doing so can cause malfunction or failure of the module.
- (2) Do not drop or apply strong shock to the Ethernet adapter module.
- (3) Do not remove the printed-circuit board of the Ethernet adapter module from the case. Doing so may cause failure.
- (4) Do not release the levers located at the top and bottom of the Ethernet adapter module. Doing so can cause malfunction or failure of the module.

## 6.2.2 Mounting the module to a control panel

To ensure good ventilation and to make replacement of the Ethernet adapter module easy, provide a distance between the top or bottom of the module and other structures or parts as shown below.

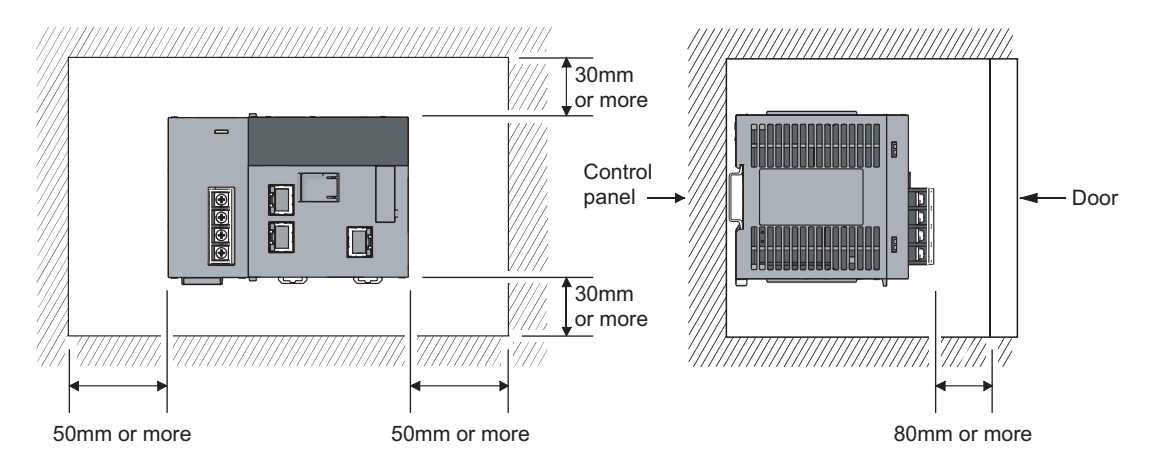

## 6.2.3 Mounting the modules on a DIN rail

The Ethernet adapter module must be mounted on a DIN rail.

The procedure for mounting the Ethernet adapter module on a DIN rail is shown below.

## (1) Mounting procedure

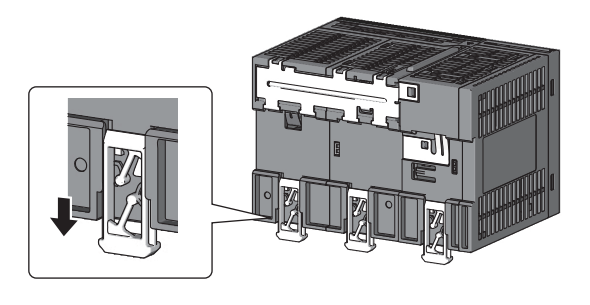

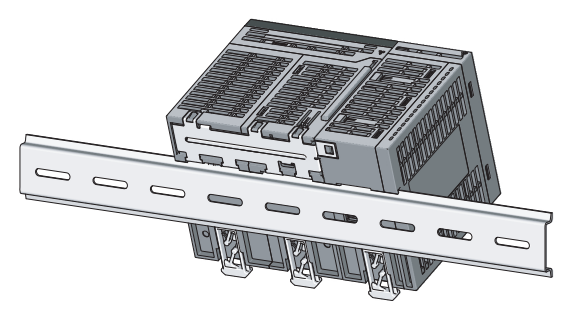

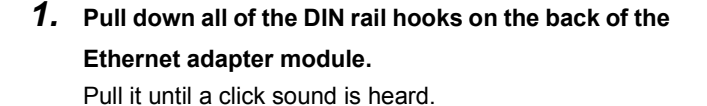

**2.** Hang the upper tabs of the Ethernet adapter module on the DIN rail, and push the module in position.

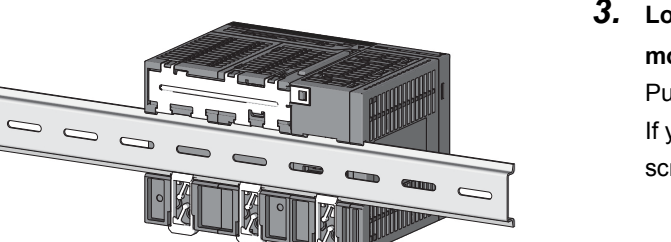

- Lock the DIN rail hooks of the Ethernet adapter module to secure it in position.
   Push each hook until a click sound is heard.
   If you cannot reach the hooks, use a tool such as a screwdriver.
- 4. Loosen the screw on the DIN rail stopper.

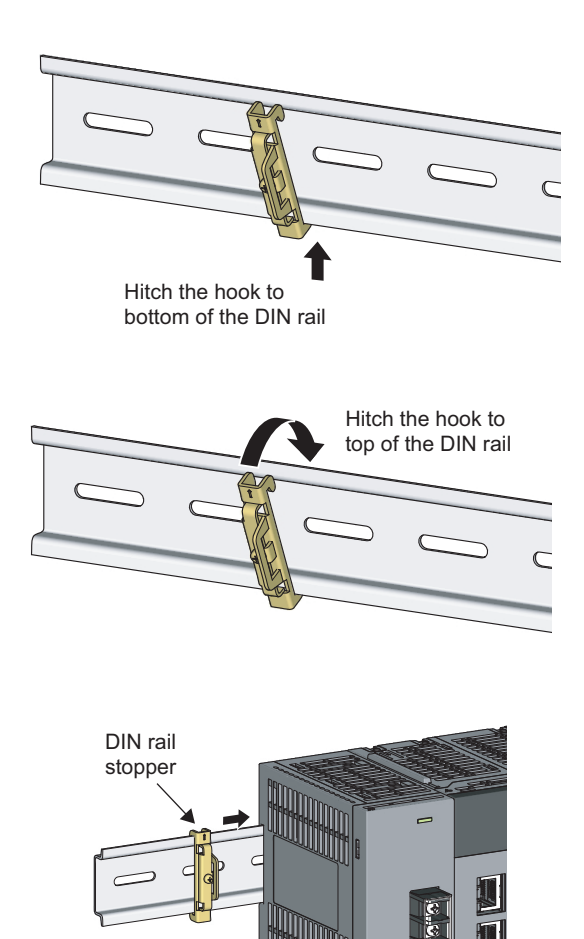

5. Hitch the bottom hook of the DIN rail stopper to the bottom of the DIN rail.

Hitch the hook according to the orientation of the arrow on the front of the stopper.

**6.** Hitch the upper hook of the DIN rail stopper to the top of the DIN rail.

7. Slide the DIN rail stopper to the left end of the Ethernet adapter module.

DIN rail stopper

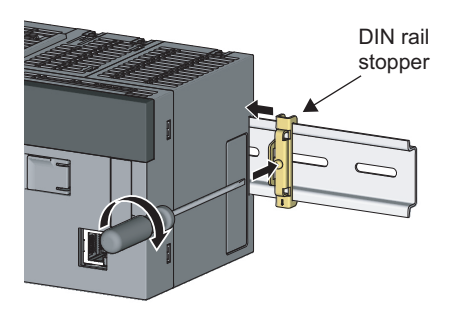

**8.** Tighten the screw of the DIN rail stopper with a screwdriver.

**9.** Attach another DIN rail stopper on the right side of the Ethernet adapter module by the same procedure as the left side.

## (2) Removal procedure

The Ethernet adapter module can be removed from the DIN rail in reverse order of the mounting procedure.

## (3) Applicable DIN rail models (IEC 60715)

- TH35-7.5Fe
- TH35-7.5AI
- TH35-15Fe

### (4) DIN rail stopper

Use stoppers that can be attached to the DIN rail.

## (5) Interval between DIN rail mounting screws

To ensure the strength of the DIN rail, tighten DIN rail mounting screws (sold separately) 30mm away from the both edges of the DIN rail and at intervals of 200mm or less.

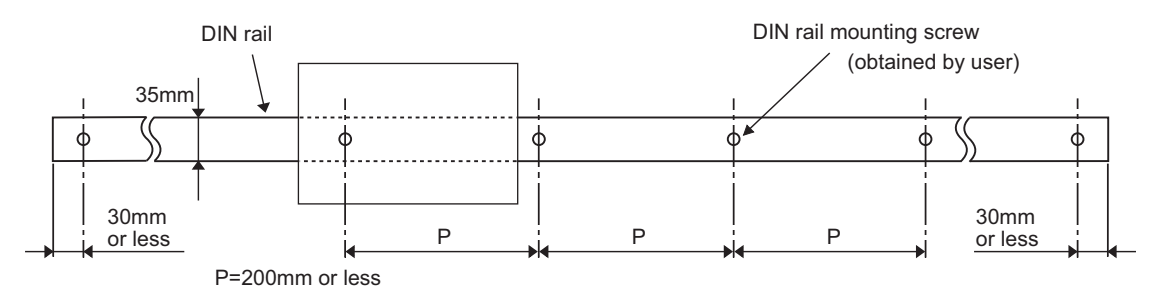

## 6.3 Testing the Module Before Wiring

## (1) Unit test

Perform a unit test to check the Ethernet adapter module for hardware failure.

- Ethernet cable
- 1. Turn off the power.
- **2.** Connect PORT1 and PORT2 of the Ethernet adapter module with an Ethernet cable.

Repeat at intervals of less than 1s.

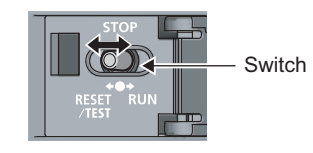

- **3.** Turn on the power.
- 4. With the switch on the Ethernet adapter module, repeat 3 cycles of STOP → RESET/TEST → STOP, taking less than 1 second per cycle. (The MODE LED flashes after the third cycle.)
- NZ2GF-ETB RUN MODE SD ERR. DLINK RD LERR. STATION NO. 1 2 4 8 ×100 ×10 ×1

6

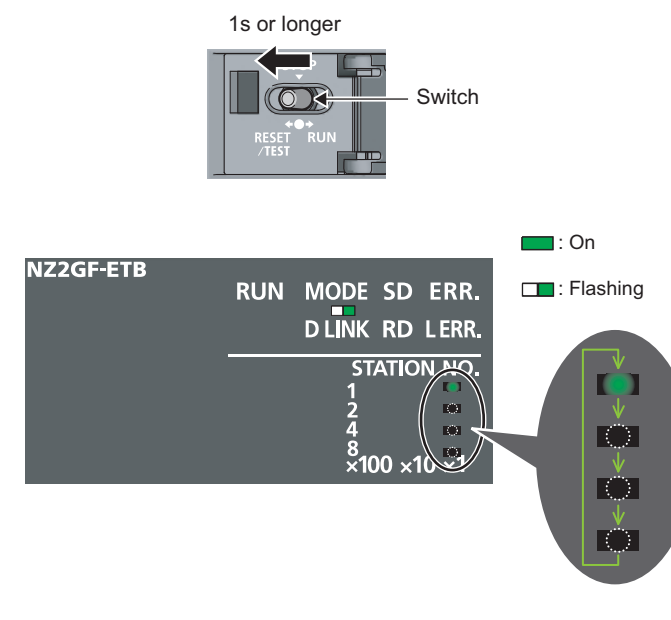

 Hold the switch on the Ethernet adapter module in the RESET/TEST position for 1 second or more.

## 6. The unit test starts.

The MODE LED starts flashing, and the  $\times 1$  and  $\times 10$  LEDs repeat turning and off in the sequence of  $1\rightarrow 2\rightarrow 4\rightarrow 8\rightarrow 1\cdots$  and so on.

#### When completed

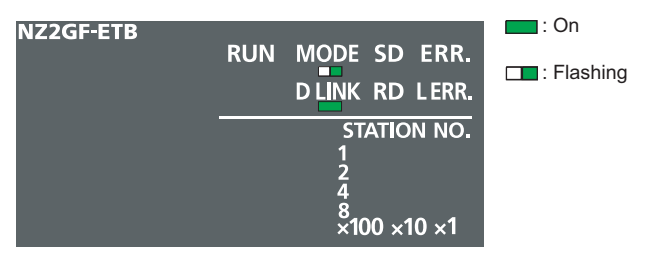

# When failed NZ2GF-ETB Image: Constant of the second second se

## When the unit test is completed, flashing of the ×1 and ×10 LEDs is stopped, and the D LINK LED turns on.

- When completed: The D LINK LED turns on with the ERR. LED off.
- When failed: The following LEDs turn on.
  - Either of the  $\times 1$  and  $\times 10$  LEDs
  - ERR. LED
  - D LINK LED

If the unit test fails, replace the Ethernet cable and perform the test again. If it fails again, the Ethernet adapter module may have hardware failure. Please consult your local Mitsubishi representative, with a detailed explanation of the problem.

## 6.4 Wiring

## 6.4.1 Wiring of the power supply part

## (1) Wiring method

The following figure shows an example of wiring to the power supply part.

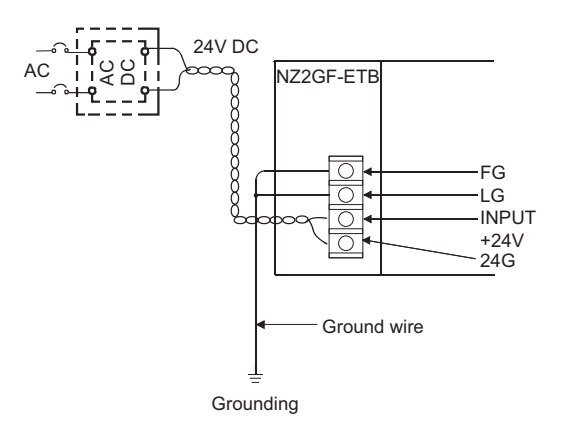

## (2) Precautions

Take the following precautions when wiring the power supply.

- Considering the rated current and inrush current of the power supply part, connect a circuit breaker having an appropriate sensing property or an external fuse causing proper blowout. (A 10A circuit breaker or external fuse is recommended.)
- To minimize a voltage drop, use thickest possible power cables (up to 2mm<sup>2</sup>), and connect them in the shortest distance by finely twisting them.
- Do not install the power cables together with the main circuit lines (high voltage and large current) and Ethernet cables. Keep a distance of 100mm or more between them.
- After wiring, always attach the included terminal cover to the power supply part, and do not touch any terminal while the power is on or the module is operating.
- Use a Class 2 power supply for the external power supply which inputs power to the power supply part.
- Use solderless terminals when wiring the terminal block of the power supply part. To prevent short-circuit that may occur when a screw become loose, use a solderless terminal with insulation sleeve, of which thickness is 0.8mm or less. Up to two solderless terminals can be connected to one terminal block.

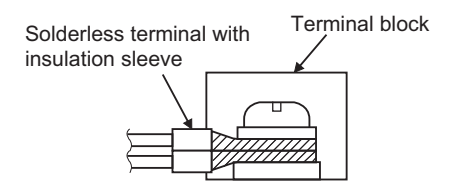

- Use UL-approved solderless terminals and, for processing, use a tool recommended by their manufacturer.
- Tighten the terminal screws on the power supply part within the applicable torque range of 0.66 to 0.89N·m.
- Use the following wires for connection to the power supply part.

| Applicable wire size                                   | Material | Temperature rating |
|--------------------------------------------------------|----------|--------------------|
| 0.75 to 2mm <sup>2</sup> (18 to 14AWG) (stranded wire) | Copper   | 75℃ or higher      |

- An input of a signal of a different voltage level may cause malfunction or equipment failure.
- When supplying power to the power supply part, select a power supply having sufficient power capacity. (Double power capacity or more is recommended.)

## Point *P*

For compliance with the EMC directive, refer to "EMC and Low Voltage Directives" in this manual. (EP Page 231, Appendix 8)

## 6.4.2 Ethernet cable wiring

The following figure shows the respective ports connected to CC-Link IE Field Network and Ethernet.

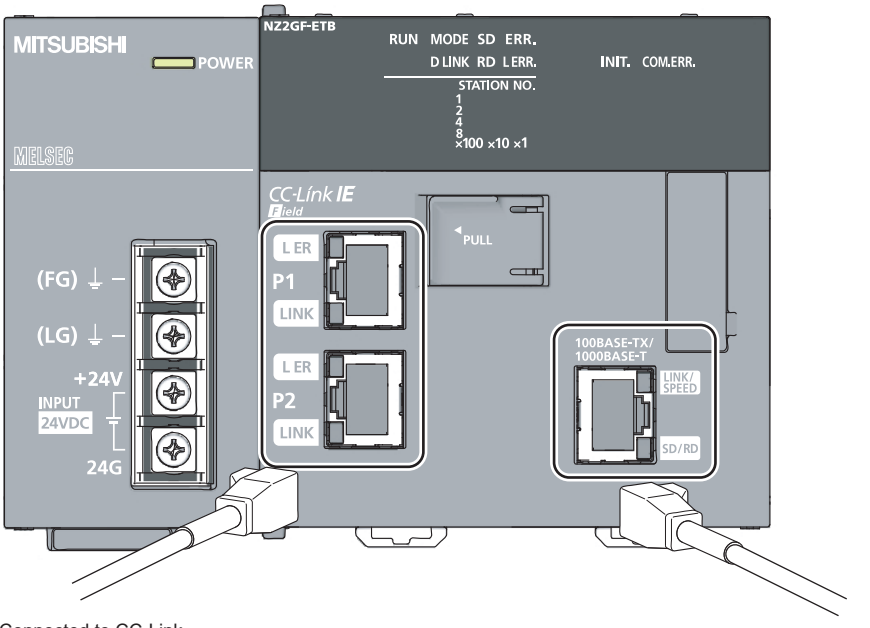

Connected to CC-Link IE Field Network

Connected to Ethernet

## (1) Connecting the Ethernet cable

For Ethernet cables, refer to "Network Components". (SP Page 49, Section 5.2.2 (1))

#### (a) Connection

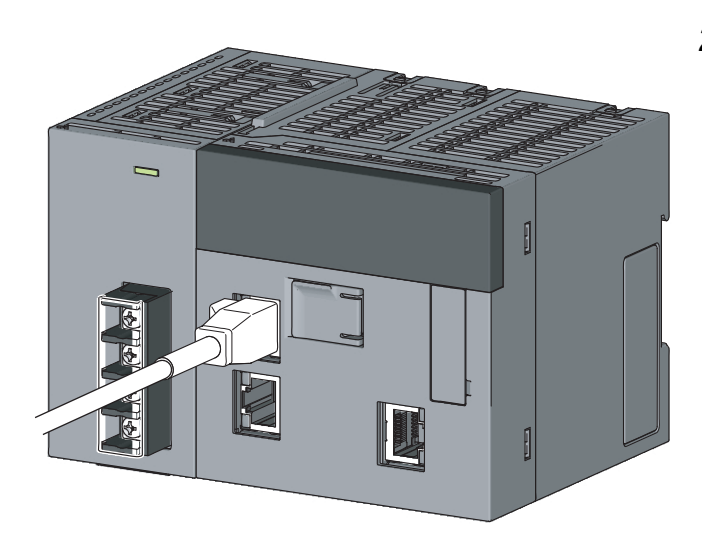

- **1.** Turn off the power.
- 2. Insert the Ethernet cable connector into the port until a click sound is heard. Pay attention to the orientation of the connector.

- Port for CC-Link IE Field Network connection

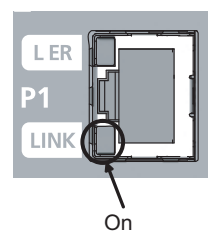

Port for Ethernet connection

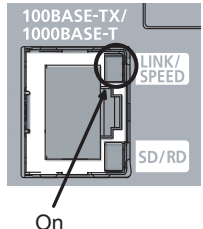

- **3.** Turn on the power.
- **4.** Power on the external device connected to the port.
- **5.** Check if the LED for the port of the connected Ethernet cable is on.

The time between the power-on and the LINK/SPEED LED turning on may vary. The LINK/SPEED LED usually turns on in a few seconds. Note, however, that the time may be extended further if the linkup process is repeated depending on the status of the device on the line.

If the LINK/SPEED LED does not turn on, refer to the troubleshooting section and take corrective actions. ( I Page 142, CHAPTER 9)

### (b) Disconnection

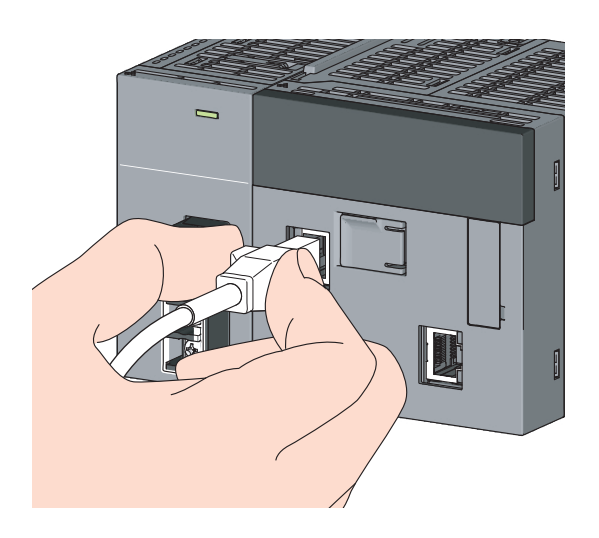

- **1.** Turn off the power.
- **2.** Pull out the Ethernet cable while pinching the retaining clip on the connector.

- Point P
  - There is no need to distinguish between PORT1 and PORT2.
    - When using only one port in a star topology, either of PORT1 or PORT2 can be used.

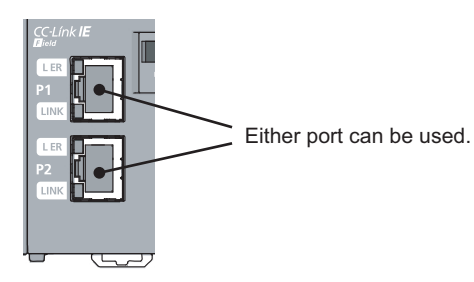

• When using the two ports in a line topology and a ring topology, there is no restriction on the order in which PORT1 and PORT2 are connected. For example, PORT1 can be connected to PORT1 or PORT2.

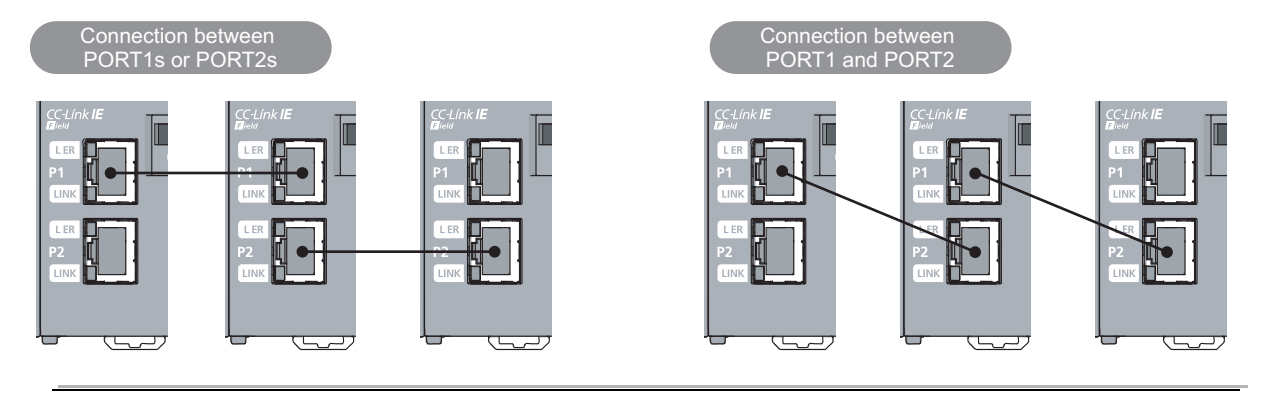

Observe the following:

- Provide independent grounding when possible. Ground the FG and LG terminals to the protective ground conductor. (Grounding resistance: 100Ω or less)
- If independent grounding is not possible, employ shared grounding, making all of the ground wires to the same length.

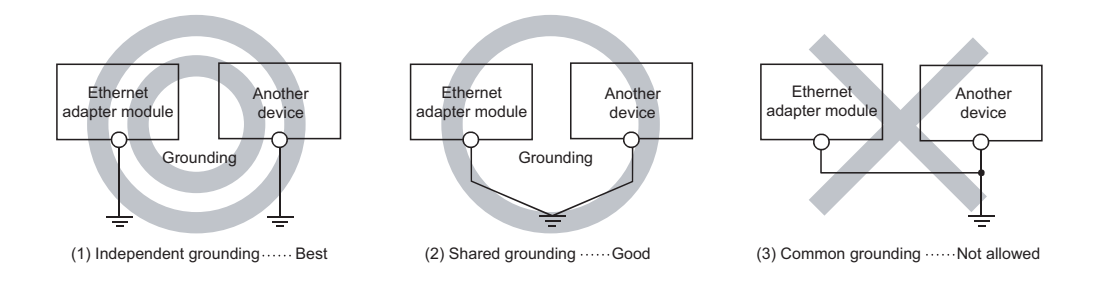

• Use the thickest possible ground wires (up to 2mm<sup>2</sup>). Also, bring the grounding point close to the Ethernet adapter module as much as possible so that the ground wire can be shortened.

## 6.4.4 Precautions

This section provides precautions for wiring to CC-Link IE Field Network and Ethernet.

#### (1) Ethernet cables

Use Ethernet cables that satisfy the 1000BASE-T or 100BASE-TX standard. ( I Page 49, Section 5.2.2 (1))

#### (2) Laying Ethernet cables

- Place the Ethernet cables in a duct or clamp them. If not, dangling cable may swing or inadvertently be pulled, resulting in damage to the Ethernet adapter module or cables or malfunction due to poor contact.
- Do not touch the core of the cable connector or the port, and protect it from dirt and dust. If oil from your hand, dirt, or dust sticks to the core, it can increase transmission loss, causing data link to fail.
- Check the Ethernet cables for:
  - Disconnection
  - Short circuit
  - Any connector connection problem

## (3) Connecting or disconnecting the Ethernet cable

When connecting or disconnecting the Ethernet cable, hold the connector part of the cable. Failure to do so may result in damage to the Ethernet adapter module or the cable or malfunction due to poor contact.

## (4) Bend radius of the Ethernet cable

There are restrictions on the bend radius of the Ethernet cable. Check the specifications of the Ethernet cable used.

## (5) If the retaining clip of the Ethernet cable is broken

Do not use any Ethernet cable that has a broken retaining clip. Doing so may cause cable disconnection or malfunction.

## (6) Unused Ethernet ports

To prevent dust from entering the module, attach the provided connector cover.

## (7) Maximum station-to-station distance (maximum Ethernet cable length)

The maximum station-to-station distance is 100m. However, it may be shorter depending on the environment. For details, contact the manufacturer of the cables used.

## CHAPTER 7 COMMUNICATION OF THE ETHERNET ADAPTER MODULE

## 7.1 SLMP Communication and Cyclic Transmission

Communication examples of SLMP communication and cyclic transmission are given below.

## 7.1.1 System configuration

The following system configuration is used as an example.

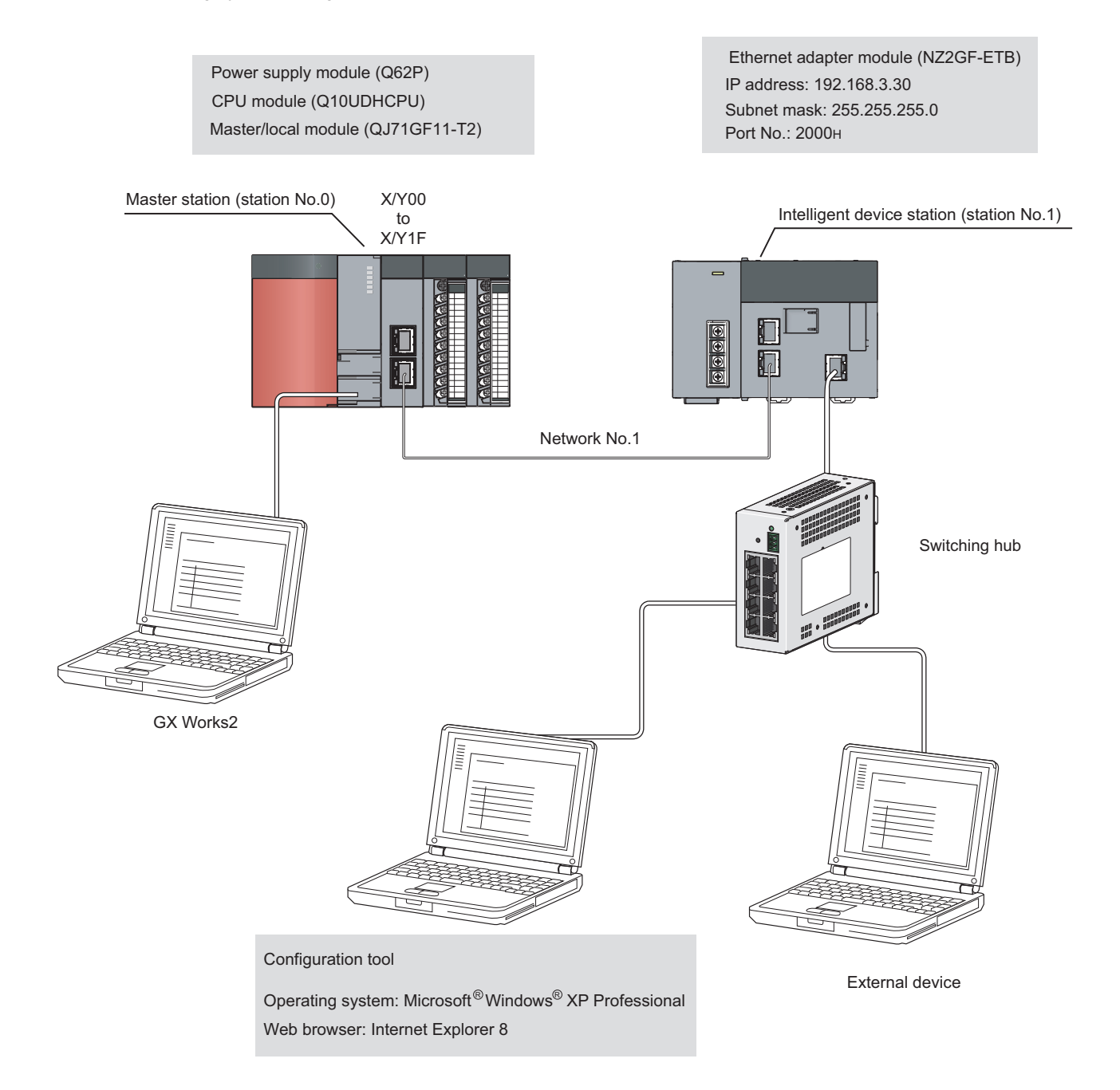

## 7.1.2 Communication details

The following SLMP message is sent from the external device to the Ethernet adapter module.

- By Read (command: 0401), 32-bit data in RY0000 to RY001F (Y0000 to Y001F) are read out.
- By Write (command: 1401), 2-word data (1234<sub>H</sub> and 5678<sub>H</sub>) are written to RWr0000 to RWr0001 (W1000 to W1001).

Through cyclic transmissions, data in link devices of the Ethernet adapter module are periodically exchanged with the CPU module's devices.

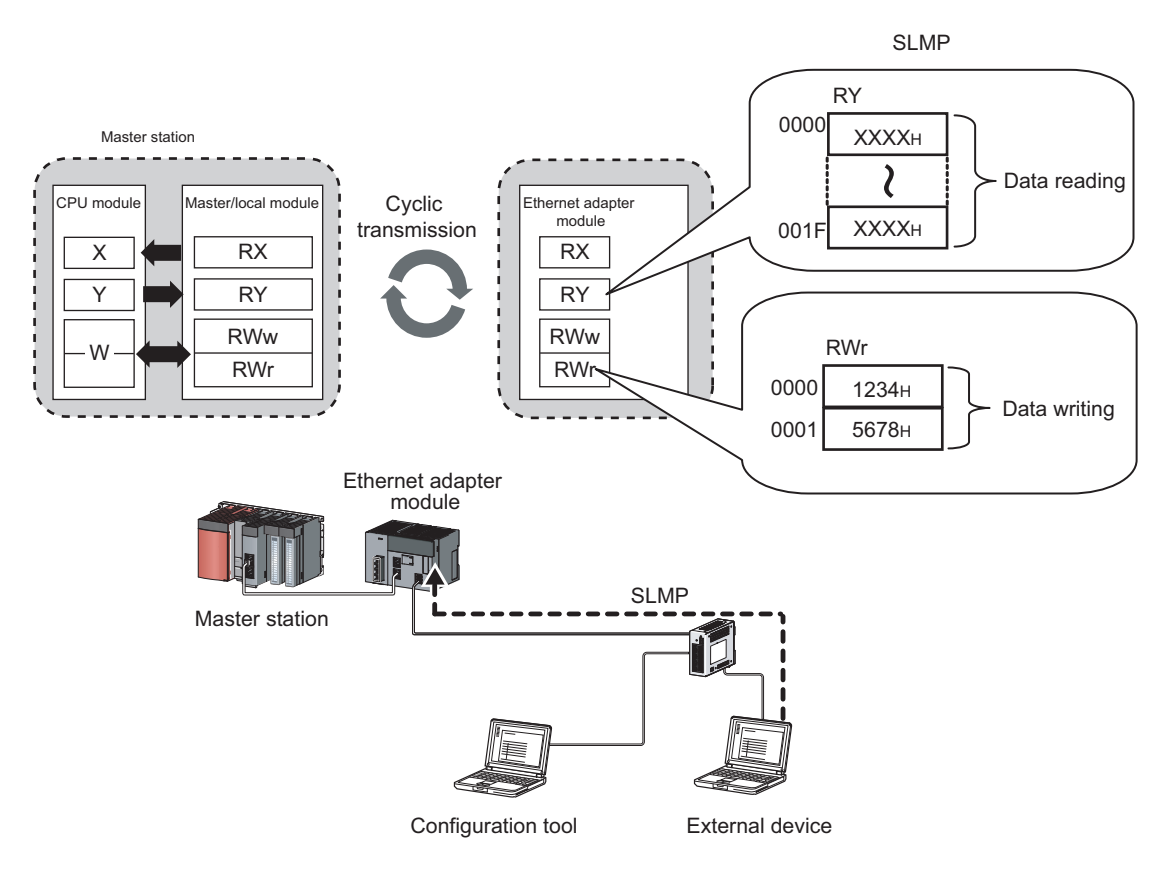

## (1) Communication settings

| Item                    | Setting     |
|-------------------------|-------------|
| Protocol                | TCP/IP      |
| TCP connection type     | Unpassive   |
| Communication data code | Binary code |

## (2) SLMP commands

| ltem   |           | Command Subcommand | Description |                                                                                      |
|--------|-----------|--------------------|-------------|--------------------------------------------------------------------------------------|
| Туре   | Operation | Commanu            | Gubcommand  | Description                                                                          |
| Device | Read      | 0401               | 0000        | Reads values from bit devices (of consecutive device numbers) in units of 16 points. |
|        | Write     | 1401               | 0000        | Writes values to word devices (of consecutive device numbers) in units of one point. |

## (3) Link device assignment

## (a) Assignment of RX and RY

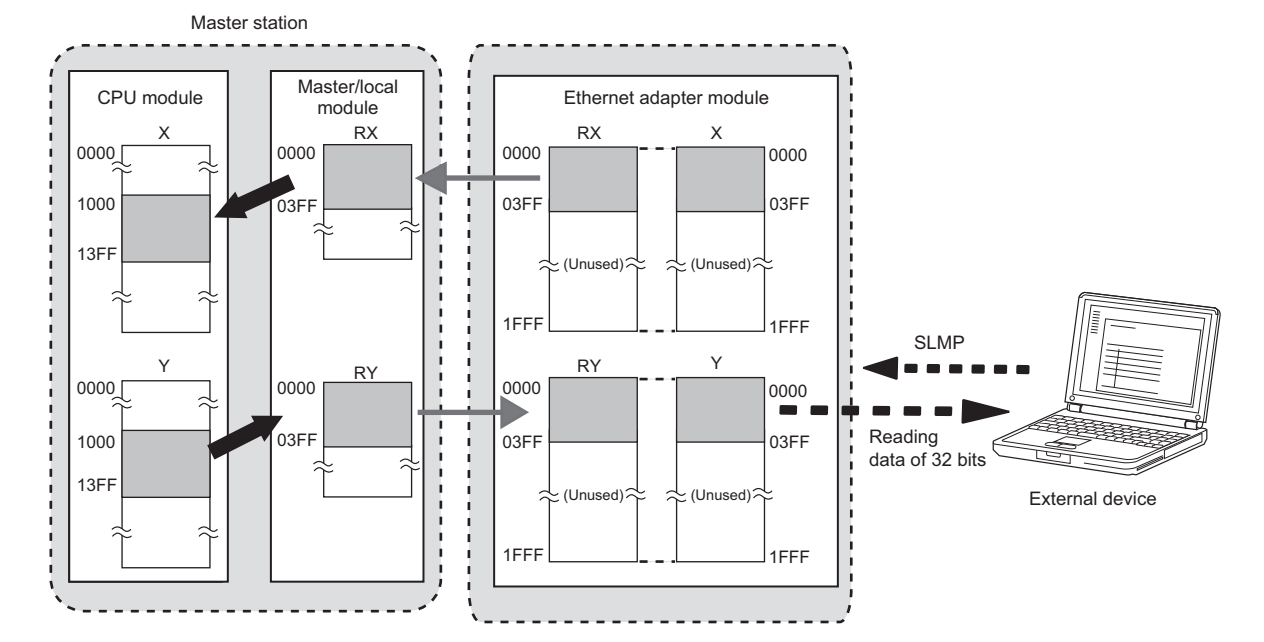

#### (b) Assignment of RWr and RWw

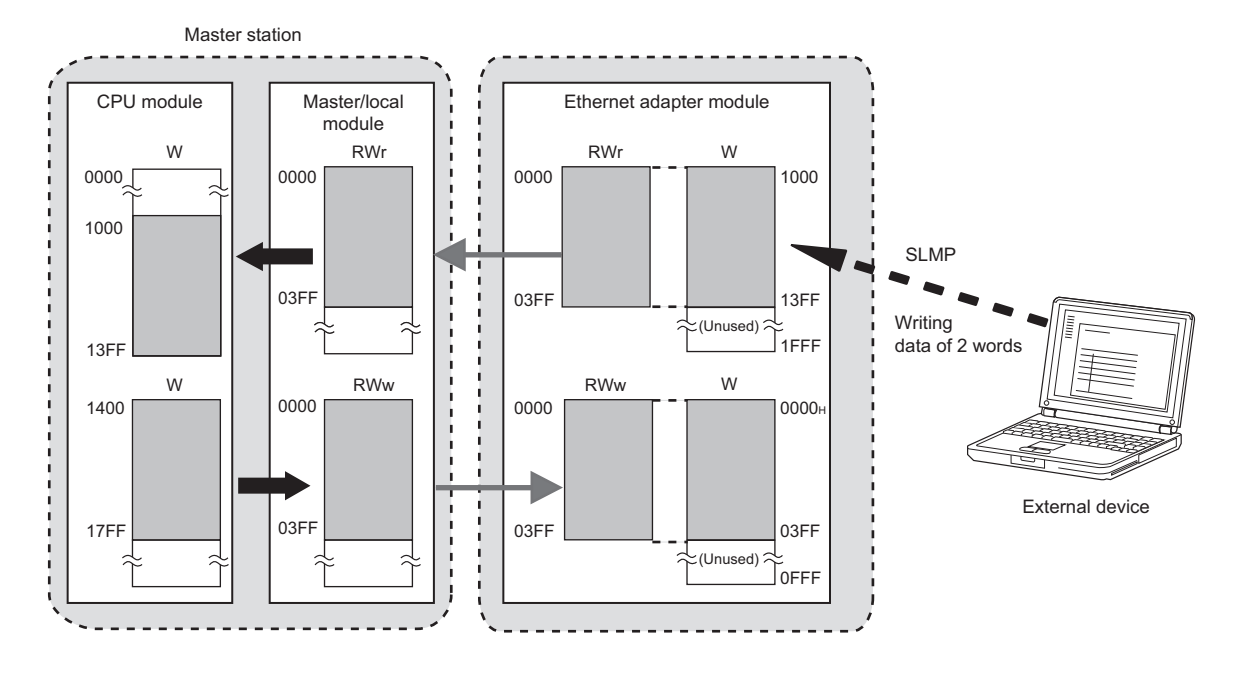
## 7.1.3 Network setting on the configuration computer

# **1.** Open the "Internet Protocol (TCP/IP) Properties" dialog box on the personal computer, and configure the settings as shown below.

| Internet Protocol (TCP/IP) Prope                                                                                    | rties 🛛 🛛 🔀                                                              |
|----------------------------------------------------------------------------------------------------|--------------------------------------------------------------------------|
| General                                                                                                    |                                                                          |
| You can get IP settings assigned auton<br>this capability. Otherwise, you need to a<br>the appropriate IP settings. | natically if your network supports<br>ask your network administrator for |
| O Dbtain an IP address automatical                                                                                  | y                                                                        |
| Use the following IP address:                                                                                       |                                                                          |
| IP address:                                                                                                    | 192.168.3.29                                                             |
| Subnet mask:                                                                                                    | 255.255.255.0                                                            |
| Default gateway:                                                                                                    |                                                                          |
| Obtain DNS server address autom                                                                                     | natically                                                                |
| ── Use the following DNS server add                                                                                 | resses:                                                                  |
| Preferred DNS server:                                                                                               |                                                                          |
| Alternate DNS server:                                                                                               |                                                                          |
|                                                                                                    | Advanced                                                                 |
|                                                                                                    | OK Cancel                                                                |

2. Open the "Local Area Network (LAN) Settings" dialog box from the Web browser, and configure the settings as shown below. If the same network settings are applied to the Ethernet adapter module and the proxy server, the following settings are not necessary.

Web browser  $\Rightarrow$  [Tools]  $\Rightarrow$  [Internet Options]  $\Rightarrow$  "Connections"  $\Rightarrow$  [LAN settings] button

|                       | Local Area Network (LAN) Settings                                                                                                    |
|-----------------------|----------------------------------------------------------------------------------------------------|
| Clear the checkboxes. | Automatic configuration         Automatic configuration may override manual settings. To ensure the use of manual settings, disable automatic configuration.         Automatically detect settings         Jse automatic configuration script         Address         Proxy server         Use a proxy server for your LAN (These settings will not apply to dial-up or VPN connections).         Address:       Ports:         Advanced         Bypass proxy server for local addresses         OK       Cancel |

**3.** Open the "Internet Options" dialog box from the Web browser, and select "Local Intranet Zone" as shown below.

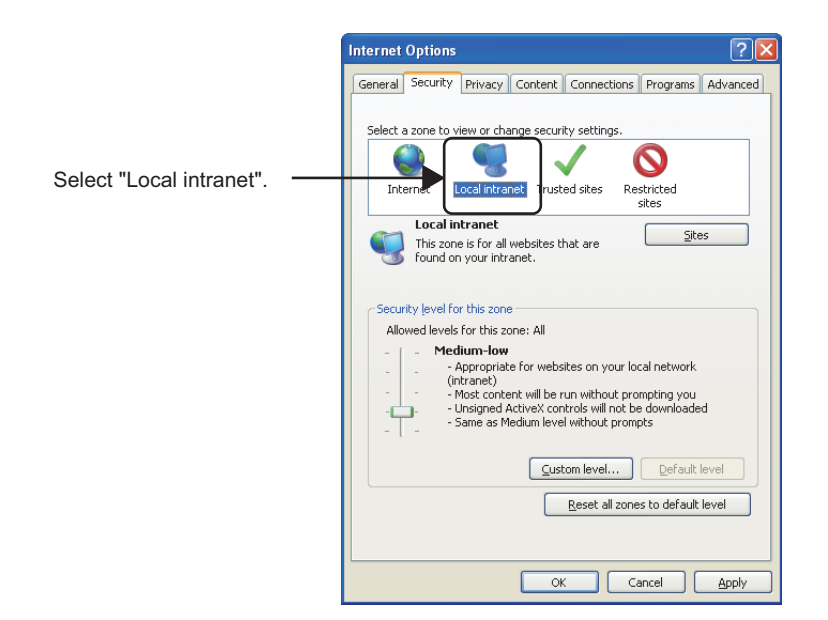

℃ Web browser ⇒ [Tools] ⇒ [Internet Options] ⇒ "Security"

4. After that, click the [Custom level...] button and configure the settings as shown below.

|                              | Security Settings - Local Intranet Zone                                                                                                    |
|------------------------------|----------------------------------------------------------------------------------------------------|
| Select "Enable" or "Prompt". | Settings<br>Settings<br>Settings<br>Settings<br>Setting<br>Setting<br>Setting<br>Setting<br>Setting<br>Clasable<br>Prompt<br>Setting<br>Allow Programmatic clipboard access<br>Disable<br>Enable<br>Prompt<br>Allow status bar updates via script<br>Disable<br>Enable<br>En |
|                              |                                                                                                    |

When "Prompt" is selected, the following dialog box may be displayed during the start-up of the configuration tool. If this occurs, click the [Yes] button.

| Internet | Explorer 🛛 🕅                                                   |
|----------|----------------------------------------------------------------|
| ß        | Scripts are usually safe. Do you want to allow scripts to run? |
|          | <u>Y</u> es <u>N</u> o                                         |

## 7.1.4 Connection to CC-Link IE Field Network

#### (1) Setting in the master station

Use GX Works2 to set the parameters in the master station. Use the default settings for the parameters other than those set below.

#### **1.** Create a project on GX Works2.

Select "QCPU (Q mode)" for "PLC Series", and "Q10UDH" for "PLC Type".

|  | $\nabla$ | [Project] | ⇒ [New |  |
|--|----------|-----------|--------|--|
|--|----------|-----------|--------|--|

| New Project         |          |         |
|---------------------|----------|---------|
| Project Type:       |          | ОК      |
| Simple Project      | •        | Capital |
| 🔲 Use Label         |          |         |
| PLC <u>S</u> eries: |          |         |
| QCPU (Q mode)       | -        |         |
| PLC Type:           | <b>.</b> |         |
| 19100011            |          |         |
| Language:           |          |         |
| Ladder              | -        |         |

#### 2. Open the "Network Parameter" setting window to set the parameters as follows.

<sup>™</sup> Project window ⇒ [Parameter] ⇒ [Network Parameter] ⇒ [Ethernet/CC IE/MELSECNET]

|                              |                                         | Setting                                                     |                                                     |                                                              |                                                           |        |   |      |          |          |
|------------------------------|-----------------------------------------|-------------------------------------------------------------|-----------------------------------------------------|--------------------------------------------------------------|-----------------------------------------------------------|--------|---|------|----------|----------|
|                              |                                         |                                                             |                                                     | _                                                            |                                                           |        |   |      |          |          |
|                              |                                         |                                                             | Module 1                                            |                                                              | Module 2                                                  | Module | 3 |      | Module 4 | -        |
| Netv                         | work Type                               | CC IE Field (Mas                                            | er Station)                                         | ✓ Pone                                                       |                                                           | None   | - | None |          | -        |
| Star                         | rt I/O No.                              |                                                             |                                                     | 0000                                                         |                                                           |        |   |      |          |          |
| Net                          | work No.                                |                                                             |                                                     | 1                                                            |                                                           |        |   |      |          |          |
| Tota                         | al Stations                             |                                                             |                                                     | 1                                                            |                                                           |        |   |      |          |          |
| Gr                           | oup No.                                 |                                                             |                                                     |                                                              |                                                           |        |   |      |          |          |
| Sta                          | ation No.                               |                                                             |                                                     | 0                                                            |                                                           |        |   |      |          |          |
|                              | Mode                                    | Online (Normal M                                            | iode)                                               | - /                                                          |                                                           | •      | - |      |          | -        |
|                              |                                         | Network                                                     | Configuration Settings                              |                                                              |                                                           |        |   |      |          |          |
|                              |                                         | Networ                                                      | k Operation Settings                                |                                                              |                                                           |        |   |      |          |          |
|                              |                                         | Ref                                                         | resh Parameters                                     |                                                              |                                                           |        |   |      |          |          |
|                              |                                         | Int                                                         | errupt Settings                                     |                                                              |                                                           |        |   |      |          |          |
|                              |                                         | Specify Station N                                           | lo, by Parameter                                    | -                                                            |                                                           |        |   |      |          |          |
|                              |                                         |                                                             |                                                     |                                                              |                                                           |        |   |      |          |          |
|                              |                                         |                                                             |                                                     |                                                              |                                                           |        |   |      |          |          |
|                              |                                         |                                                             |                                                     |                                                              |                                                           |        |   |      |          |          |
|                              |                                         |                                                             |                                                     |                                                              |                                                           |        |   |      |          | <b>•</b> |
| •                            |                                         |                                                             |                                                     |                                                              |                                                           |        |   |      |          | •        |
|                              |                                         |                                                             |                                                     |                                                              |                                                           |        |   |      |          |          |
| Interlink Transmission       | Necessary Setting(<br>Parameters Please | No Setting / Alread<br>(/O No. :<br>) input 16-point unit() | ly Set ) Set if it is<br>IEX) to start I/O No. in w | needed( No Settin<br>Valid Module Du<br>hich module is mount | ) / Already Set )<br>uring Other Station Access 1<br>red. | •      |   |      |          |          |
| Acknowledge XY<br>Assignment | Routing Parameters                      | Assignment Image                                            | Check                                               | End                                                          | Cancel                                                    |        |   |      |          |          |

**3.** Click the [Network Configuration Settings] button to set the parameters as follows.

|                                                                        | Set up Netwo   | rk c        | onfiguration. |                                                          |              |                        |                       |                       |                         |                      |                        |
|------------------------------------------------------------------------|----------------|-------------|---------------|----------------------------------------------------------|--------------|------------------------|-----------------------|-----------------------|-------------------------|----------------------|------------------------|
| Assignment Method The column<br>C Points/Start Please reo<br>Start/End |                |             |               | nn contents for refresh der<br>open the window after con | vice<br>nple | will be d<br>ting refr | hanged c<br>esh parar | orrespon<br>neter sel | iding to r<br>tting whe | efresh p<br>en chang | arameter<br>ing refres |
|                                                                        |                |             |               |                                                          |              | RX                     | (/RY Setti            | ng                    | RWw                     | /RWr Se              | tting                  |
|                                                                        | Number of PLCs | Station No. |               | Station Type                                             |              | Points                 | Start                 | End                   | Points                  | Start                | End                    |
|                                                                        | 0              |             | 0             | Master Station                                           | -            |                        |                       |                       |                         |                      |                        |
|                                                                        | 1              |             | 1             | Intelligent Device Station                               | +            | 1024                   | 0000                  | 03FF                  | 1024                    | 0000                 | 03FF 3                 |

- **4.** After setting, click the [End] button.
- **5.** Click the [Refresh Parameters] button to open the refresh parameter setting window. Set the parameters as follows.

| Assignment Method |         |      |        |       |      |     |         |    |        |        |          |
|-------------------|---------|------|--------|-------|------|-----|---------|----|--------|--------|----------|
|                   |         |      | Link S | ide   |      |     |         |    | PLC Si | ide    | <b>_</b> |
|                   | Dev. Na | ame  | Points | Start | End  |     | Dev. Na | me | Points | Start  | End      |
| Transfer SB       | SB      |      | 512    | 0000  | 01FF | +   | SB      | •  | 512    | 0000   | 01FF     |
| Transfer SW       | SW      |      | 512    | 0000  | 01FF |     | SW      | •  | 512    | 0000   | 01FF     |
| Transfer 1        | RX      | •    | 1024   | 0000  | 03FF |     | х       | -  | 1024   | 1000   | 13FF     |
| Transfer 2        | RY      | •    | 1024   | 0000  | 03FF |     | γ       | -  | 1024   | 1000   | 13FF     |
| Transfer 3        | RWr     | •    | 1024   | 0000  | 03FF | i ₩ | W       | -  | 1024   | 001000 | 0013FF   |
| Transfer 4        | RWw     | •    | 1024   | 0000  | 03FF |     | W       | •  | 1024   | 001400 | 0017FF   |
| Transfer 5        |         | •    |        |       |      | ++  |         | •  |        |        |          |
| Transfer 6        |         | •    |        |       |      |     |         | -  |        |        |          |
| Transfer 7        |         | •    |        |       |      |     |         | -  |        |        |          |
| Transfer 8        |         | •    |        |       |      | i ₩ |         | -  |        |        |          |
|                   |         | Defa | ult    | Chec  | k .  | En  | d       |    | Cancel |        |          |

- 6. After setting, click the [End] button.
- 7. In the network parameter setting window, click the [End] button.
- **8.** Write the set parameters to the CPU module on the master station.

(Online) ⇒ [Write to PLC]

9. Reset the CPU module or power off and on the system.

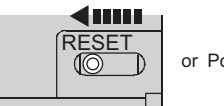

or Power OFF  $\rightarrow$  ON

#### (2) Setting for the Ethernet adapter module

Set the parameters to connect the Ethernet adapter module to CC-Link IE Field Network using the configuration tool.

- **1.** Start up the configuration tool using a Web browser. ( Page 184, Section 10.1.2)
- **2.** Open the "Parameter Setting" dialog box in the configuration tool to set the parameters as follows.

| stem CC-Link IE Field N | etwork Ethernet         |                            |   |  |
|-------------------------|-------------------------|----------------------------|---|--|
| CC-Link IE Field Netwo  | rk Setting              |                            |   |  |
| Mode                    | Online                  | *                          |   |  |
| Network No.             | 1                       | (1 to 239)                 |   |  |
| Station No.             | 1                       | (1 to 120)                 |   |  |
| CC-Link I               | E Field Network Gateway | Setting                    |   |  |
|                         | Set when Needed         | 、Not Setting 7 Already Set | ) |  |
|                         |                         |                            |   |  |
|                         |                         |                            |   |  |

- **3.** After setting, click the [End] button.
- **4.** Set the IP address of the connected Ethernet adapter module. Open the "Destination Setting" dialog box in the configuration tool to enter the address as follows.

| 🔜 Destination Setting    | X |
|--------------------------|---|
| Enter a decimal value.   |   |
| IP Address: 192.168.3.30 | ] |
| OK Cancel                |   |

 $\bigcirc$  [Online]  $\Rightarrow$  [Destination Setting]

7

**5.** Write the set parameters to the Ethernet adapter module. (Set the switch on the Ethernet adapter module to STOP.)

∭ [Online] ⇔ [Write]

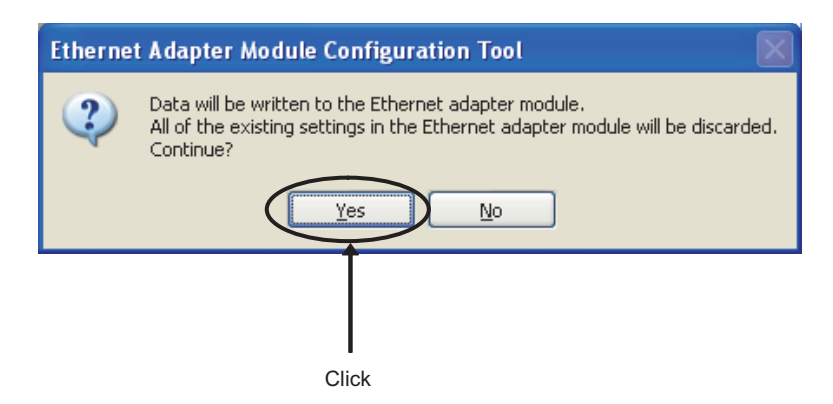

**6.** The following dialog box appears.

| Etherne | t Adapter Module Configuration Tool 🛛 🛛 🔀                                                |
|---------|------------------------------------------------------------------------------------------|
| 2       | Writing is successfully completed.<br>Issue a reset for the new settings to take effect? |
|         | $\ensuremath{^{\ast}}$ If a reset is issued, communication will temporarily stop.        |
|         |                                                                                          |
|         |                                                                                          |
|         | Click                                                                                    |

7. Set the switch on the Ethernet adapter module to RUN.

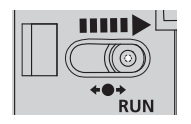

### (3) Checking the connection

After setting the parameters for the master station and the Ethernet adapter module, check if data link can be normally performed between them, by using the CC-Link IE Field Network diagnostics of GX Works2 connected to the master station.

#### 1. From the menu of GX Works2, activate the CC-Link IE Field Network diagnostics.

[Diagnostics] ⇒ [CC IE Field Diagnostics]
 The following shows the normal condition.

| Select Diagnostics Destination                                                                                                    | 1                                                                                                    |                                         | Monitor Statu                                                                                                    | 15                                                                                                    |                                                                 |                    |
|----------------------------------------------------------------------------------------------------|----------------------------------------------------------------------------------------------------|-----------------------------------------|----------------------------------------------------------------------------------------------------|----------------------------------------------------------------------------------------------------|-----------------------------------------------------------------|--------------------|
| Module Module 1(Network No. 1)                                                                                                    | Change Module Select Station No.0                                                                                                    | 0                                       | -                                                                                                    | ter the days                                                                                                    |                                                                 |                    |
| Network Status                                                                                                    |                                                                                                    |                                         |                                                                                                    | tonicoring                                                                                                    |                                                                 | Stop Monitor       |
| Total Slave Stations                                                                                                    | al Slave Stations Current Link ms_ Number                                                                                                    | of Station                              | n Hide Disconnected                                                                                                    | d Station                                                                                                    | Legend                                                          | Data link unnerfor |
| NaterCl Intelligent 1                                                                                                    |                                                                                                    |                                         |                                                                                                    |                                                                                                    |                                                                 |                    |
|                                                                                                    |                                                                                                    |                                         |                                                                                                    |                                                                                                    |                                                                 |                    |
| Operation Test                                                                                                    | Check the transient communication route from the connected                                                                                                    | Selected St                             | tation Communicatio                                                                                                    | on Status M                                                                                                    | onitor (QJ71)                                                   | GF11-T2)           |
| Operation Test<br>Communication Test<br>IP Communication Test                                                                                                    | Check the transient communication route from the connected<br>station to the destination station.                                                                                                    | Selected St                             | tation Communicatio                                                                                                    | on Status M<br>Mode: O                                                                                                    | onitor (Q371)<br>nine (Normal M                                 | GF11-T2)<br>fode)  |
| Operation Test<br>Communication Test<br>I <u>P</u> Communication Test<br>Cable Test                                                                                                    | Check the transient communication route from the connected<br>station to the destination rate of the connected station.<br>Check the communication route, whether you can reach<br>communication regist station from the specified station.<br>Check the coble status between the connected station and<br>the destination station.                                                                                                    | Selected Station No<br>MAC Addre        | tation Communicati<br>NO No Error                                                                                                    | on Status M<br>Mode: Oi                                                                                                    | onitor (QJ71)<br>nline (Normal M                                | GF11-T2)<br>lode)  |
| Operation Test           Communication Test           IP_Communication Test           Cable Test           Link Start/Stop                                                                                                    | Check the transient communication route from the connected<br>station to the destination station.<br>Check the communication node, in the specified station.<br>Check the calle status between the connected station and<br>the destination station.<br>Start or stop the network data link.                                                                                                    | Selected St<br>(Station No<br>MAC Addre | tation Communicatii<br>a. O No Error<br>Seek III-NII-71 III-021-74                                                                                                    | on Status M<br>I Mode: Oi                                                                                                    | ionitor (QJ71)<br>nline (Normal M                               | GF11-T2)           |
| Operation Test<br><u>Communication Test</u><br>IE Communication Test<br>Cable Test<br>Link Start/Stop<br>Information Confirmation/Set                                                                                                    | Check the transient communication route from the connected<br>astain to the distination ratation.<br>Check the communication route, whether you can reach<br>communication regist ration from the general astation.<br>The drive caller status inverses the connected status and<br>Status or stop the network data link.                                                                                                    | Selected St<br>(Station No<br>MAC Addre | tation Communicati<br>a. O No Error                                                                                                    | on Status M<br>Mode: Oi                                                                                                    | ionitor (Q371)<br>nine (Normal M                                | GF11-T2)<br>Icde)  |
| Operation Test<br><u>communication Test</u><br><u>12</u> Communication Test<br>Cable Test<br>Link Start/Stop<br>Information Confirmation/Set<br>Network Event History                                                                                                    | Check the transient communication route from the connected<br>attains to the distination data.<br>Check the communication route, whether you can reach<br>communication attest ration from the specified data.<br>Check the cable statue between the connected status and<br>the distinuition attain.<br>Start or stop the network data link.                                                                                                    | Selected St<br>(Station No<br>MAC Addre | Lation Communicati<br>. 0 No Error                                                                                                    | on Status M<br>İ Mode: Or<br>RUN <b>I</b>                                                                                                    | onitor (Q371)<br>nine (Normal M                                 | GF11-T2)<br>tode)  |
| Operation Test<br><u>Communication Test</u><br><u>IP</u> Communication Test<br><u>IP</u> Communication Test<br><u>IP</u> Start/Stop<br><u>Information Confirmation/Set</u><br><u>Network Event Hystory</u><br><u>Beserved Station</u><br><u>Punction Enable</u>                                                                                                    | Check the transient communication route from the connected<br>astain to the distination ratation.<br>Check the communication route, whether you can reach<br>communication reach station rim the specified attain, and<br>the distination astation.<br>Rate or stop the network data link.                                                                                                    | Selected SI<br>Station No<br>MAC Addre  | Lation Communicatii                                                                                                    | RUN TRUN                                                                                                    | MST<br>ND LINK<br>RD                                            | (GF11-T2)          |
| Operation Test<br><u>Communication Test</u><br><u>P</u> Communication Test<br>Cable Test<br><u>Univ Sent YSCo</u><br>Information Confirmation/Self<br>Network Evert History<br>Besened Stabile<br>Enable (Deable<br>Brande Deable                                                                                                    | Check the transient communication notice from the connected attains to the destination ration.<br>Check the communication radiu, whether you can reach<br>Check the code statu between the connected attains and<br>the destination ration.<br>Start or stop the network data link.<br>Access the network the event history log.<br>Were readered attain numbers and temporarily enable<br>reserved attains.<br>Were stop to network.                                                                                                    | Selected SI                             | tation Communicatif                                                                                                    | RUN<br>RUN<br>RUN | MST<br>D LINK<br>RD<br>L ERR                                    | cde)               |
| Operation Test<br>Comunication Test<br>P. Comunication Test<br>Cable Test<br>Urk Satt/Salo<br>Information confirmation/Sel<br>Network Event History<br>Beserved Saloin<br>Providion Enable<br>Enable / Deable<br>Saloin Errors<br>Socketcel of Saloin Operation                                                                                                    | Check the transient communication route from the connected<br>statistic to the distination statum.<br>Check the communication route, whether you can reach<br>communication statute statum from the econected statum and<br>the distination statum.<br>Stat or stop the network data link.<br>Access the network the event history log.<br>Were reserved station numbers and temporarily enable<br>reserved statum numbers set to ignore errors and temporarily<br>appreciated energy.                                                                 | Selected St<br>(Station No<br>MAC Addre | tation Communicati<br>a D No Enre<br>Constitution Control<br>Constitution Control<br>Constitution Control<br>Constitution Control<br>Constitution Control<br>Constitution Control<br>Control<br>Control | RUN COLOR                                                                                                    | nine (Normal M<br>MST<br>D LINK<br>RD<br>L ERR                  | IGF11-T2)          |
| Operation Test<br><u>Comunication Test</u><br><u>Comunication Test</u><br><u>Cable Test</u><br><u>Cable Test</u><br><u>Cable Test</u><br><u>Information Confirmation</u> , See<br><u>Hetwork Event Hytory</u><br><u>Hetwork Event Hytory</u><br><u>Hetwork Event Hy</u> | Chick the transient communication nucle from the connected<br>station to the distribution station.<br>Communication trappet station from the specified station,<br>Chick the calls statube between the connected station and<br>the distribution station.<br>Start or store the network data link.<br>Were reserved station nucleurs and temporarily enable<br>reserved station mathers and temporarily enable<br>reserved station mathers and temporarily enable<br>reserved station and the station station and temporarily<br>grape station errors. | Selected St<br>(Station No<br>MAC Addre | tation Communicati<br>a D No Enror<br>cost 18-18-71-81+CO-74                                                                                                    | RUN<br>RUN<br>RUN<br>SD<br>RUN<br>RUN<br>RUN<br>RUN<br>RUN<br>RUN<br>RUN<br>RUN                                                                                                    | onitor (Q371)<br>nine (Normal M<br>MST<br>D LINK<br>RD<br>L ERR | GF11-T2)<br>Inde)  |

If a mark, such as 😢 , 🔬 , and –, is displayed in "Network Status", an error has occurred. Identify the cause of the error and take corrective action. (

Ex.

If an error occurred in the Ethernet adapter module, the dialog box appears as follows.

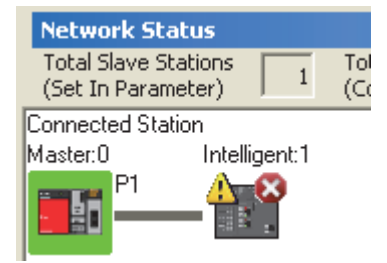

7

#### (1) Configuring the Ethernet adapter module

Configure the parameters for communication between the Ethernet adapter module and external devices, using the configuration tool.

- 1. Start up the configuration tool using a Web browser. ( Page 184, Section 10.1.2)
- 2. Open the "Parameter Setting" dialog box in the configuration tool to set the parameters as follows.

Setting item tree ⇔ NZ2GF-ETB ⇔ [Parameter] ⇔ "Ethernet"

| - IP Address        |              |     |    | Connection Setting |
|---------------------|--------------|-----|----|--------------------|
|                     | Input Format | DEC | ~  | Connection Setting |
| IP Address          | 192 168      | 3   | 30 |                    |
| Subnet Mask Pattern | 255 255      | 255 | 0  |                    |
| Communication Mode  |              |     |    |                    |
| Auto Negotiation    | *            |     |    |                    |

**3.** Click the [Connection Setting] button to display the "Ethernet Port Connection Setting" window. Set it up as shown below.

|               | 📕 Ethernet Poi | rt Connection Setti | ng                      |         |   |                      |                |                |                   |
|---------------|----------------|---------------------|-------------------------|---------|---|----------------------|----------------|----------------|-------------------|
|               |                |                     |                         |         |   |                      |                |                |                   |
|               | Connection     | MELSOFT             | Communication Data Code | Protoco | d | Own Station Port No. | Detail Setting | Equipment Name | Comr              |
| Setting — 🔶 🚺 | 1              |                     | Binary Code             | TCP     | * | 2000                 | Detail Setting | Eqpt-1         | Connection-1      |
| T             | 2              |                     | Binary Code             | TCP     | ~ | 2001                 | Detail Setting | Eqpt-2         | Connection-2      |
|               | 3              |                     | Binary Code             | TCP     | ~ | 2002                 | Detail Setting | Eqpt-3         | Connection-3      |
|               | 4              |                     | Binary Code             | TCP     | ~ | 2003                 | Detail Setting | Eqpt-4         | Connection-4      |
|               | 5              |                     | Binary Code             | TCP     | ~ | 2004                 | Detail Setting | Eqpt-5         | Connection-5      |
|               | 6              |                     | Binary Code             | TCP     | ~ | 2005                 | Detail Setting | Eqpt-6         | Connection-6      |
|               | 7              |                     | Binary Code             | TCP     | ~ | 2006                 | Detail Setting | Eqpt-7         | Connection-7      |
|               | 8              |                     | Binary Code             | TCP     | ~ | 2007                 | Detail Setting | Eqpt-8         | Connection-8      |
|               | 9              |                     | Binary Code             | TCP     | ~ | 2008                 | Detail Setting | Eqpt-9         | Connection-9      |
|               | 10             |                     | Binary Code             | TCP     | ~ | 2009                 | Detail Setting | Eqpt-10        | Connection-10     |
|               | 11             |                     | Binary Code             | TCP     | ~ | 200A                 | Detail Setting | Eqpt-11        | Connection-11     |
|               | 12             |                     | Binary Code             | TCP     | ~ | 200B                 | Detail Setting | Eqpt-12        | Connection-12     |
|               | 13             |                     | Binary Code             | TCP     | ~ | 200C                 | Detail Setting | Eqpt-13        | Connection-13     |
|               | 14             |                     | Binary Code             | TCP     | ~ | 200D                 | Detail Setting | Eqpt-14        | Connection-14     |
|               | 15             |                     | Binary Code             | TCP     | ~ | 200E                 | Detail Setting | Eqpt-15        | Connection-15     |
|               | 16             |                     | Binary Code             | TCP     | ~ | 200F                 | Detail Setting | Eqpt-16        | Connection-16 🛛 🐱 |
|               | <              |                     |                         |         |   |                      |                |                | >                 |
|               | Port No        | . Input Format HEX  | ×                       |         |   |                      | Default        | Check          | End Cancel        |
|               |                |                     |                         |         |   |                      |                |                |                   |

**4.** Click the [Detail Setting] button to display the "Detail Setting" dialog box. Set the parameters as follows.

| Detail Setting       |                  |
|----------------------|------------------|
| Name Setting         |                  |
| Equipment Name       | Eqpt1            |
| Comment              | Connection-1     |
| TCP Connection       |                  |
| Destination Port No. |                  |
| Input Format         | ×                |
| Port No.             | FF               |
| Destination IP Addre | 555              |
| Input Format         |                  |
| IP Address 25        | 5 255 255 255    |
| Default              | Check End Cancel |

- 5. Click the [End] button.
- 6. In the "Ethernet Port Connection Setting" window, click the [End] button.
- 7. In the "Parameter Setting" dialog box, click the [End] button.
- **8.** Set the IP address of the connected Ethernet adapter module. In the "Destination Setting" dialog box of the configuration tool, enter a value as shown below.
  - ♥ [Online] ⇒ [Destination Setting]

| 🔜 Destination Setting  |              |   |  |  |  |  |  |
|------------------------|--------------|---|--|--|--|--|--|
| Enter a decimal value. |              |   |  |  |  |  |  |
| IP Address:            | 192.168.3.30 | ] |  |  |  |  |  |
| OK                     | Cancel       |   |  |  |  |  |  |

**9.** Write the configured parameters to the Ethernet adapter module. (Set the switch on the Ethernet adapter module to STOP.)

 $\bigcirc$  [Online]  $\Rightarrow$  [Write]

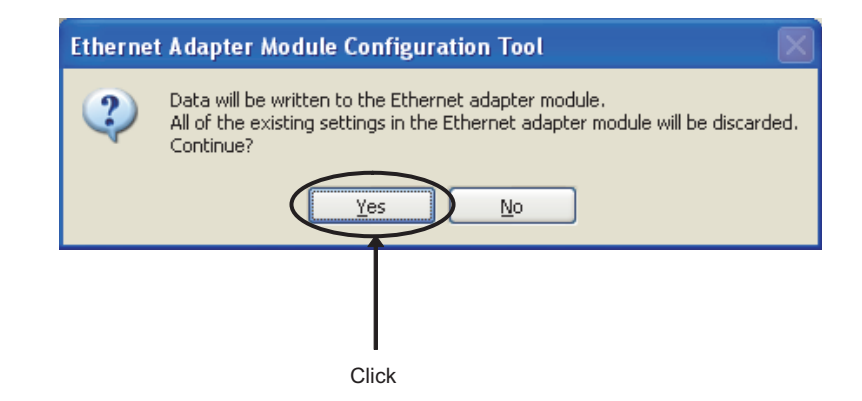

### **10.** The following dialog box is displayed.

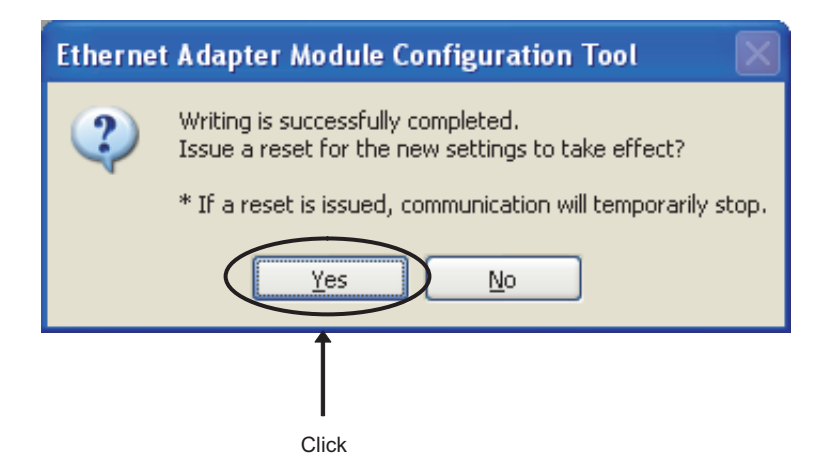

**11.** Set the switch on the Ethernet adapter module to RUN.

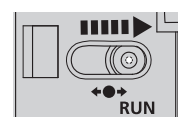

### (2) Creating a program

A program example is shown in this section. Programs should be executed from an external device.

- In the program example shown in this section, the minimum processing is described. When including any other processing such as error handling, add the corresponding program to it.
- If the Ethernet adapter module is powered off and then on, data written from the external device to the Ethernet adapter module using SLMP will be cleared. Therefore, create a program of communicating data while handshaking with the master station.

#### (a) Programming environment

Development environment: Microsoft® Visual C++® 2005 Library that requires a link: ws2\_32.lib

#### (b) Configuration of the Ethernet adapter module

| ltem        | Setting           |
|-------------|-------------------|
| IP address  | 192.168.3.30      |
| Subnet mask | 255.255.255.0     |
| Port No.    | 2000 <sub>H</sub> |

#### (c) Program example

//EthernetAD\_test.cpp: Defines the entry point of the console application. //

#include "stdafx.h"

| /**************************************                                | ****/ |
|------------------------------------------------------------------------|-------|
| /**                                                                    | **/   |
| /** Sample program (program name: EthernetAD test.cpp)                 | **/   |
| /**                                                                    | **/   |
| /** This is a sample program for testing a connection between          | **/   |
| /** the Ethernet adapter module and the external device.               | **/   |
| /** This program reads RY0000 to RY001F of the Ethernet adapter module | ; **/ |
| /** and writes data to RWr0000 and RWr0001.                            | **/   |
| /**                                                                    | **/   |
| /** Copyright(C) 2010 Mitsubishi Electric Corporation                  | **/   |
| /** All Rights Reserved                                                | **/   |
| /**                                                                    | **/   |
| /**************************************                                | ****/ |

#include <winsock2.h>

#define FLAG\_OFF 0 #define FLAG\_ON 1 #define SOCK OK 0 #define SOCK\_NG -1 #define BUF\_SIZE 4096 #define ERROR INITIAL 0 #define ERROR\_SOCKET 1 #define ERROR BIND 2 #define ERROR\_CONNECT 3 #define ERROR\_SEND 4 #define ERROR\_RECIEVE 5 #define ERROR\_SHUTDOWN 6 #define ERROR CLOSE 7

// End flag OFF // End flag ON // Normal end // Abnormal end // Receive buffer size // Initial error // Socket creation error // Bind error // Connect error // Send error // Receive error

// Shutdown error

7

| // Definiti<br>#define S<br>#define F            | ons for checking the<br>SEND_REQ_1 25<br>RECV_ANS_1 11                                       | receiving data size<br>// The siz<br>// The siz                  | ze of the request mes<br>ze of the response me                                                                                  | sage to be sent for device writing (3E frame, binary)<br>essage to be received for device writing (3E frame, binary)                                                  |  |  |  |
|--------------------------------------------------|----------------------------------------------------------------------------------------------|------------------------------------------------------------------|----------------------------------------------------------------------------------------------------|----------------------------------------------------------------------------------------------------|--|--|--|
| #define S<br>#define F                           | SEND_REQ_2 21<br>RECV_ANS_2 15                                                               | // The siz<br>// The siz                                         | ze of the request mes<br>ze of the response me                                                                                  | sage to be sent for device reading (3E frame, binary)<br>essage to be received for device reading (3E frame, binary)                                                  |  |  |  |
| typedef s<br>}sck_inf;                           | truct sck_inf{<br>struct<br>unsigned short<br>struct<br>unsigned short                       | in_addr my_addr;<br>my_port;<br>in_addr aj_addr;<br>aj_port;     |                                                                                                    |                                                                                                    |  |  |  |
| int nError<br>int Dmyk<br>int Close<br>int socke | rStatus;<br>eyin;<br>flag;<br>tno;                                                           | // Error information<br>// Dummy key inpu<br>// Connection end t | stored in variable<br>t<br>flag                                                                                                 |                                                                                                    |  |  |  |
| int main()<br>{                                  | )                                                                                            |                                                                  |                                                                                                    |                                                                                                    |  |  |  |
|                                                  | WORD wVersionRe<br>WSADATA wsaData                                                           | equested = MAKEW<br>a;                                           | ORD(1, 1); // Winsocl                                                                                                    | k Ver.1.1 request                                                                                                    |  |  |  |
|                                                  | int j;<br>int k;                                                                             |                                                                  | // For command ide<br>// For command ide                                                                                        | // For command identification 1<br>// For command identification 2                                                                                                    |  |  |  |
|                                                  | int i;<br>char disp[2];                                                                      |                                                                  | // Counter for data display<br>// Workspace for data display                                                                    |                                                                                                    |  |  |  |
|                                                  | char s_buf[BUF_SI<br>char r_buf[BUF_SI                                                       | ZE];<br>ZE];                                                     | // Send buffer<br>// Receive buffer                                                                                             |                                                                                                    |  |  |  |
|                                                  | int length;<br>int rbuf_idx;<br>int recv_size;<br>struct sck_inf sc;<br>struct sockaddr_in h | hostdata;                                                        | // Receive data length<br>// Receive data storage head index<br>// Total number of receive data<br>// External device side data |                                                                                                    |  |  |  |
|                                                  | struct sockaddr_in I<br>void Sockerror(int);                                                 | EthernetAD;                                                      | <pre>// Ethernet adapter module side data // Error handling function</pre>                                                      |                                                                                                    |  |  |  |
|                                                  | unsigned long ulCm                                                                           | ndArg;                                                           | // Non-blocking mo                                                                                                    | de setting flag                                                                                                    |  |  |  |
|                                                  | sc.my_addr.s_addr<br>sc.my_port = htons<br>sc.aj_addr.s_addr =<br>sc.aj_port = htons(0       | = htonl(INADDR_Al<br>(0);<br>= inet_addr("192.168<br>0x2000);    | NY);<br>3.3.30");                                                                                                    | // External device's IP address<br>// External device's port number<br>// Ethernet adapter module's IP address(C0A8031Eh)<br>// Ethernet adapter module's port number |  |  |  |
|                                                  | Closeflag = FLAG_                                                                            | OFF;                                                             |                                                                                                    | // Connection end flag off                                                                                                    |  |  |  |
|                                                  | nErrorStatus = WSA                                                                           | AStartup(wVersionR                                               | equested, &wsaData                                                                                                    | ); // Winsock initial processing                                                                                                    |  |  |  |
|                                                  | if(nErrorStatus != S<br>Sockerror(ERROR_<br>return (SOCK_NG);<br>}                           | OCK_OK) {<br>_INITIAL);<br>;                                     |                                                                                                    | // Error handling                                                                                                    |  |  |  |
|                                                  | printf("Winsock Vers<br>printf("EthernetAD_                                                  | sion is %1d.%1d\n",<br>test Start\n\n\n");                       | HIBYTE(wsaData.w                                                                                                    | Version), LOBYTE(wsaData.wVersion));                                                                                                    |  |  |  |
|                                                  | socketno = socket(A                                                                          | AF_INET, SOCK_ST                                                 | TREAM, 0);                                                                                                    | // Creating TCP/IP socket                                                                                                    |  |  |  |
|                                                  | if(socketno == INVA<br>Sockerror(ERROR_                                                      | ALID_SOCKET) {<br>_SOCKET);                                      |                                                                                                    | // Error handling                                                                                                    |  |  |  |
|                                                  | return (SOCK_NG);                                                                            |                                                                  |                                                                                                    |                                                                                                    |  |  |  |

}

hostdata.sin\_family = AF\_INET; hostdata.sin\_port = sc.my\_port; hostdata.sin\_addr.s\_addr = sc.my\_addr.s\_addr;

if(bind(socketno, (LPSOCKADDR)&hostdata, sizeof(hostdata)) != SOCK\_OK) { // Bind

Sockerror(ERROR\_BIND); // Error handling

return (SOCK\_NG);

}

EthernetAD.sin\_family = AF\_INET; EthernetAD.sin\_port = sc.aj\_port; EthernetAD.sin\_addr.s\_addr = sc.aj\_addr.s\_addr;

if(connect(socketno, (LPSOCKADDR)&EthernetAD, sizeof(EthernetAD)) != SOCK\_OK) { // Connect (Active open) Sockerror(ERROR\_CONNECT); // Error handling

return (SOCK\_NG);

```
}
```

Closeflag = FLAG\_ON; // Connection end flag on // Make non-blocking mode active.

ulCmdArg = 1;

ioctlsocket(socketno, FIONBIO, &ulCmdArg);

k = 1;

while (k) {

printf("For the Read command, enter 1.\n"); printf("For the Write command, enter 2.\n"); printf("For ending, enter a value other than 1 and 2.\n"); printf(">");

scanf\_s("%d", &j);

switch (j) {

case 1:

| //Creates a frame r | equesting for reading RY0000 to RY001F devices (3E frame) |
|---------------------|-----------------------------------------------------------|
| s_buf[0] = 0x50;    | // Setting subheader                                      |
| s_buf[1] = 0x00;    |                                                           |
| s_buf[2] = 0x00;    | // Setting network number                                 |
| s_buf[3] = 0xff;    | // Setting station number                                 |
| s_buf[4] = 0xff;    | // Setting request destination module I/O number          |
| s_buf[5] = 0x03;    |                                                           |
| s_buf[6] = 0x00;    | // Setting request destination module station number      |
| s_buf[7] = 0x0c;    | <pre>// Setting request data length (12 bytes)</pre>      |
| s_buf[8] = 0x00;    |                                                           |
| s_buf[9] = 0x10;    | <pre>// Setting CPU monitoring timer</pre>                |
| s_buf[10] = 0x00;   |                                                           |
| s_buf[11] = 0x01;   | // Setting command (batch read of word data)              |
| s_buf[12] = 0x04;   |                                                           |
| s_buf[13] = 0x00;   | // Setting subcommand                                     |
| s_buf[14] = 0x00;   |                                                           |
| s_buf[15] = 0x00;   | // Setting device number 000000                           |
| s_buf[16] = 0x00;   |                                                           |
| s_buf[17] = 0x00;   |                                                           |
| s_buf[18] = 0x9d;   | // Setting device code (Y)                                |
| s_buf[19] = 0x02;   | <pre>// Setting device points (2 words)</pre>             |
| s_but[20] = 0x00;   |                                                           |

// Set to non-blocking mode

```
if(send(socketno, (char *)(s_buf), SEND_REQ_2, 0) == SOCKET_ERROR) {
         // Data sending
         Sockerror(ERROR_SEND); // Error handling
         return (SOCK_NG);
}
// Receiving data with the size checked
rbuf_idx = 0; // Initializes the head index of the receive data storage
recv_size = 0; // Initializes the number of receive data
while(1) {
          length = recv(socketno, (char *)(&r_buf[rbuf_idx]), (BUF_SIZE - rbuf_idx), 0);
         // Receiving response data
         if(length == 0) { // Was the connection cut off?
                   Sockerror(ERROR_RECIEVE); // Error handling
                   return (SOCK_NG);
         }
         if(length == SOCKET_ERROR) {
                   nErrorStatus = WSAGetLastError();
                   if(nErrorStatus != WSAEWOULDBLOCK) {
                   Sockerror(ERROR_RECIEVE); // Error handling
                              return (SOCK_NG);
                   } else {
                              continue;
                                                  // Repeat until data are received.
                   }
         }
         else {
                    rbuf_idx += length;
                                                  // Updates the receive data storage location.
                   recv_size += length;
                                                  // Updates the number of receive data.
                   if(recv_size >= RECV_ANS_2) // Received all response messages?
                             break;
                                                  // Stops the repetition as they were received.
         }
}
printf("\nRY read completed\n");
//Read value display
for (i = 0; i < 2; i++) {
         disp[0] = r_buf[11+(i*2)];
         disp[1] = r_buf[12+(i*2)];
         printf("RY00%d0 to RY00%dF read value: %4X\n", i, i, *(USHORT*)&disp);
}
printf("\n\n");
break;
```

case 2:

| // Creates a t<br>s_buf[0] = 0x    | frame<br>x50;           | requesting<br>// Setting s    | for writing to RWr0 a<br>subheader | and RWr1devices (3E frame)                                                |           |
|------------------------------------|-------------------------|-------------------------------|------------------------------------|---------------------------------------------------------------------------|-----------|
| $s_buf[1] = 0$                     | x00;<br>x00:            | // Setting (                  | network number                     |                                                                           |           |
| s_buf[3] = 0                       | x00,<br>xff;            | // Setting s                  | station number                     |                                                                           |           |
| s_buf[4] = 0x                      | xff;                    | // Setting I                  | request destination m              | nodule I/O number                                                         |           |
| $s_buf[5] = 0x$<br>$s_buf[6] = 0x$ | x03;<br>x00:            | // Setting (                  | request destination m              | nodule station number                                                     |           |
| s_buf[7] = 0x                      | x10;                    | // Setting I                  | request data length (              | 16 bytes)                                                                 |           |
| $s_buf[8] = 0$                     | x00;<br>x10:            | // Setting (                  | CPLI monitoring time               | r                                                                         |           |
| s_buf[10] = 0                      | 0x00;                   | // Octang v                   |                                    | 1                                                                         |           |
| s_buf[11] = 0<br>s_buf[12] = 0     | 0x01;<br>0x14;          | // Setting of                 | command (batch writ                | te of word data)                                                          |           |
| $s_buf[13] = 0$                    | 0x00;                   | // Setting s                  | subcommand                         |                                                                           |           |
| $s_buf[15] = 0$                    | 0x00;<br>0x00;<br>0x10: | // Setting of                 | device number 00100                | 00                                                                        |           |
| s_buf[17] = 0                      | 0x10;                   |                               |                                    |                                                                           |           |
| $s_buf[18] = 0$                    | Oxb4;                   | // Setting (                  | device code (W)                    | 40)                                                                       |           |
| $s_bul[19] = 0$<br>s_bul[20] = 0   | 0x02;<br>0x00;          | // Setting (                  | device points (2 word              | 15)                                                                       |           |
| s_buf[21] = (                      | 0x34;                   | // Setting v                  | write data                         |                                                                           |           |
| $s_buf[22] = 0$<br>$s_buf[23] = 0$ | Jx12;<br>Jx78:          |                               |                                    |                                                                           |           |
| s_buf[24] = 0                      | 0x56;                   |                               |                                    |                                                                           |           |
| if(send(sock                       | etno, (                 | char *)(s b                   | ouf), SEND REQ 1,                  | 0) == SOCKET ERROR) {                                                     |           |
| ) // [                             | Data s                  | ending                        |                                    |                                                                           |           |
| 50                                 | ockerro                 |                               | _SEND); // Error nar               | naling                                                                    |           |
| ret ،                              | turn (S                 | SOCK_NG)                      | 3                                  |                                                                           |           |
| 5                                  |                         |                               |                                    |                                                                           |           |
| // Receiving $rbuf_idx = 0$        | data w                  | /ith the size<br>alizes the h | e checked<br>head index of the rec | eive data storage                                                         |           |
| recv_size = (                      | 0; // In                | itializes the                 | number of receive d                | lata.                                                                     |           |
| while(1) {                         |                         |                               |                                    |                                                                           |           |
| ler                                | ngth =                  | recv(socke                    | etno, (char *)(&r_buf[             | rbuf_idx]), (BUF_SIZE - rbuf_idx), 0);                                    |           |
| // F                               | Receiv<br>Ienath        | /ing respon<br>== 0) { // \\  | ise data<br>Vas the connection ci  | ut off?                                                                   |           |
|                                    | longth                  | Sockerror                     |                                    | ): // Error bondling                                                      |           |
|                                    |                         | SUCKETTU                      |                                    | , // Endi handling                                                        |           |
| ι                                  |                         | return (SC                    | OCK_NG);                           |                                                                           |           |
| ſ                                  |                         |                               |                                    |                                                                           |           |
| if(l                               | length                  | == SOCKE                      | ET_ERROR) {                        |                                                                           |           |
|                                    |                         | nErrorStat                    | tus = WSAGetLastEr                 | ror();                                                                    |           |
|                                    |                         | if(nErrorSt                   | tatus != WSAEWOUI                  | LDBLOCK) {                                                                |           |
|                                    |                         |                               | Sockerror(ERROR_                   | _RECIEVE); // Error handling                                              |           |
|                                    |                         | } else {                      | return (SOCK_NG);                  | ;                                                                         |           |
|                                    |                         |                               | continue;                          | // Repeat until data are received.                                        |           |
|                                    |                         | }                             |                                    |                                                                           |           |
| }                                  |                         |                               |                                    |                                                                           |           |
| els                                | se {                    | rbuf idx +                    | = lenath:                          | // Updates the receive data storage                                       | location. |
|                                    |                         | recv_size                     | += length;                         | // Updates the number of received of                                      | ata.      |
|                                    |                         | it(recv_siz                   | e >= RECV_ANS_1)<br>break;         | ) // Received all response messages' // Stops the repetition as they were | received. |
| }                                  |                         |                               |                                    | ,,,,                                                                      |           |
| }                                  |                         |                               |                                    |                                                                           |           |
|                                    |                         |                               |                                    |                                                                           |           |

```
printf("\nRWr write completed\n");
                     //Write value display
                     for (i = 0; i < 2; i++) {
                                disp[0] = s_buf[21+(i*2)];
                                disp[1] = s_buf[22+(i*2)];
printf("RWr000%d written value: %4X\n", i, *(USHORT*)&disp);
                     }
                     printf("\n\n");
                     break;
          default:
                     k = 0;
                     break;
          }
if(shutdown(socketno, 2) != SOCK_OK) { // Send/receive disabled
          Sockerror(ERROR_SHUTDOWN);
                                                      // Error handling
          return (SOCK_NG);
if(closesocket(socketno) != SOCK OK) {
                                                      // Close processing
          Sockerror(ERROR_CLOSE);
return (SOCK_NG);
                                                      // Error handling
Closeflag = FLAG_OFF;
                                                      // Connection end flag off
WSACleanup();
                                                      // Winsock DLL freed
printf("\nEthernetAD_test End.\n\nCompleted.\n");
printf("Exiting the program. Press any key.\n");
Dmykeyin = getchar();
                                                      // Waiting for key input
return (SOCK_OK);
```

}

}

}

```
void Sockerror(int error_kind) // Error handling function
{
         if (error_kind == ERROR_INITIAL){
                   printf("Initial processing is abnormal.");
         }
         else{
                   nErrorStatus = WSAGetLastError();
                   switch(error_kind){
                   case ERROR SOCKET:
                             printf("Failed to create the socket.");
                             break;
                   case ERROR BIND:
                             printf("Failed to bind.");
                             break;
                   case ERROR_CONNECT:
                             printf("Failed to establish the connection.");
                             break;
                   case ERROR_SEND:
                             printf("Failed to send.");
                             break;
                   case ERROR_RECIEVE:
                             printf("Failed to receive.");
                             break;
                   case ERROR_SHUTDOWN:
                             printf("Failed to shut it down.");
                             break;
                   case ERROR CLOSE:
                             printf("Failed to properly close it.");
                             break;
                   }
         }
         printf("Error code is %d.\n", nErrorStatus);
         if (Closeflag == FLAG_ON){
                   nErrorStatus = shutdown(socketno, 2);
                                                                     // Shutdown processing
                   nErrorStatus = closesocket(socketno);
                                                                     // Close processing
                   Closeflag = FLAG OFF;
                                                                     // Connection end flag off
         }
         printf("Exiting the program. Press any key.\n");
         Dmykeyin = getchar();
                                                                     // Waiting for key input
         WSACleanup();
                                                                     // Winsock DLL freed
```

return;

7

### (3) Executing the program

#### (a) Sending the Read command

**1.** On the "Device/Buffer Memory Batch Monitor" window of GX Works2, set values for Y1000 to Y100F and Y1010 to Y101F of the CPU module as shown below.

| Device     T/C Set Value Reference Program     Reference                                    |                                   |       |  |  |  |  |  |  |
|---------------------------------------------------------------------------------------------|-----------------------------------|-------|--|--|--|--|--|--|
| C Buffer Memory Module Start                                                                | (HEX) <u>A</u> ddress 0           | HEX 💌 |  |  |  |  |  |  |
| Modify Value         Display Format         Open Display Format         Save Display Format |                                   |       |  |  |  |  |  |  |
| Device                                                                                      | F E D C B A 9 8 7 6 5 4 3 2 1 0   | *     |  |  |  |  |  |  |
| Y1000                                                                                       | 0 0 0 0 0 0 0 0 0 0 0 0 0 0 1 0 0 | 4     |  |  |  |  |  |  |
| Y1010                                                                                       | 0 0 0 0 0 0 0 0 0 0 0 0 1 0 1     | 9     |  |  |  |  |  |  |
| Y1020                                                                                       | 0 0 0 0 0 0 0 0 0 0 0 0 0 0 0 0   | 0     |  |  |  |  |  |  |
| Y1030                                                                                       | 0 0 0 0 0 0 0 0 0 0 0 0 0 0 0 0 0 | 0     |  |  |  |  |  |  |

(Online] ⇒ [Monitor] ⇒ [Device/Buffer Memory Batch]

2. Run the executable file at the command prompt. In the following window, enter 1.

| 🛤 C:\EthernetAD_test.exe                                                                                                 | × |
|----------------------------------------------------------------------------------------------------|---|
| Winsock Version is 1.1<br>EthernetAD_test Start                                                                          |   |
| For the Read command, enter 1.<br>For the Write command, enter 2.<br>For ending, enter a value other than 1 and 2.<br>>1 |   |
| A                                                                                                    | • |

**3.** The following window message is displayed upon successful completion. If not, take action according to the troubleshooting instructions. ( Page 142, CHAPTER 9)

| 🚥 C:\EthernetAD_test.exe                                                                                   |            | - 🗆 י | ×   |
|----------------------------------------------------------------------------------------------------|------------|-------|-----|
| Winsock Version is 1.1<br>EthernetAD_test Start                                                            |            | 1     |     |
| For the Read command, enter 1.<br>For the Write command, enter 2.<br>For ending, enter a value other<br>>1 | than 1 and | 2.    |     |
| RY read completed<br>RY0000 to RY000F read value:<br>RY0010 to RY001F read value:                          | 4<br>9     | ,     | •   |
| •                                                                                                    |            |       | _/_ |

#### (b) Sending the Write command

**1.** Run the executable file at the command prompt. In the following window, enter 2. By the Write (command: 1401), a program of writing 2-word data (1234<sub>H</sub>, 5678<sub>H</sub>) to RWr0000 to RWr0001 (W1000 to W1001) will be executed.

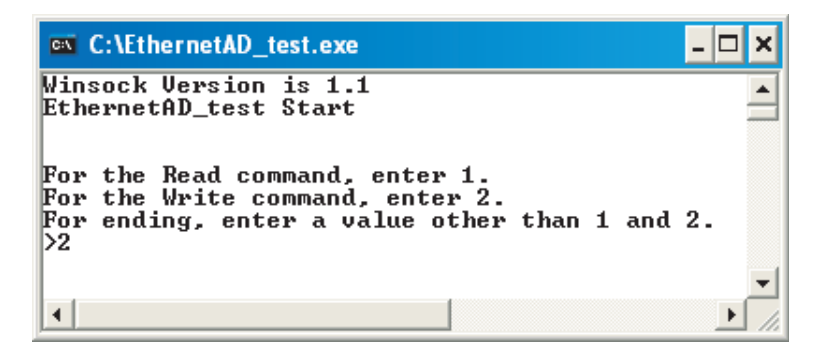

2. The following is displayed on the window. If not, take action according to the troubleshooting instructions. (

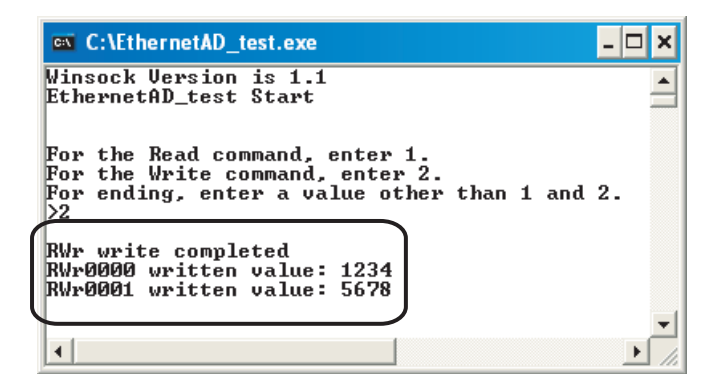

3. Activate "Device/Buffer Memory Batch Monitor" in GX Works2.

(Online) ⇒ [Monitor] ⇒ [Device/Buffer Memory Batch]

4. If 1234<sub>H</sub> and 5678<sub>H</sub> were stored in W1000 and W1001 of the CPU module, it means successful completion. If not, take action according to the troubleshooting instructions. (▷ Page 142, CHAPTER 9)

| Device                                                                                      |     |    |      |      |     |     |     |     |     |    |     |   |   |   |   |   |           |   |
|---------------------------------------------------------------------------------------------|-----|----|------|------|-----|-----|-----|-----|-----|----|-----|---|---|---|---|---|-----------|---|
| Device Name W1000                                                                           | т/( | cs | et ۱ | /alı | Jel | Rel | fer | enc | e F | ro | gra | m |   |   |   |   | Reference | e |
| C Buffer Memory Module Start V (HEX) Address V DEC V                                        |     |    |      |      |     |     |     |     |     |    |     |   |   |   |   |   |           |   |
| Modify Value         Display Format         Open Display Format         Save Display Format |     |    |      |      |     |     |     |     |     |    |     |   |   |   |   |   |           |   |
| Device                                                                                      | F   | Е  | D    | С    | в   | А   | 9   | 8   | 7   | 6  | 5   | 4 | 3 | 2 | 1 | 0 | -         | - |
| W1000                                                                                       | 0   | 0  | 0    | 1    | 0   | 0   | 1   | 0   | 0   | 0  | 1   | 1 | 0 | 1 | 0 | 0 | 1234      |   |
| W1001                                                                                       | 0   | 1  | 0    | 1    | 0   | 1   | 1   | 0   | 0   | 1  |     |   | 1 | 0 | 0 | 0 | 5678      |   |
| W1002                                                                                       | 0   | 0  | 0    | 0    | 0   | 0   | 0   | 0   | 0   | 0  | 0   | 0 | 0 | 0 | 0 | 0 | 0000      |   |
| W1003                                                                                       | 0   | 0  | 0    | 0    | 0   | 0   | 0   | 0   | 0   | 0  | 0   | 0 | 0 | 0 | 0 | 0 | 0000      |   |
| W1004                                                                                       | 0   | 0  | 0    | 0    | 0   | 0   | 0   | 0   | 0   | 0  | 0   | 0 | 0 | 0 | 0 | 0 | 0000      |   |
| W1005                                                                                       | 0   | 0  | 0    | 0    | 0   | 0   | 0   | 0   | 0   | 0  | 0   | 0 | 0 | 0 | 0 | 0 | 0000      |   |
| W1006                                                                                       | 0   | 0  | 0    | 0    | 0   | 0   | 0   | 0   | 0   | 0  | 0   | 0 | 0 | 0 | 0 | 0 | 0000      |   |
| W1007                                                                                       | 0   | 0  | 0    | 0    | 0   | 0   | 0   | 0   | 0   | 0  | 0   | 0 | 0 | 0 | 0 | 0 | 0000      |   |
| W1008                                                                                       | 0   | 0  | 0    | 0    | 0   | 0   | 0   | 0   | 0   | 0  | 0   | 0 | 0 | 0 | 0 | 0 | 0000      |   |
| W1009                                                                                       | 0   | 0  | 0    | 0    | 0   | 0   | 0   | 0   | 0   | 0  | 0   | 0 | 0 | 0 | 0 | 0 | 0000      |   |
| W100A                                                                                       | 0   | 0  | 0    | 0    | 0   | 0   | 0   | 0   | 0   | 0  | 0   | 0 | 0 | 0 | 0 | 0 | 0000      | 1 |

# 7.2 Communication Using the On-demand Function

This section provides an example of where a send request is issued from the CPU module to the Ethernet adapter

module and data is sent to the external device.\*1

\*1 Check the corresponding serial No. and software version. ( IP Page 240, Appendix 10)

Point P

To perform the on-demand function, use the REMFR and REMTO instructions. The on-demand function is supported by the master/local module with a serial number (first five digits) of "12072" or later.

## 7.2.1 System configuration

A communication example using the on-demand function is explained with the same system configuration as SLMP communication and cyclic transmission. ( I Page 68, Section 7.1.1)

**7.2.2** Specifications of send data using the on-demand function

The following table lists the specifications of items such as the number of on-demand data simultaneously used and communication data code.

| Item                                   | Specification                                          |
|----------------------------------------|--------------------------------------------------------|
| Number of channels simultaneously used | Up to 4 channels                                       |
| Send data length                       | Up to 1920 bytes (up to 960 words)                     |
| Protocol                               | TCP, UDP                                               |
| Available connection                   | Connection for users (TCP only)     Auto-open UDP port |
| Frame format                           | SLMP                                                   |
| Communication data code setting        | Binary code communication     ASCII code communication |

## 7.2.3 Applicable range of on-demand data

The on-demand function can send data only to the external devices on the same network (Ethernet) as the Ethernet adapter module. In addition, data can be simultaneously sent to all the external devices on Ethernet where the Ethernet adapter module is also connected (broadcast communications).

On-demand data cannot be sent to other stations via other MELSEC products (such as Ethernet adapter modules) on the same network (Ethernet) as the Ethernet adapter module.

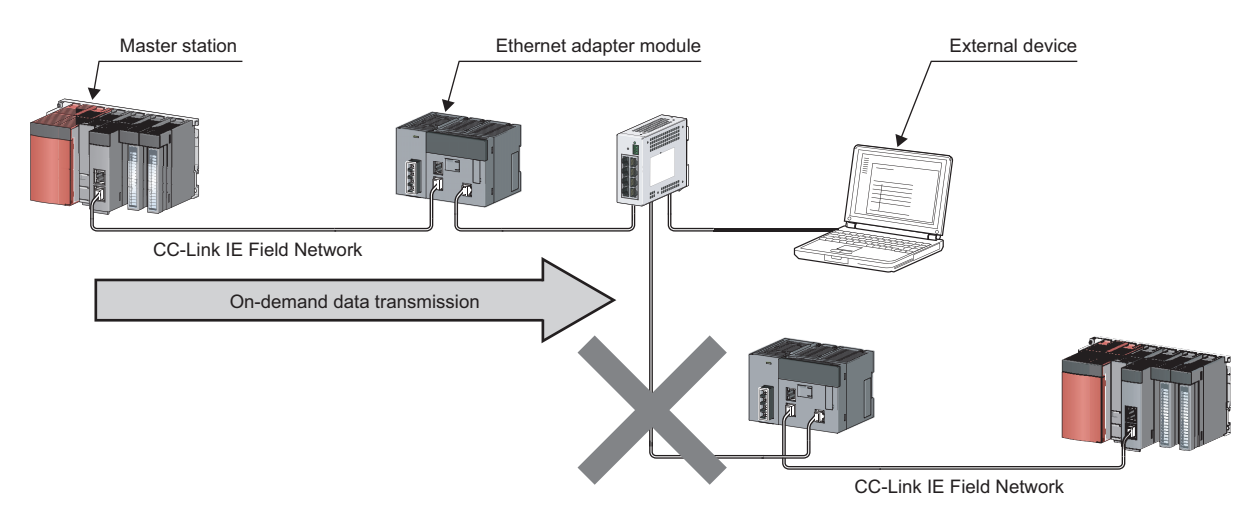

## 7.2.4 How to send on-demand data

On-demand data is sent to an external device after the buffer memory in the Ethernet adapter module receives/sends the data from/to the CPU module using the REMFR and REMTO instructions. The Ethernet adapter module converts the data sent to the buffer memory into SLMP and sends it to the external device.

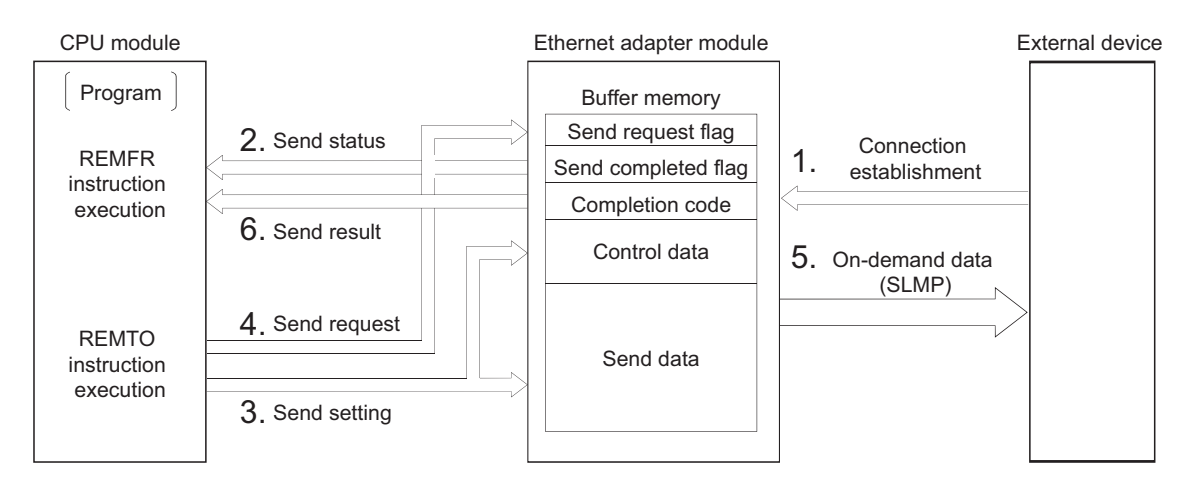

- 1. Establish connection between an external device and the Ethernet adapter module.
- 2. Check that the Ethernet adapter module is in a state where on-demand data can be sent.
- 3. Store control data and send data in the buffer memory in the Ethernet adapter module.
- 4. Turn on Send request flag.
- 5. On-demand data is sent from the Ethernet adapter module to the external device.
- **6.** Check the result of the on-demand data sent from the Ethernet adapter module to the external device.

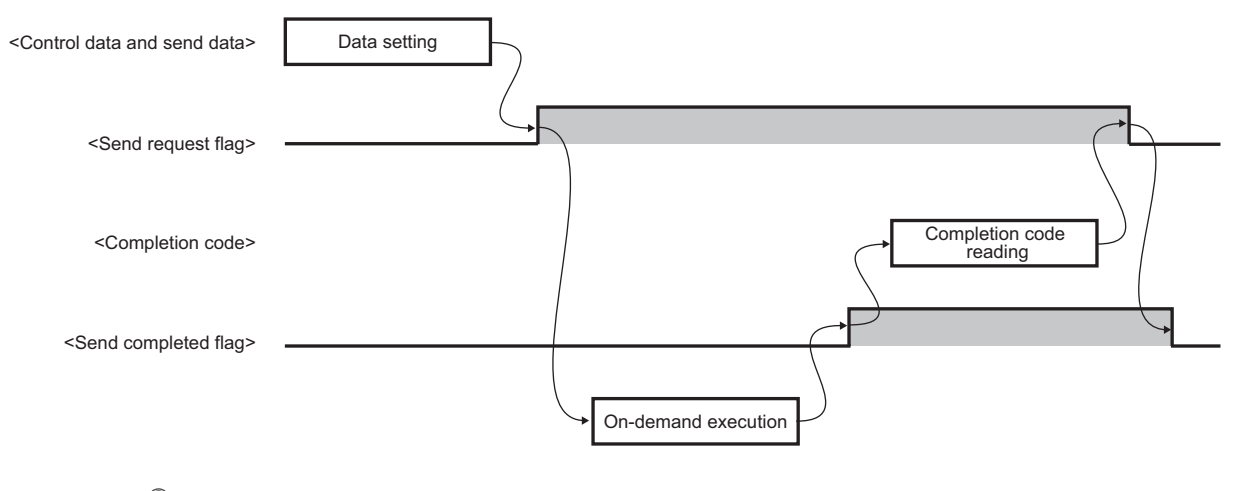

## Point/

Turn on Send request flag after setting all the setting data (buffer memory address: 5635 to 6655 ( $1603_{H}$  to  $19FF_{H}$ )). When turning on Send request flag, complete the REMTO instruction that sets the setting data before executing the REMTO instruction that turns on Send request flag. Do not set the setting data and turn on Send request flag at the same time using one REMTO instruction.

## **7.2.5** Buffer memories used for the on-demand function

This section describes the buffer memories used for channel 1 in the on-demand function. For channels 2 to 4, store information in the same way as channel 1. ( I Page 37, Section 3.4)

## (1) Send request flag (buffer memory address: 5632 (1600<sub>H</sub>))

This flag requests on-demand data to be sent from the Ethernet adapter module to an external device.

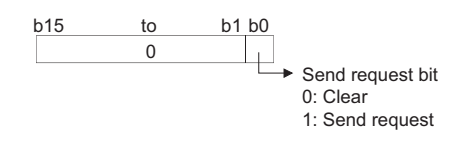

### (2) Send completed flag (buffer memory address: 5633 (1601<sub>H</sub>))

This flag checks if on-demand data has been sent from the Ethernet adapter module to an external device. \*1

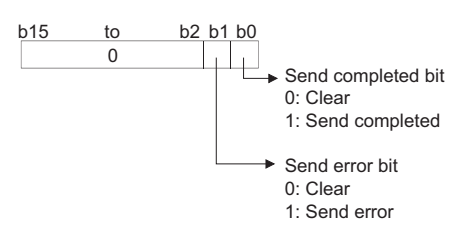

\*1 The on-demand function in the Ethernet adapter module does not check whether an external device has received ondemand data because Send completed flag turns on when the data has been sent. Even when the protocol is TCP, Send completed flag turns on before an ACK response is received from the external device.

#### (3) Completion code (buffer memory address: 5634 (1602<sub>H</sub>))

The Ethernet adapter module stores the result of the on-demand data sent to an external device (error code). (E Page 161, Section 9.5)

## (4) Setting data (buffer memory address: 5635 to 6655 ( $1603_{H}$ to $19FF_{H}$ ))

On-demand data can be sent using the connection for users and auto-open UDP port in the Ethernet adapter module.

#### (a) On-demand data sending using the connection for users (TCP only)

Send on-demand data using the connection of the connection setting in the configuration tool.

| Buffer mem    | ory address                            |              | Namo                         |                                            | Default      | Poad/Write   | Poforonco |                  |                |       |                      |
|---------------|----------------------------------------|--------------|------------------------------|--------------------------------------------|--------------|--------------|-----------|------------------|----------------|-------|----------------------|
| (Decimal)     | (Hexadecimal)                          |              | Name                         |                                            | value        | iteau/write  | Reference |                  |                |       |                      |
| +0            | +0 <sub>H</sub>                        |              |                              | Connection No.<br>(setting value: 1 to 32) |              |              |           |                  |                |       |                      |
| +1            | +1 <sub>H</sub>                        |              |                              | Frame setting format                       |              |              |           |                  |                |       |                      |
| +2            | +2 <sub>H</sub>                        | Setting data | Control data<br>Setting data | Serial No.                                 |              |              | Page 95,  |                  |                |       |                      |
| +3 to +6      | +3 <sub>H</sub> to +6 <sub>H</sub>     |              |                              | Setting data                               | Setting data | Setting data |           | System area      | 0 <sub>H</sub> | Write | Section 7.2.5<br>(5) |
| +7            | +7 <sub>H</sub>                        |              |                              |                                            |              |              |           | Send data format |                |       |                      |
| +8            | +8 <sub>H</sub>                        |              |                              | Send data length                           |              |              |           |                  |                |       |                      |
| +9 to +968    | +9 <sub>H</sub> to +3C8 <sub>H</sub>   |              | Send data                    | ·                                          |              |              |           |                  |                |       |                      |
| +969 to +1020 | +3C9 <sub>H</sub> to +3FC <sub>H</sub> |              | System area                  |                                            |              |              | _         |                  |                |       |                      |

## Point P

On-demand data is sent using TCP only when the protocol setting for the connection for users is TCP and TCP connection is being established with an external device.

If the protocol setting is UDP or TCP connection is not established with an external device, a send error occurs.

#### (b) On-demand data sending using the auto-open UDP port

Send on-demand data using the auto-open UDP port in the Ethernet adapter module.

Using UDP enables data to be sent to an arbitrary external device set for the setting data.

| Buffer memory address |                                        |              | Namo         |                                               |           |       | Bood/Write | Poforonco     |     |
|-----------------------|----------------------------------------|--------------|--------------|-----------------------------------------------|-----------|-------|------------|---------------|-----|
| (Decimal)             | (Hexadecimal)                          |              | Name         | Name                                          |           |       | Reau/write | Reference     |     |
| +0                    | +0 <sub>H</sub>                        |              |              | Connection No.<br>(setting value: fixed to 0) |           |       |            |               |     |
| +1                    | +1 <sub>H</sub>                        |              | Control data | Frame setting for                             | rmat      |       |            |               |     |
| +2                    | +2 <sub>H</sub>                        |              |              | Serial No.                                    |           |       |            |               |     |
| +3                    | +3 <sub>H</sub>                        | Control data |              | Communication of code specification           | data<br>n |       |            | Page 95,      |     |
| +4                    | +4 <sub>H</sub>                        | Setting data |              | Destination IP                                | Lower     | 0     | Write      | Section 7.2.5 |     |
| +5                    | +5 <sub>H</sub>                        | ootang data  |              | а                                             | address L | Upper | - 1        | Vinto         | (5) |
| +6                    | +6 <sub>H</sub>                        |              |              | Destination port I                            | No.       |       |            |               |     |
| +7                    | +7 <sub>H</sub>                        |              |              | Send data formation                           | t         |       |            |               |     |
| +8                    | +8 <sub>H</sub>                        |              |              | Send data length                              | 1         |       |            |               |     |
| +9 to +968            | +9 <sub>H</sub> to +3C8 <sub>H</sub>   |              | Send data    |                                               |           |       |            |               |     |
| +969 to +1020         | +3C9 <sub>H</sub> to +3FC <sub>H</sub> |              | System area  |                                               |           |       | _          |               |     |

## (5) Setting data

#### (a) Connection No.

Set the connection No. where on-demand data is sent from the Ethernet adapter module.

| Connection                         | Setting value |
|------------------------------------|---------------|
| Connection for users <sup>*1</sup> | 1 to 32       |
| Auto-open UDP port                 | 0             |

If any number other than those described above is set, a connection No. error (error code:  $420_{\text{H}}$ ) occurs. ( $\square$ 

Page 161, Section 9.5)

\*1 This corresponds to the connection No. in the connection setting in the configuration tool. (🖙 Page 195, Section 10.3.3 (2))

#### (b) Frame setting format

Specify whether a serial No. is added to on-demand data.

| Frame setting format | Setting value  |
|----------------------|----------------|
| No serial No. added  | 0 <sub>H</sub> |
| Serial No. added     | 1 <sub>H</sub> |

If any number other than those described above is set, a frame setting format error (error code: 421<sub>H</sub>) occurs. ( Page 161, Section 9.5)

#### (c) Serial No.

Set the serial No. added to the subheader of on-demand data.

The serial No. is effective only when the frame setting format is set to the serial No. added  $(1_H)$ .

When the communication data code set in the connection setting is an ASCII code, the setting value is converted from the binary data to the ASCII code and sent.

#### (d) Communication data code specification (when using the auto-open UDP port)

Set the communication data code required when using the auto-open UDP port.

(When using TCP, follow the connection setting in the configuration tool.)

| ASCII conversion specification | Setting value  |
|--------------------------------|----------------|
| Binary code communication      | 0 <sub>H</sub> |
| ASCII code communication       | 1 <sub>H</sub> |

If any number other than those described above is set, a communication data code specification error (error code: 422<sub>H</sub>) occurs. (SP Page 161, Section 9.5)

#### (e) Destination IP address (when using the auto-open UDP port)

Set the IP address of the external device where on-demand data is sent from the Ethernet adapter module. The effective setting values are from 0.0.0.1 to 255.255.255.255.

When 255.255.255.255 is set, on-demand data is sent to all the external devices (all the hosts) with the same network address (broadcast communications).

If any number other than those described above is set, a destination IP address error (error code: 423<sub>H</sub>)

occurs. ( Page 161, Section 9.5)

Ex. When the IP address is 192.168.3.1:

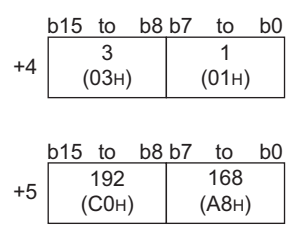

Point P

- To perform broadcast communications, use the same network address and port number for all the external devices to receive on-demand data.
- When using broadcast communications, set 255.255.255.0 for the subnet mask pattern of the Ethernet adapter module (Ethernet part).

#### (f) Destination port No. (when using the auto-open UDP port)

Set the port No. of the external device where on-demand data is sent from the Ethernet adapter module.

The effective setting values are from  $\mathbf{1}_{H}$  to  $\mathsf{FFF}_{H}.$ 

If any number other than those described above is set, a destination port No. error (error code:  $424_{\text{H}}$ ) occurs.

( Page 161, Section 9.5)

#### (g) Send data format/send data length

Specify the send data format and send data length.

|                | Send data length   |             |               |
|----------------|--------------------|-------------|---------------|
| Setting value  | Unit specification | Data code   | Setting value |
| 0 <sub>H</sub> | Byto               | Binary code | 0 to 1020     |
| 1 <sub>H</sub> | Byte               | ASCII code  | 0 10 1920     |
| 2 <sub>H</sub> | Word               | Binary code | 0 to 960      |
| 3 <sub>H</sub> | word               | ASCII code  | 0 10 900      |

If any number other than those described above is set, a send data format error (error code:  $425_H$ ) or send data length error (error code:  $426_H$ ) occurs. ( $\square$  Page 161, Section 9.5)

#### (h) Send data (buffer memory address: 5644 to 6603 (160C<sub>H</sub> to 19CB<sub>H</sub>))

Set the data to be sent from the Ethernet adapter module to an external device.

The set data is sent to the external device based on the send data format of the control data.

Send data by send data format are as follows:

 When a send data format is 0<sub>H</sub> (byte unit and binary code selected): This send data is used to send binary data or character strings.

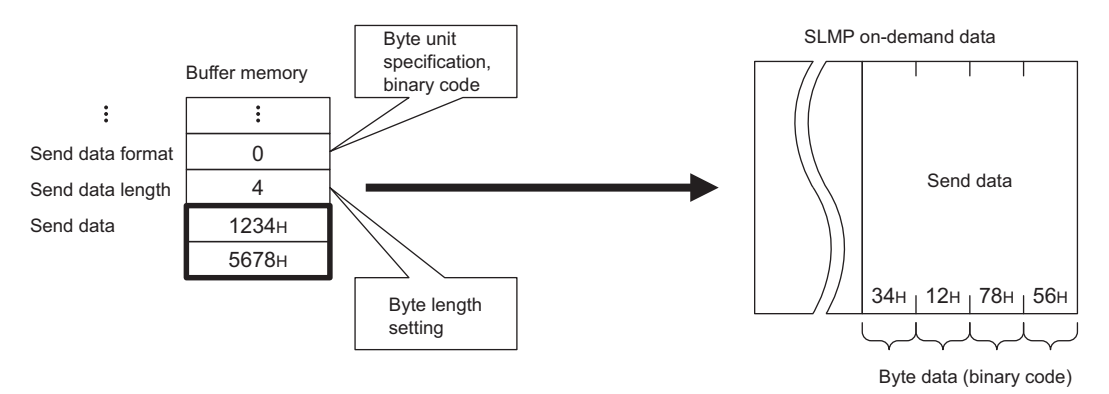

When a send data format is 1<sub>H</sub> (byte unit and ASCII code selected): This send data is used to send ASCII data.

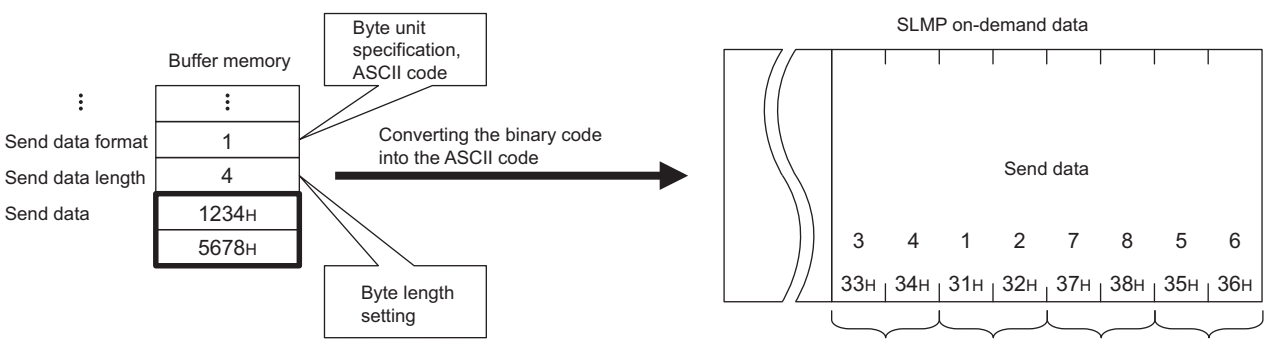

Byte data (ASCII code)

When a send data format is 2<sub>H</sub> (word unit and binary code selected): This send data is used to send a
device value using the binary code.

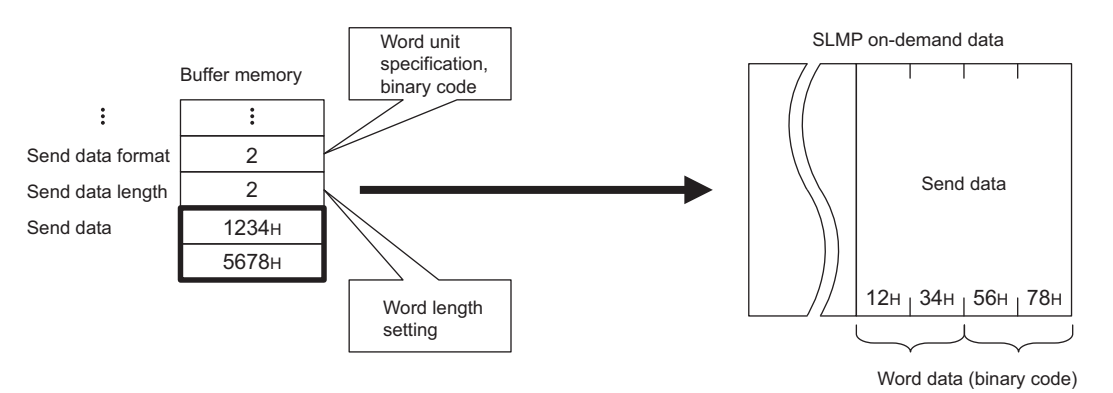

 When a send data format is 3<sub>H</sub> (word unit and ASCII code selected): This send data is used to send a device value using the ASCII code.

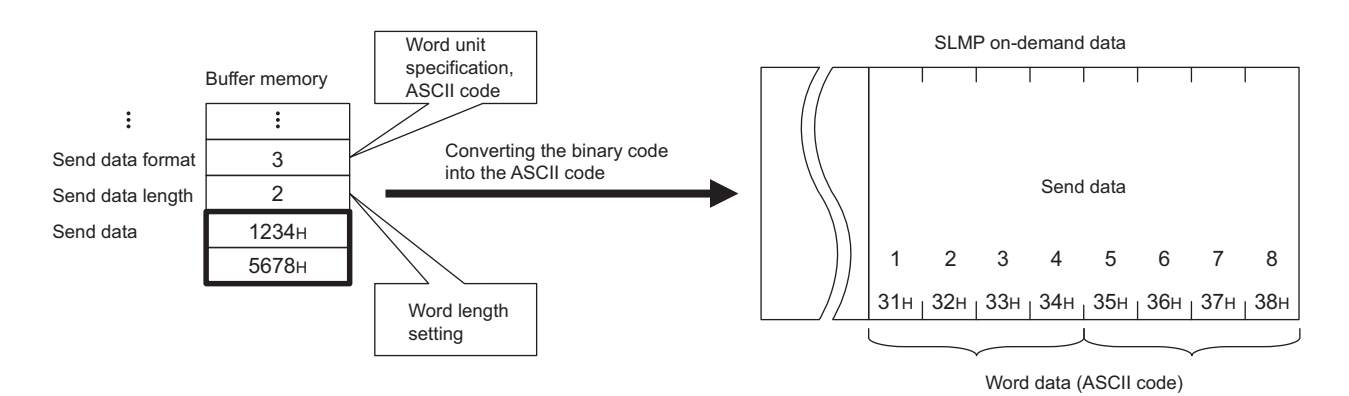

## 7.2.6 On-demand data format

This section explains about on-demand data sent from the Ethernet adapter module to an external device.

## (1) On-demand data

The following illustration shows the on-demand format.

| Header | Subheader | Network<br>number | Station<br>number | Request<br>destination<br>module I/O<br>number | For<br>future<br>extension | Request data<br>length | Monitoring<br>timer | Command | Subcommand | Send data |
|--------|-----------|-------------------|-------------------|------------------------------------------------|----------------------------|------------------------|---------------------|---------|------------|-----------|
|--------|-----------|-------------------|-------------------|------------------------------------------------|----------------------------|------------------------|---------------------|---------|------------|-----------|

#### (a) Subheader

Subheaders vary depending on whether a serial No. is added or not added to a request message.

- · Set whether a serial No. is added in the frame setting format of control data.
- Set the serial No. of control data. ( 🖙 Page 95, Section 7.2.5 (5))

For applications and precautions of serial Nos., refer to the following:

SLMP Reference Manual

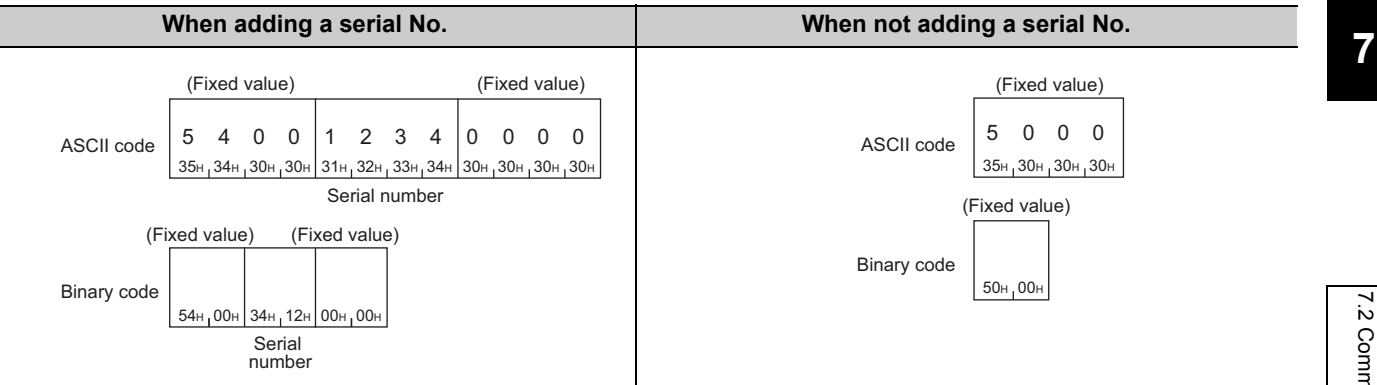

#### (b) Network No. and station No.

The third octet of the external device IP address is stored in the network No. The fourth octet of the external device IP address is stored in the station No.

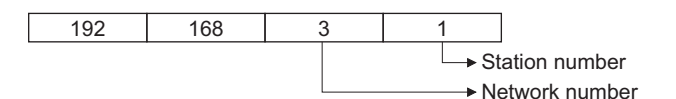

When 255.255.255 (broadcast communications) is selected for the IP address of the destination, the third and fourth octets are as follows:

- The third octet: The third octet of the IP address of the Ethernet adapter module (Ethernet part)
- The fourth octet: 255 (FF<sub>H</sub>)

# (c) Request destination module I/O No., request data length, monitoring timer, command, and subcommand

| Setting item                       | Setting value                                                                                       |
|------------------------------------|----------------------------------------------------------------------------------------------------|
| Request destination module I/O No. | 03FF <sub>H</sub>                                                                                   |
| Request data length                | The data length from the monitoring timer to the send data is stored in 4-digit hexadecimal format. |
| Monitoring timer                   | 0000 <sub>H</sub>                                                                                   |
| Command                            | 2101 <sub>H</sub>                                                                                   |
| Subcommand                         | 0000 <sub>H</sub>                                                                                   |

The following values are stored for each item:

#### (d) Send data

The value stored in the buffer memory in the Ethernet adapter module is stored. ( Figure Page 97, Section 7.2.5 (5) (h))

### (2) Precautions when setting on-demand data

For the send data formats (binary code/ASCII code) of a message at the time of sending on-demand data, setting locations differ between the subheader to the subcommand and the send data.

|  | Header | Subheader | $\sim$ | Subcommand | Send data |
|--|--------|-----------|--------|------------|-----------|
|--|--------|-----------|--------|------------|-----------|

| Protocol                   | Subheader to subcommand                                           | Send data                                       |
|----------------------------|-------------------------------------------------------------------|-------------------------------------------------|
| Connection for users (TCP) | Setting in the configuration tool ( Page 195, Section 10.3.3 (2)) | Setting in the buffer memory ( $\mathbb{S}^{3}$ |
| Auto-open UDP port         | Setting in the buffer memory ( Page 94, Section 7.2.5 (4) (b))    | Page 97, Section 7.2.5 (5) (h))                 |

## (3) Example of on-demand data

## (a) On-demand data format in SLMP (no serial No.)

#### ASCII data

|      |       |      |      |      |      |     |      | Requ | iest c | lestin | ation |      |        |      |        |       |      |      |        |        |      |       |      |      |     |  |
|------|-------|------|------|------|------|-----|------|------|--------|--------|-------|------|--------|------|--------|-------|------|------|--------|--------|------|-------|------|------|-----|--|
|      |       |      |      | Netv | vork | Sta | tion |      | mod    | lule   |       | For  | future | Э    | Req    | uest  |      |      |        |        |      |       |      |      |     |  |
|      | Subh  | eade | r    | num  | nber | nun | nber |      | /O nι  | umbe   | r     | exte | ensior | n c  | lata l | ength | ۱    | Мо   | nitori | ng tir | ner  |       | Com  | manc | ł   |  |
|      |       |      |      |      |      |     |      |      |        |        |       |      |        |      |        |       |      |      |        |        |      |       |      |      |     |  |
| 5    | 0     | 0    | 0    | 0    | 3    | 0   | 1    | 0    | 3      | F      | F     | 0    | 0      | 0    | 0      | 1     | 0    | 0    | 0      | 0      | 0    | 2     | 1    | 0    | 1   |  |
| 35н  | , 30н | 30н  | 30н  | 30н  | 33н  | 30н | 31н  | 30н  | 33н    | 46н    | 46н   | 30н  | 30н    | 30н  | 30н    | 31н   | 30н  | 30н  | 30н    | 30н    | 30н  | 32н   | 31н  | 30н  | 31н |  |
|      |       |      |      |      |      |     |      |      |        |        |       |      |        |      |        |       |      |      |        |        |      |       |      |      |     |  |
|      |       |      |      |      |      |     |      |      |        |        |       |      |        |      |        |       |      |      |        |        |      |       |      |      |     |  |
| 0011 | 0011  | 0011 | 0011 | 0011 | 0011 |     | 0    | 0011 | 0011   | 1011   | 1011  | 0011 | 0011   | 0011 | 0011   | 0     | 0011 | 0011 |        | - oon  | 0011 | 02.11 | 0111 |      | 0   |  |

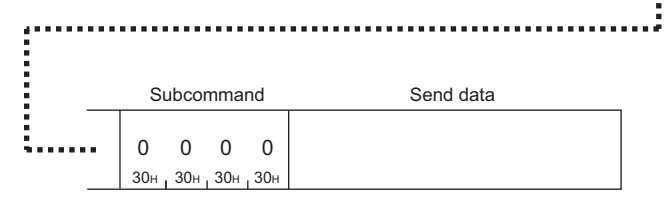

#### · Binary data

| Subh        | ieader | Network<br>number | Statior | Required destination models of the second second se | uest<br>iation<br>Iule F<br>imber e | or futur | e Req<br>n data | uest<br>length | Monit<br>tim | oring | Com | mand          | Subco | mmand | Send data |
|-------------|--------|-------------------|---------|----------------------------------------------------------------------------------------------------|-------------------------------------|----------|-----------------|----------------|--------------|-------|-----|---------------|-------|-------|-----------|
| <b>50</b> н | 00н    | 03н               | 01н     | FFн                                                                                                    | 03н                                 | 00н      | 0Ан             | 00н            | 00н          | 00н   | 01н | _ <b>21</b> н | 00н   | 00н   |           |

## (b) On-demand data format in SLMP (serial No. added)

ASCII data

|                     | Subh            | eade     | ۰r        | Se       | erial    | numb       | ber              | I        | Fixed      | l valu     | е          | Net<br>nur | work<br>nber          | Sta<br>nun | tion<br>nber      | Requ     | uest o<br>mo<br>I/O ni | destin<br>dule<br>umbe | atior<br>r      | n<br>For f<br>extei | uture<br>nsion | e R      | eque<br>Ien | st da<br>gth          | ta         |      |
|---------------------|-----------------|----------|-----------|----------|----------|------------|------------------|----------|------------|------------|------------|------------|-----------------------|------------|-------------------|----------|------------------------|------------------------|-----------------|---------------------|----------------|----------|-------------|-----------------------|------------|------|
| 5<br><sub>35н</sub> | <b>4</b><br>34н | 0<br>30н | 0<br>130н | 0<br>30н | 0<br>30н | 0<br>1 30н | <b>1</b><br>131н | 0<br>30н | 0<br>1 30н | 0<br>1 30н | 0<br>1 30н | 0<br>30н   | 3<br><sub>1</sub> 33н | 0<br>30н   | <b>1</b><br>1 31н | 0<br>30н | 3<br><sub>1</sub> 33н  | <b>F</b><br>46н        | <b>F</b><br>46н | 0<br>30н            | 0<br>30н       | 0<br>30н | 0<br>30н    | 1<br><sub>1</sub> 31н | 0<br>1 30н |      |
|                     |                 |          |           |          |          |            |                  |          |            |            |            |            |                       |            |                   |          |                        |                        |                 |                     |                |          |             |                       |            |      |
|                     |                 |          |           |          |          |            | Моі              | nitorii  | ng tin     | ner        |            | Com        | mano                  | ł          | Sı                | ubcoi    | mmai                   | nd                     |                 |                     |                | Senc     | l data      | 1                     |            | <br> |
|                     |                 |          |           |          |          |            | 0<br>30н         | 0<br>30н | 0<br>30н   | 0<br>30н   | 2<br>32н   | 1<br>31н   | 0<br>30н              | 1<br>31н   | 0<br>30н          | 0<br>30н | 0<br>1 30н             | 0<br>30н               |                 |                     |                |          |             |                       |            |      |

#### Binary data

| Subheader<br>Fixed value Serial number Fixed value number nur |       |    |     |     |     |     |     | Statio | Rec<br>desti<br>n mo<br>er I/O n | uest<br>nation<br>dule l<br>umber ( | For futur<br>extensio | re Rec<br>on data | quest<br>length | Monitoring<br>timer Commar |     |     | mand | Subcommand Send data |     |  |  |  |
|---------------------------------------------------------------|-------|----|-----|-----|-----|-----|-----|--------|----------------------------------|-------------------------------------|-----------------------|-------------------|-----------------|----------------------------|-----|-----|------|----------------------|-----|--|--|--|
| 54                                                            | н, 00 | Он | 01н | 00н | 00н | 00н | 03н | 01н    | FFн                              | 03н                                 | 00н                   | 0Ан               | 00н             | 00н                        | 00н | 01н | 21н  | 00н                  | 00н |  |  |  |

## 7.2.7 Example of on-demand data sending

This section explains how to send on-demand data and provides a program example.

#### (1) How to send data

Follow the instructions below to send on-demand data.

#### (a) Ethernet adapter module

**1.** Connect the Ethernet adapter module to CC-Link IE Field Network and Ethernet. ( Page 68, Section 7.1)

Before connecting to Ethernet, establish connection between an external device and the Ethernet adapter module.

#### (b) CPU module (for channel 1)

- **1.** Write parameters and a program to the CPU module and reset the CPU module. (Figure Page 104, Section 7.2.7 (2))
- **2.** Run the CPU module.
- 3. Read Send completed flag (buffer memory address: 5633 (1601<sub>H</sub>)) in the Ethernet adapter module using the REMFR instruction. When the 0th bit or 1st bit of Send completed flag is 1 (ON), set the 0th bit of Send request flag (buffer memory address: 5632 (1600<sub>H</sub>)) to 0 (OFF).
- 4. Set Control data (buffer memory address: 5635 to 5643 (1603<sub>H</sub> to 160B<sub>H</sub>)) and Send data (buffer memory address: 5644 to 6603 (160C<sub>H</sub> to 19CB<sub>H</sub>) in the Ethernet adapter module using the REMTO instruction.
- **5.** Set Send request bit of Send request flag in the Ethernet adapter module to 1 (ON) using the REMTO instruction.
- 6. On-demand data is sent.
- Read Send completed flag and Completion code (buffer memory address: 5634 (1602<sub>H</sub>)) in the Ethernet adapter module using the REMFR instruction.
   If the 1st bit of Send completed flag is 1 (ON), check Completion code (error code) and remove the error cause. (SP Page 161, Section 9.5)
- **8.** Set Send request flag and Send completed flag to 0 (OFF).

#### (c) External device

- **1.** Receive on-demand data.
- **2.** Find whether the received data is on-demand data or data received using a command. When the command No. in the message is 2101, the data is on-demand data.
- **3.** Process the data.

Point /

For details, refer to the buffer memories used for the on-demand function. (EP Page 93, Section 7.2.5)

## (2) Program example

## (a) On-demand data setting

| Item                                   | Specification                          |
|----------------------------------------|----------------------------------------|
| Number of channels simultaneously used | 1 channel                              |
| Send data length                       | 4 bytes                                |
| Protocol                               | ТСР                                    |
| Available connection                   | Connection for users (connection No.1) |
| Frame format                           | SLMP (serial No. added)                |
| Communication data code setting        | ASCII code communication               |

## (b) Devices used for a program

| Device       | Description                                                                                   |
|--------------|-----------------------------------------------------------------------------------------------|
| M1           | Start-up contact                                                                              |
| M10          | Device of control data and send data setting completed                                        |
| M11, M12     | Device of the REMFR instruction completed (Open completion signal of the connection obtained) |
| M100         | Device of connection open completion check completed)                                         |
| M101, M102   | Device of the REMFR instruction completed (Send completed flag reading)                       |
| M103         | Device of Send completed flag reading completed                                               |
| M110         | Device of Send completed flag OFF check completed                                             |
| M111, M112   | Device of the REMTO instruction completed (send data setting)                                 |
| M120         | Device of send data setting completed                                                         |
| M121, M122   | Device of the REMTO instruction completed (Send request flag ON)                              |
| M130         | Device of Send request flag ON completed                                                      |
| M131 M132    | Device of the REMFR instruction completed (Send completed flag and                            |
|              | Completion code reading)                                                                      |
| M133         | Device of Send completed flag and Completion code reading completed                           |
| M140         | Device of on-demand data sending completed                                                    |
| M141, M142   | Device of the REMTO instruction completed (Send request flag OFF)                             |
| W10.0        | Ethernet port connection status (connection No.1)                                             |
| W100.0       | Send request flag (Send request bit)                                                          |
| W101.0       | Send completed flag (Send completed bit)                                                      |
| W101.1       | Send completed flag (Send error bit)                                                          |
| W102         | Completion flag                                                                               |
| SB0047       | Baton pass status of the own station                                                          |
| SW00A0.0     | Baton pass status of each station (station No.1)                                              |
| D200 to D208 | Control data                                                                                  |
| D209, D210   | Send data                                                                                     |
| Y20          | Connection open not completed error output                                                    |
| Y21          | REMFR instruction error output                                                                |
| Y22          | REMTO instruction error output                                                                |
| Y23          | Send completed flag error output                                                              |
| Y24          | On-demand data send error output                                                              |
| Y2A          | On-demand data send completed output                                                          |

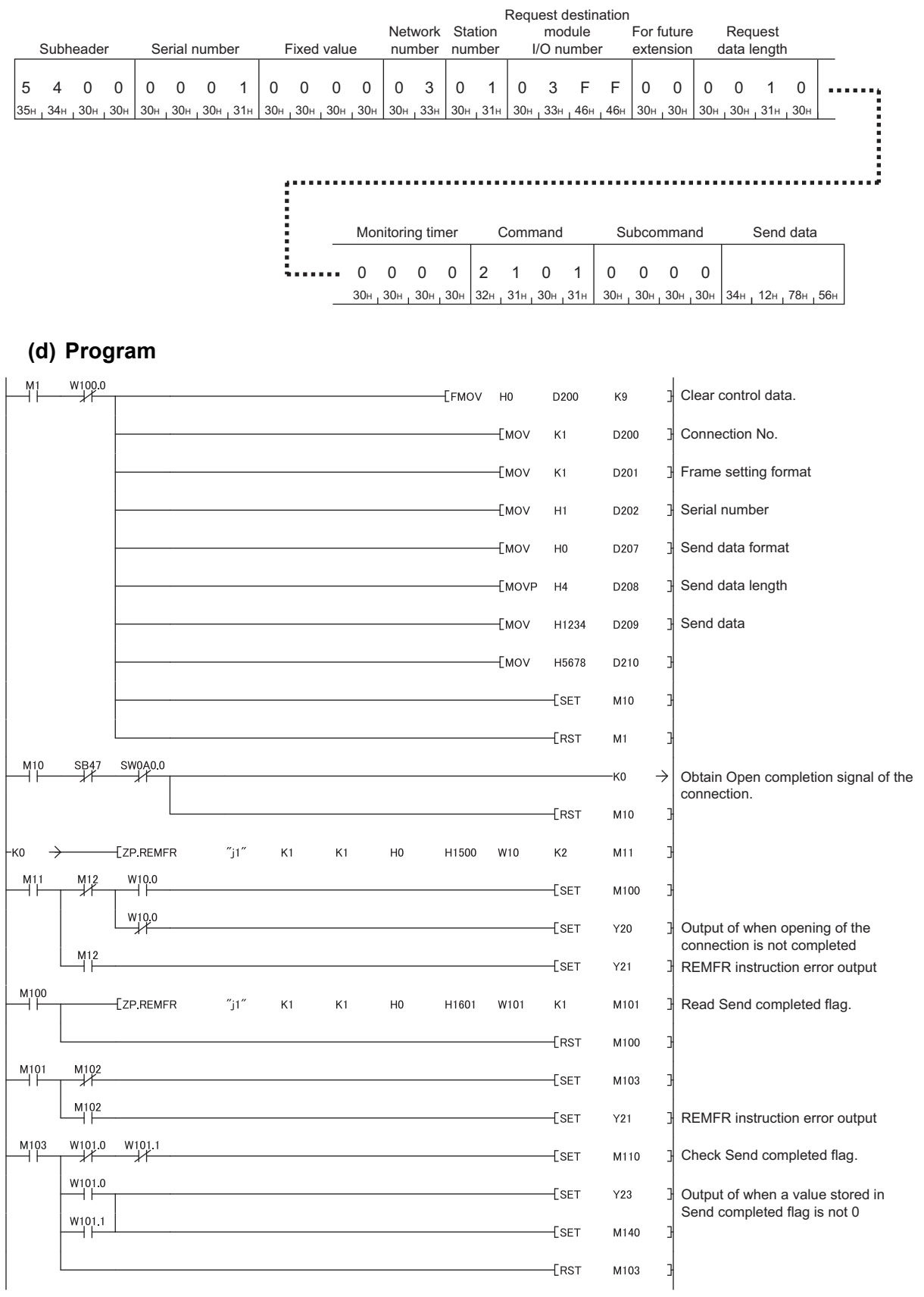

#### (c) On-demand data to be sent

| M110 |        | -[ZP.REMTO | "j1" | K1 | K1 | H0  | H1603 | D200 | K240  | M111    | Set send data.                 |
|------|--------|------------|------|----|----|-----|-------|------|-------|---------|--------------------------------|
|      |        |            |      |    |    |     |       |      | -[rst | M110    | 3                              |
| M111 | M112   |            |      |    |    |     |       |      |       | M120    | 1                              |
|      | M112   |            |      |    |    |     |       |      | LOET  |         |                                |
| M120 |        |            |      |    |    |     |       |      | -LSEI | Y22 .   | REMIC Instruction error output |
|      |        |            |      |    |    |     |       |      | -[set | W100.0  | Turn on Send request flag.     |
|      |        | -[ZP.REMTO | ″j1″ | K1 | K1 | H0  | H1600 | W100 | K1    | M121    | 3                              |
|      |        |            |      |    |    |     |       |      | -[RST | M120    | Э                              |
| M121 | M122   |            |      |    |    |     |       |      | [SET  | M130    | 3                              |
|      | M122   |            |      |    |    |     |       |      | -[set | Y22     | REMTO instruction error output |
| M130 |        |            | ″i1″ | К1 | К1 | H0  | H1601 | W101 | К2    | M131    | Read Send completed flag and   |
|      |        | ET. WEIMIN | J.   |    |    | 110 |       |      | FROT  |         | Completion code.               |
| M131 | M132   |            |      |    |    |     |       |      | RS1   | M130 .  | _                              |
|      | M132   |            |      |    |    |     |       |      | [SET  | M133    | 3                              |
|      |        |            |      |    |    |     |       |      | -[SET | Y21     | REMFR instruction error output |
|      |        |            |      |    |    |     |       |      | -[SET | Y2A     | Check Send completed flag and  |
|      |        |            |      |    |    |     |       |      | -[set | M140    | Completion output              |
|      | W101.1 |            |      |    |    |     |       |      | -[set | Y24     | Transmit on-demand data.       |
|      |        |            |      |    |    |     |       |      | [SET  | M140    | Error output                   |
|      | W101.0 | W101.1     |      |    |    |     |       |      |       | M130    | 7                              |
|      |        | 21         |      |    |    |     |       |      | Грет  | M100    | 1                              |
| M140 |        |            |      |    |    |     |       |      |       | WI135 . | 1                              |
|      |        |            |      |    |    |     |       |      | -LRST | W100.0  | H                              |
|      |        | -[ZP.REMTO | ″j1″ | K1 | K1 | H0  | H1600 | W100 | K1    | M141    | Turn off Send request flag.    |
|      |        |            |      |    |    |     |       |      | -[RST | M140    | Ð                              |
| M141 | M142   |            |      |    |    |     |       |      | -[set | Y22     | REMTO instruction error output |
|      |        |            |      |    |    |     |       |      |       | -END    | 3                              |
| 1    |        |            |      |    |    |     |       |      |       |         | 1                              |
# 7.3 IP Communications over CC-Link IE Field Network (IP Packet Transfer Function)

This section describes an example of communications using the specified IP address between external devices over

CC-Link IE Field Network.\*1

1 Check the corresponding serial No. and software version. (SP Page 240, Appendix 10)

Point P

- The data that are communicated using the IP packet transfer function are communicated separately by the following process.
  - Service process by a sequence scan of a CPU module (when communications are transferred through the CPU module)
  - Link scan on CC-Link IE Field Network

Because of this, the speed of communications using the IP packet transfer function is slower than the speed of communications with the Ethernet line. The reference speed of communication using the IP packet transfer function is described in the manual for the master/local module used. (L) User's manual for the master/local module used)

- To perform IP communications over CC-Link IE Field Network, the CPU module and the master/local module on the communication route must support the IP packet transfer function. To check whether the CPU module and the master/local module used support the IP packet transfer function, refer to the sections listing the functions and added functions in the user's manual for those modules.
- IP communications over CC-Link IE Field Network enable communications with an external device connected to the builtin Ethernet port of a CPU module. For the applicable system configuration, IP address setting rule, and accessible range, refer to the following.
   User's manual for the master/local module used
- Using the UDP protocol may reduce the data reliability compared to TCP, causing a problem such as data missing and changed order of data receiving. If any problem occurs, change the protocol to TCP.
- IP communications over CC-Link IE Field Network cannot transfer communications of Broadcast and Multicast. Use Unicast (identifying a single request destination) instead.

7

This section explains how to set an IP address to perform communications over CC-Link IE Field Network.

## (1) When the network addresses of the request source external device, request destination external device, and modules between them are the same

Communications can be performed with the minimum setting by setting the same network address of the IP address in the request source external device, request destination external device, and modules between them. The IP addresses of the request source external device, request destination external device, and modules between them must meet the rules below. Especially, pay attention to the setting ranges of the third and fourth octets.

Setting range: 1 to 239 and a value not used for other network modules and other CPU modules using the IP packet transfer function

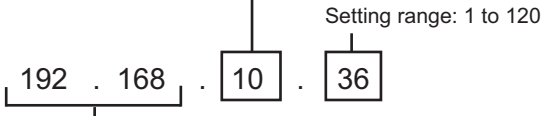

Network address Setting range: 0.0 to 223.255 Use the same numbers for the networks of the request source external device, request destination external device,

source external device, request destination external devi and modules between them.

| Dovice to be set                                                                                | Setting range of the IP address                                                                                                    |                                                                                                    |                                                                                                    |  |  |  |  |
|-------------------------------------------------------------------------------------------------|----------------------------------------------------------------------------------------------------|----------------------------------------------------------------------------------------------------|----------------------------------------------------------------------------------------------------|--|--|--|--|
| Device to be set                                                                                | First and second octets                                                                                                    | Third octet                                                                                                    | Fourth octet                                                                                                    |  |  |  |  |
| External device<br>Ethernet adapter module<br>(Ethernet part)                                   | 0.0 to 223.255 <sup>*1</sup><br>(Same numbers for the<br>request source external<br>device, request destination<br>external device, and modules<br>between them) | 1 to 239 <sup>*1</sup><br>(Same number for the<br>external device and the<br>Ethernet adapter module<br>(Ethernet part) connected to<br>the external device) | 1 to 120 <sup>*1</sup>                                                                                                    |  |  |  |  |
| Ethernet adapter module<br>(CC-Link IE Field Network<br>part)                                   | Automatically set (network<br>address of the master<br>station)<br>0.0 to 223.255 <sup>*1</sup>                                                                  | Automatically set (network                                                                                                    | Automatically set (station<br>number of the own station)<br>• 1 to 120                                                       |  |  |  |  |
| Master/local module                                                                             | 0.0 to 223.255 <sup>*1</sup><br>(Same numbers for the<br>request source external<br>device, request destination<br>external device, and modules<br>between them) | number of the own station)<br>1 to 239                                                                                                    | Automatically set (station<br>number of the own station)<br>• 1 to 120<br>• 125 (125 is always set in<br>the master station) |  |  |  |  |
| CPU module connected to the external device                                                     | 0.0 to 223.255 <sup>*1</sup><br>(Same numbers for the<br>request source external<br>device, request destination<br>external device, and modules<br>between them) | 1 to 239 <sup>*1</sup><br>(Same number for the<br>external device and the CPU<br>module)                                                                     | 1 to 120 <sup>*1</sup>                                                                                                    |  |  |  |  |
| Universal model QCPU on<br>the communication route<br>(not connected to the<br>external device) |                                                                                                    | IP address setting not required                                                                                                    |                                                                                                    |  |  |  |  |

\*1 Set the numbers according to the range supported by the external device used. The range may not apply depending on the external device. Check the specifications of the external device used.

Point P

To transmit communications to the external device, the routing parameters are required. (SP Page 112, Section 7.3.4 (1))

7

#### (2) When the network addresses are different

When the same network address cannot be set for the external device and CC-Link IE Field Network, decide the IP address within the ranges listed in the following table.

| Dovico to bo sot                                                                                | Setting range of the IP address                                                                                                    |                                                                                                    |                                                                                                    |  |  |  |  |
|-------------------------------------------------------------------------------------------------|----------------------------------------------------------------------------------------------------|----------------------------------------------------------------------------------------------------|----------------------------------------------------------------------------------------------------|--|--|--|--|
| Device to be set                                                                                | First and second octets                                                                                                    | Third octet                                                                                                    | Fourth octet                                                                                                    |  |  |  |  |
| External device<br>Ethernet adapter module<br>(Ethernet part)                                   | 0.0 to 223.255 <sup>*1</sup><br>(Same numbers for the<br>external device and the<br>Ethernet adapter module<br>(Ethernet part) connected to<br>the external device) | 0 to 255 <sup>*1</sup><br>(Same numbers for the<br>external device and the<br>Ethernet adapter module<br>(Ethernet part) connected to<br>the external device) | 1 to 254 <sup>*1</sup>                                                                                                    |  |  |  |  |
| Ethernet adapter module<br>(CC-Link IE Field Network<br>part)                                   | Automatically set (network<br>address of the master<br>station)<br>0.0 to 255.255                                                                                   | Automatically set (network                                                                                                    | Automatically set (station<br>number of the own station)<br>• 1 to 120                                                       |  |  |  |  |
| Master/local module                                                                             | 0.0 to 255.255                                                                                                    | number of the own station)<br>1 to 239                                                                                                    | Automatically set (station<br>number of the own station)<br>• 1 to 120<br>• 125 (125 is always set in<br>the master station) |  |  |  |  |
| Universal model QCPU on<br>the communication route<br>(not connected to the<br>external device) |                                                                                                    | IP address setting not required                                                                                                    |                                                                                                    |  |  |  |  |

\*1 Set the numbers according to the range supported by the external device used. The range may not apply depending on the external device. Check the specifications of the external device used.

### Point P

- To transmit communications to an external device having a different network address, the CC-Link IE Field Network gateway setting and the routing parameters are required. (CP Page 127, Section 7.3.7)
- When the request source external device, request destination external device, and modules between them have the same network address, the CC-Link IE Field Network gateway setting is not required.
- To connect a request source or request destination to a module that does not support the CC-Link IE Field Network gateway setting, follow the rules described on Page 108, Section 7.3.1 (1). Even if the CC-Link IE Field Network gateway setting is configured in the Ethernet adapter module, communications cannot be performed.

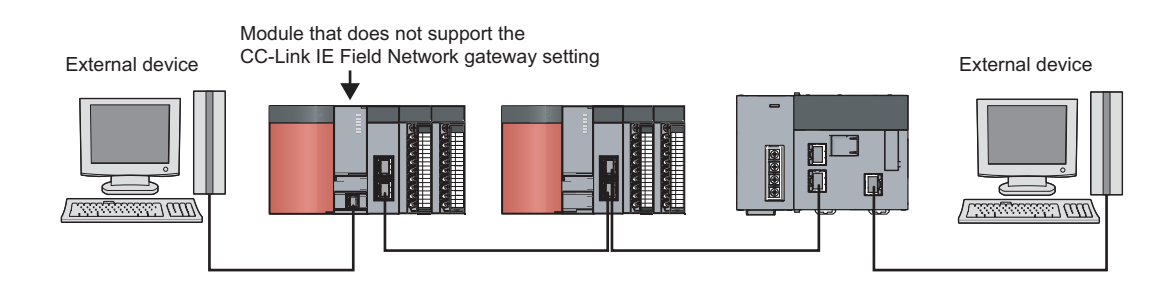

### 7.3.2 System configuration

For an example of when the request source external device, request destination external device, and modules between them have the same network address, refer to the following.

Page 111, Section 7.3.2 to Page 124, Section 7.3.6

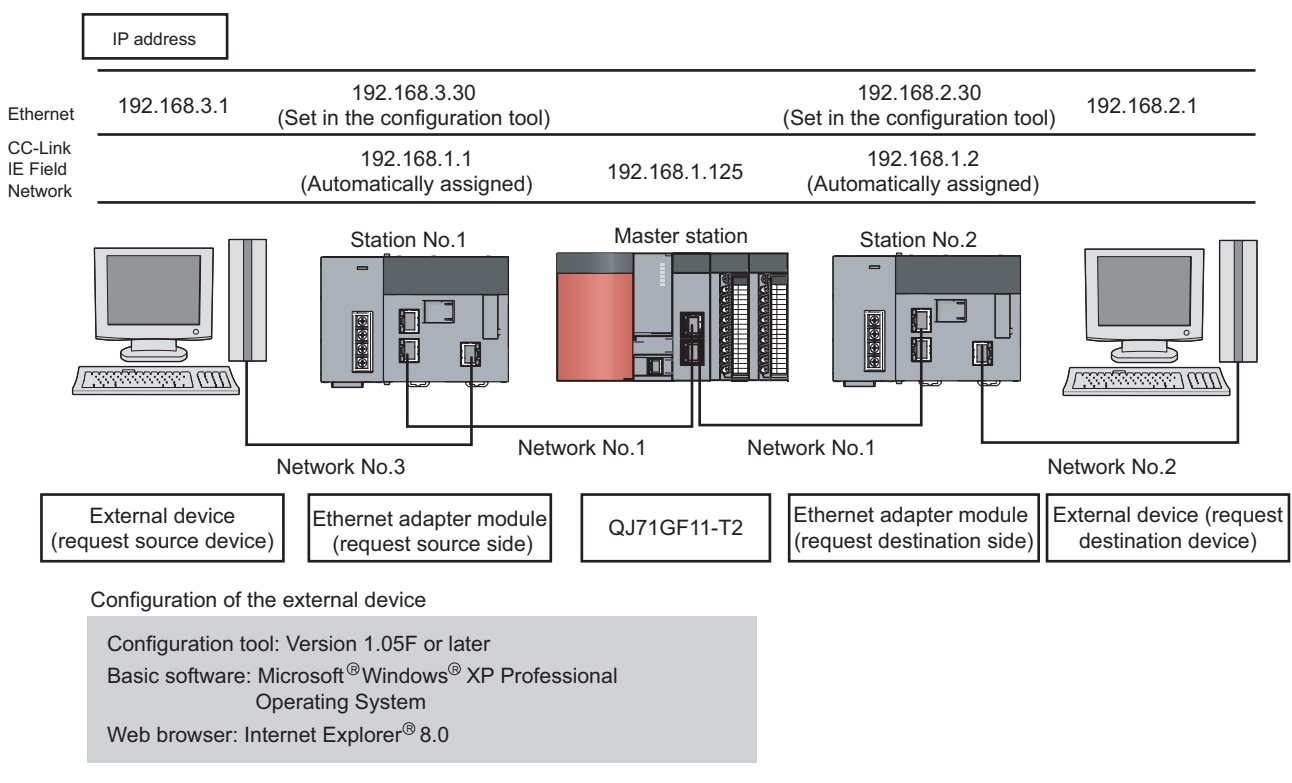

For an example of when the request source external device, request destination external device, and modules between them do not have the same network address, refer to the following.

Page 127, Section 7.3.7

### 7.3.3 Network setting of the configuration computer

The configuration tool needs to be started on a Web browser to configure the setting in the Ethernet adapter module. To start up the configuration tool on a Web browser, the network setting of the configuration computer is required. (EP Page 71, Section 7.1.3)

7

## 7.3.4 Connection to CC-Link IE Field Network

Set the parameters in the master station for IP communications over CC-Link IE Field Network.

#### (1) Setting in the master station

Use GX Works2 to set the parameters in the master station. Use the default settings for the parameters other than those set below.

- **1.** Create a project on GX Works2.
  - ♥ [Project] ⇒ [New...]

| New Project         |        |
|---------------------|--------|
| Project Type:       | ОК     |
| Simple Project      | Capcel |
| 🗍 Use Label         |        |
| PLC <u>S</u> eries: |        |
| QCPU (Q mode)       |        |
| PLC <u>T</u> ype:   |        |
| Q10UDH              |        |
| Language:           |        |
| Ladder              | [      |
|                     |        |

2. Open the "Network Parameter" setting window to set the parameters as follows.

C Project window ⇒ [Parameter] ⇒ [Network Parameter] ⇒ [Ethernet/CC IE/MELSECNET]

|                              |                    | Setting                 |                            |           |               |                          |   |          |      |          |   |
|------------------------------|--------------------|-------------------------|----------------------------|-----------|---------------|--------------------------|---|----------|------|----------|---|
|                              |                    |                         |                            |           |               |                          |   |          |      |          |   |
|                              |                    |                         | Module 1                   |           |               | Module 2                 |   | Module 3 |      | Module 4 | • |
| Net                          | work Type          | CC IE Field (Mast       | er Station)                | 👻 No      | e             |                          | - | None     | None |          | - |
| Sta                          | rt I/O No.         |                         | 1                          | 0000      |               |                          |   |          |      |          |   |
| Net                          | twork No.          |                         |                            | 1         |               |                          |   |          |      |          |   |
| Tota                         | al Stations        |                         |                            | 2         |               |                          |   |          |      |          |   |
| Gr                           | oup No.            |                         |                            |           |               |                          |   |          |      |          |   |
| Sta                          | ation No.          |                         |                            | 0         |               |                          |   |          |      |          |   |
|                              | Mode               | Online (Normal M        | lode)                      | -         |               |                          | + | •        |      |          | - |
|                              |                    | Network C               | Configuration Settings     |           |               |                          |   |          |      |          |   |
|                              |                    | Network                 | k Operation Settings       |           |               |                          |   |          |      |          |   |
|                              |                    | Refr                    | resh Parameters            |           |               |                          |   |          |      |          |   |
|                              |                    | Int                     | errupt Settings            |           |               |                          |   |          |      |          |   |
|                              |                    | Specify Station N       | lo. by Parameter           | -         |               |                          |   |          |      |          |   |
|                              |                    |                         |                            |           |               |                          |   |          |      |          | _ |
|                              |                    |                         |                            |           |               |                          |   |          |      |          |   |
|                              |                    |                         |                            |           |               |                          |   |          |      |          |   |
|                              |                    |                         |                            |           |               |                          |   |          |      |          |   |
|                              |                    |                         |                            |           |               |                          |   |          |      |          |   |
|                              |                    |                         |                            |           |               |                          |   |          |      |          |   |
|                              |                    |                         |                            |           |               |                          |   |          |      |          |   |
|                              |                    |                         |                            |           |               |                          |   |          |      |          |   |
|                              |                    |                         |                            |           |               |                          |   |          |      |          |   |
|                              | Necessary Setting( | No Setting / Alread     | dy Set ) Set if it is      | needed(   | No Setting    | / Already Set )          |   |          |      |          |   |
|                              | Start              | I/O No. :               |                            | Valio     | d Module Dur  | ing Other Station Access | 1 | •        |      |          |   |
|                              | Parameters Please  | e input 16-point unit(H | IEX) to start I/O No. in w | hich modu | ule is mounte | :d.                      |   |          |      |          |   |
| Acknowledge XY<br>Assignment | Routing Parameters | Assignment Image        | Check                      | E         | End           | Cancel                   |   |          |      |          |   |

**3.** Click the [Network Configuration Settings] button to set the parameters as follows.

The following setting is an assignment example. (Communications using the IP packet transfer function do not affect assigned points.)

Change the points according to the system configuration used.

| Set up Netwo                                     | rk cor                                                                                                    | nfiguration. |                            |    |        |           |      |        |         |       |
|--------------------------------------------------|----------------------------------------------------------------------------------------------------|--------------|----------------------------|----|--------|-----------|------|--------|---------|-------|
| Assignment Meth<br>O Points/Start<br>O Start/End | t Method<br>The column contents for refresh device will be changed corresponding to refresh parameter<br>s/Start Please reopen the window after completing refresh parameter setting when changing refresh<br>/End |              |                            |    |        |           |      |        |         |       |
|                                                  |                                                                                                    |              |                            |    | RX     | /RY Setti | ng   | RWw    | /RWr Se | tting |
| Number of PLCs                                   | Sta                                                                                                    | ation No.    | Station Type               |    | Points | Start     | End  | Points | Start   | End   |
| 0                                                |                                                                                                    | 0            | Master Station             | Ξ. |        |           |      |        |         |       |
| 1                                                |                                                                                                    | 1            | Intelligent Device Station |    | 256    | 0000      | 00FF | 128    | 0000    | 007F  |
| 2                                                |                                                                                                    | 2            | Intelligent Device Station | -  | 256    | 0100      | 01FF | 128    | 0080    | 00FF  |

4. Click the [Network Operation Settings] button to set the IP address of the master station.

| Network Operation Settings       |                                                                                                    |
|----------------------------------|----------------------------------------------------------------------------------------------------|
| Parameter Name                   | Output Setting During CPU STOP                                                                                                    |
| Data Link Faulty Station Setting | Set IP address<br>Input Format DEC  IP Address 192 168 1 125<br>* Please set IP Address and Routing Parameters to<br>use IP packet transfer function. |
|                                  | End Cancel                                                                                                    |

### Point P

• Set the IP address of CC-Link IE Field Network in the master station and submaster station. When the IP address is set, the IP address is automatically assigned to the CC-Link IE Field Network part on the Ethernet adapter module. The IP address to be assigned is as follows.

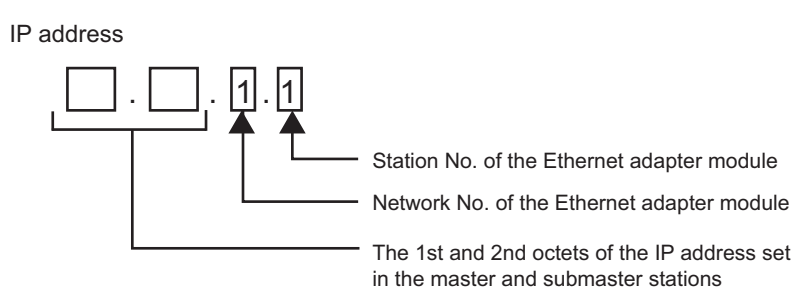

• The assigned IP address can be checked using the Ethernet adapter diagnostics of the configuration tool in the Ethernet adapter module.

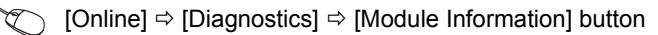

|       | 🔜 Module Information                                       |                                  |
|-------|------------------------------------------------------------|----------------------------------|
|       | biladal :                                                  |                                  |
|       | Serial No. :                                               | 140120000000000-A                |
|       | MAC Address<br>CC-Link IE<br>Field Network :<br>Ethernet : | 00.002041.9110<br>00.2032.000002 |
| <br>• | IP Address<br>CC-Link IE<br>Field Network :<br>Ethernet :  | 192.168.1.1<br>192.168.3.30      |
|       |                                                            | Close                            |

The IP address can be also checked using the CC-Link IE Field Network diagnostics of GX Works2. (L User's manual for the master/local module used)

• If the IP address is not displayed, check that the D LINK LED is on, and check Baton pass status (own station) (SW0047) to see whether baton pass can be performed.

#### 5. Click the [Routing Parameters] button to set the communication route.

The communication route needs to be set so that communications reach the network of the Ethernet adapter module (Ethernet part). Because Ethernet adapter modules do not have routing parameters, set the routing parameters of the master station to perform communications.

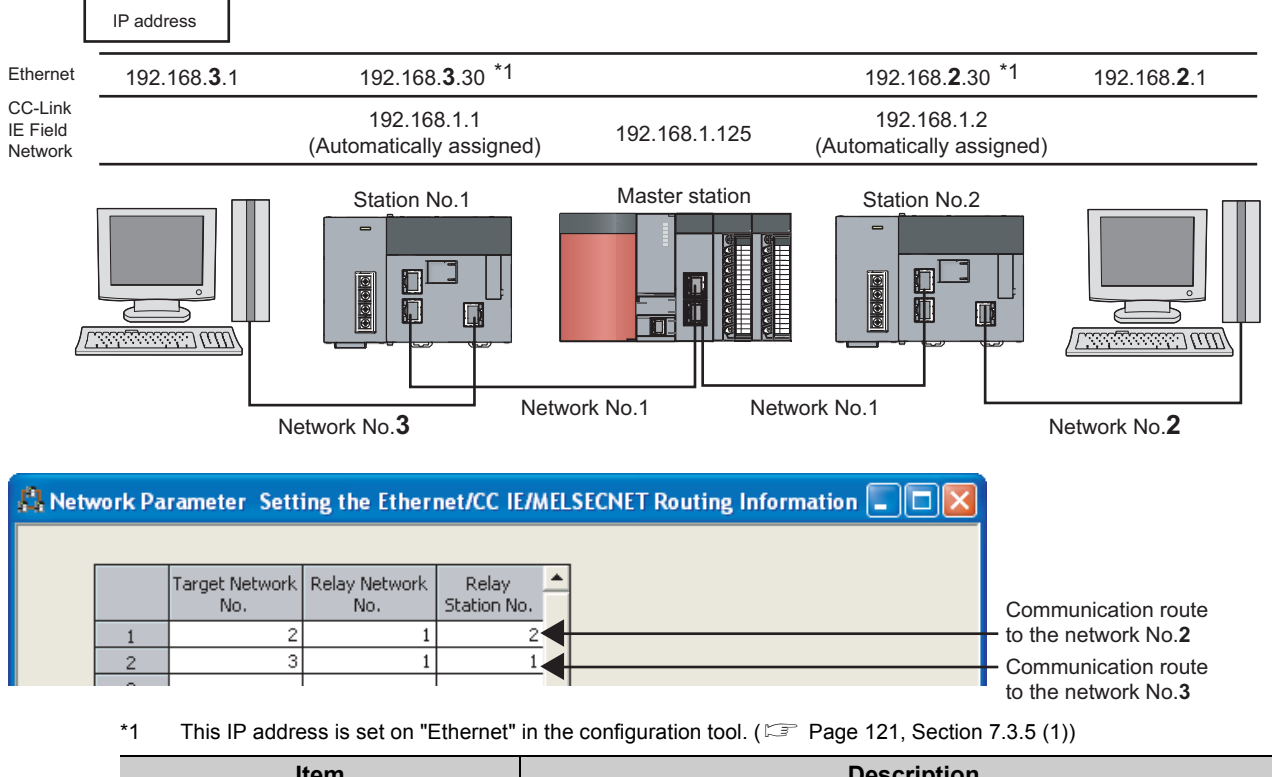

| Item               | Description                                                                                                    |
|--------------------|----------------------------------------------------------------------------------------------------|
| Target Network No. | Set the network No. of the external device side to be communicated with.<br>In this setting example, set the third octet of the IP address set in "Ethernet" of the<br>Ethernet adapter module.                                  |
| Relay Network No.  | Set the network No. of the station where communications transmit through to reach the target network No.<br>In this setting example, set the network No. set in "CC-Link IE Field Network" of the Ethernet adapter module.       |
| Relay Station No.  | Set the station No. of the station where communications transmit through to reach<br>the target network No.<br>In this setting example, set the station No. set in "CC-Link IE Field Network" of the<br>Ethernet adapter module. |

### Point P

- Details on the routing parameters Refer to the user's manual for the master/local module used.
- When an external device is connected to an Ethernet adapter module Set the routing parameters so that communications transmit through the master station.
   Communications from an Ethernet adapter module automatically transmit through the master station. The communication routes must be the same for data sending and receiving; therefore, configure the setting so that communications transmit through the master station.

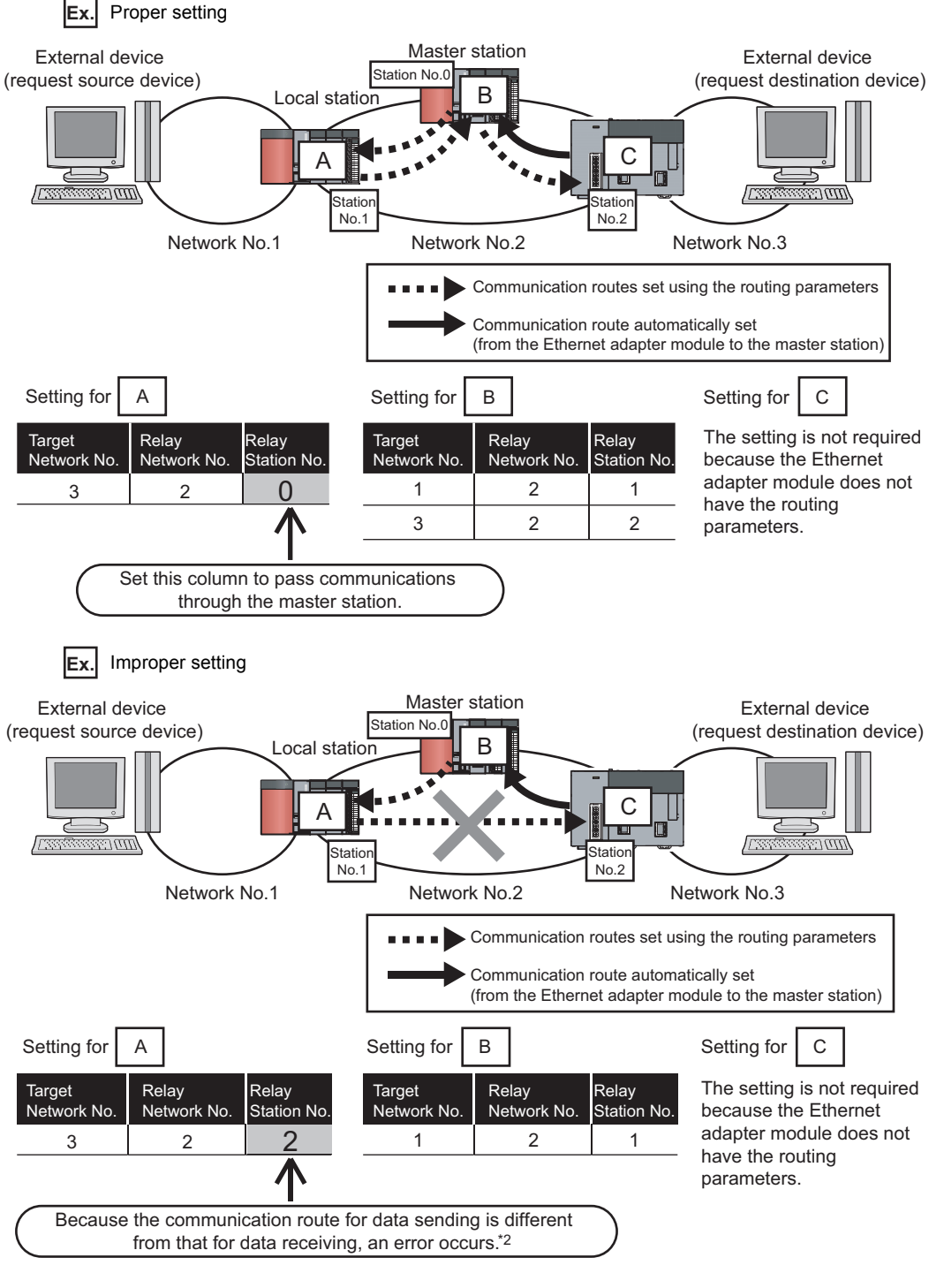

\*2 An IP communication test related error (error code: 4A28<sub>H</sub>) occurs in the IP communication test.

- **6.** After setting, click the [End] button. Write the set parameters to the CPU module on the master station.
  - (Online] ⇒ [Write to PLC]
- $\label{eq:result} \textbf{7.} \quad \textbf{Reset the CPU module or power off and on the system.}$

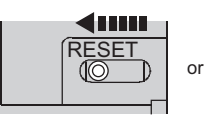

or Power OFF  $\rightarrow$  ON

#### (2) Setting in the Ethernet adapter module

Set the parameters to connect the Ethernet adapter module to CC-Link IE Field Network, using the configuration tool.

- **1.** Start up the configuration tool using a Web browser. (SP Page 184, Section 10.1.2)
- **2.** Open the "Parameter Setting" dialog box in the configuration tool to set the parameters as follows.
- · Setting on the request source

| Rarameter Setting                           |
|---------------------------------------------|
| System CC-Link IE Field Network Ethernet    |
|                                             |
|                                             |
| Mode Online                                 |
| Network No. 1 (1 to 239 )                   |
| Station No. 1 (1 to 120)                    |
|                                             |
| CC-LINK IE Fleid Network Gateway Setting    |
| Set when Needed(Not Setting / Already Set ) |
|                                             |
|                                             |
|                                             |
|                                             |
|                                             |

· Setting on the request destination

| 🖩 Parameter Setting                          |
|----------------------------------------------|
| System CC-Link IE Field Network Ethernet     |
| CC-Link IE Field Network Setting             |
| Mode Online                                  |
| Network No. 1 (1 to 239)                     |
| Station No. 2 (1 to 120)                     |
| CC-Link IE Field Network Gateway Setting     |
| Set when Needed( Not Setting / Already Set ) |
|                                              |
|                                              |
|                                              |
| Default Check End Cancel                     |

Point P

To communicate with an external device having a different network address, the CC-Link IE Field Network gateway setting is also required. (EP Page 127, Section 7.3.7)

- **3.** After the setting, click the [End] button.
- **4.** Set the IP address of the connected Ethernet adapter module (Ethernet part). Open the "Destination Setting" dialog box in the configuration tool to enter the address as follows.

℃ [Online] ⇒ [Destination Setting]

| 🔜 Destination S | etting    |        | × |
|-----------------|-----------|--------|---|
| Enter a decima  | al value. |        |   |
| IP Address:     | 192.168.3 | 3.30   | ] |
| ОК              |           | Cancel |   |

**5.** Write the set parameters to the Ethernet adapter module. (Set the switch on the Ethernet adapter module to STOP.)

(Online] ⇔ [Write]

| Etherne | t Adapter Module Configuration Tool                                                                                                    |
|---------|----------------------------------------------------------------------------------------------------|
| 2       | Data will be written to the Ethernet adapter module.<br>All of the existing settings in the Ethernet adapter module will be discarded.<br>Continue? |
|         |                                                                                                    |
|         |                                                                                                    |
|         |                                                                                                    |

6. The following dialog box appears.

| Ethernet | t Adapter Module Configuration Tool 🛛 🛛 🕅                                                |
|----------|------------------------------------------------------------------------------------------|
| 2        | Writing is successfully completed.<br>Issue a reset for the new settings to take effect? |
|          | * If a reset is issued, communication will temporarily stop.                             |
|          |                                                                                          |
|          |                                                                                          |
|          | Click                                                                                    |

7. Set the switch on the Ethernet adapter module to RUN.

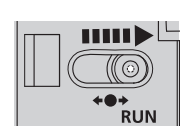

#### (3) Checking the connection

After setting the parameters in the master station and Ethernet adapter module, check that data link can be normally performed in the master station and Ethernet adapter module. To check the connection, use the CC-Link IE Field Network diagnostics of GX Works2 connected to the master station.

#### 1. In the menu on GX Works2, start up the CC-Link IE Field Network diagnostics.

⑦ [Diagnostics] ⇒ [CC IE Field Diagnostics]

When the dialog box appears as follows, the connection is normal.

| Select Diagnostics Destinatio                                                                                                    | n                                                                                                    |                               | Monitor Status                                                                                                    |                              |
|----------------------------------------------------------------------------------------------------|----------------------------------------------------------------------------------------------------|-------------------------------|----------------------------------------------------------------------------------------------------|------------------------------|
| Module Module 1(Network No. 1)                                                                                                    | Change Module Select Station No.0                                                                                                    | •                             | Monitoring Start Monitor                                                                                                    | Step Manitor                 |
| Vetwork Status<br>Constant 2 for<br>Constant 2 for | al Slave Statuns 2 Current Link, 1 ms Hundrer of<br>nneeded) 2 Scan Time 1 ms Errors Deber                                                                                                    | Ration 0                      | Hed Disconnected Station                                                                                                    | ata link unperfor            |
|                                                                                                    |                                                                                                    |                               |                                                                                                    |                              |
| Operation Test                                                                                                    | Check the transient communication route from the connected station to the destination station.                                                                                                    | Selected Stati                | Ion Communication Status Monitor (QJ71G                                                                                                   | F11-T2)<br>del               |
| Operation Test<br>Communication Test<br>IP Communication Test<br>Cable Test                                                                                                    | Check the transient communication route from the connected<br>station to the destination station.<br>Check the communication route, whether you can reach<br>communication target station from the specified station.<br>The reference advancement                                                                                                    | Station No. 0<br>MAC Address: | on Communication Status Monitor (Q371G<br>No Error Mode: Online (Normal Mo<br>IP Address: 192.168.1.                                      | F11-T2)<br>de)<br>125        |
| Operation Test<br>Communication Test<br>IP: Communication Test<br>Cable Test<br>Link Start/Stop                                                                                                    | Check the transent communication route from the connected<br>station to the desination station.<br>Check the communication route, whether you can reach<br>check the code status between the connected station and<br>the destination station.<br>Static station the network data link.                                                                                                    | Selected Stati                | on Communication Status Monitor (0)716<br>No Exor Mode: Onine (Nomal Mo<br>III Address: 192.168.1.                                        | F11-T2)<br>de)<br>125        |
| Operation Test<br>Communication Test<br>12: Communication Test<br>Cable Test<br>Link Start/Stop<br>Information Confirmation/Se                                                                                                    | Check the transent communication route from the connected<br>station to the destination station.<br>Check the communication route, whether you can reach<br>communication route, station from the specified station,<br>Check the statis static behaviored to a specified station,<br>and the statis static between the connected station and<br>Stat or stop the network data link.                                                                                                    | Selected Stati                | on Communication Status Monitor (0)71 G<br>No Error Mode: Online (Normal Mo<br>IP Address: 192.168.1.                                     | F11-T2)<br>de)<br>125        |
| Operation Test<br><u>Communication Test</u><br>12 Communication Test<br>Cable Test<br>Unk Start/Stop<br>Information/See<br>Network Event Hjstory                                                                                                    | Check the transient communication route from the connected<br>station to the destinution station.<br>Check the communication route, whether you can reach<br>communication route, whether you can reach<br>communication route, station from the spondial station.<br>Check the cable status between the connected station and<br>the destination station.<br>Satt or stop the network data link.<br>Access the network the event history log.                                                                                                    | Selected State                | IN Communication Status Monitor (02710<br>No Error Mode Onive Normal Mo<br>IP Addess: 1921881.                                            | F11-T2)<br>de)<br>125        |
| Operation Test<br>Communication Test<br>IE Communication Test<br>Cable Test<br>Link Start/Stop<br>Information Confirmation/Se<br>Network Event: hijstory<br>Reserved Station<br>Function Enable                                                                                                    | Check the transient communication route from the connected<br>station to the destination station.     Check the communication route, whether you can reach<br>communication target station from the upenheld station,<br>Check the cable station throm the upenheld station and<br>Start or stop the network data link.     Access the network data link.     Access the network the event history log.<br>Were reserved station runbers and temporarily enable<br>reserved station.                                                                                                    | Selected State                | IN Communication Status Monitor (07710<br>No Enor Mode: Orive (Normal Mo<br>IP Addess: 1921681.<br>RUN = MST<br>MODE = 0 UINA<br>So = For | F11-T2)<br>de)<br>125        |
| Operation Test<br>Communication Test<br>UP Communication Test<br>Calgle Test<br>Lerk Start(Stop<br>Information Confirmation/Sec<br>Network Severt Higtory<br>Baserved Jackim<br>Enable (Doable)<br>Enable (Doable)                                                                                                    | Check the transert communication route from the connected station to the desination station.<br>Check the communication route, whether you can reach<br>Check the communication route, whether you can reach<br>Check the calk statish bits from the period station and<br>the desination station.<br>State or stop the network data init.<br>Access the network, the event history log<br>Were reserved dation numbers and temporarily enable<br>reserved dations.<br>Were station tables as to ignore errors and temporarily<br>agree station errors.                                                                                                    | Selected State                | IN Communication Status Monitor (07716<br>No Enor Mode: Orifee [Nomal Mo<br>IP Addess: 132 1881.                                          | <b>F11-T2)</b><br>de)<br>125 |
| Operation Test<br>Communication Test<br>IP: Communication Test<br>Cable Test<br>Unk Start/Stop<br>Information Conformation/See<br>Network Event History<br>Beserved Station<br>Enable / Deable<br>Ingree Station Evers<br>Selected Station Operation                                                                                                    | Check the transient communication route from the connected<br>station to the destination station.     Check the communication route, whether you can reach<br>communication target station from the uponhed station,<br>The the state station the three uponhed station,<br>The the state station the three uponhed station and<br>Start or stop the network data link.     Access the network the event history log.<br>Were reasered station runbers and temporarily enable<br>reasered station runbers and temporarily<br>upone station numbers and temporarily<br>upone station numbers.                                                                                                    | Selected Stati                | IN Communication Status Monitor (07710<br>No Error Mode: Orifice (Normal Mo<br>BREETERTORY IP Addess: 1921681.<br>RUN                     | de)<br>125                   |
| Operation Test<br>Communication Test<br>12 Communication Test<br>Cable Test<br>(Hek Start)Sop<br>Information Conformation/Se<br>Network Event Hystory<br>Beseved Station<br>Panction Enable<br>Enable Deable<br>Deable Deable<br>Station Generation<br>Selected Station Operation<br>System Montor                                                                                                    | Check the transmit communication route from the connected station to the desination station.<br>Check the communication route, whether your can reach the communication route, whether your can reach the desination station.<br>Check the cale statis between the connected station and the desination station.<br>Statistic statistic stat | Selected Stati                | IN Communication Status Monitor (01710<br>No Enor Mode: Online Normal No<br>IPAddes: 1921831                                              | de)<br>125                   |

If a mark, such as 🔕 , 🔬 , and –, is displayed in "Network Status", an error has occurred. Identify the cause of the error and take corrective action. (💷 User's manual for the master/local module used)

**Ex.** If an error occurred in the Ethernet adapter module, the dialog box appears as follows.

| Network                             | c Status                   |            |
|-------------------------------------|----------------------------|------------|
| Total Sla <sup>.</sup><br>(Set In P | ve Stations 1<br>arameter) | Tol<br>(Co |
| Connected                           | Station                    |            |
| Master:0                            | Intelligent:1              |            |
|                                     | 1 🔥 😣                      |            |

### 7.3.5 Connection to Ethernet

#### (1) Setting in the Ethernet adapter module

Set the IP address of the Ethernet adapter module (Ethernet part) using the configuration tool.

- **1.** Start up the configuration tool using a Web browser. ( Page 184, Section 10.1.2)
- 2. Open the "Parameter Setting" dialog box in the configuration tool to set the parameters as follows.

C Setting item tree ⇔ NZ2GF-ETB ⇔ [Parameter Setting] ⇔ "Ethernet"

 Setting on the request source: Set the IP address and subnet mask pattern of the Ethernet adapter module (Ethernet part).

|                     |                  | - Course Han Calling               |
|---------------------|------------------|------------------------------------|
| ~IP Address         | Input Format DEC | Connection Setting                 |
| IP Address          | 192 168 3 30     |                                    |
| Subnet Mask Pattern | 255 255 255 0    |                                    |
| Communication Mode  |                  |                                    |
| Auto Negotiation    | ~                | Disable direct MELSOFT connection. |
|                     |                  |                                    |

 Setting on the request destination: Set the IP address and subnet mask pattern of the Ethernet adapter module (Ethernet part).

| 🖁 Parameter Setting           |                    |                                    |
|-------------------------------|--------------------|------------------------------------|
| System CC-Link IE Field Netwo | ork Ethernet       |                                    |
|                               |                    |                                    |
| IP Address                    |                    | Connection Setting                 |
|                               | Input Format DEC 🗸 | Connection Setting                 |
| IP Address                    | 192 168 2 30       |                                    |
| Subnet Mask Pattern           | 255 255 255 0      |                                    |
| Communication Mode            |                    |                                    |
| Auto Negotiation              | ~                  | Disable direct MELSOFT connection. |
|                               |                    |                                    |
|                               |                    |                                    |
|                               |                    | Default Check End Cancel           |

- **3.** In the "Parameter Setting" dialog box, click the [End] button.
- 4. Write the set parameters to the Ethernet adapter module by the same procedure as parameter setting for connecting the module to CC-Link IE Field Network. (SP Page 118, Section 7.3.4 (2))

#### (2) Changing the IP address of the external device and gateway address setting

Change the IP address of the external device according to the system configuration. In addition, configure the gateway address setting in the external device so that IP communications from the external device transmit through the Ethernet adapter module.

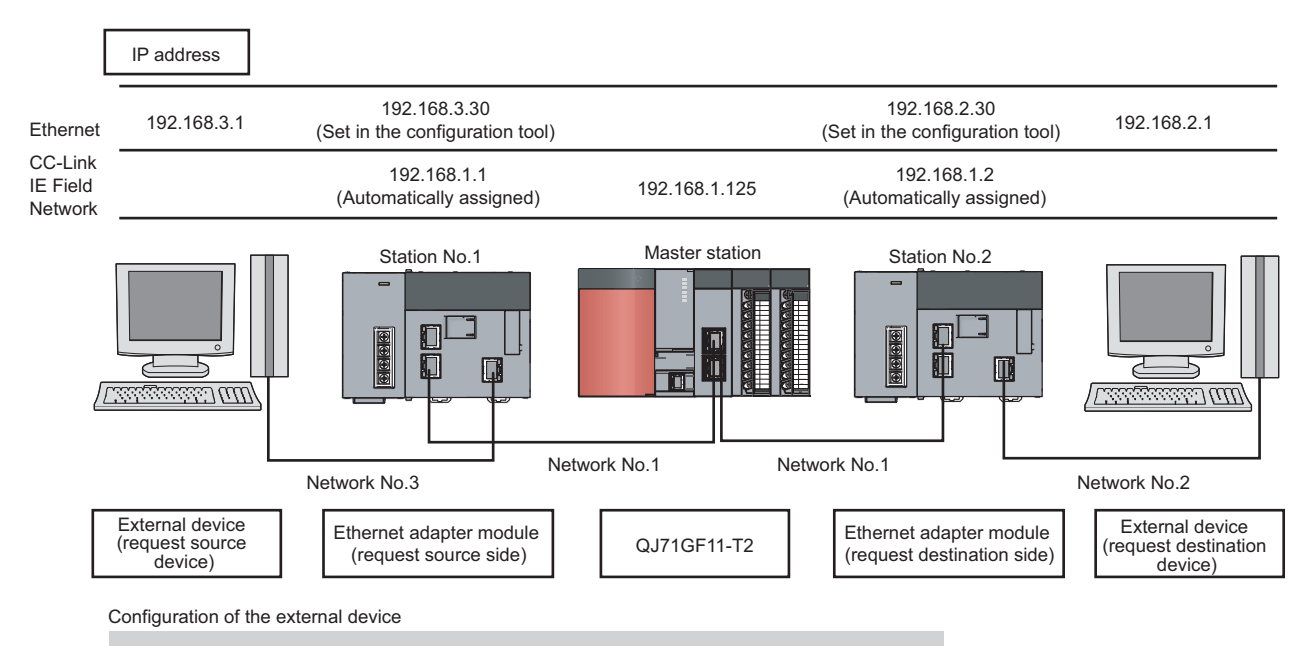

Basic software:  $Microsoft^{(\!R\!)}Windows^{(\!R\!)}XP$  Professional Operating System

For the gateway address, set the IP address of the Ethernet adapter module (Ethernet part).

When the external device is a personal computer, set the IP address of the Ethernet adapter module (Ethernet part) in the default gateway. When the default gateway has been already set, use the route command to set the communication route where communications for the request destination transmit through the Ethernet adapter module.

1. Open the "Internet Protocol (TCP/IP) Properties" dialog box and set the parameters as follows.

Control panel ⇔ "Network and Internet Connections" ⇔ "Network Connections" ⇔ "Local Area Connection" ⇔ "General" ⇔ [Properties] button ⇔ "Internet Protocol (TCP/IP)" ⇔ [Properties] button

• Setting in the external device (request source device)

| Internet Protocol (TCP/IP) Prop                                                                                 | erties 🛛 🛛 🛛 🔀                                                              |                                                |
|----------------------------------------------------------------------------------------------------|-----------------------------------------------------------------------------|------------------------------------------------|
| General                                                                                                    |                                                                             |                                                |
| You can get IP settings assigned aut<br>this capability. Otherwise, you need to<br>the appropriate IP settings. | omatically if your network supports<br>o ask your network administrator for |                                                |
| ODbtain an IP address automatica                                                                                | ally                                                                        |                                                |
| Output the following IP address: —                                                                              |                                                                             |                                                |
| IP address:                                                                                                    | 192.168.3.1                                                                 |                                                |
| S <u>u</u> bnet mask:                                                                                           | 255.255.255.0                                                               |                                                |
| Default gateway:                                                                                                | 192.168.3.30                                                                | Set the IP address to the Ethernet part of the |
| Obtain DNS server address auto                                                                                  | omatically                                                                  | Ethernet adapter module (request source sid    |
| • Use the following DNS server as                                                                               | ddresses:                                                                   |                                                |
| Preferred DNS server:                                                                                           |                                                                             |                                                |
| Alternate DNS server:                                                                                           |                                                                             |                                                |
|                                                                                                    | Ad <u>v</u> anced                                                           |                                                |
|                                                                                                    | OK Cancel                                                                   |                                                |

• Setting in the external device (request destination device)

| Internet Protocol (TCP/IP) Proper                                                                                   | rties 🛛 🛛 🔀                                                            |
|----------------------------------------------------------------------------------------------------|------------------------------------------------------------------------|
| General                                                                                                    |                                                                        |
| You can get IP settings assigned autom<br>this capability. Otherwise, you need to a<br>the appropriate IP settings. | atically if your network supports<br>sk your network administrator for |
| Obtain an IP address automatically                                                                                  | ,                                                                      |
| O Use the following IP address: ──                                                                                  |                                                                        |
| IP address:                                                                                                    | 192.168.2.1                                                            |
| S <u>u</u> bnet mask:                                                                                               | 255.255.255.0                                                          |
| Default gateway:                                                                                                    | 192.168.2.30                                                           |
| O <u>D</u> tain DNS server address autom                                                                            | atically                                                               |
| • Use the following DNS server add                                                                                  | resses:                                                                |
| Preferred DNS server:                                                                                               | and a second second                                                    |
| Alternate DNS server:                                                                                               | · · ·                                                                  |
|                                                                                                    | Ad <u>v</u> anced                                                      |
|                                                                                                    | OK Cancel                                                              |

 Set the IP address to the Ethernet part of the Ethernet adapter module (request destination side).

## 7.3.6 Checking communications (IP communication test)

After the following settings are completed, communications using the IP address can be performed between the external devices.

- Network setting of the configuration computer (SP Page 111, Section 7.3.3)
- Connection to CC-Link IE Field Network (SP Page 112, Section 7.3.4)
- Connection to Ethernet ( 🖙 Page 121, Section 7.3.5)

Use the IP communication test of the configuration tool to check that communications can be performed. The following items can be checked:

- The cables on the communication route are properly connected.
- The parameter settings that are required for IP communications in an external device on the communication route, such as the IP address, routing parameters on the master and local stations, and CC-Link IE Field Network gateway setting on the Ethernet adapter module, are correct.
- Modules, such as a CPU module, master/local module, and Ethernet adapter module, that do not support the IP packet transfer function are connected or not on the communication route.

#### (1) Test method

- **1.** Open the "IP Communication Test" dialog box in the configuration tool.
  - (Online) ⇒ [Diagnostics] ⇒ [IP Communication Test] button
- 2. Enter the IP address of the external device (request destination device) for "Communication Target".
- **3.** Click the [Test] button.

| IP Communication Test                                                                                                    |                                                                                                 |
|----------------------------------------------------------------------------------------------------|-------------------------------------------------------------------------------------------------|
| IP Address Input Format DEC                                                                                                    |                                                                                                 |
| Connected Station (Own Station)<br>IP Address<br>192 168 3 30<br>Inbound Ro                                                                                                    | Communication Target Setting<br>IPAddress<br>192 169 2 1                                        |
| * This test checks                                                                                                    | the route and data arrival from the connected station to the target station in IP communication |
| * The IP address i                                                                                                    | is displayed in decimal.                                                                        |
| [Outbound Route]<br>Connected Station (Xon : 192.168.3.30 Normal<br>Transit Point : Network No. = 1 Station No. = 1 Normal<br>Transit Point2: Network No. = 1 Station No. = 0 Normal<br>Transit Point3: Network No. = 1 Station No. = 0 Normal<br>Transit Point3: Network No. = 1 Station No. = 2 Normal<br>Communication Traget : 192.1682.1 Normal |                                                                                                 |
| Inbound Route]<br>Communication Target: 192.160.2.1 Normal<br>Transit Point1 : Network No. = 1 Station No. = 2 Normal<br>Transit Point2: Network No. = 1 Station No. = 0 Normal<br>Transit Point3: Network No. = 1 Station No. = 0 Normal                                                                                                    |                                                                                                 |
| Connected Station (Own Station) : 192.168.3.30 Normal                                                                                                    |                                                                                                 |

### Point P

• In the IP communication test, whether IP communications can be performed between the Ethernet adapter module (request destination) and the external device (request source) set in "Communication Target" is checked using the Ping command. If the external device does not support the Ping command, the IP communication test ends abnormally.

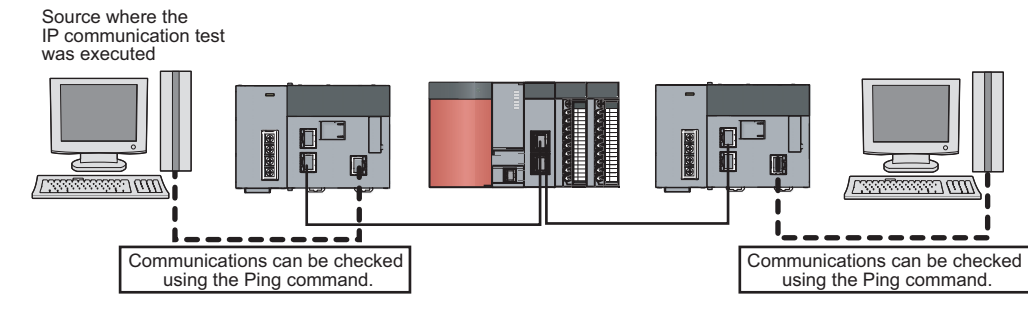

- Up to four IP communication tests can be executed at the same time.
- When the external device (request destination) is connected to a CPU module, the IP communication test cannot be
  executed for the external device (request destination). Set the IP address of the CPU module connected to the external
  device (request destination) in the "Communication Target" field on the "IP Communication Test" dialog box.

#### (2) Corrective action upon abnormal end

#### (a) If a network number, station number, and an error code are displayed

An error has occurred in the station with the network number and station number displayed. Check the error code and take corrective action.

| ł | IP Communication Test                                                                                                    |       |
|---|----------------------------------------------------------------------------------------------------|-------|
|   | IP Address Input Format DEC<br>Connected Station (Own Station)<br>IP Address<br>192 168 3 30<br>IP Address<br>Inbound Route<br>IP Address<br>192 168 2 1                                                                                                    |       |
|   | <ul> <li>Test</li> <li>* This test checks the route and data arrival from the connected station to the target station in IP communica</li> <li>* The IP address is displayed in decimal.</li> </ul>                                                                                                    | tion. |
|   | [Outbound Route]         Connected Station (Own Station) : 192.168.3.30 Normal         Transit Point1 : Network No. = 1 Station No. = 1 Normal         Transit Point2 : Network No. = 1 Station No. = 0 Error Another Station Error(4A00) *An error code is displayed in hexadecimal.         [Inbound Route]         An error occurred during the test. |       |

#### (b) If the cause cannot be identified from symptoms such as a timeout error display

Enter the IP address in a module closest to the device where the IP communication test was executed. Repeat the test until the station that cannot receive communications is found.

In the following system configuration, execute the IP communication test in order of **0** to **6**.

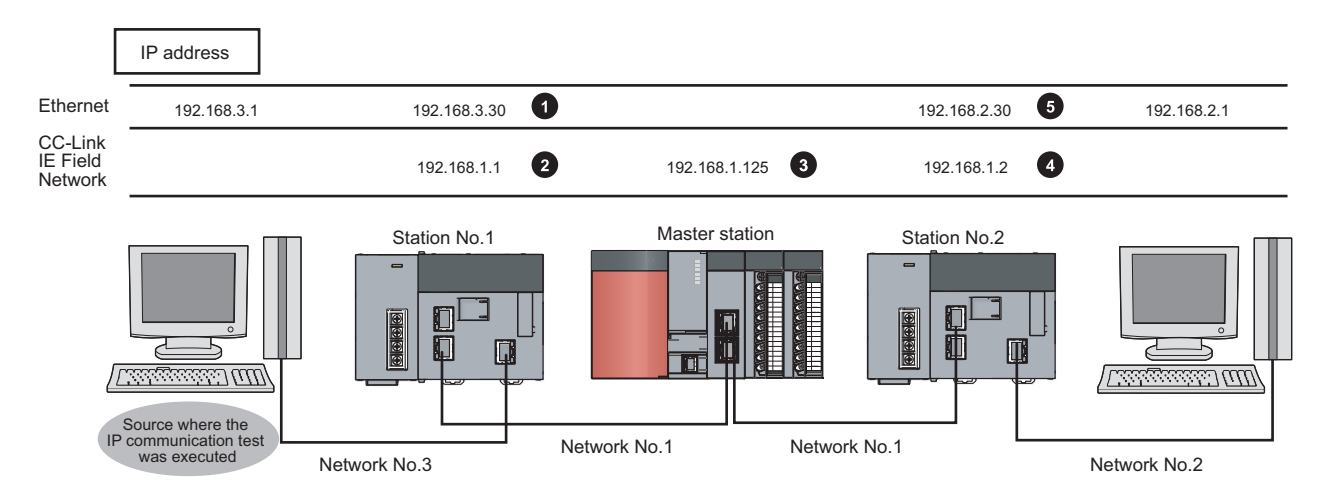

### **7.3.7** Setting for when the network addresses are different

When the same network address cannot be set for the external device and CC-Link IE Field Network, the following settings are required. ( Page 108, Section 7.3.1)

- Connection to CC-Link IE Field Network ( Page 112, Section 7.3.4)
- Routing parameters: A communication route to the Ethernet adapter module connected to the external device with a different network address ( Page 127, Section 7.3.7 (1))
- CC-Link IE Field Network gateway setting: A network number and station number of the Ethernet adapter module connected to the external device with a different network address ( Page 129, Section 7.3.7 (2))

#### (1) Routing parameters

(a) A communication route to an external device with a different network address

Set the communication route to the Ethernet adapter module (CC-Link IE Field Network part) connected to an external device.

## (b) A communication route to an external device with the same network address as that of the master station

Set the communication route to the Ethernet adapter module (Ethernet adapter part).

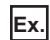

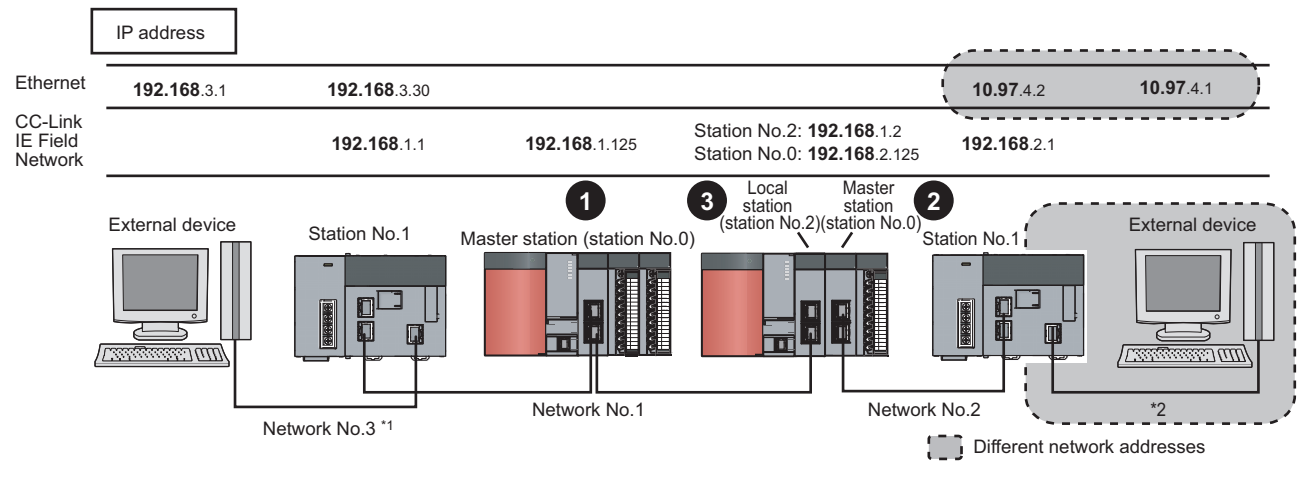

\*1 When the network address of the external device and Ethernet adapter module (Ethernet part) is the same as that of the master station, the third octet of the IP address of the external device side is used as a network number. In the routing parameters of the CPU module, set the communication route to the network number 3.

\*2 Because the network address of the external device is different from that of the master station, the Ethernet part does not have a network number. In the routing parameters, set the communication route to the network number 2.

Project window on GX Works2 ⇔ [Parameter] ⇔ [Network Parameter] ⇔ [Ethernet/CC IE/MELSECNET] ⇔ [Routing Parameters] button

Setting for 
 Ketwork Parameter Setting the Ethernet/CC IE/MELSECNET Routing Information 
 Target Network Relay Network Relay
 Setting for 
 Network Parameter Setting the Ethernet/CC IE/MELSECNET Routing Information 
 Network Parameter Setting the Ethernet/CC IE/MELSECNET Routing Information 
 Target Network Relay Network Relay
 Network Parameter Setting the Ethernet/CC IE/MELSECNET Routing Information

• Setting for 3: This setting is not required for a local station.

#### Point P

Precautions when setting the routing parameters are the same as those described in the "Point" for when the request source and request destination have the same network address. ( $\square$  Page 112, Section 7.3.4 (1))

#### (2) CC-Link IE Field Network gateway setting

For an external device having a different network address to receive communications, configure the setting in the station on CC-Link IE Field Network connected to the request destination. ( I Page 191, Section 10.3.2 (1))

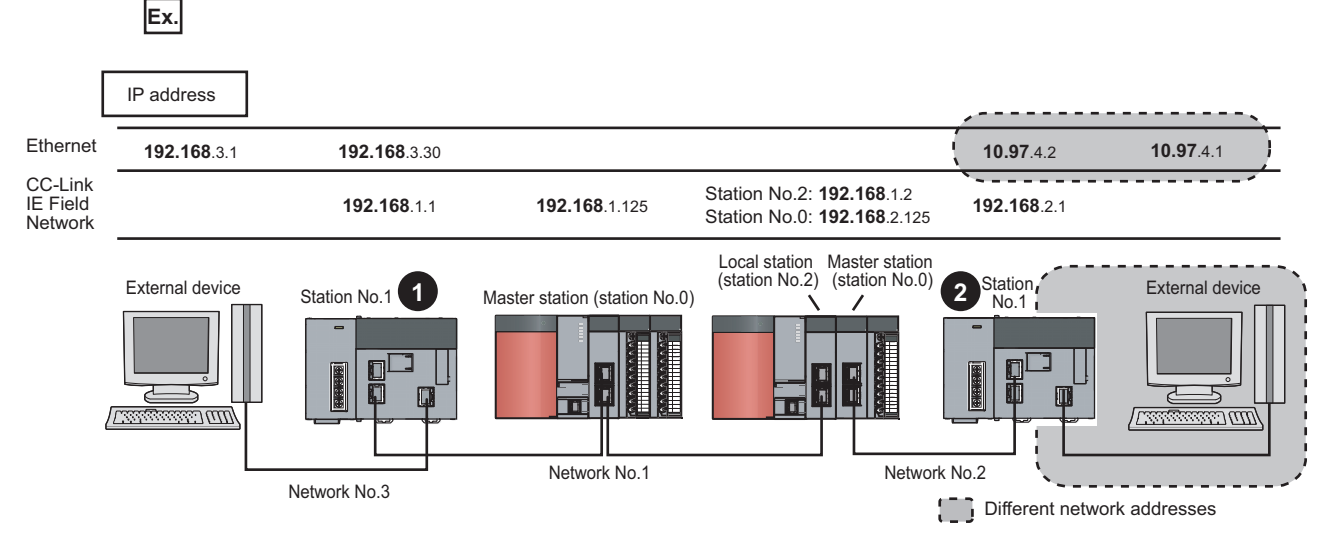

Setting item tree ⇔ NZ2GF-ETB ⇔ [Parameter Setting] ⇔ "CC-Link IE Field Network" ⇔ button

#### • Setting for **1**

|             |           |                               | × •                          | CO Limburg            | Field Notwork          | 1           |
|-------------|-----------|-------------------------------|------------------------------|-----------------------|------------------------|-------------|
| Priority    |           | Eth                           | ernet                        | Gateway S             | etting Station         | Sort        |
| High        | No.       | IP Address                    | Subnet Mask Pattern          | Network No.           | Station No.            | <           |
|             | 1         | 10.97.4.1                     | 255.255.255.255              | 2                     | 1                      |             |
|             | 2         |                               |                              |                       |                        |             |
|             | 3         |                               |                              |                       |                        |             |
|             | 4         |                               |                              |                       |                        |             |
|             | 5         |                               |                              |                       |                        |             |
| Low         | 7         |                               |                              |                       |                        |             |
|             | 8         |                               |                              |                       |                        |             |
|             |           |                               |                              | Network No.           | Station No.            |             |
|             | CC-L      | ink IE Field Network Defaul   | t Gateway Setting Station:   |                       |                        |             |
| Con         | figure th | nis setting when the network  | address of the target netwo  | ork differs from that | of the CC-Link IE Fiel | ld Network. |
| escription) | : Sett    | he station No. of the station | that serves as a gateway for | the target Ethernet   | network (0 to 120).    |             |
|             |           |                               |                              |                       |                        |             |
|             |           |                               |                              |                       |                        |             |

Setting for **2**: Because the network address of **1** is the same, communications reach the external device of **1** using the routing parameters. Thus the CC-Link IE Field Network gateway setting is not required.

## 7.4 MELSOFT Connection

Through the Ethernet adapter module, access to a CPU module on another station is possible from GOT and GX Works2. For the connection methods, refer to the following.

- Setting for connection between the Ethernet adapter module and a GOT (SP Page 131, Section 7.4.1)
- Connection through a hub ( Page 133, Section 7.4.2)
- Direct connection (simple connection) ( 🖙 Page 137, Section 7.4.3)

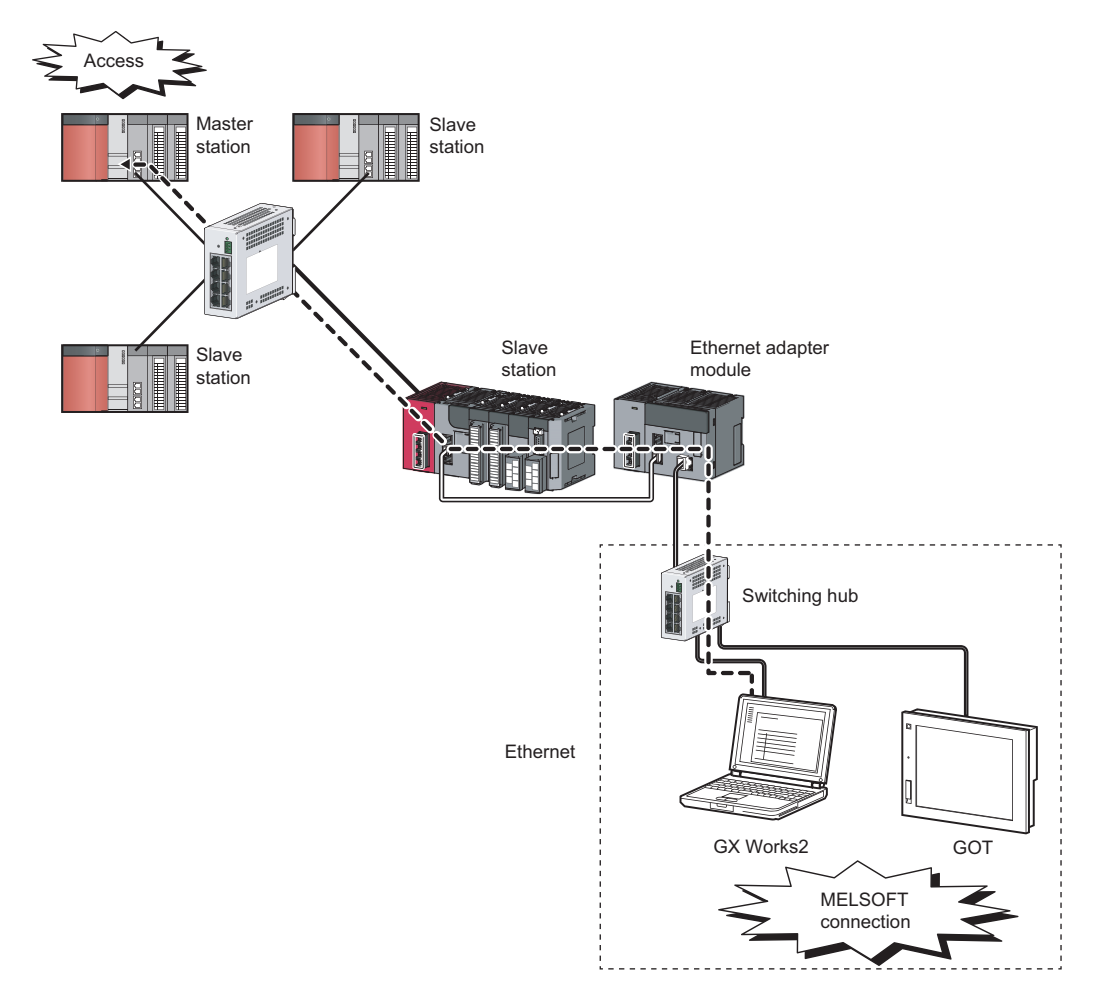

# **7.4.1** Setting for connection between the Ethernet adapter module and a GOT

The Ethernet adapter module can be connected to a GOT by "Ethernet connection".

#### (1) Setting for the Ethernet adapter module

Set the third and forth octets of the IP address within the following ranges.

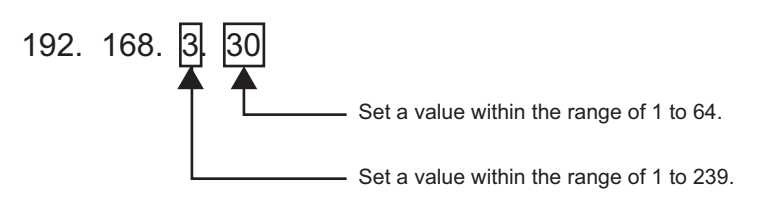

#### (2) Setting on the GOT

#### (a) Access from the GOT to the Ethernet adapter module

Configure the same settings for the GOT as those for "Ethernet connection" of the QJ71E71, except for the following two items.

- Set "MELSEC-L" for "Type" in "Controller Setting."
- Set the following values for the network and station numbers of the connected Ethernet adapter module. Network No.: The third octet value of the Ethernet adapter module's IP address
- Station No.: The fourth octet value of the Ethernet adapter module's IP address

**Ex.** The IP address of the connected Ethernet adapter module is 192.168.3.30.

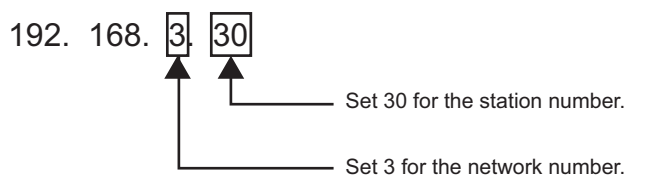

## (b) Access from the GOT to a CPU module on the master or local station through the Ethernet adapter module

Configure the same settings on the GOT as those for "Ethernet Connection" on the QJ71E71, except the following two items.

- Set a "Type" appropriate to the connected CPU module in "Controller Setting".
- Set the following values for the relay network number and the relay station number in the routing parameter setting. Relay Network No.: The third octet value of the IP address of the Ethernet adapter module
- Relay Station No.: The forth octet value of the IP address of the Ethernet adapter module

Ex. The IP address of the relay Ethernet adapter module is 192.168.3.30.

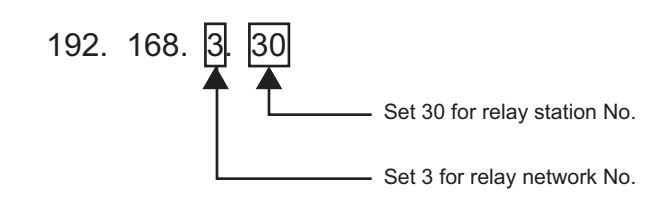

Point P

For details on the GOT setting, refer to the following.

## 7.4.2 Connection through a hub

Through a switching hub, the Ethernet adapter module can be connected to more than one GX Works2.

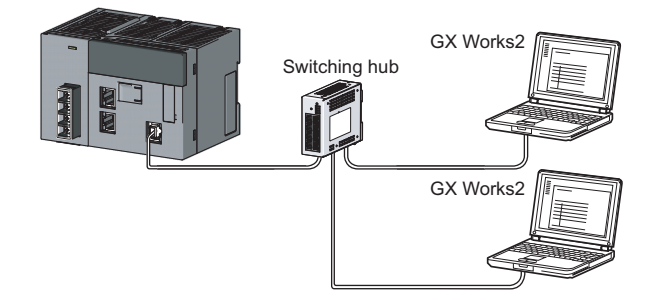

#### (1) Setting for the Ethernet adapter module

By using the configuration tool, set parameters for the Ethernet adapter module. The setting is required for MELSOFT connection using two or more TCP connections. If MELSOFT connection is implemented under the following conditions, the setting is not necessary.

- UDP connection
- TCP connection using one connection
- **1.** Start the configuration tool. ( Page 179, Section 10.1)
- 2. Set the network No. and station No. ( Page 190, Section 10.3.2)
- **3.** Open the "Ethernet Port Connection Setting" window to set connections used for MELSOFT connection.

| $\bigcirc$ | Setting item tree ⇒ | NZ2GF-ETB ⇒ | [Parameter] ⇒ | "Ethernet" ⇒ | [Connection | Setting] button |
|------------|---------------------|-------------|---------------|--------------|-------------|-----------------|
|------------|---------------------|-------------|---------------|--------------|-------------|-----------------|

| Connection | MEEDET   | Communication Data Code | Protoco | I | Own Station Port No. | Detail Setting |
|------------|----------|-------------------------|---------|---|----------------------|----------------|
|            | ┣┣ ( 🔽 ) | Binary Code 🛛 🛛         | TCP     | ~ |                      | Detail Setting |
| 2          |          | Binary Code 🛛 👻         | TCP     | ~ | 2001                 | Detail Setting |
| 3          |          | Binary Code 🛛 👻         | TCP     | ~ | 2002                 | Detail Setting |
| 4          |          | Binary Code 🛛 👻         | TCP     | Y | 2003                 | Detail Setting |
| 5          |          | Binary Code 🛛 👻         | TCP     | ۷ | 2004                 | Detail Setting |
| 6          |          | Binary Code 🛛 👻         | TCP     | ¥ | 2005                 | Detail Setting |
| 7          |          | Binary Code 🛛 👻         | TCP     | ¥ | 2006                 | Detail Setting |
| 8          |          | Binary Code 🛛 👻         | TCP     | ~ | 2007                 | Detail Setting |
| 9          |          | Binary Code 🛛 👻         | TCP     | ~ | 2008                 | Detail Setting |
| 10         |          | Binary Code 🛛 👻         | TCP     | ~ | 2009                 | Detail Setting |
| 11         |          | Binary Code 🛛 👻         | TCP     | Y | 200A                 | Detail Setting |
| 12         |          | Binary Code 🛛 👻         | TCP     | ۷ | 200B                 | Detail Setting |
| 13         |          | Binary Code 🛛 👻         | TCP     | v | 200C                 | Detail Setting |
| 14         |          | Binary Code 🛛 😽         | TCP     | v | 200D                 | Detail Setting |
| 15         |          | Binary Code 🏻 👻         | TCP     | ~ | 200E                 | Detail Setting |
| 16         |          | Binary Code 🍡           | TCP     | ~ | 200F                 | Detail Setting |
| <          |          | I                       |         |   |                      |                |

- 4. Click the [End] button.
- **5.** Write the parameters to the Ethernet adapter module. (Set the switch on the Ethernet adapter module to STOP.)

♥ [Online] ⇒ [Write]

**6.** Reset the Ethernet adapter module.

7

#### (2) Setting in GX Works2

Specify the connection destination in the "Transfer Setup" dialog box of GX Works2.

#### (a) UDP connection or TCP connection using one connection

- 1. ransfe -PC side T/F DD 1 --L CC-Link Board NET(II) Board PLC Board AF Board Seria LISB CC IE Cont NET/10(H) Q Seria Bus Protocol TCP No. PLC side I/I Ĩ. 2. CC-Lin Computer Type NZ2GE-ETB IP Address / Host Name Ethernet Port Direct Connection Other Station Setting Connection Channel List 08-CC 3. PLC Direct Coupled Setting Connection <u>T</u>est Time Out (Sec.) 30 Retry Times PLC Type Detail CC IE Con CC IE Field System Imag  $\langle \rangle$ k No. 1 Station No. 0 OK Co+exist Network Route CC IE Con NET/10(H) CC IE Field Cancel  $\overline{\mathbf{I}}$ dultinle 1111 Target PLC Farget System Not Spe
- $\bigcirc$  Connection Destination window  $\Rightarrow$  [Connection1]

#### 1. Set "Ethernet Board" for PC side I/F.

In the "PC side I/F Ethernet Board Setting" dialog box, select "TCP" or "UDP" protocol. No setting is required for Network No. and Station No.

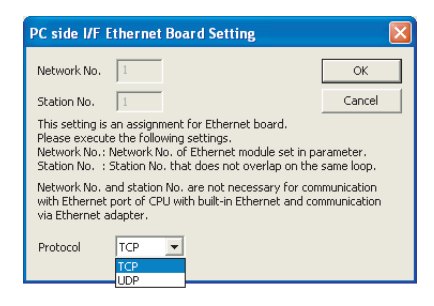

#### 2. Set "CC IE Field Ethernet Adapter" for PLC side I/F.

In the "PLC side I/F Detailed Setting of CC IE Field Ethernet Adapter" dialog box, set the IP address of the Ethernet adapter module.

| PLC side I/F Detailed Setting of CC IE I                                                                                                    | Field Ethernet Adapter     |        |
|----------------------------------------------------------------------------------------------------|----------------------------|--------|
| C Ethernet Port Direct Connection                                                                                                    | Connection via <u>H</u> UB | ОК     |
|                                                                                                    |                            | Cancel |
| *1 Please select "Connection via HUB" when y<br>(HUB) even if there is only one target device t<br>If hub (HUB) is connected to other devices an<br>Port Direct Connection" is selected during com<br>line becomes overloaded. This might affect oth<br>communication. | ou use hub                 | ¥      |
| 2 Please set routing parameter.<br>If not, communication cannot be executed on<br>communication routes.                                                                                                    | some network               |        |

#### **3.** Specify the other station.

Set the destination CPU For the setting method, refer to the following. GX Works2 Version1 Operating Manual (Common)

#### (b) Connection using two or more TCP connections

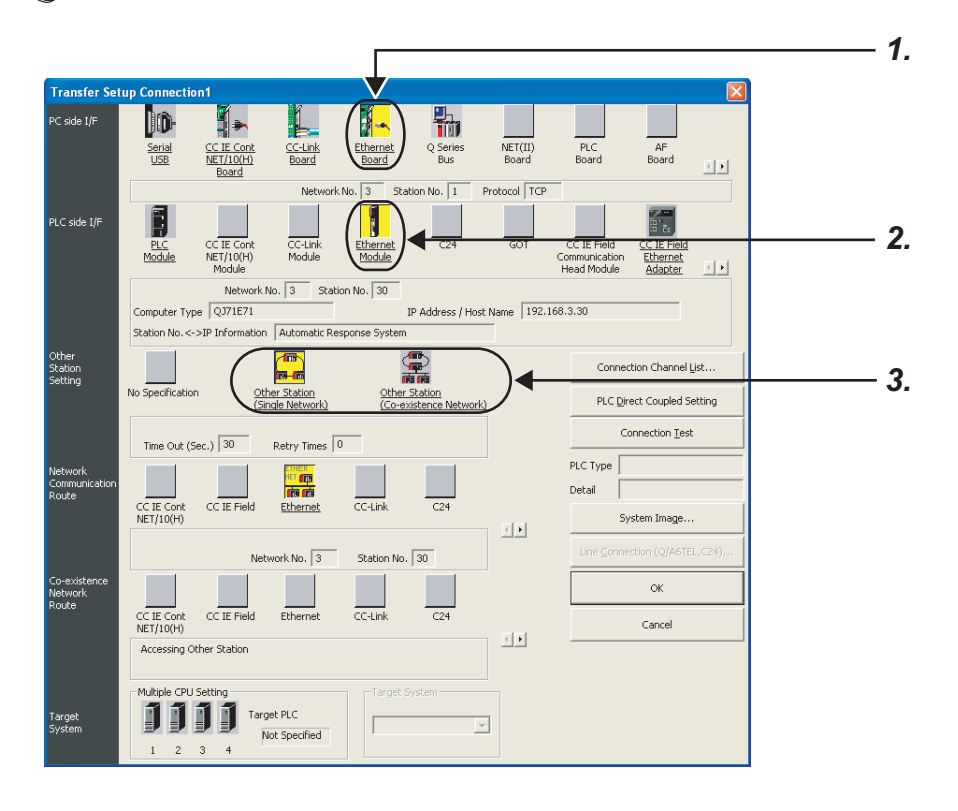

#### 1. Set "Ethernet Board" for PC side I/F.

In the "PC side I/F Ethernet Board Setting", configure the settings as shown below.

| PC side I/F E                                                                                                    | thernet                                             | Board Setting                                                                        |                                       | X                      |  |
|----------------------------------------------------------------------------------------------------|-----------------------------------------------------|--------------------------------------------------------------------------------------|---------------------------------------|------------------------|--|
| Network No.                                                                                                    | 3                                                   |                                                                                      |                                       | ОК                     |  |
| Station No.                                                                                                    | 1                                                   |                                                                                      |                                       | Cancel                 |  |
| This setting is a<br>Please execute<br>Network No. : 1<br>Station No. : 1                                                                                      | an assignn<br>the follow<br>Network N<br>Station No | ent for Ethernet bo<br>ving settings.<br>5. of Ethernet modu<br>. that does not over | oard.<br>Ile set in pa<br>'lap on the | rameter.<br>same loop. |  |
| Network No. and station No. are not necessary for communication<br>with Ethernet port of CPU with built-in Ethernet and communication<br>via Ethernet adapter. |                                                     |                                                                                      |                                       |                        |  |
| Protocol                                                                                                    | TCP<br>TCP                                          | <b>•</b>                                                                             |                                       |                        |  |

- · Network No.: The third octet value of the Ethernet adapter module's IP address
- Station No.: Any value of 1 to 64
- Protocol: TCP

Ex. The IP address of the connected Ethernet adapter module is 192.168.3.30.

| 192. | 168. | 3. | 30 |
|------|------|----|----|
|      |      | T  |    |

- Set 3 for the network number.

#### 2. Set "Ethernet Module" for PLC side I/F.

In the "PLC side I/F Ethernet Module Setting", configure the settings as shown below.

| PLC side I/F Detailed S                    | ietting of Ethernet Module           |
|--------------------------------------------|--------------------------------------|
| PLC Type<br>Network No.                    | Q371E71                              |
| Station No.      IP Address      Host Name | 30 192 168 3 30 IP Input Format DEC. |
| Station No. <->IP Informati                | on Automatic Response System         |

- Model name: QJ71E71
- Station No.: Any value of 1 to 64 that does not overlap the Station No. set in the "PC side I/F Ethernet Board Setting"
- IP address: Ethernet adapter module's IP address

#### **3.** Specify the other station.

Set the destination CPU.

For the setting method, refer to the following.

GX Works2 Version1 Operating Manual (Common)

## **7.4.3** Direct connection (simple connection)

The Ethernet adapter module can be directly connected to GX Works2 with an Ethernet cable, without using a hub. The IP address setting is not required in the destination setting for direct connection.

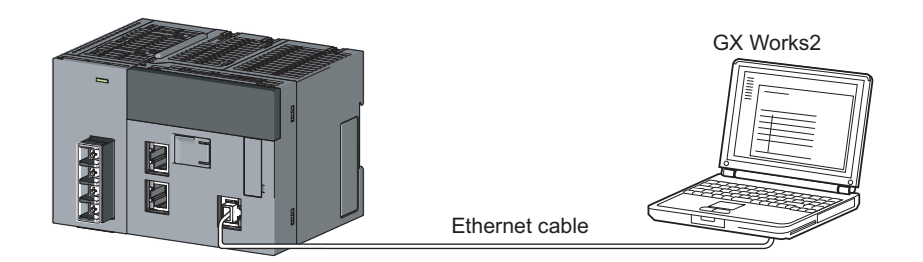

### Point P

In the case of direct connection using an Ethernet cable, there is a risk of an illegal access. Selecting the following item in "Ethernet" in the "Parameter Setting" dialog box of the configuration tool will disable direct connection, preventing any illegal access.

| IP Address          | Input Fr | urm at | DEC |    |          | Connec  | tion Setting  |            |          |
|---------------------|----------|--------|-----|----|----------|---------|---------------|------------|----------|
| IP Address          | 192      | 168    | 3   | 30 |          |         | Connectio     | n Setting  |          |
| Subnet Mask Pattern | 255      | 255    | 255 | 0  |          |         |               |            |          |
| Communication Mode  |          |        |     |    |          |         |               |            |          |
| Auto Negotiation    |          | ~      |     |    |          |         | able direct M | ELSOFT cor | nection. |
|                     |          |        |     |    | -        |         |               |            |          |
|                     |          |        |     |    |          | Default | Check         | Er         | d Car    |
|                     |          |        |     |    | $\vdash$ |         |               |            |          |

#### (1) Setting in GX Works2

Specify the connection destination in the "Transfer Setup" dialog box.

| $\nabla$ | Connection Destination window ⇒ [Connection1] |
|----------|-----------------------------------------------|
|----------|-----------------------------------------------|

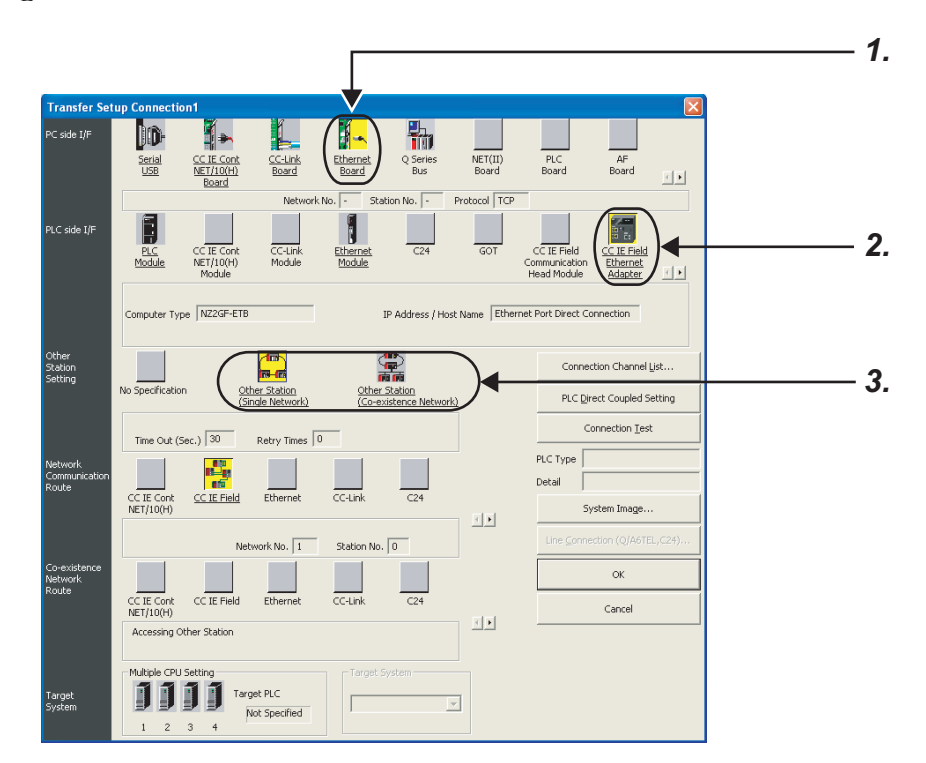

- 1. Set "Ethernet Board" for PC side I/F.
- 2. Set "CC IE Field Ethernet Adapter" for PLC side I/F.

In the "PLC side I/F Detailed Setting of CC IE Field Ethernet Adapter", select "Ethernet Port Direct Connection" as shown below.

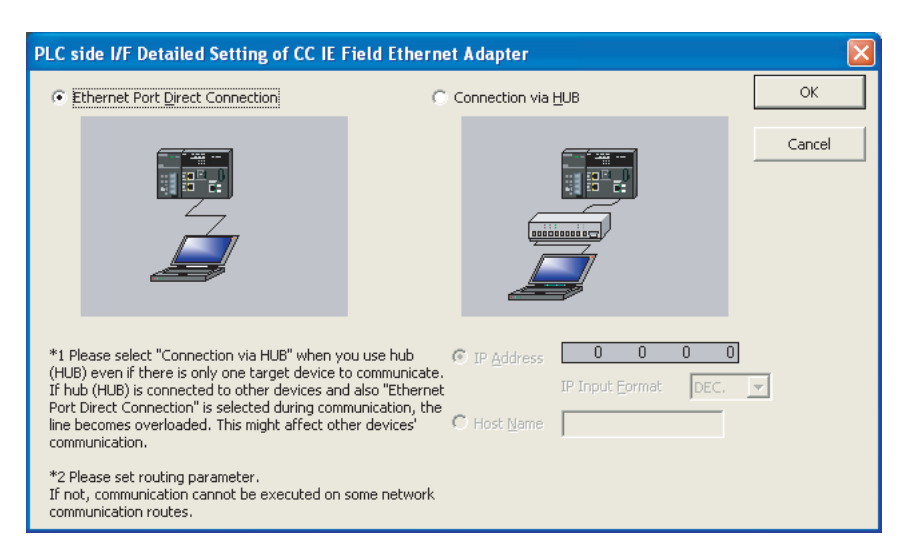

**3.** Specify the other station.

Set the destination CPU.

For the setting method, refer to the following.

GX Works2 Version1 Operating Manual (Common)

#### (2) Precautions: Connection not regarded as direct connection

Connection between the Ethernet adapter module and GX Works2 through a switching hub is not regarded as direct connection. Do not configure the settings for direct connection.

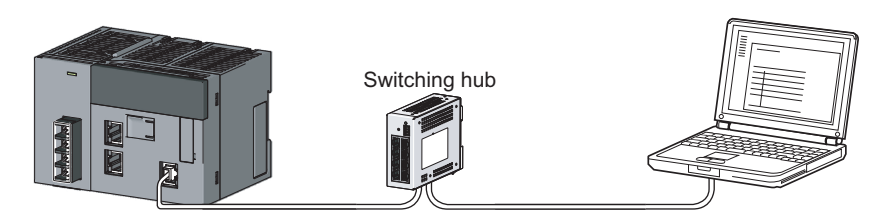

## (3) Precautions: Conditions under which communication is not possible through direct connection

## (a) When two or more Ethernet ports are enabled in the network setting of the personal computer

Communication is not possible in direct connection. Correct the setting on the personal computer so that only one Ethernet port will be enabled for direct connection and the others will be disabled.

#### (b) IP address condition 1 of the Ethernet adapter module

In the IP address bits of the Ethernet adapter module, if all of the bits corresponding to subnet mask 0 of the personal computer are on or off, communication may not possible through direct connection. Correct the settings of the Ethernet adapter module and/or personal computer.

Ex.

- IP address of the Ethernet adapter module: 64.64.255.255
- · IP address of the personal computer: 64.64.1.1
- Subnet mask for the personal computer: 255.255.0.0

#### (c) IP address condition 2 of the Ethernet adapter module

In the IP address bits of the Ethernet adapter module, if all of the bits corresponding to the host address in each class of the personal computer IP address are on or off, communication may not possible through direct connection. Correct the settings of the Ethernet adapter module and/or personal computer.

Ex.

- IP address of the Ethernet adapter module: 64.64.255.255
- IP address of the personal computer: 192.168.0.1
- Subnet mask for the personal computer: 255.0.0.0

Remark

- The IP address for each class is as follows: Class A: 0.x.x.x to 127.x.x.x, Class B: 128.x.x.x to 191.x.x.x, Class C: 192.x.x.x to 223.x.x.x
- The host address for each class is the part of 0 as shown below. Class A: 255. 0. 0. 0, Class B: 255.255. 0, Class C: 255.255.255. 0

## CHAPTER 8 MAINTENANCE AND INSPECTION

This chapter describes check points in daily and periodic inspections for using the Ethernet adapter module in the optimum condition.

## 8.1 Daily Inspection

The following must be checked daily.

| Check box |                                                                              |
|-----------|------------------------------------------------------------------------------|
|           | The Ethernet adapter module is securely mounted to the DIN rail.             |
|           | The terminal screws of the power supply part are not loose.                  |
|           | The terminal cover of the power supply part has not come off.                |
|           | Solderless terminals are physically out of contact and away from each other. |
|           | The cable connectors are fully inserted.                                     |

## 8.2 Periodic Inspection

The following must be checked once or twice every six months or a year.

Also, perform this inspection when the system is relocated or modified, or when wiring layout is changed.

| Check box |                                                                             |
|-----------|-----------------------------------------------------------------------------|
|           | The ambient temperature is within the range of 0 to $55^\circ C$ .          |
|           | The ambient humidity is within the range of 5 to 95%RH.                     |
|           | There is no corrosive gas.                                                  |
|           | The voltage across 24VDC terminals is within the range of 15.6V to 31.2VDC. |
|           | The Ethernet adapter module is mounted securely.                            |
|           | No dust or foreign matter is present.                                       |
|           | No error has occurred.                                                      |

## CHAPTER 9 TROUBLESHOOTING

This chapter describes errors that may occur in the Ethernet adapter module, and explains how to identify the causes of the errors and troubleshooting methods.

## 9.1 Troubleshooting Procedure

The procedure for identifying the cause of the problem and taking action is explained below.

#### 1. Troubleshooting for the entire CC-Link IE Field Network

The network condition can be checked on the CC-Link IE Field Network diagnostics dialog box of GX Works2, which is connected to the master station. Identify the cause of the problem and take corrective action. (Li) User's manual for the master/local module used, Page 144, Section 9.2.1)

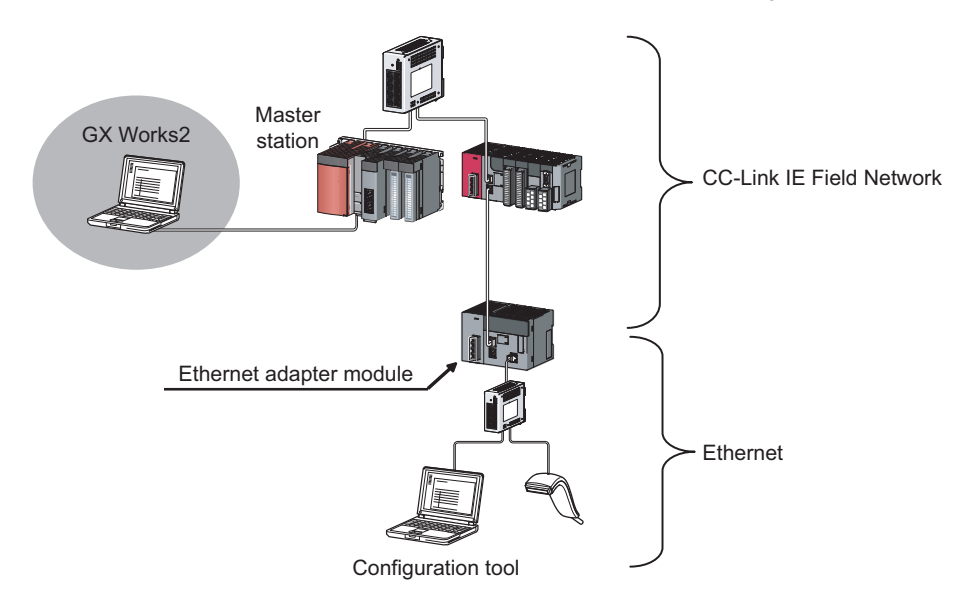

**2.** Troubleshooting of the error that has occurred in the Ethernet adapter module By the Ethernet Adapter Diagnostics in the configuration tool, an error code can be obtained. Confirm the error and take corrective action. ( Page 146, Section 9.2.2)

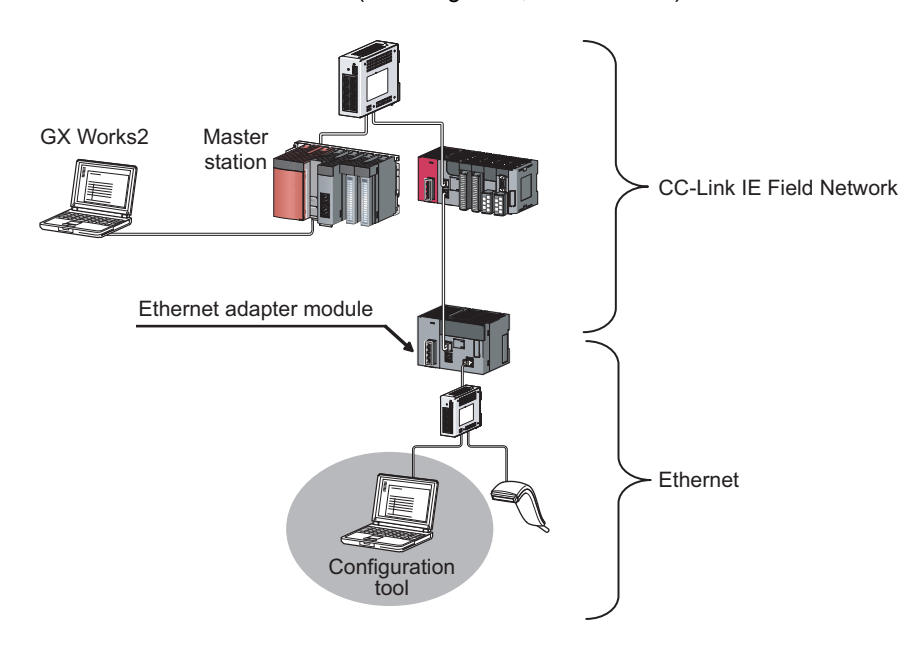
- **3.** If communication is not possible even after taking the above troubleshooting measures, perform the following:
  - Checking the LEDs ( Page 147, Section 9.3)
  - Troubleshooting by symptom ( Page 154, Section 9.4)

CC IE Field Diagnostics

# 9.2.1 Error history of CC-Link IE Field Network diagnostics

By the CC-Link IE Field Network diagnostics in GX Works2, which is connected to the master station, an error code can be checked.

**1.** From the menu of GX Works2, activate the CC-Link IE Field Network diagnostics.

♥ [Diagnostics] ⇒ [CC IE Field Diagnostics]

2. Under "Network Status", double-click the icon that represents the Ethernet adapter module.

| Select Diagnostics Destination                                                                                                    |                                                                                                    |
|----------------------------------------------------------------------------------------------------|----------------------------------------------------------------------------------------------------|
| Module Module 1(Network No. 1)                                                                                                    | Change Module Select<br>Station No.1                                                                                                    |
| Network Status           Total Slave Stations<br>(Set In Parameter)         1         Total Slave Stations<br>(Connected)           Connected Station         1            | 1 Current Link 1 ms Number of<br>Scan Time 1 ms Errors Det                                                                                                    |
| Master:0<br>P1<br>P1<br>Doub                                                                                                    | le-click this.                                                                                                    |
| Error History Monitor Statue Step Maintor Seriel Port PLC Module Connection  Perfine Search Note of the orbitra below Note                                                 | System Image                                                                                                    |
| Error history of the module is displayed.                                                                                                    | Dear Refine Orteria   Enter Refine Orteria  <br>Enter Details                                                                                                    |
| No.         //         Error Code         Date.         Ime         Model Name         Start: []           00004         2AC4         2010(960) 00-40-24         N2207-ETB | Start IJO Mount Position Error and Solution   Intelligent Module Information                                                                                                    |
| Oger Hetory                                                                                                    | Eplanation Transiert data transmission error Solution If the onristation or target statum was disconnected from the network, doorsy the cause of the doornection and tale action. or the transient dots, and refer the operation. If the target statum of the transiert data resides in |
| Refresh                                                                                                    | Create CSV EleClose                                                                                                    |
|                                                                                                    |                                                                                                    |

The details and solution of the error selected in "Error history list" is displayed.

**3.** The "Error History" dialog box is displayed. The error history is displayed. check the error details and solution and troubleshoot the problem.

## (1) Precautions

#### (a) The date and time of the error is not correctly displayed.

- Check if the master station is connected to the Ethernet adapter module. The Ethernet adapter module periodically collects time information from the CPU module on the master station. If the Ethernet adapter module is not connected, the time and date information of errors will not be displayed correctly. (Initial value: 2000/01/01 00:00:00)
- After acquisition of clock information from the master station, if the Ethernet adapter module is powered off and then on, the clock will restart from the time of the power off. (The clock pauses during power off.) Because of this, the displayed time and date of the error occurred during initial processing may be different from the actual time and date.

#### (b) The error code is not correctly displayed.

If errors occurred frequently, "\*HST.LOSS\*" may be displayed in the "Error Code" column, instead of an error code.

| No. 🔻 | Error Code | Date and Time       | Model Name | Start I/O |
|-------|------------|---------------------|------------|-----------|
| 00005 | *HST.LOSS* | 2010/08/06 10:28:33 | NZ2GF-ETB  |           |

#### 9.2.2 **Ethernet Adapter Diagnostics**

By the Ethernet Adapter Diagnostics in the configuration tool, an error that has occurred on the Ethernet can be checked.

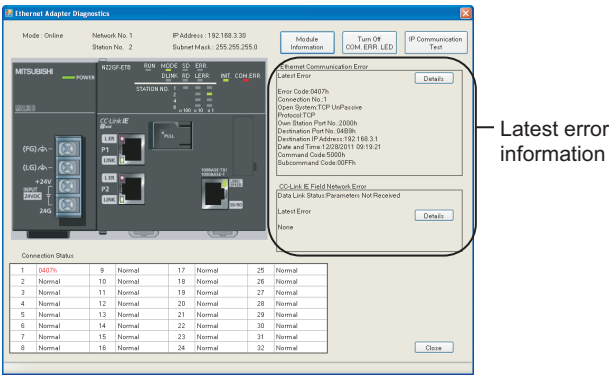

Latest error

- **1.** Open the "Ethernet Adapter Diagnostics" window.
  - <sup>™</sup> [Online] ⇒ [Diagnostics]
- 2. The latest error code is displayed. Refer to "Error Code List" and take corrective action. ( 🖙 Page 161, Section 9.5)

# 9.3 Checking the LEDs

The following explains how to troubleshoot the problem by checking the LEDs. Use this troubleshooting method when communication cannot be performed even after taking corrective action according to the CC-Link IE Field diagnostics.

Point P

The state of the LEDs can be also checked from the Ethernet Adapter Diagnostics. ( 🖙 Page 146, Section 9.2.2)

# **9.3.1** The LED on the power supply part

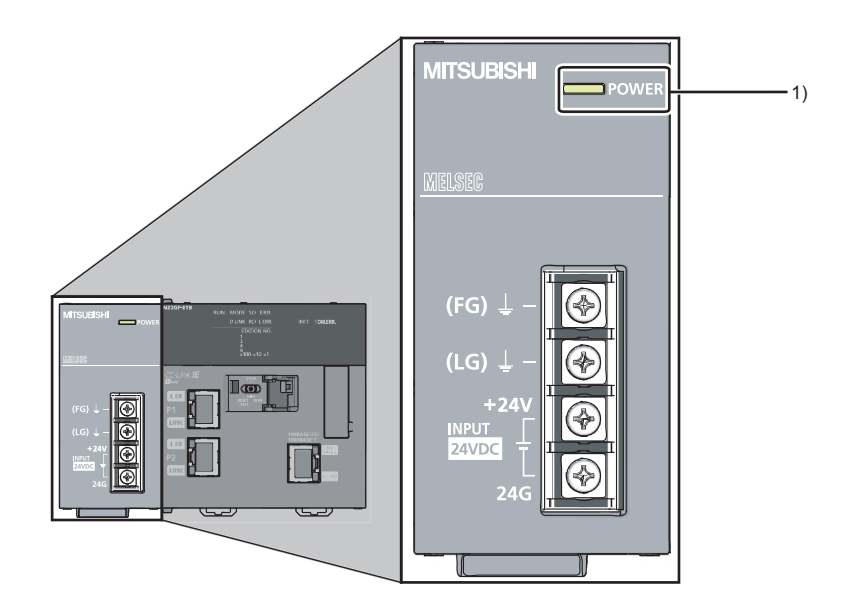

## (1) When the POWER LED is off

| Checking                 | Action                                  |
|--------------------------|-----------------------------------------|
| Is power being supplied? | Supply power. ( Page 61, Section 6.4.1) |

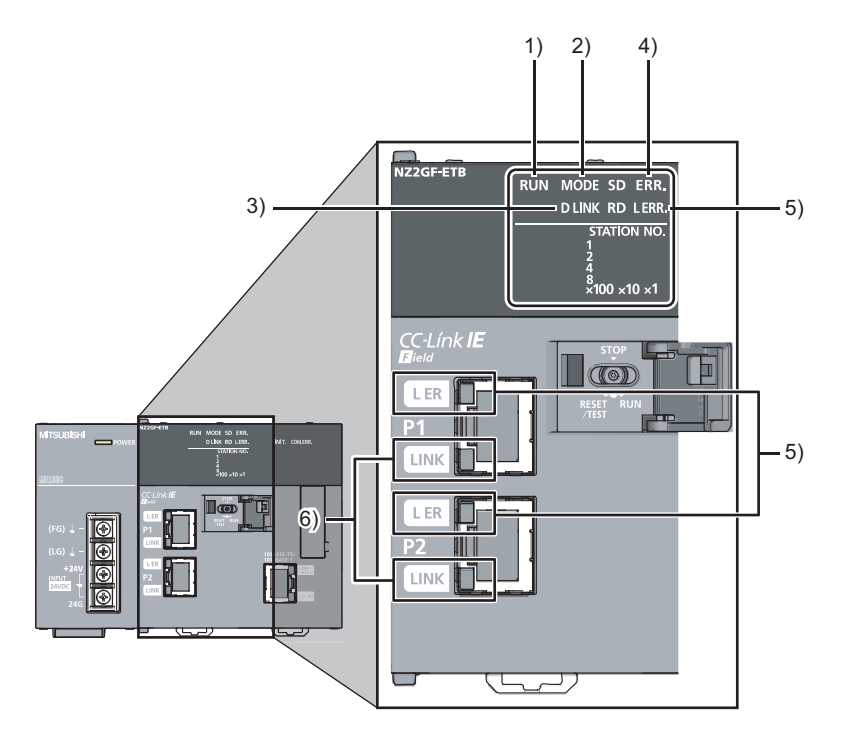

### (1) RUN LED

#### (a) When turned off

| Checking                                                    | Action                                                                 |
|-------------------------------------------------------------|------------------------------------------------------------------------|
| Is the Ethernet adapter module in execution of a unit test? | If the MODE LED is flashing, a unit test is being performed. Reset the |
|                                                             | Ethernet adapter module, or turn off the power and then on.            |

If the above does not solve the problem, perform a unit test on the Ethernet adapter module to check for hardware failure. (SP Page 59, Section 6.3)

#### (b) When flashing

| Checking                                                                                      | Action                                                                                                    |
|-----------------------------------------------------------------------------------------------|----------------------------------------------------------------------------------------------------|
| Is the switch of the Ethernet adapter module set to RUN?                                      | Set the switch of the Ethernet adapter module to RUN to start data link.                                                                                                    |
| Is the module in the remote STOP status?                                                      | Cancel the remote STOP and start data link.                                                                                                    |
| Is the master station in the RUN status?                                                      | Place the master station into the RUN state. If the master station has stopped due to an error, troubleshoot it referring to the manual for the master station. (L. User's manual for the master/local module used)                |
| Was the Ethernet adapter module disconnected while the master station was in the STOP status? | <ul> <li>Place the master station into the RUN state, and reconnect the Ethernet adapter module to the network.</li> <li>Reset the Ethernet adapter module since it retains the STOP status data of the master station.</li> </ul> |

If the above does not solve the problem, perform a unit test on the Ethernet adapter module to check for hardware failure. (S Page 59, Section 6.3)

#### (2) MODE LED

#### (a) When turned off

| Checking                                                  | Action                                                                                |
|-----------------------------------------------------------|---------------------------------------------------------------------------------------|
| Is the mode of the Ethernet adapter module set to Online? | Change the mode of the Ethernet adapter module to Online. ( $\eqref{eq:starses}$ Page |
|                                                           | 190, Section 10.3.2)                                                                  |

If the above does not solve the problem, perform a unit test on the Ethernet adapter module to check for hardware failure. (

#### (b) When flashing

| Checking                                                                                                    | Action                                                                                                    |
|----------------------------------------------------------------------------------------------------|----------------------------------------------------------------------------------------------------|
| Is the mode of the master station set to Online?                                                             | Change the mode of the master station to Online. (LD User's manual for the master/local module used)                                                                                           |
| Is the Ethernet adapter module in preparation for a unit test?                                               | If the switch on the Ethernet adapter module was repeatedly switched between STOP and RESET/TEST, reset the Ethernet adapter module and start the unit test.                                   |
| Is the Ethernet adapter module in execution of a unit test? (The $\times$ 1 or $\times$ 10 LED is flashing.) | The Ethernet adapter module is in execution of the unit test. Upon termination of the test, the D LINK LED turns on. Take action according to the test result. ( $\Join$ Page 59, Section 6.3) |

If the above does not solve the problem, perform a unit test on the Ethernet adapter module to check for hardware failure. (SP Page 59, Section 6.3)

## (3) D LINK LED

#### (a) When turned off

| Checking                                                                                 | Action                                                                                                    |
|------------------------------------------------------------------------------------------|----------------------------------------------------------------------------------------------------|
| Is the Ethernet cable connected to PORT1 or PORT2 normal?                                | <ul> <li>Check if Ethernet cables are used.</li> <li>Check if 1000BASE-T-compliant Ethernet cables are used. (Page 49, Section 5.2.2 (1))</li> <li>Check if the station-to-station distance is 100m or less. (Page 67, Section 6.4.4 (7))</li> <li>Check if the cable laying (bend radius) is within the specified range. (Q Manual for the Ethernet cable used)</li> <li>Check the Ethernet cables for disconnection.</li> </ul> |
| Are the other stations, where the Ethernet adapter module is connected, normal?          | Check if the other stations are powered on.                                                                                                    |
| Is the switching hub used in the system normal?                                          | <ul> <li>Check if the switching hub is powered on.</li> <li>Check if a 1000BASE-T-compliant switching hub is used. (Page 50, Section 5.2.2 (2))</li> </ul>                                                                                                    |
| Does the network No. of the Ethernet adapter module match that of the connected network? | Change the network No. of the Ethernet adapter module to that of the connected network.                                                                                                    |

If the above does not solve the problem, perform the following tests on the Ethernet adapter module to check for failure.

- Unit test ( 🖙 Page 59, Section 6.3)
- Cable test (LD User's manual of the master/local module used)

#### (b) When flashing

| Checking                                                  | Action                                                            |
|-----------------------------------------------------------|-------------------------------------------------------------------|
| Are the STATION NO. LEDs of the Ethernet adapter module   | Have the station number of the actual Ethernet adapter module and |
| correctly showing the station number specified in Network | the one specified in Network Configuration Setting of the master  |
| Configuration Setting of the master station?              | station matched.                                                  |

From the master station, perform the CC-Link IE Field Network diagnostics in GX Works2 to check the network status, and take action. (L User's manual for the master/local module used), (L Page 144, Section 9.2.1)

#### (4) When the ERR. LED turned on

From the master station, perform the CC-Link IE Field Network diagnostics in GX Works2 to check the network status, and take action. (

#### (5) When the L ERR. LED or L ER LED turned on

| Checking                                                                        | Action                                                                                                    |
|---------------------------------------------------------------------------------|----------------------------------------------------------------------------------------------------|
| Is the Ethernet cable connected to PORT1 or PORT2 normal?                       | <ul> <li>Check if Ethernet cables are used.</li> <li>Check if 1000BASE-T-compliant Ethernet cables are used. (Page 49, Section 5.2.2 (1))</li> <li>Check if the station-to-station distance is 100m or less. (Page 67, Section 6.4.4 (7))</li> <li>Check if the cable laying (bend radius) is within the specified range. (Page Manual for the Ethernet cable used)</li> </ul> |
| Is the switching hub used in the system normal?                                 | <ul> <li>Check if a 1000BASE-T-compliant switching hub is used. ( Page 50, Section 5.2.2 (2))</li> <li>Check if the switching hub is powered on.</li> </ul>                                                                                                    |
| Are the other stations, where the Ethernet adapter module is connected, normal? | Check if the other stations are powered on.                                                                                                    |
| Is the mode of the master station set to Online?                                | Change the mode of the master station to Online. ( $\Box$ User's manual for the master/local module used)                                                                                                    |
| Is there any noise affecting the system?                                        | Check the wiring condition.                                                                                                    |
| Is the loopback function enabled for the master station?                        | When the loopback function is enabled, check if the ring topology is correctly configured for the port where the L ERR. LED is on. (L User's manual for the master/local module used)                                                                                                    |

If the above does not solve the problem, perform the following tests on the Ethernet adapter module to check for failure.

- Unit test ( 🖙 Page 59, Section 6.3)
- Cable test (LD User's manual of the master/local module used)

#### (6) When the LINK LED turned off

| Checking                                                                        | Action                                                                                                    |
|---------------------------------------------------------------------------------|----------------------------------------------------------------------------------------------------|
| Is the Ethernet cable connected to PORT1 or PORT2 normal?                       | <ul> <li>Check if Ethernet cables are used.</li> <li>Check if 1000BASE-T-compliant Ethernet cables are used. (Page 49, Section 5.2.2 (1))</li> <li>Check if the station-to-station distance is 100m or less. (Page 67, Section 6.4.4 (7))</li> <li>Check if the cable laying (bend radius) is within the specified range. (Page Manual for the Ethernet cable used)</li> <li>Check the Ethernet cables for disconnection.</li> </ul> |
| Are the other stations, where the Ethernet adapter module is connected, normal? | Check if the other stations are powered on.                                                                                                    |
| Is the switching hub used in the system normal?                                 | <ul> <li>Check if the switching hub is powered on.</li> <li>Check if a 1000BASE-T-compliant switching hub is used. (L) User's manual for the master/local module used)</li> </ul>                                                                                                    |

If the above does not solve the problem, perform the following tests on the Ethernet adapter module to check for failure.

- Unit test ( 🖙 Page 59, Section 6.3)
- Cable test ( User's manual of the master/local module used)

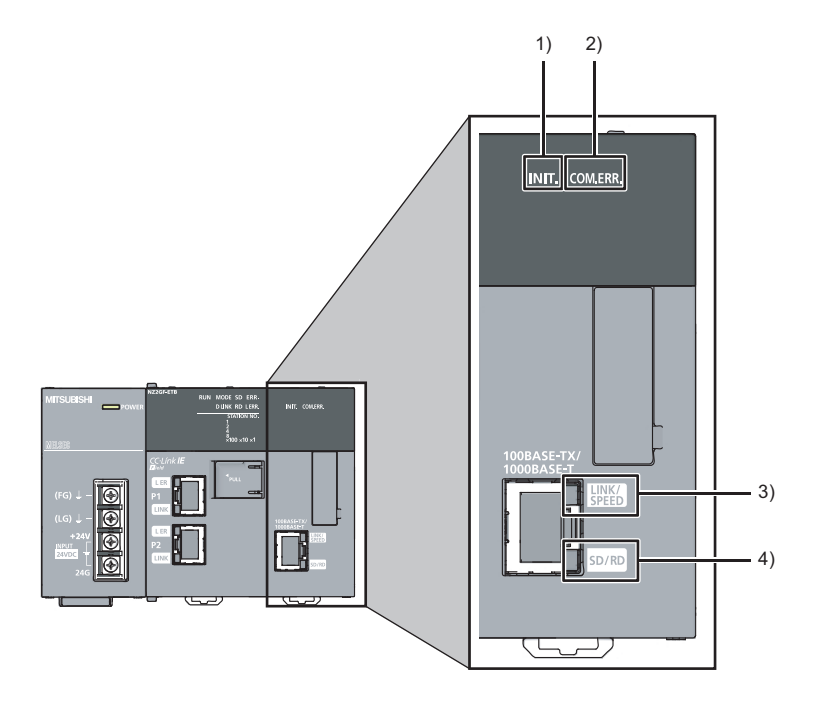

### (1) When the INIT. LED turned off

| Checking                                              | Action                                                                         |
|-------------------------------------------------------|--------------------------------------------------------------------------------|
| Are the configured Ethernet adapter module parameters | Check if the parameters set by the configuration tool are correct. ( $arsigma$ |
| correct?                                              | Page 193, Section 10.3.3)                                                      |

If the above does not solve the problem, perform a unit test on the Ethernet adapter module to check for failure. (EP Page 59, Section 6.3)

#### (2) When the COM.ERR. LED turned on

After removing the error cause according to the Ethernet Adapter Diagnostics, follow one of the instructions below to turn off the COM.ERR.LED.

- Send an SLMP message (Clear Error (command: 1617)) from the external device.
- Click the [Turn Off COM.ERR.] button on the "Ethernet Adapter Diagnostics" window in the configuration tool.

#### (3) When the LINK/SPEED LED turned off

| Checking                                                                                                    | Action                                                                                                    |  |
|----------------------------------------------------------------------------------------------------|----------------------------------------------------------------------------------------------------|--|
| Is the Ethernet cable connected to the Ethernet port normal?                                                                       | <ul> <li>Check if Ethernet cables are used.</li> <li>Check if 1000BASE-T- or 100BASE-TX-compliant Ethernet cables are used. (F3 Page 49, Section 5.2.2 (1))</li> <li>Check if the station-to-station distance is 100m or less. (F3 Page 67, Section 6.4.4 (7))</li> <li>Check if the cable laying (bend radius) is within the specified range. (C1 Manual for the Ethernet cable used)</li> <li>Check the Ethernet cables for disconnection.</li> </ul> |  |
| After sending the Ping command from the personal computer connected to the Ethernet adapter module, is a normal response returned? | If a normal response is not returned, replace the Ethernet cable.                                                                                                    |  |
| Are the other stations, where the Ethernet adapter module is connected, normal?                                                    | Check if the other stations are powered on.                                                                                                    |  |
| Is the switching hub used in the system normal?                                                                                    | <ul> <li>Check if the switching hub is powered on.</li> <li>Check if a 1000BASE-T- or 100BASE-TX-compliant switching hub is used. (Lu User's manual for the master/local module used)</li> </ul>                                                                                                    |  |

If the above does not solve the problem, perform a unit test on the Ethernet adapter module to check for failure. (S Page 59, Section 6.3)

#### (4) The SD/RD LED does not turn on

| Checking                                                                                            | Action                                                                                                    |  |
|----------------------------------------------------------------------------------------------------|----------------------------------------------------------------------------------------------------|--|
| Is the Ethernet cable connected to the Ethernet port normal?                                        | <ul> <li>Check if Ethernet cables are used.</li> <li>Check if 1000BASE-T- or 100BASE-TX-compliant Ethernet cables are used. (See Page 49, Section 5.2.2 (1))</li> <li>Check if the station-to-station distance is 100m or less. (Section 6.4.4 (7))</li> <li>Check if the cable laying (bend radius) is within the specified range. (I Manual for the Ethernet cable used)</li> </ul> |  |
| Are the switching hub and external devices, where the Ethernet adapter module is connected, normal? | Check if the switching hub and external devices are powered on.                                                                                                    |  |
| Are the parameters configured for the Ethernet adapter module correct?                              | In "Ethernet" in the "Parameter Setting" dialog box of the configuration tool, correct the IP address and subnet mask pattern values. (CP Page 193, Section 10.3.3)                                                                                                    |  |
| Is the program running from the external device correct?                                            | Modify the program that is running from the external device. ( Page 81, Section 7.1.5 (2))                                                                                                    |  |

If the above does not solve the problem, perform a unit test on the Ethernet adapter module to check for failure. (SP Page 59, Section 6.3)

This section describes troubleshooting methods by symptom.

Point *P* 

• If the problem is not solved by troubleshooting by symptom

Perform a unit test on the Ethernet adapter module to check for hardware failure. (IP Page 59, Section 6.3)

# 9.4.1 Cyclic transmission cannot be performed

When cyclic data are not delivered to other stations or not received from the master station, troubleshoot the problem as shown below.

| Checking                                                   | Action                                                                                                    |  |
|------------------------------------------------------------|----------------------------------------------------------------------------------------------------|--|
| Is the D LINK LED on the Ethernet adapter module on?       | If the D LINK LED is flashing or off, troubleshoot the problem by checking the LEDs. ( $\square P$ Page 147, Section 9.3) |  |
| Is the switch of the Ethernet adapter module set to "RUN"? | Set the switch of the Ethernet adapter module to "RUN."                                                                   |  |
| Is the RUN LED on the Ethernet adapter module on?          | If the RUN LED is flashing or off, troubleshoot the problem by checking the LEDs. (SP Page 147, Section 9.3)              |  |

If the above does not solve the problem, check the link device assignment of the master station or the refresh target devices set in the refresh parameter setting for any error. (

# **9.4.2** Transient transmission cannot be performed

#### (1) Transmission from a master or local station to the Ethernet adapter module

If transient transmission to the target station is not available, check if the network number and station number of the Ethernet adapter module are correctly set. ( 🖙 Page 190, Section 10.3.2)

If they are set on the Ethernet adapter module, troubleshoot the problem referring to the master/local module troubleshooting section. (

#### (2) Transmission from GX Works2 and through the Ethernet adapter module

Troubleshoot the problem as shown below when MELSOFT connection from GX Works2 through the Ethernet adapter module is not possible.

| Checking                                                  | Action                                                                   |  |
|-----------------------------------------------------------|--------------------------------------------------------------------------|--|
| Is the D LINK LED on the Ethernet adapter module on or    | If the D LINK LED is off, troubleshoot the problem by checking the LEDs. |  |
| flashing?                                                 | ( I Page 147, Section 9.3)                                               |  |
| Are the pottings in "Transfer Satur" correct?             | Correct the settings in "Transfer Setup" of GX Works2. ( 🖙 Page 131,     |  |
| Are the settings in Transfer Setup correct?               | Section 7.4.1)                                                           |  |
| Does the network No. of the Ethernet adapter module match | Change the network No. of the Ethernet adapter module to that of the     |  |
| that of the connected network?                            | connected network.                                                       |  |

# 9.4.3 Configuration tool does not start, or communication is not available

| Troubleshoot the problem as shown below if the configuration tool does not start or communication is not available | able. |
|----------------------------------------------------------------------------------------------------|-------|
|----------------------------------------------------------------------------------------------------|-------|

| Checking                                                                          | Action                                                                                                    |  |  |
|-----------------------------------------------------------------------------------|----------------------------------------------------------------------------------------------------|--|--|
| Is the Ethernet cable connected to the Ethernet port normal?                      | <ul> <li>Check if Ethernet cables are used.</li> <li>Check if 1000BASE-T- or 100BASE-TX-compliant Ethernet cables are used. (E Page 49, Section 5.2.2 (1))</li> <li>Check if the station-to-station distance is 100m or less. (E Page 67, Section 6.4.4 (7))</li> <li>Check if the cable laying (bend radius) is within the specified range. (L Manual for the Ethernet cable used)</li> </ul> |  |  |
| Are the external devices, where the Ethernet adapter module is connected, normal? | Check if the external devices are powered on.                                                                                                    |  |  |
| Is the switching hub used in the system normal?                                   | <ul> <li>Check if the switching hub is powered on.</li> <li>Check if a 1000BASE-T- or 100BASE-TX-compliant switching hub is used. (EP Page 50, Section 5.2.2 (2))</li> </ul>                                                                                                    |  |  |
| Is the IP address specified at startup of the configuration tool correct?         | Enter a correct IP address in the address box of the Web browser or in<br>"Destination Setting" of the configuration tool.<br>(CF) Page 184, Section 10.1.2)<br>If the IP address set for the configuration tool is unknown, the settings of<br>the Ethernet adapter module can be changed back to the factory default<br>settings. (CF) Page 229, Appendix 6)                                 |  |  |
| Are the Web browser settings correct?                                             | Configure the settings so that the proxy server is not used. ( $\square$ Page 181, Section 10.1.1 (4))                                                                                                    |  |  |
| Is the firewall enabled on the personal computer?                                 | Disable the firewall on the personal computer and check whether communications can be performed. If communications are performed, check and correct the firewall settings.                                                                                                    |  |  |
| Is the antivirus software on the personal computer blocking the communications?   | <ul> <li>Lower the security setting level of the antivirus software.</li> <li>Disable the firewall of the antivirus software and check whether communications can be performed. If communications are performed, check and correct the firewall settings of the antivirus software.</li> <li>Stop the operation of the antivirus software.</li> </ul>                                          |  |  |
| Is the .NET Framework 2.0 SP2 or later installed yet?                             | Install the .NET Framework 2.0 SP2 or later.                                                                                                    |  |  |

# 9.4.4 Configuration tool is not displayed in English

| Checking                                                                                                    | Action                                                                                                    |  |
|----------------------------------------------------------------------------------------------------|----------------------------------------------------------------------------------------------------|--|
| Is the version of the Web browser correct?                                                                                                    | Check the version of the Web browser. ( $\square$ Page 51, Section 5.3.1 (1))                                                                                                    |  |
| Are the Web browser settings correct?                                                                                                    | Configure the settings so that the JavaScript is enabled. ( $\square$ Page 181, Section 10.1.1 (4))                                                                                                    |  |
| Has the configuration tool of the Ethernet adapter module, with<br>a serial number (first five digits) of "12101" or earlier, ever been<br>started up)? | <ul> <li>Start the configuration tool from the Ethernet adapter module. (Do not start the configuration tool stored on the personal computer.)</li> <li>Delete temporary Internet files from the Web browser and start the configuration tool.</li> </ul> |  |

Troubleshoot the problem as shown below if the configuration tool is not displayed in English.

#### (1) Deleting the temporary Internet files

Delete the files in the "Delete Browsing History" dialog box.

Ex. For the following computer environment

- Operating system: Microsoft<sup>®</sup> Windows<sup>®</sup> XP Professional Operating System
- Web browser: Internet Explorer<sup>®</sup> 8.0
- **1.** Open the "Delete Browsing History" dialog box.

Web browser  $\Rightarrow$  [Tools]  $\Rightarrow$  [Internet Options]  $\Rightarrow$  "General"  $\Rightarrow$  [Delete] button

**2.** Select "Temporary Internet files" and click the [Delete] button.

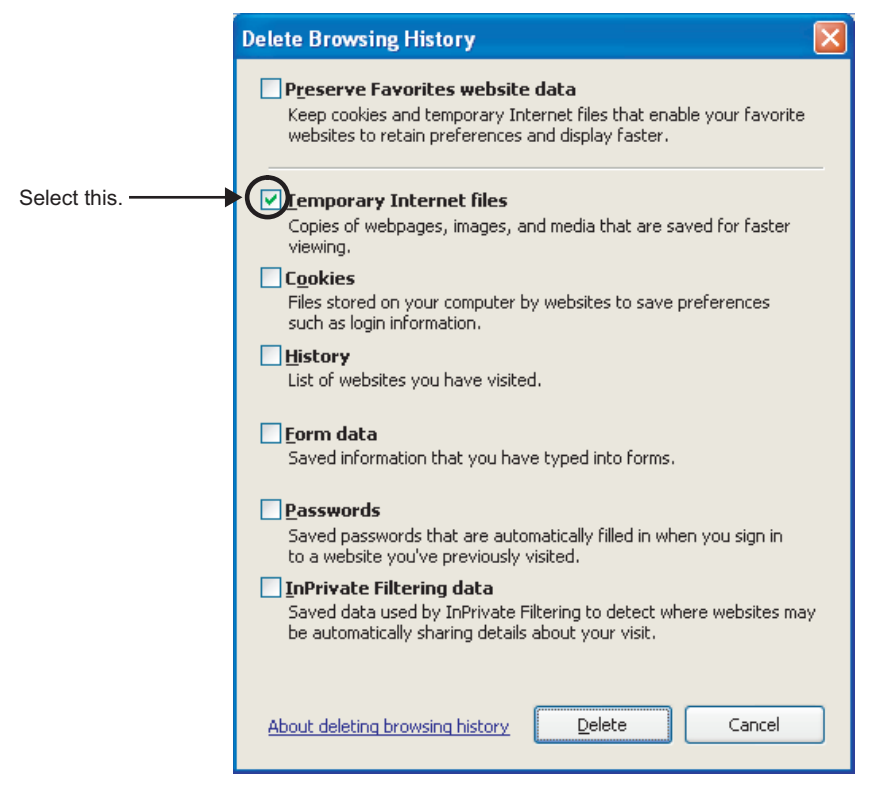

# 9.4.5 New function or improved function cannot be used

Troubleshoot the problem as shown below if the new function or the improved function of the Ethernet adapter module cannot be used.

| Checking                                                          | Action                                                                 |  |
|-------------------------------------------------------------------|------------------------------------------------------------------------|--|
|                                                                   | Write the parameters again using the configuration tool started from   |  |
| Has the configuration tool of the Ethernet adapter module, on     | the Ethernet adapter module. (Do not use the configuration tool stored |  |
| which the new function or the improved function is not installed, | on the personal computer.)                                             |  |
| ever been started up?                                             | Delete temporary Internet files from the Web browser, start the        |  |
|                                                                   | configuration tool, and write the parameters again.                    |  |

#### (1) Communication from an external device to an Ethernet adapter module

If communication cannot be performed with an external device using SLMP, refer to the troubleshooting section in the following manual.

SLMP Reference Manual

## (2) Communication from an Ethernet adapter module to an external device (ondemand function)

Refer to the following troubleshooting when communication cannot be performed using the on-demand function.

| Checking                                                                                                    | Action                                                                                                    |
|----------------------------------------------------------------------------------------------------|----------------------------------------------------------------------------------------------------|
| Is the Ethernet adapter module supporting the on-demand function?                                                                                                    | <ul> <li>Check that bit 0 of Function check area of the own station (buffer memory address: 48 (30<sub>H</sub>)) is on.</li> <li>Check that the first five digits of the serial No. of the Ethernet adapter module is 13012 or later. To perform broadcast communications, check that the first five digits of the serial No. is 14022 or later. (FP Page 241, Appendix 11)</li> </ul>                                                                                                    |
| Have the setting data, send data, and send request instruction been written in On-demand function data sending area (buffer memory address: 1600 <sub>H</sub> to 25FF <sub>H</sub> )?           | Check Device of the REMTO instruction completed (D, (D + 1)) that writes data in On-<br>demand function data sending area and Completion status ((S1)+ 0).<br>If the REMTO instruction did not complete, find the error cause using the error code<br>and take action to correct the problem. ( $\square$ Page 161, Section 9.5)                                                                                                    |
| Is connection being established with the SLMP compatible device when TCP/IP is used?                                                                                                    | Request for connection from the external device.<br>To send on-demand data, read Open completion signal (buffer memory address: $1500_H$ to $1501_H$ ) using the REMFR instruction and check if the open is completed. Then issue a send request.                                                                                                    |
| Is Send error bit of Send completed flag (buffer memory address: $1601_{\rm H}$ , $1A01_{\rm H}$ , $1E01_{\rm H}$ , $2201_{\rm H}$ ) on?                                                        | Read Send completion flag and Completion code using the REMFR instruction.<br>If Send error bit (bit 1) is on, find the error cause using the error code stored in<br>Completion code (buffer memory address: $1602_{H}$ , $1A02_{H}$ , $1E02_{H}$ , $2202_{H}$ ) and take<br>action to correct the problem.                                                                                                    |
| When on-demand data was sent the last time,<br>was Send request bit of Send request flag turned<br>off?                                                                                         | After writing 1 (ON) to Send request bit of Send request flag (buffer memory address: $1600_{H}$ , $1A00_{H}$ , $1E00_{H}$ , $2200_{H}$ ) using the REMTO instruction, read the following areas:<br>• Send completed flag (buffer memory address: $1601_{H}$ , $1A01_{H}$ , $1E01_{H}$ , $2201_{H}$ )<br>• Completion code (buffer memory address: $1602_{H}$ , $1A02_{H}$ , $1E02_{H}$ , $2202_{H}$ )<br>When Send completed bit or Send error bit of Send completed flag is turned on, write 0<br>(OFF) to Send request flag using the REMTO instruction. |
| Has the connection for users (1 to 32) been<br>selected for Connection No. (buffer memory<br>address: $1603_{H}$ , $1A03_{H}$ , $1E03_{H}$ , and $2203_{H}$ )<br>upon broadcast communications? | Set "Auto-open UDP Port" for Connection No. (buffer memory address: $1603_{\rm H}$ , $1A03_{\rm H}$ , $1E03_{\rm H}$ , and $2203_{\rm H}$ ) and issue a send request again.<br>Broadcast communications can be used for UDP only.                                                                                                    |

# **9.4.7** Communications cannot be performed using the IP packet transfer function

Before troubleshooting the problem as listed below, execute the IP communication test and take corrective actions according to the error code. (EP Page 124, Section 7.3.6)

If the problem cannot be solved using the IP communication test, execute the actions listed below.

| Checking                                                                                                    | Action                                                                                                    |  |
|----------------------------------------------------------------------------------------------------|----------------------------------------------------------------------------------------------------|--|
| Does the Ethernet adapter module support the IP packet transfer function?                                                                                                    | <ul> <li>Check that bit 1 of Function check area of the own station (buffer memory address: 48 (30<sub>H</sub>)) is on.</li> <li>Check that the first five digits of the serial No. of the Ethernet adapter module is 14022 or later. (Improved Page 241, Appendix 11)</li> </ul>                                                                                                    |  |
| When the IP address of the Ethernet adapter<br>module (Ethernet part) is the same as the<br>network address of the master station, is the IP<br>address (the third and fourth octets) of the<br>external device and Ethernet adapter module<br>(Ethernet part) within the setting range?                                                             | <ul> <li>Set the IP address that meets the rules in the external device and Ethernet adapter module (Ethernet part). ( Page 108, Section 7.3.1 (1))</li> <li>Change the IP address of CC-Link IE Field Network in the master station so that the IP address of the external device and Ethernet adapter module (Ethernet part) differs from the network address of the master station.</li> </ul>                                                                                                    |  |
| Is the IP address already in use?                                                                                                    | <ul> <li>For the external device, set the IP address different from that of other devices on the network, such as a CPU module, master/local module, and Ethernet adapter module.</li> <li>Disconnect the external device from the line and execute the Ping command to the IP address of the disconnected external device. If a response is received even though the external device is disconnected, the IP address is already in use. Change the IP address.</li> </ul>                                                                                                    |  |
| Has a timeout error occurred in the IP communication test?                                                                                                    | Check "Relay Network No." in the routing parameters of the master station and local stations.                                                                                                    |  |
| Have the routing parameters correctly been set in the master station and local stations?                                                                                                    | <ul> <li>Check and correct the routing parameters of the master station and local stations.</li> <li>When the first and second octets of the IP address are the same for the request source external device, request destination external device, and modules between them, set the routing parameters so that the third octet of the IP address of the external device is used as "Target Network No.".</li> <li>If a timeout error occurs in the IP communication test, enter the IP address in the order of station from the closest to the device where the IP communication test was executed. Repeat the test until which station can or cannot receive communications to identify the error. (Correct the settings.</li> </ul> |  |
| Is the network number of the external device<br>side (the third octet of the IP address) the same<br>as that of modules and another external device?<br>(This applies only when the request source<br>external device, request destination external<br>device, and modules between them have the<br>same first and second octets of the IP address.) | Change the network number of the external device side (the third octet of the IP address) to the one different from that of modules and another external device.                                                                                                    |  |

| Checking                                                                                                    | Action                                                                                                    |
|----------------------------------------------------------------------------------------------------|----------------------------------------------------------------------------------------------------|
| Is the CC-Link IE Field Network gateway setting<br>correct? (This applies only when the request<br>source external device, request destination<br>external device, and modules between them do<br>not have the same first and second octets of the<br>IP address.) | <ul> <li>Check and correct the CC-Link IE Field Network gateway setting.</li> <li>Use the routing parameters of the master station and local stations to set the communication route to the CC-Link IE Field Network gateway setting station.</li> </ul>                                                                                                    |
| Has the gateway setting been configured in the<br>external device? (Even if the IP communication<br>test is normally completed, IP communications<br>cannot be performed without the gateway<br>setting configured on the external device.)                        | <ul> <li>Execute one of the following actions to configure the gateway setting in the external device:</li> <li>Set the IP address of the Ethernet adapter module (Ethernet part) in the gateway setting of the external device.</li> <li>Set the communication route on the external device side using the route command so that communications can be transmitted to the external device through the Ethernet adapter module. (This applies only to external devices that have the route command, such as Microsoft<sup>®</sup>Windows<sup>®</sup>.)</li> <li>When the gateway setting is completed, execute the Ping command from the external device to check whether communications can be performed.</li> </ul> |
| Is the firewall enabled on the external device?                                                                                                    | Check and correct the firewall settings on the external device.          Ex.         Is a response to the Ping command (ICMP echo request) enabled?                                                                                                    |
| Is the antivirus software on the external device blocking the communications?                                                                                                    | <ul> <li>Check and correct the antivirus software settings on the external device.</li> <li>Ex.</li> <li>Is the security setting level of the antivirus software low?</li> <li>Is a response to the Ping command (ICMP echo request) enabled in the firewall settings?</li> </ul>                                                                                                    |
| When the external device has two or more<br>Ethernet ports, have different default gateway<br>settings been configured for each Ethernet port?                                                                                                    | <ul> <li>Set the same IP address in the default gateway of each Ethernet port.</li> <li>Set the communication route on the external device side using the route command so that communications can be transmitted to the external device through the Ethernet adapter module. (This applies only to external devices that have the route command, such as Microsoft<sup>®</sup>Windows<sup>®</sup>.)</li> <li>When the gateway setting is completed, execute the Ping command from the external device to check whether communications can be performed.</li> </ul>                                                                                                    |
| Is the switching hub normal?                                                                                                    | <ul> <li>If an error has occurred in the switching hub, remove the error.</li> <li>If communications cannot be performed although no error has occurred in the switching hub, replace the switching hub.<sup>*1</sup></li> </ul>                                                                                                    |
| Has any device on the line, such as an external device, CPU module, Ethernet adapter module, and switching hub, been replaced? (This applies only when the device has been replaced by the one having the same IP address.)                                        | Reset the device on the line. <sup>*2</sup>                                                                                                    |

\*1 When the device has been reconnected to the switching hub, or the switching hub has been replaced, it may take some time to read the MAC address. If so, retry communications from the external device again after a while or power on the switching hub again.

\*2 A device on Ethernet has a table of IP addresses and their corresponding MAC address, called "ARP cache". When a device on the line is replaced by the one having the same IP address, the MAC address in the ARP cache is different from that of the replaced device; therefore, communications may not be normally performed. The ARP cache is updated by resetting the device or after a while. The time varies depending on the device.

# 9.5 Error Code List

This section describes error message, error conditions, causes, and solutions for respective error codes of the Ethernet adapter module.

Error codes can be viewed in the CC-Link IE Field Network diagnostics of GX Works2. (SP Page 144, Section 9.2.1)

Error codes, each of which is stored in the buffer memory of the Ethernet adapter module, are classified as shown below.

| Error code                                                                       | Classification                                                                                                    | Reference                 |  |
|----------------------------------------------------------------------------------|----------------------------------------------------------------------------------------------------|---------------------------|--|
| 0000 <sub>H</sub> to 07FF <sub>H</sub>                                           | <ul> <li>Error codes that are generated in data communication with external devices</li> <li>End codes that are returned to external devices in SLMP communication</li> </ul> | Page 162, Section 9.5 (1) |  |
| 0800 <sub>H</sub> to 2AC4 <sub>H</sub>                                           | Error codes of the Ethernet adapter module                                                                                                    | Page 167, Section 9.5 (2) |  |
| 4000 <sub>H</sub> to 4FFF <sub>H</sub>                                           |                                                                                                    |                           |  |
| 7000 <sub>H</sub> to 7FFF <sub>H</sub>                                           | Error codes that are generated in other modules during transient                                                                                                    | Page 170 Section $9.5(3)$ |  |
| B000 <sub>H</sub> to BFFF <sub>H</sub>                                           | transmission                                                                                                    | Fage 170, Section 9.5 (5) |  |
| C000 <sub>H</sub> to CFFF <sub>H</sub>                                           |                                                                                                    |                           |  |
| D000 <sub>H</sub> to DFFF <sub>H</sub>                                           | Error codes of the CC-Link IE Field Network                                                                                                    | Page 171, Section 9.5 (4) |  |
| E000 <sub>H</sub> to EFFF <sub>H</sub><br>F000 <sub>H</sub> to FFFF <sub>H</sub> | Error codes that are generated in other modules during transient transmission                                                                                                 | Page 178, Section 9.5 (5) |  |

## (1) Error code list $(0000_{H} \text{ to } 07FF_{H})$

The following describes the error messages, error conditions, causes and actions of the error codes  $(0000_{H} \text{ to } 07FF_{H})$ .

Point P

If an error occurred, after taking action, clear the error.

For the Ethernet adapter module, use an SLMP command, Clear Error (command: 1617).

| End code or<br>error code                 | Error and cause                                | Action                                                                                                    |
|-------------------------------------------|------------------------------------------------|----------------------------------------------------------------------------------------------------|
| 0100 <sub>H</sub>                         | System error                                   | Please consult your local Mitsubishi representative.                                                                                                    |
| 0101 <sub>H</sub><br>to 0103 <sub>H</sub> | Network module failure                         | <ul> <li>Malfunction may have occurred due to noise. Check the wire and cable distances and grounding condition of each device, and take measures against noise.</li> <li>Perform a unit test. If the same error is displayed again, the hardware of the Ethernet adapter module may be faulty. Please consult your local Mitsubishi representative.</li> </ul>                                                                           |
| 0104 <sub>H</sub>                         | Receive queue full                             | <ul><li>Reduce the frequency of transient transmission and then retry the operation.</li><li>Check if the cables and switching hub are connected properly.</li></ul>                                                                                                    |
| 0105 <sub>H</sub>                         | Network module failure                         | <ul> <li>Malfunction may have occurred due to noise. Check the wire and cable distances and grounding condition of each device, and take measures against noise.</li> <li>Perform a unit test. If the same error is displayed again, the hardware of the Ethernet adapter module may be faulty. Please consult your local Mitsubishi representative.</li> </ul>                                                                           |
| 0106 <sub>H</sub><br>to 0109 <sub>H</sub> | Parameter error                                | Write the parameters again. If the same error is displayed again, please                                                                                                    |
| 010AH                                     | Parameter check result error                   | consult your local mitsubishi representative.                                                                                                    |
| 010BH<br>to 010C <sub>H</sub>             | System error                                   | <ul> <li>Malfunction may have occurred due to noise. Check the wire and cable distances and grounding condition of each device, and take measures against noise.</li> <li>Perform a unit test. If the same error is displayed again, the hardware of the Ethernet adapter module may be faulty. Please consult your local Mitsubishi representative.</li> </ul>                                                                           |
| 010D <sub>H</sub>                         | Ethernet adapter module failure                | Restart the Ethernet adapter module. If the same error is displayed again, please consult your local Mitsubishi representative.                                                                                                    |
| 010E <sub>H</sub>                         | Ethernet adapter module stop error             | <ul> <li>Check the description in "CC-Link IE Field Network Error" in the "Ethernet<br/>Adapter Diagnostics" window of the configuration tool, and take action.</li> <li>Perform the CC-Link IE Field Network diagnostics from the master<br/>station, identify the error and take action.</li> <li>Write the parameters again. If the same error is displayed again, please<br/>consult your local Mitsubishi representative.</li> </ul> |
| 0180 <sub>H</sub>                         | Sum check code error                           |                                                                                                    |
| 0181 <sub>H</sub>                         | Start block code error                         |                                                                                                    |
| 0182 <sub>H</sub>                         | End block code error                           |                                                                                                    |
| 0183 <sub>H</sub>                         | Operation setting parameter error              | Write the parameters again. If the same error is displayed again, please                                                                                                    |
| 0184 <sub>H</sub>                         | Initial setting parameter error                | consult your local Mitsubishi representative.                                                                                                    |
| 0185 <sub>H</sub>                         | Connection setting parameter error             |                                                                                                    |
| 0186 <sub>H</sub>                         | Account setting parameter error                |                                                                                                    |
| 0187 <sub>H</sub>                         | CC-Link IE Field Network gateway setting error |                                                                                                    |

| End code or<br>error code | Error and cause                                                                           | Action                                                                                                    |  |
|---------------------------|-------------------------------------------------------------------------------------------|----------------------------------------------------------------------------------------------------|--|
| 0188 <sub>H</sub>         | No IP address distribution                                                                | <ul> <li>An IP address is not distributed to the Ethernet adapter module (CC-Link IE Field Network part). Take the following actions to distribute an IP address.</li> <li>Set an IP address to the master station.</li> <li>Use a master station that supports the IP packet transfer function.</li> <li>After taking the actions above, check that baton pass becomes enabled.</li> </ul> |  |
|                           |                                                                                           | Then execute the IP communication test again. The baton pass status can be checked using Baton pass status (own station) (SB0047, SW0047).                                                                                                    |  |
| 0189 <sub>H</sub>         | No CC-Link IE Field Network gateway setting                                               | <ul> <li>Check that the CC-Link IE Field Network gateway setting is configured<br/>and is correct in the Ethernet adapter module.</li> <li>Check the IP address of the master station.</li> </ul>                                                                                                    |  |
|                           |                                                                                           | Take the actions above then execute the IP communication test again.                                                                                                    |  |
| 018A <sub>H</sub>         | CC-Link IE Field Network gateway setting error                                            | The own station cannot be set for "CC-Link IE Field Network Gateway Setting Station" and "CC-Link IE Field Network Default Gateway Setting Station" in the CC-Link IE Field Network gateway setting. Set the station where IP packets arrive last on the CC-Link IE Field Network. (CP Page 191, Section 10.3.2 (1))                                                                        |  |
| 018B <sub>H</sub>         | IP communication test communication target setting error                                  | The connected station (own station) cannot be set for "Communication<br>Target" in the IP communication test. Change the setting configured in<br>"Communication Target".                                                                                                    |  |
| 018C <sub>H</sub>         | IP address out of range (Ethernet part of the Ethernet adapter module on the own station) | <ul> <li>When the IP address of the Ethernet adapter module (Ethernet part) is the same as the network address of the master station, set the IP address of the Ethernet adapter module (Ethernet part) within the following range.</li> <li>Third octet: 1 to 239</li> <li>Fourth octet: 1 to 120</li> </ul>                                                                               |  |
|                           |                                                                                           | Change the IP address of the CC-Link IE Field Network in the master station so that the IP address of the Ethernet adapter module (Ethernet part) may differ from the network address of the master station.                                                                                                    |  |
| 018D <sub>H</sub>         | IP address out of range (external device on the destination)                              | <ul> <li>When the IP address of the external device on the destination is the same as the network address of the master station, set the IP address of the external device within the following range.</li> <li>Third octet: 1 to 239</li> <li>Fourth octet: 1 to 120, 125</li> </ul>                                                                                                    |  |
|                           |                                                                                           | Change the IP address of the CC-Link IE Field Network in the master station so that the IP address of the external device may differ from the network address of the master station.                                                                                                    |  |
| 0200 <sub>H</sub>         | UDP send error                                                                            | <ul> <li>Check and correct the status of the cable connection and line.</li> <li>When using the on-demand function, check that the IP address of the destination is correct.</li> <li>When using the on-demand function, check that the connection No. for users for UDP has not been selected in the protocol setting.</li> </ul>                                                          |  |
| 0201 <sub>H</sub>         | TCP send error                                                                            | <ul> <li>Check and correct the status of the cable connection and line.</li> <li>When using the on-demand function, check the open status of the connection.</li> </ul>                                                                                                    |  |
| 0202 <sub>H</sub>         | UDP receive error                                                                         |                                                                                                    |  |
| 0203 <sub>H</sub>         | TCP receive error                                                                         | Check and correct the status of the cable connection and line.                                                                                                    |  |
| 0204 <sub>H</sub>         | TCP receive wait error                                                                    |                                                                                                    |  |
| 0205 <sub>H</sub>         | Parameter error<br>(An error in connection parameters)                                    | Correct the parameters for each connection, and write them to the Ethernet adapter module again.                                                                                                    |  |
| 0206 <sub>H</sub>         | Socket creation error                                                                     |                                                                                                    |  |
| 0207 <sub>H</sub>         | Incorrect option setting for freeing the memory in closing                                |                                                                                                    |  |
| 0208 <sub>H</sub>         | Incorrect option setting for port reuse                                                   |                                                                                                    |  |
| 0209 <sub>H</sub>         | Socket naming error                                                                       | Restart the Ethernet adapter module. If the same error is displayed again,                                                                                                    |  |
| 020A <sub>H</sub>         | Socket control error                                                                      | please consult your local Mitsubishi representative.                                                                                                    |  |
| 020B <sub>H</sub>         | Socket wait setting error                                                                 |                                                                                                    |  |
| 020C <sub>H</sub>         | Socket deletion error                                                                     |                                                                                                    |  |
| 020D <sub>H</sub>         | Connected socket deletion error                                                           |                                                                                                    |  |

| End code or<br>error code                 | Error and cause                       | Action                                                                                                    |
|-------------------------------------------|---------------------------------------|----------------------------------------------------------------------------------------------------|
| 020E <sub>H</sub>                         | List full                             | <ul> <li>Reduce the frequency of SLMP or transient transmission and then retry the operation.</li> <li>When the mode of the master station is "Online (High Speed Mode)", change it to "Online (Normal Mode)" and retry the operation.</li> <li>Check if the cables and switching hub are connected properly.</li> </ul>                 |
| 020F <sub>H</sub>                         | System error                          | Restart the Ethernet adapter module. If the same error is displayed again,                                                                                                    |
| 0210 <sub>H</sub>                         | System error                          | please consult your local Mitsubishi representative.                                                                                                    |
| 0211 <sub>H</sub>                         | System error                          |                                                                                                    |
| 0212 <sub>H</sub>                         | System error                          | Plaze consult vour local Mitsubishi representative                                                                                                    |
| 0280 <sub>H</sub> to<br>0282 <sub>H</sub> | System error                          |                                                                                                    |
| 0300 <sub>H</sub>                         | Send buffer full                      | <ul> <li>Reduce the frequency of SLMP or transient transmission and then retry the operation.</li> <li>When the mode of the master station is "Online (High Speed Mode)", change it to "Online (Normal Mode)" and retry the operation.</li> <li>Check if the cables and switching hub are connected properly.</li> </ul>                 |
| 0301 <sub>H</sub>                         | Address specification error           | Correct the specified read or write address at the SLMP or transient request source, and retry the operation.                                                                                                    |
| 0302 <sub>H</sub>                         | Network No. error                     | Confirm the network number at the SLMP or transient request source, and retry the operation.                                                                                                    |
| 0303 <sub>H</sub>                         | Target station No. error              | <ul> <li>Correct the target station number at the transient request source, and retry the operation.</li> <li>Correct the station number at the SLMP request source, and retry the operation.</li> </ul>                                                                                                    |
| 0304 <sub>H</sub>                         | Network No. error                     | Confirm the network number at the SLMP or transient request source, and retry the operation.                                                                                                    |
| 0305 <sub>H</sub>                         | Incorrect number of relays            | <ul> <li>Correct the system configuration to reduce the number of relay stations to<br/>seven or less.</li> <li>Check if the routing parameters are correctly set, and take corrective<br/>action.</li> </ul>                                                                                                    |
| 0306 <sub>H</sub>                         | Network No. error                     | Confirm the network number at the SLMP or transient request source, and retry the operation.                                                                                                    |
| 0307 <sub>H</sub>                         | Target station No. error              | <ul> <li>Correct the target station number at the transient request source, and retry the operation.</li> <li>Correct the station number at the SLMP request source, and retry the operation.</li> </ul>                                                                                                    |
| 0308 <sub>H</sub>                         | Target station No. error              | Correct the target station number at the transient request source, and retry the operation.                                                                                                    |
| 0309 <sub>H</sub>                         | Transmission completion timeout error | <ul> <li>If an error was detected, identify the cause of the error and take action.</li> <li>Reduce the frequency of SLMP or transient transmission and then retry the operation.</li> <li>Check if the Ethernet port side cable and the switching hub are connected properly.</li> </ul>                                                |
| 030A <sub>H</sub>                         | Header information error              | Retry the transient transmission.                                                                                                    |
| 030B <sub>H</sub>                         | Target station No. error              | <ul> <li>Check the command at the transient request source to see if it is available for all stations, and retry the operation.</li> <li>Do not use group specification when making a request to the Ethernet adapter module.</li> </ul>                                                                                                 |
| 030C <sub>H</sub>                         | System error                          | Please consult your local Mitsubishi representative.                                                                                                    |
| 030D <sub>H</sub>                         | Transmission failed                   | <ul> <li>Check if the cable on the Ethernet part and the switching hub are connected properly.</li> <li>Reduce the frequency of transient transmission and then retry the operation.</li> <li>Restart the Ethernet adapter module. If the same error is displayed again, please consult your local Mitsubishi representative.</li> </ul> |
| 030E <sub>H</sub>                         | Request message error                 | Correct the request command at the SLMP or transient request source, and retry the operation.                                                                                                    |
| 030F <sub>H</sub>                         | Request message error                 | Retry the transient transmission.                                                                                                    |

| End code or<br>error code | Error and cause                                             | Action                                                                                                    |
|---------------------------|-------------------------------------------------------------|----------------------------------------------------------------------------------------------------|
| 0310 <sub>H</sub>         | Data length error                                           | <ul> <li>Correct the read or write data length.</li> <li>When the read or write data length is too long, divide it into parts for a command request.</li> </ul>                                                                                                    |
| 0311 <sub>H</sub>         | Request message error                                       |                                                                                                    |
| 0312 <sub>H</sub>         | Target station No. error                                    | Retry the transient transmission.                                                                                                    |
| 0313 <sub>H</sub>         | Target station No. error                                    | Correct the request command at the transient request source, and retry the operation.                                                                                                    |
| 0314 <sub>H</sub>         | System error                                                | Please consult your local Mitsubishi representative.                                                                                                    |
| 0315 <sub>H</sub>         | IP communication test in progress                           | Retry the IP communication test after a while. (Up to four IP communication tests can be concurrently executed.)                                                                                                    |
| 0316 <sub>H</sub>         | IP communication test execution error (no response to Ping) | <ul> <li>Check "Communication Target" in the "IP Communication Test" dialog box.</li> <li>Check and correct the status of the cable connection and line between the CC-Link IE Field Network gateway setting station and the communication destination.</li> <li>Enable a response to the Ping command (ICMP echo request) in the firewall settings on the external device or antivirus software.</li> </ul>                                                                          |
| 0380 <sub>H</sub>         | Request source ID error                                     | Restart the Ethernet adapter module. If the same error is displayed again, please consult your local Mitsubishi representative.                                                                                                    |
| 0381 <sub>H</sub>         | Receive error                                               | When the receiving station encountered overloading of transient data, send                                                                                                    |
| 0382 <sub>H</sub>         | Receive queue full                                          | the data from the source after a given time has elapsed.                                                                                                    |
| 0383 <sub>H</sub>         | Send error                                                  | Reduce the frequency of transient transmission and then retry the operation.                                                                                                    |
| 0384 <sub>H</sub>         | System error                                                | Please consult your local Mitsubishi representative.                                                                                                    |
| 0400 <sub>H</sub>         | ASCII conversion error                                      | <ul> <li>Set "Binary Code" in the configuration tool, and restart the Ethernet<br/>adapter module to start communication.</li> <li>Correct the data sent from the external device.</li> <li>Correct the setting for the subcommand.</li> <li>Check the device settings.</li> </ul>                                                                                                    |
| 0401 <sub>H</sub>         | Word device read/write size error                           |                                                                                                    |
| 0402 <sub>H</sub>         | Bit device read/write size error                            | Correct the number of read or write points, and send the data to the                                                                                                    |
| 0403 <sub>H</sub>         | Random read/write bit device size error                     | Ethernet adapter module again.                                                                                                    |
| 0404 <sub>H</sub>         | Random read/write word device size error                    |                                                                                                    |
| 0405 <sub>H</sub>         | File size error                                             | Correct the number of read or write points (or bytes), and send the data to the Ethernet adapter module again.                                                                                                    |
| 0406 <sub>H</sub>         | Address range error                                         | Correct the start address or the number of read or write points, and send the data to the Ethernet adapter module. (Do not exceed the maximum address number.)                                                                                                    |
| 0407 <sub>H</sub>         | Unsupported command                                         | Check and correct the request data.                                                                                                    |
| 0408 <sub>H</sub>         | Device name error                                           | Correct the device, and read or write the device again                                                                                                    |
| 0409 <sub>H</sub>         | Unsupported device specified                                | Conect the device, and read of while the device again.                                                                                                    |
| 040A <sub>H</sub>         | Device access type error                                    | Correct the request data (e.g. the subcommand), and send them to the Ethernet adapter module again.                                                                                                    |
| 040B <sub>H</sub>         | Unregistered monitoring                                     | Register the monitoring data before start monitoring.                                                                                                    |
| 040C <sub>H</sub>         | Response monitoring timer timeout                           | <ul> <li>Increase the monitoring timer value.</li> <li>Check if the Ethernet adapter module is operating properly.</li> <li>Correct the network or station number.</li> <li>If a station with another network number is set as the destination, correct the routing parameter value.</li> <li>If a station with another network number is set as the destination, check the network number for duplication.</li> <li>Confirm the IP address. (FF Page 193, Section 10.3.3)</li> </ul> |
| 040D <sub>H</sub>         | ACK error                                                   | <ul> <li>Correct the network or station number.</li> <li>Correct the I/O number of the target module.</li> <li>Correct the read or write request data.</li> </ul>                                                                                                    |
| 040E <sub>H</sub>         | Request data error                                          | Correct the request data, and send them to the Ethernet adapter module again.                                                                                                    |

| End code or<br>error code                 | Error and cause                               | Action                                                                                                    |  |
|-------------------------------------------|-----------------------------------------------|----------------------------------------------------------------------------------------------------|--|
| 040F <sub>H</sub>                         | Online change of Q series remote I/O disabled | To write data to a remote I/O station by MC protocol (QnA compatible 3E frame or 4E frame), set the online change function to "Enable" in the operation setting. |  |
| 0410 <sub>H</sub>                         | Data length error                             | Check and correct the text or the request data length in the Qn header, and send the data to the Ethernet adapter module again.                                  |  |
| 0411 <sub>H</sub>                         | Block size error                              | Correct the specified number of blocks.                                                                                                    |  |
| 0412 <sub>H</sub>                         | Bit device specification error                | Correct the subcommand value.                                                                                                    |  |
| 0413 <sub>H</sub>                         | File name size error                          | Change the number of characters for the file name to 255 or less.                                                                                                |  |
| 0414 <sub>H</sub>                         | Device No. error                              | Correct the specified device No. value.                                                                                                    |  |
| 0415 <sub>H</sub>                         | File name size error                          | Change the number of characters for the file name to 255 or less.                                                                                                |  |
| 0416 <sub>H</sub>                         | Online change error                           | Stop the Ethernet adapter module and write the data.                                                                                                    |  |
| 0417 <sub>H</sub><br>to 041C <sub>H</sub> | System error                                  | Please consult your local Mitsubishi representative.                                                                                                    |  |
| 0420 <sub>H</sub>                         | Connection No. error                          | Correct the connection No. set in the on-demand function.                                                                                                    |  |
| 0421 <sub>H</sub>                         | Frame setting format error                    | Correct the frame setting format set in the on-demand function.                                                                                                  |  |
| 0422 <sub>H</sub>                         | Communication data code specification error   | Correct the communication data code specification set in the on-demand function.                                                                                 |  |
| 0423 <sub>H</sub>                         | Destination IP address error                  | Correct the destination IP address set in the on-demand function.                                                                                                |  |
| 0424 <sub>H</sub>                         | Destination port No. error                    | Correct the destination port No. set in the on-demand function.                                                                                                  |  |
| 0425 <sub>H</sub>                         | Send data format error                        | Correct the send data format used in the on-demand function.                                                                                                    |  |
| 0426 <sub>H</sub>                         | Send data length error                        | Correct the send data length used in the on-demand function.                                                                                                    |  |
| 0600 <sub>H</sub><br>to 0601 <sub>H</sub> |                                               | Please consult your local Mitsubishi representative.                                                                                                    |  |
| 0640 <sub>H</sub><br>to 0645 <sub>H</sub> | Sustan area                                   |                                                                                                    |  |
| 0680 <sub>H</sub><br>to 0688 <sub>H</sub> | Systementor                                   |                                                                                                    |  |
| 0700 <sub>H</sub><br>to 0702 <sub>H</sub> |                                               |                                                                                                    |  |
| 0703 <sub>H</sub><br>to 0704 <sub>H</sub> | Sustem orrer                                  | Restart the Ethernet adapter module.                                                                                                    |  |
| 0710 <sub>H</sub><br>to 0711 <sub>H</sub> | oystem en or                                  | n une same error is displayed again, please consult your local Mitsubishi representative.                                                                        |  |

## (2) Error code list $(0800_{H} \text{ to } 2AC4_{H})$

The following lists the error messages, error conditions, causes, and actions of the error codes  $(0800_{H} \text{ to } 17FF_{H})$ . The " $\blacksquare$ Supplementary information" in the "Error and cause" column can be confirmed by any of the following.

- Common error information (SD5 to SD15)
- Individual error information (SD16 to SD26)

| Error<br>code                                                                                                    | Error and cause                                                                                                    | Action                                                                                                    | LED status                |
|----------------------------------------------------------------------------------------------------|----------------------------------------------------------------------------------------------------|----------------------------------------------------------------------------------------------------|---------------------------|
| 0800 <sub>H</sub><br>0801 <sub>H</sub><br>0802 <sub>H</sub><br>0803 <sub>H</sub><br>0804 <sub>H</sub><br>0805 <sub>H</sub><br>0806 <sub>H</sub> | [ADAPTER UNIT DOWN]<br>The Ethernet adapter module is running away or faulty.<br>• Malfunction due to noise<br>• Hardware failure<br>Supplementary information<br>• Common information: -<br>• Individual information: -<br>Diagnostic timing<br>• Any time                     | Take action against noise, and reset the module.<br>If this error occurs again, the hardware of the Ethernet<br>adapter module may be faulty. Please consult your local<br>Mitsubishi representative. | RUN: Flashing<br>ERR.: On |
| 0809 <sub>H</sub>                                                                                                    | [ADAPTER UNIT DOWN]<br>The power supply part or the Ethernet adapter module is faulty.<br>Supplementary information<br>• Common information: -<br>• Individual information: -<br>Diagnostic timing<br>• Any time                                                                | Reset the Ethernet adapter module.<br>If the same error is displayed again, the Ethernet adapter<br>module may be faulty. Please consult your local Mitsubishi<br>representative.                     | RUN: Flashing<br>ERR.: On |
| 0823 <sub>H</sub>                                                                                                    | [ADAPTER UNIT DOWN]<br>The Ethernet adapter module is running away or faulty.<br>• Malfunction due to noise<br>• Hardware failure<br><b>Supplementary information</b><br>• Common information: -<br>• Individual information: -<br><b>Diagnostic timing</b><br>• Any time       | Take action against noise, and reset the module.<br>If this error occurs again, the hardware of the Ethernet<br>adapter module may be faulty. Please consult your local<br>Mitsubishi representative. | RUN: Flashing<br>ERR.: On |
| 085A <sub>H</sub>                                                                                                    | [ADAPTER UNIT DOWN]<br>The Ethernet adapter module is running away or faulty.<br>• Malfunction due to noise<br>• Hardware failure<br>Supplementary information<br>• Common information: -<br>• Individual information: Breakdown information<br>Diagnostic timing<br>• Any time |                                                                                                    |                           |
| 0865 <sub>H</sub>                                                                                                    | [RAM ERROR]<br>The RAM built in the Ethernet adapter module is faulty.                                                                                                    |                                                                                                    |                           |
| 0866 <sub>H</sub>                                                                                                    | Supplementary information Common information: -                                                                                                    |                                                                                                    |                           |
| 0867 <sub>H</sub>                                                                                                    | Individual information: - Diagnostic timing                                                                                                    |                                                                                                    |                           |
| 0868 <sub>H</sub>                                                                                                    | • When powered on or reset                                                                                                    | Take action against noise, and reset the module.<br>If this error occurs again, the hardware of the Ethernet                                                                                          | RUN: Flashing             |
| 08A1 <sub>H</sub>                                                                                                    | [RAM ERROR]<br>The data in the device memory built in the Ethernet adapter<br>module were overwritten.<br>Supplementary information<br>• Common information: -<br>• Individual information: -<br>Diagnostic timing<br>• Any time                                                | adapter module may be faulty. Please consult your local<br>Mitsubishi representative.                                                                                                    | ERR.: On                  |

| Error<br>code                          | Error and cause                                                                                                    | Action                                                                                                    | LED status                |
|----------------------------------------|----------------------------------------------------------------------------------------------------|----------------------------------------------------------------------------------------------------|---------------------------|
| 0991 <sub>H</sub><br>0993 <sub>H</sub> | [ADAPTER UNIT DOWN]<br>• The buffer memory size of the Ethernet part is abnormal.<br>• No response is returned from the Ethernet part.<br><b>Supplementary information</b><br>• Common information: -<br>• Individual information: -<br><b>Diagnostic timing</b><br>• When powered on or reset<br>[ADAPTER UNIT DOWN]<br>• No response is returned from the Ethernet part.<br>• Failure of the Ethernet part was detected.<br><b>Supplementary information</b><br>• Common information: -<br>• Individual information: -<br>Individual information: -<br>BDiagnostic timing<br>• Any time | The hardware of the Ethernet adapter module may be faulty.<br>Please consult your local Mitsubishi representative.                                                                      | RUN: Flashing<br>ERR.: On |
| 09F4 <sub>H</sub>                      | [DC DOWN]         • Momentary supply power failure occurred.         • The supply power turned off.         Supplementary information         • Common information: -         • Individual information: -         • Individual information: -         • Diagnostic timing         • Any time                                                                                                    | Check the supply power.                                                                                                    | RUN: On<br>ERR.: Off      |
| 0A62 <sub>H</sub>                      | [FLASH ROM ERROR]<br>The number of writes to the parameter memory exceeded<br>100,000 times. (Number of writes > 100,000)<br>Supplementary information<br>• Common information: -<br>• Individual information: -<br>Diagnostic timing<br>• When writing data to ROM                                                                                                    | Replace the Ethernet adapter module.                                                                                                    | RUN: On<br>ERR.: On       |
| 0ABC <sub>H</sub>                      | [BUS TIMEOUT ERR.]<br>Failure of the system bus was detected.<br>• Self-diagnostic error of the system bus<br>• Self-diagnostic error of the Ethernet adapter module<br>Supplementary information<br>• Common information: -<br>• Individual information: -<br>Diagnostic timing<br>• Any time                                                                                                    | Reset the Ethernet adapter module.<br>If this error occurs again, the hardware of the Ethernet<br>adapter module may be faulty. Please consult your local                               | RUN: Flashing<br>ERR.: On |
| 0AC6 <sub>H</sub>                      | [UNIT BUS ERROR]<br>Failure of the system bus was detected.<br>Supplementary information<br>• Common information: -<br>• Individual information: -<br>Diagnostic timing<br>• Any time                                                                                                    | Mitsubishi representative.                                                                                                    |                           |
| 0ADA <sub>H</sub>                      | [SYSTEM RST ERR.]<br>Failure of the system bus was detected.<br>Supplementary information<br>• Common information: -<br>• Individual information: -<br>Diagnostic timing<br>• When powered on or reset                                                                                                    | Reset the Ethernet adapter module.<br>If this error occurs again, the hardware of the Ethernet<br>adapter module may be faulty. Please consult your local<br>Mitsubishi representative. | RUN: Flashing<br>ERR.: On |
| 0C10 <sub>H</sub>                      | [UNIT HW ERROR]<br>Hardware failure was detected.<br>Supplementary information<br>• Common information: -<br>• Individual information: -<br>Diagnostic timing<br>• Any time                                                                                                    | Reset the Ethernet adapter module.<br>If this error occurs again, the hardware of the Ethernet<br>adapter module may be faulty. Please consult your local<br>Mitsubishi representative. | RUN: Flashing<br>ERR.: On |

| Error<br>code     | Error and cause                                                                                                    | Action                                                                                                    | LED status                |
|-------------------|----------------------------------------------------------------------------------------------------|----------------------------------------------------------------------------------------------------|---------------------------|
| 0C65 <sub>H</sub> | [SP.UNIT LAY ERR.]<br>Hardware failure inside the Ethernet adapter module was<br>detected.<br>Supplementary information<br>• Common information: Module No. (slot No.)<br>• Individual information: -<br>Diagnostic timing<br>• When powered on or reset                                                                                                    | The hardware of the Ethernet adapter module may be faulty.<br>Please consult your local Mitsubishi representative.                                                                                                    | RUN: Flashing<br>ERR.: On |
| 0C92 <sub>H</sub> | [SYSTEM LAY ERR.]<br>Hardware failure inside the Ethernet adapter module was<br>detected.<br>Supplementary information<br>• Common information: -<br>• Individual information: -<br>Diagnostic timing<br>• When powered on or reset                                                                                                    | The hardware of the Ethernet adapter module may be faulty.<br>Please consult your local Mitsubishi representative.                                                                                                    | RUN: Flashing<br>ERR.: On |
| 0FD1 <sub>H</sub> | <ul> <li>[PARAMETER ERROR]</li> <li>Parameters are corrupted.</li> <li>Supplementary information</li> <li>Common information: File name</li> <li>Individual information: Parameter No.</li> <li>Diagnostic timing</li> <li>When powered on or reset, or when parameters are written</li> </ul>                                                                                | Write the parameters to the Ethernet adapter module again.<br>If the same error is displayed again, the memory in the<br>Ethernet adapter module is in failure. Please consult your<br>local Mitsubishi representative.                                                                                                    | RUN: Flashing<br>ERR.: On |
| 0FD4 <sub>H</sub> | <ul> <li>[PARAMETER ERROR]<br/>The parameter file is incorrect.<br/>Or, the contents of the file are not parameters.</li> <li>Supplementary information <ul> <li>Common information: File name</li> <li>Individual information: Parameter No.</li> </ul> </li> <li>Diagnostic timing <ul> <li>When powered on or reset, or when parameters are written</li> </ul> </li> </ul> | Check if the type of the parameter file is shown as "***.QPA"<br>and if the file contains parameters.                                                                                                    | RUN: Flashing<br>ERR.: On |
| 1038 <sub>H</sub> | [LINK PARA. ERROR]<br>The network No. of the CC-Link IE Field Network is the same as<br>the third octet value of the IP address.<br>Or, parameters are corrupted.<br>Supplementary information<br>• Common information: File name<br>• Individual information: Parameter No.<br>Diagnostic timing<br>• When powered on or reset                                               | Correct the parameters and write them to the Ethernet<br>adapter module again.<br>If this error occurs again, the hardware of the Ethernet<br>adapter module may be faulty. Please consult your local<br>Mitsubishi representative.                                                                                                    | RUN: Flashing<br>ERR.: On |
| 17A0 <sub>H</sub> | [WDT ERROR]<br>The watchdog timer timed out.<br>Supplementary information<br>Common information: Time (200ms)                                                                                                    | Take measures on the power supply system to prevent<br>momentary power failure, and reset the module.                                                                                                    | RUN: Off                  |
| 17A1 <sub>H</sub> | <ul> <li>Individual information: Time (zoonis)</li> <li>Individual information: Time (value actually measured)</li> <li>Diagnostic timing</li> <li>Any time</li> </ul>                                                                                                    | IT this error occurs again, the hardware of the Ethernet<br>adapter module may be faulty. Please consult your local<br>Mitsubishi representative.                                                                                                    | ERR.: On                  |
| 2AC4 <sub>H</sub> | [NETWORK ERROR]<br>A CC-Link IE Field Network error has occurred.<br><b>Supplementary information</b><br>· Common information: -<br>· Individual information: -<br><b>Diagnostic timing</b><br>· Any time                                                                                                    | <ul> <li>Perform the CC-Link IE Field Network diagnostics from the master station to check the network status. Then take action to correct the problem.</li> <li>Check the network's error code of the error that occurred at the same time using the error history of the CC-Link IE Field Network diagnostics from the master station.</li> </ul> | RUN: On<br>ERR.: On       |

## (3) Error code list $(4000_{H} \text{ to } 4FFF_{H}, 7000_{H} \text{ to } 7FFF_{H}, \text{ and } 8000_{H} \text{ to } CFFF_{H})$

The following lists the error messages, error conditions, causes, and actions of the error codes  $(4000_{H} \text{ to } 4FFF_{H}, 7000_{H} \text{ to } 7FFF_{H}, \text{ and } 8000_{H} \text{ to } CFFF_{H})$ .

| Error code                             | Error                                                        | Action                                                                                            |
|----------------------------------------|--------------------------------------------------------------|---------------------------------------------------------------------------------------------------|
| 4000 <sub>H</sub> to 4FFF <sub>H</sub> | Errors that may be detected by a CPU module                  | Refer to the User's Manual (Hardware Design, Maintenance and Inspection) for the CPU module used. |
| 7000 <sub>H</sub> to 7FFF <sub>H</sub> | Errors that may be detected by a serial communication module | Refer to the user's manual of the serial communication module used.                               |
| B000 <sub>H</sub> to BFFF <sub>H</sub> | Errors that may be detected by a CC-<br>Link module          | Refer to the user's manual of the CC-Link system master/local module used.                        |
| C000 <sub>H</sub> to CFFF <sub>H</sub> | Errors that may be detected by an<br>Ethernet module         | Refer to the user's manual of the Ethernet interface module used.                                 |

# (4) Error code list (D000<sub>H</sub> to DFFF<sub>H</sub>)

The following lists the error messages, error conditions, causes, and actions of the error codes  $(D000_H \text{ to } DFFF_H)$ .

| Error code                             | Error                                                                | Action                                                                                                    |
|----------------------------------------|----------------------------------------------------------------------|----------------------------------------------------------------------------------------------------|
| D038 <sub>H</sub>                      | No corresponding station (IP communication test)                     | If the own station, target station, or relay station is disconnected from the network, identify the cause of the disconnection and take action.                                                                                                    |
| D039 <sub>H</sub>                      | IP packet transfer function not<br>supported (IP communication test) | Check the first five digits of the serial number of the module on the station on<br>the route next to the faulty station. If the module does not support the used<br>function, replace it with the module with the latest version.                                                                                                    |
| D0A0 <sub>H</sub>                      | Transient data transmission response wait timeout                    | <ul> <li>If the originating station or the target station is disconnected from the network, identify the cause of the disconnection and take action.</li> <li>When the mode of the master station is "Online (High Speed Mode)", change it to "Online (Normal Mode)" and retry the operation.</li> <li>When the receiving station encountered overloading of transient data, reduce the frequency of transient transmission and then retry the operation.</li> </ul> |
| D0A1 <sub>H</sub>                      | Transient data transmission completion wait timeout                  | <ul> <li>Check if the cables and switching hub are connected properly.</li> <li>Exchange the cables between PORT1 and PORT2 and retry the operation.</li> <li>Reduce the frequency of transient transmission and then retry the operation.</li> <li>Perform a unit test on the Ethernet adapter module. If the failure occurs again, the hardware of the Ethernet adapter module may be faulty. Please consult your local Mitsubishi representative.</li> </ul>      |
| D0A2 <sub>H</sub>                      | Transient data transmission processing wait timeout                  | <ul> <li>Reduce the frequency of transient transmission and then retry the operation.</li> <li>Check if the cable of the request source and the switching hub are connected properly.</li> </ul>                                                                                                    |
| D0A3 <sub>H</sub>                      | Transient data transmission error                                    | <ul> <li>If the originating station or the target station is disconnected from the network, identify the cause of the disconnection and take action.</li> <li>Correct the target station number of the transient data, and retry the operation.</li> </ul>                                                                                                    |
| D0A4 <sub>H</sub> to D0A6 <sub>H</sub> | Transient transmission failed                                        | <ul> <li>Check if the cables and the switching hub are connected properly.</li> <li>Exchange the cables between PORT1 and PORT2 and retry the operation.</li> <li>Reduce the frequency of transient transmission and then retry the</li> </ul>                                                                                                    |
| D0A7 <sub>H</sub>                      | Transient reception failed                                           | <ul> <li>operation.</li> <li>Perform a unit test on the Ethernet adapter module. If the failure occurs again, the hardware of the Ethernet adapter module may be faulty. Please consult your local Mitsubishi representative.</li> </ul>                                                                                                    |
| D0E0 <sub>H</sub>                      | Station type mismatch                                                | In Network Configuration Setting of the master station, change the station type of the Ethernet adapter module to intelligent device station.                                                                                                    |
| D0E1 <sub>H</sub>                      | Own station specified as reserved                                    | <ul> <li>In Network Configuration Setting of the master station, cancel the reserved station setting.</li> <li>Change the station number of the Ethernet adapter module to a station number that is not reserved.</li> </ul>                                                                                                    |
| D0E2 <sub>H</sub>                      | Station No. duplication (own station)                                | <ul> <li>Change the station number so that it will not duplicated with any other station number.</li> <li>After taking the above action, power off and then on all of the stations that detected the station number duplication error, or reset them.</li> </ul>                                                                                                    |
| D0E3 <sub>H</sub>                      | Own station No. out of range                                         | Add station information of the Ethernet adapter module to Network Configuration Setting of the master station.                                                                                                    |

| Error code                             | Error                                                  | Action                                                                                                    |
|----------------------------------------|--------------------------------------------------------|----------------------------------------------------------------------------------------------------|
| D200 <sub>H</sub>                      | Double transient data received                         | <ul> <li>From the master station, check the network condition by CC-Link IE Field<br/>Network diagnostics of GX Works2, and take action.</li> <li>Check if the cables and the switching hub are connected properly.</li> <li>If the request source resides in another network, check if the routing<br/>parameters are correctly set, and take corrective action.</li> </ul>                                                                                                    |
| D201 <sub>H</sub>                      | Header information error in transient data             | Correct the header information at the transient request source, and retry the operation.                                                                                                    |
| D202 <sub>H</sub>                      | Send buffer full                                       | <ul> <li>Reduce the frequency of transient transmission and then retry the operation.</li> <li>When the mode of the master station is "Online (High Speed Mode)", change it to "Online (Normal Mode)" and retry the operation.</li> <li>Check if the cables and switching hub are connected properly.</li> </ul>                                                                                                    |
| D203 <sub>H</sub>                      | Read/write address error in transient data             | Correct the read or write address at the transient request source, and retry the operation.                                                                                                    |
| D204 <sub>H</sub>                      | Network No. error in transient data                    | <ul> <li>Check and correct the network number at the transient request source, and retry the operation.</li> <li>If the request source resides in another network, check if the routing parameters are correctly set, and take corrective action.</li> </ul>                                                                                                    |
| D205 <sub>H</sub>                      | Target station No. error in transient data             | Correct the target station number at the transient request source, and retry the operation.                                                                                                    |
| D206 <sub>H</sub>                      | Network No. error in transient data                    | <ul> <li>Check and correct the network number at the transient request source, and retry the operation.</li> <li>If the request source resides in another network, check if the routing parameters are correctly set, and take corrective action.</li> </ul>                                                                                                    |
| D207 <sub>H</sub>                      | Incorrect number of relays specified in transient data | <ul> <li>Correct the system configuration to reduce the number of relay stations to seven or less.</li> <li>Check if the routing parameters are correctly set, and take corrective action.</li> </ul>                                                                                                    |
| D208 <sub>H</sub>                      | Network No. error in transient data                    | <ul> <li>Check and correct the network number at the transient request source, and retry the operation.</li> <li>If the request source resides in another network, check if the routing parameters are correctly set, and take corrective action.</li> </ul>                                                                                                    |
| D209 <sub>H</sub> to D20A <sub>H</sub> | Target station No. error in transient data             |                                                                                                    |
| D20B <sub>H</sub>                      | Specified master station No. error in transient data   | Check and correct the target station number at the transient request source, and retry the operation.                                                                                                    |
| D20C <sub>H</sub>                      | Current master station No. error in transient data     |                                                                                                    |
| D20D <sub>H</sub>                      | Transient data transmission completion wait timeout    | <ul> <li>From the master station, check the network condition by CC-Link IE Field<br/>Network diagnostics of GX Works2, and take action.</li> <li>If the originating or target station has detected an error, identify the cause<br/>of the error and take action.</li> <li>Reduce the frequency of transient transmission and then retry the<br/>operation.</li> <li>When the mode of the master station is "Online (High Speed Mode)",<br/>change it to "Online (Normal Mode)" and retry the operation.</li> <li>Check if the cable of the request source and the switching hub are<br/>connected properly.</li> </ul> |
| D20E <sub>H</sub>                      | Header information error in transient data             | Correct the header information at the transient request source, and retry the operation.                                                                                                    |
| D20F <sub>H</sub>                      | Target station No. error in transient data             | Check the command at the transient request source to see if it is available for all stations or a group, and retry the operation.                                                                                                    |
| D210 <sub>H</sub>                      | Target station No. error in transient data             | Correct the header information at the transient request source, and retry the operation.                                                                                                    |

| Error code                             | Error                                             | Action                                                                                                    |
|----------------------------------------|---------------------------------------------------|----------------------------------------------------------------------------------------------------|
| D211 <sub>H</sub>                      | Own station No. undefined (dedicated instruction) | Set the station number in the parameter setting, and retry the operation.                                                                                                    |
| D212 <sub>H</sub>                      | Transient transmission failed                     | <ul> <li>Check if the cable of the request source and the switching hub are connected properly.</li> <li>Exchange the cables between PORT1 and PORT2 and retry the operation.</li> <li>Reduce the frequency of transient transmission and then retry the operation.</li> </ul>                                                                                                    |
| D213 <sub>H</sub>                      | Transient data request error                      | Correct the request command at the transient request source, and retry the operation.                                                                                                    |
| D214 <sub>H</sub>                      | Transient data request error                      | Correct the data size at the transient request source, and retry the operation.                                                                                                    |
| D216 <sub>H</sub> to D217 <sub>H</sub> | Transient data request error                      | Correct the request command at the transient request source, and retry the operation.                                                                                                    |
| D218 <sub>H</sub>                      | Transient data request error                      | Correct the size of the device read/write data at the transient request source, and retry the operation.                                                                                                    |
| D219 <sub>H</sub>                      | Transient data request error                      | Correct the attribute code at the transient request source, and retry the operation.                                                                                                    |
| D21A <sub>H</sub>                      | Transient data request error                      | Correct the access code at the transient request source, and retry the operation.                                                                                                    |
| D21B <sub>H</sub> to D21C <sub>H</sub> | Ethernet adapter module request error             | <ul> <li>Malfunction may have occurred due to noise. Check the wire and cable distances and grounding condition of each device, and take measures against noise.</li> <li>Perform a unit test on the Ethernet adapter module. If the failure occurs again, the hardware of the Ethernet adapter module may be faulty. Please consult your local Mitsubishi representative.</li> </ul>                 |
| D21D <sub>H</sub>                      | Network No. error in transient data               | Transient data that are not executable for different networks were received.<br>Correct the network number or the target station number at the transient<br>request source, and retry the operation.                                                                                                    |
| D21E <sub>H</sub>                      | Target station No. error in transient data        | The received transient data of the application type cannot be handled by the own station. Correct the application type or the target station number at the transient request source, and retry the operation.                                                                                                    |
| D21F <sub>H</sub>                      | Target station type error (dedicated instruction) | The SEND instruction is not executable for the Ethernet adapter module.<br>Modify the master and local station programs so that the SEND instruction<br>will not be used.                                                                                                    |
| D222 <sub>H</sub>                      | Transient data request error                      | Correct the request command at the transient request source, and retry the operation.                                                                                                    |
| D236 <sub>H</sub>                      | IP data TTL error                                 | Correct the TTL at the IP request source and retry the operation.                                                                                                    |
| D237 <sub>H</sub>                      | IP address setting error                          | Correct the IP address of the master station (submaster station) and retry the operation.                                                                                                    |
| D247 <sub>H</sub>                      | Double dedicated instructions received            | <ul> <li>From the master station, check the network condition by CC-Link IE Field<br/>Network diagnostics of GX Works2, and take action.</li> <li>Check if the cable of the request source and the switching hub are<br/>connected properly.</li> <li>If the request source resides in another network, check if the routing<br/>parameters are correctly set, and take corrective action.</li> </ul> |
| D280 <sub>H</sub>                      | Transient data request error                      | Correct the request command at the transient request source, and retry the operation.                                                                                                    |
| D281 <sub>H</sub>                      | Transient reception failed                        | <ul> <li>From the master station, check the network condition by CC-Link IE Field<br/>Network diagnostics of GX Works2, and take action.</li> <li>When the receiving station encountered overloading of transient data,<br/>send the data from the source after a given time has elapsed.</li> </ul>                                                                                                  |

| Error code                             | Error                                      | Action                                                                                                    |
|----------------------------------------|--------------------------------------------|----------------------------------------------------------------------------------------------------|
| D282 <sub>H</sub>                      | Receive queue full                         | <ul> <li>From the master station, check the network condition by CC-Link IE Field<br/>Network diagnostics of GX Works2, and take action.</li> <li>When the receiving station encountered overloading of transient data,<br/>send the data from the source after a given time has elapsed.</li> </ul>                                                  |
| D283 <sub>H</sub>                      | Transient transmission failed              | <ul> <li>From the master station, check the network condition by CC-Link IE Field<br/>Network diagnostics of GX Works2, and take action.</li> <li>Exchange the cables between PORT1 and PORT2 at the request source<br/>and retry the operation.</li> <li>Reduce the frequency of transient transmission and then retry the<br/>operation.</li> </ul> |
| D2A0 <sub>H</sub>                      | Receive buffer full                        | <ul> <li>From the master station, check the network condition by CC-Link IE Field<br/>Network diagnostics of GX Works2, and take action.</li> <li>When the receiving station encountered overloading of transient data,<br/>send the data from the source after a given time has elapsed.</li> </ul>                                                  |
| D2A1 <sub>H</sub>                      | Send buffer full                           | <ul> <li>Reduce the frequency of transient transmission and then retry the operation.</li> <li>Check if the cable of the request source and the switching hub are connected properly.</li> </ul>                                                                                                    |
| D2A2 <sub>H</sub>                      | Transmission completion wait timer timeout | <ul> <li>Reduce the frequency of transient transmission and then retry the operation.</li> <li>Check if the cable of the request source and the switching hub are connected properly.</li> </ul>                                                                                                    |
| D2A3 <sub>H</sub>                      | Data length error in transient data        | Correct the data size (frame length) at the transient request source, and retry the operation.                                                                                                    |
| D2A4 <sub>H</sub>                      | Header information error in transient data | Correct the header information at the transient request source, and retry the operation.                                                                                                    |
| D2A5 <sub>H</sub>                      | Target station No. error in transient data | Correct the target station number at the transient request source, and retry the operation.                                                                                                    |
| D2A6 <sub>H</sub>                      | Transient data request source No.<br>error | Correct the request source number at the transient request source, and retry the operation.                                                                                                    |
| D2A7 <sub>H</sub> to D2A8 <sub>H</sub> | Header information error in transient data | Correct the header information at the transient request source, and retry the operation.                                                                                                    |
| D2A9 <sub>H</sub>                      | Target network No. error in transient data | Correct the target network number at the transient request source, and retry the operation.                                                                                                    |
| D2AA <sub>H</sub>                      | Target station No. error in transient data | Correct the target station number at the transient request source, and retry the operation.                                                                                                    |
| D2AB <sub>H</sub>                      | Network No. error in transient data        | Correct the request source network number at the transient request station, and retry the operation.                                                                                                    |
| D2AC <sub>H</sub>                      | Transient data request source No.<br>error | Correct the request source station number at the transient request station, and retry the operation.                                                                                                    |
| D2AD <sub>H</sub>                      | Data length error in transient data        | Correct the data size (frame length) at the transient request station, and retry the operation.                                                                                                    |
| D2AE <sub>H</sub>                      | Target station No. error in transient data | <ul> <li>The Ethernet adapter module received transient data addressed to a different network. Check the network and target station numbers, and retry the operation.</li> <li>Check if the routing parameters are correctly set.</li> </ul>                                                                                                    |
| D2AF <sub>H</sub>                      | Target station No. error in transient data | <ul> <li>Transient data addressed to the own station were sent. Check the network<br/>and target station numbers, and retry the operation.</li> <li>Check if the routing parameters are correctly set.</li> </ul>                                                                                                    |

| Error code                             | Error                                                                                    | Action                                                                                                    |
|----------------------------------------|------------------------------------------------------------------------------------------|----------------------------------------------------------------------------------------------------|
| D2B0 <sub>H</sub>                      | Transient transmission failed                                                            | <ul> <li>Check if the cable of the request source and the switching hub are connected properly.</li> <li>Exchange the cables between PORT1 and PORT2 at the request source and retry the operation.</li> <li>Reduce the frequency of transient transmission and then retry the operation.</li> </ul>                                                                                                    |
| D2E0 <sub>H</sub>                      | IP communication test in progress                                                        | Retry the IP communication test after a while. (Up to four IP communication tests can be concurrently executed.)                                                                                                    |
| D2E1 <sub>H</sub>                      | IP communication test execution error<br>(no response to Ping)                           | <ul> <li>Check "Communication Target" in the "IP Communication Test" dialog box.</li> <li>Check and correct the status of the cable connection and line between the CC-Link IE Field Network gateway setting station and the communication destination.</li> <li>Enable a response to the Ping command (ICMP echo request) in the firewall settings on the external device or antivirus software.</li> </ul>                                                                                                    |
| D2E2 <sub>H</sub>                      | No IP address distribution                                                               | <ul> <li>An IP address is not distributed to the destination Ethernet adapter module (CC-Link IE Field Network part). Take the following actions to distribute an IP address.</li> <li>Set an IP address to the master station.</li> <li>Use a master station that supports the IP packet transfer function.</li> <li>After taking the actions above, check that baton pass becomes enabled.</li> <li>Then execute the IP communication test again. The baton pass status can be checked using Baton pass status (own station) (SB0047, SW0047).</li> </ul> |
| D2E3 <sub>H</sub>                      | No CC-Link IE Field Network gateway setting                                              | <ul> <li>Check that the CC-Link IE Field Network gateway setting is configured<br/>and is correct in the destination Ethernet adapter module.</li> <li>Check the IP address of the master station.</li> </ul> Take the actions above then execute the IP communication test again.                                                                                                    |
| D2E4 <sub>H</sub>                      | IP address out of range (Ethernet part<br>of the destination Ethernet adapter<br>module) | <ul> <li>When the IP address of the destination Ethernet adapter module (Ethernet part) is the same as the network address of the master station, set the IP address within the following range.</li> <li>Third octet: 1 to 239</li> <li>Fourth octet: 1 to 120</li> <li>Change the IP address of the CC-Link IE Field Network in the master station</li> </ul>                                                                                                    |
|                                        |                                                                                          | so that the IP address of the Ethernet adapter module (Ethernet part) may differ from the network address of the master station.                                                                                                    |
| D501 <sub>H</sub>                      | Communication LSI failure                                                                | <ul> <li>Malfunction may have occurred due to noise. Check the wire and cable distances and grounding condition of each device, and take measures against noise.</li> <li>Perform a unit test on the Ethernet adapter module. If the failure occurs again, the hardware of the Ethernet adapter module may be faulty. Please consult your local Mitsubishi representative.</li> </ul>                                                                                                    |
| D502 <sub>H</sub>                      | MAC address error                                                                        | <ul> <li>Malfunction may have occurred due to noise. Check the wire and cable distances and grounding condition of each device, and take measures against noise.</li> <li>Perform a unit test on the Ethernet adapter module. If the failure occurs again, the hardware of the Ethernet adapter module may be faulty. Please consult your local Mitsubishi representative.</li> </ul>                                                                                                    |
| D529 <sub>H</sub> to D52A <sub>H</sub> | RAM failure                                                                              | <ul> <li>Malfunction may have occurred due to noise. Check the wire and cable distances and grounding condition of each device, and take measures against noise.</li> <li>Perform a unit test on the Ethernet adapter module. If the failure occurs again, the hardware of the Ethernet adapter module may be faulty. Please consult your local Mitsubishi representative.</li> </ul>                                                                                                    |

| Error code                             | Error                                                                            | Action                                                                                                    |
|----------------------------------------|----------------------------------------------------------------------------------|----------------------------------------------------------------------------------------------------|
| D52B <sub>H</sub> to D52C <sub>H</sub> | Communication LSI failure                                                        | <ul> <li>Malfunction may have occurred due to noise. Check the wire and cable distances and grounding condition of each device, and take measures against noise.</li> <li>Perform a unit test on the Ethernet adapter module. If the failure occurs again, the hardware of the Ethernet adapter module may be faulty. Please consult your local Mitsubishi representative.</li> </ul>                                                                                                    |
| D62D <sub>H</sub>                      | Failed to start data link                                                        | The system failed to start data link due to any of the following causes.<br>Remove the cause of the problem, and retry the operation.<br>• No station number setting<br>• Ethernet adapter module failure<br>• Master station duplication<br>• Station type mismatch<br>• Master station lost<br>• Invalid station number of the own station<br>• Duplication of the own station number<br>• Own station specified as reserved station<br>• Parameter error<br>• Parameters being sent<br>• Parameters not received (master station only: no slave stations exist.)<br>• Link stop instruction                                            |
| D62E <sub>H</sub>                      | Master station lost                                                              | Communication with the master station was lost. Check the wiring for cable disconnection.                                                                                                    |
| D721 <sub>H</sub>                      | Link start/stop retry error (to another station)                                 | <ul> <li>Link stop is not available because cyclic transmission has been stopped.</li> <li>Link start is not available because cyclic transmission is in execution.</li> </ul>                                                                                                    |
| D722 <sub>H</sub>                      | Link start/stop retry error (to own station)                                     | <ul> <li>Link stop is not available because cyclic transmission has been stopped.</li> <li>Link start is not available because cyclic transmission is in execution.</li> </ul>                                                                                                    |
| D725 <sub>H</sub>                      | Station type error (station executing data link start/stop to the entire system) | The Ethernet adapter module cannot execute link start/stop of all or multiple stations. Execute link start/stop of all or multiple stations from the master station.                                                                                                    |
| D726 <sub>H</sub>                      | Transient data request error                                                     | Correct the request command at the transient request station, and retry the operation.                                                                                                    |
| D727 <sub>H</sub>                      | Data link start/stop instructing station error                                   | <ul> <li>Link start was instructed from a station different from the station that instructed the link stop. The station instructing a link start must be the same as the station that instructed the link stop.</li> <li>The method of the link start (data link start instruction in CC-Link IE Field Network diagnostics or by using the link special relay (SB) or link special register (SW) in the program) is different from that of the link stop. Instruct the link start by the same method as used for the link stop instruction.</li> <li>Link start has failed in the past. Force the system to restart data link.</li> </ul> |
| D728 <sub>H</sub>                      | Data link start/stop instructing station error                                   | Link start was instructed during execution of data link. Instruct link start after instruction of link stop.                                                                                                    |
| D729 <sub>H</sub>                      | Station No. or network No. not set                                               | Set the station or network number and write the parameters from the configuration tool.                                                                                                    |
| D72A <sub>H</sub>                      | Out-of-range station No.                                                         | By online operation of the master station, change the network or station<br>number of the Ethernet adapter module to a value within the following range.<br>Network No.: 1 to 239<br>Station No.: 1 to 120                                                                                                    |
| D783 <sub>H</sub> to D784 <sub>H</sub> | Transient data request error                                                     | Check the read request data at the transient request station, and retry the operation.                                                                                                    |
| D800 <sub>H</sub>                      | Ethernet adapter module failure                                                  | <ul> <li>Malfunction may have occurred due to noise. Check the wire and cable distances and grounding condition of each device, and take measures against noise.</li> <li>Perform a unit test on the Ethernet adapter module. If the failure occurs again, the hardware of the Ethernet adapter module may be faulty. Please consult your local Mitsubishi representative.</li> </ul>                                                                                                    |

| Error code        | Error                                                                | Action                                                                                                    |
|-------------------|----------------------------------------------------------------------|----------------------------------------------------------------------------------------------------|
| D806 <sub>H</sub> | Receive queue full                                                   | <ul> <li>Reduce the frequency of transient transmission and then retry the operation.</li> <li>Check if the cables and the switching hub are connected properly.</li> </ul>                                                                                                    |
| D814 <sub>H</sub> | Ethernet adapter module failure                                      | <ul> <li>Malfunction may have occurred due to noise. Check the wire and cable distances and grounding condition of each device, and take measures against noise.</li> <li>Perform a unit test on the Ethernet adapter module. If the failure occurs again, the hardware of the Ethernet adapter module may be faulty. Please consult your local Mitsubishi representative.</li> </ul> |
| D816 <sub>H</sub> | Ethernet adapter module failure                                      | <ul> <li>Malfunction may have occurred due to noise. Check the wire and cable distances and grounding condition of each device, and take measures against noise.</li> <li>Perform a unit test on the Ethernet adapter module. If the failure occurs again, the hardware of the Ethernet adapter module may be faulty. Please consult your local Mitsubishi representative.</li> </ul> |
| D81A <sub>H</sub> | Ethernet adapter module stop error                                   | Check the error in the Ethernet Adapter Diagnostics of the configuration tool<br>for the Ethernet adapter module, and take corrective action. From the master<br>station, check the network condition by CC-Link IE Field Network diagnostics<br>of GX Works2, and take action.                                                                                                    |
| D827 <sub>H</sub> | Communication RAM failure                                            | <ul> <li>Malfunction may have occurred due to noise. Check the wire and cable distances and grounding condition of each device, and take measures against noise.</li> <li>Perform a unit test on the Ethernet adapter module. If the failure occurs again, the hardware of the Ethernet adapter module may be faulty. Please consult your local Mitsubishi representative.</li> </ul> |
| D82E <sub>H</sub> | IP packet transfer function not<br>supported (IP communication test) | Check the first five digits of the serial number of the CPU module. If the module does not support the used function, replace it with the CPU module with the latest version.                                                                                                    |
| D902 <sub>H</sub> | Incorrect online test data                                           | <ul> <li>Check the data at the station that initiated the online test, and retry the test.</li> <li>If this error persists, please consult your local Mitsubishi representative.</li> </ul>                                                                                                    |
| D903 <sub>H</sub> | Communication test retry error                                       | After completion of the communication test, retry it.                                                                                                    |
| D905 <sub>H</sub> | Communication monitoring time in communication test timed out        | <ul> <li>Check the network condition by CC-Link IE Field Network diagnostics, take action, and retry the operation.</li> <li>Check if the routing parameters are correctly set.</li> </ul>                                                                                                    |
| D906 <sub>H</sub> | Transmission completion wait time in communication test timed out    | <ul> <li>Check the network condition by CC-Link IE Field Network diagnostics, take action, and retry the operation.</li> <li>Check if the routing parameters are correctly set.</li> </ul>                                                                                                    |
| D909 <sub>H</sub> | Header information error in transient data                           | Correct the header information at the transient request source, and retry the operation.                                                                                                    |
| D90A <sub>H</sub> | Double communication test data received                              | After completion of the communication test, retry it.                                                                                                    |
| D90B <sub>H</sub> | Incorrect number of stations                                         | <ul> <li>Check the network condition by CC-Link IE Field Network diagnostics of GX Works2, and take action.</li> <li>If the number of slave stations per network is more than 120, reduce it to 120 or less.</li> </ul>                                                                                                    |
| D90C <sub>H</sub> | Communication test target station specification error                | Check "Communication Destination Setting" of the communication test, and retry the operation.                                                                                                    |
| D90D <sub>H</sub> | Cable test retry error                                               | After completion of the cable test, retry it.                                                                                                    |
| D90E <sub>H</sub> | IP packet transfer function not<br>supported                         | The transfer destination of the IP data does not support the IP packet transfer function.                                                                                                    |
| D90F <sub>H</sub> | IP communication test in progress                                    | Retry the operation after a while.                                                                                                    |
| D910 <sub>H</sub> | IP address not set (own station)                                     | Check the destination IP address of the IP communication test.                                                                                                    |

| Error code                             | Error                           | Action                                                                                                    |
|----------------------------------------|---------------------------------|----------------------------------------------------------------------------------------------------|
| D911 <sub>H</sub>                      | Destination IP address error    | Check the destination IP address of the IP communication test.                                                                                                    |
| DA00 <sub>H</sub> to DA01 <sub>H</sub> | Ethernet adapter module failure | <ul> <li>Malfunction may have occurred due to noise. Check the wire and cable distances and grounding condition of each device, and take measures against noise.</li> <li>Perform a unit test on the Ethernet adapter module. If the failure occurs again, the hardware of the Ethernet adapter module may be faulty. Please consult your local Mitsubishi representative.</li> </ul>                                                                                                    |
| DA10 <sub>H</sub> to DA18 <sub>H</sub> | Ethernet adapter module failure | <ul> <li>Malfunction may have occurred due to noise. Check the wire and cable distances and grounding condition of each device, and take measures against noise.</li> <li>Perform a unit test on the Ethernet adapter module. If the failure occurs again, the hardware of the Ethernet adapter module may be faulty. Please consult your local Mitsubishi representative.</li> </ul>                                                                                                    |
| DAF2 <sub>H</sub>                      | Failed to write to flash ROM    | <ul> <li>If the number of times that data were written to the flash ROM exceeded 100,000, set the system not to hold the error history by power-off/reset in "PLC System" in the parameter setting.</li> <li>Check the wire and cable distances and grounding condition of each device, and take measures against noise.</li> <li>Perform a unit test on the Ethernet adapter module. If the failure occurs again, the hardware of the Ethernet adapter module may be faulty. Please consult your local Mitsubishi representative.</li> </ul> |
| DAF3 <sub>H</sub>                      | MAC address read error          | <ul> <li>The RAM may malfunction due to noise. Check the wire and cable distances and grounding condition of each device, and take measures against noise.</li> <li>Perform a unit test on the Ethernet adapter module. If the failure occurs again, the hardware of the Ethernet adapter module may be faulty. Please consult your local Mitsubishi representative.</li> </ul>                                                                                                    |

# (5) Error code list (E000<sub>H</sub> to $FFF_H$ )

The following lists the error messages, error conditions, causes, and actions of the error codes (E000<sub>H</sub> to  $\mathsf{FFFF}_{H}$ ).

| Error code                             | Error                                                                               | Action                                                                    |
|----------------------------------------|-------------------------------------------------------------------------------------|---------------------------------------------------------------------------|
| E000 <sub>H</sub> to EFFF <sub>H</sub> | Errors that may be detected by the<br>CC-Link IE Controller Network                 | Refer to the CC-Link IE Controller Network reference manual.              |
| F000 <sub>H</sub> to FFFF <sub>H</sub> | Errors that may be detected by the<br>MELSECNET/H or MELSECNET/10<br>network system | Refer to the MELSECNET/H or MELSECNET/10 network system reference manual. |
# **CHAPTER 10** CONFIGURATION TOOL

This chapter describes the starting procedure, window structures, and functions of the configuration tool.

### **10.1** Starting Procedure

### **10.1.1** Preparation before starting the tool

#### (1) Connecting the Ethernet adapter module and a configuration computer

They can be connected via a switching hub or directly. (I Page 48, Section 5.1)

#### (2) Checking the operating environment of the personal computer

Check the operating environment of the personal computer. ( Page 51, Section 5.3.1) Install the .NET Framework 2.0 SP2 or later if it is not installed.

#### (3) Configuring the personal computer

Set the same value for each network part of the IP addresses of the Ethernet adapter module and the personal computer. For the host part of the IP address, the Ethernet adapter module must have a different value from that of the personal computer.

The following IP address and subnet mask values are set for the Ethernet adapter module by default.

- IP address: 192.168.3.30
- Subnet mask: 255.255.255.0

When starting up the configuration tool the first time, configure network settings of the personal computer according to the IP address and subnet mask values shown above.

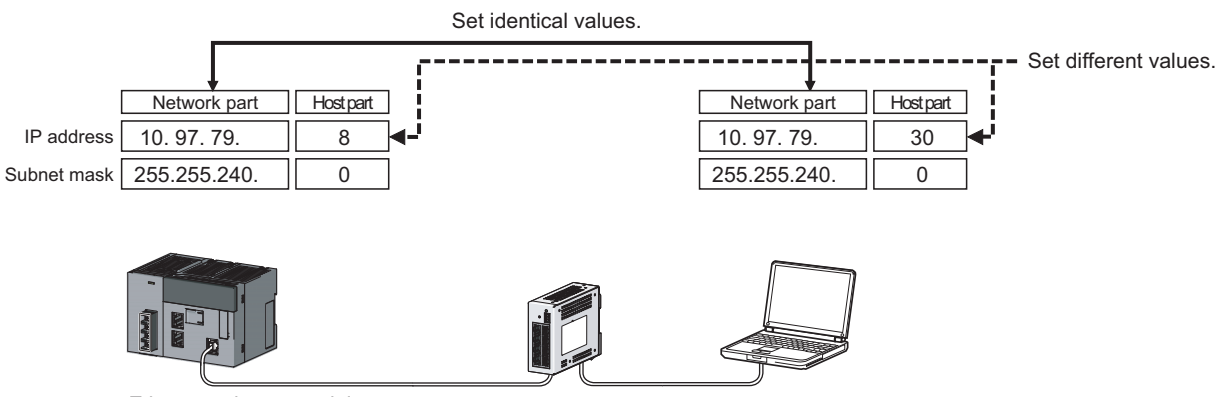

Ethernet adapter module

### Point *P*

Configure the network settings for the personal computer in the "Internet Protocol (TCP/IP) Properties" dialog box.

**Ex.** When computer environment is in the following case

Operating system: Microsoft<sup>®</sup> Windows<sup>®</sup> XP Professional Operating System

Control Panel ⇔ "Network and Internet Connections" ⇔ "Network Connections" ⇔ "Local Area Connection" ⇔ "General" ⇔ [Properties] button ⇔ "Internet Protocol (TCP/IP)"

| Internet Protocol (TCP/IP) Proper                                                                                                    | rties 🛛 🛛 🔀       |  |
|----------------------------------------------------------------------------------------------------|-------------------|--|
| General                                                                                                    |                   |  |
| You can get IP settings assigned automatically if your network supports this capability. Otherwise, you need to ask your network administrator for the appropriate IP settings. |                   |  |
| Obtain an IP address automatically                                                                                                    | ,                 |  |
| Use the following IP address: —                                                                                                    |                   |  |
| IP address:                                                                                                    | 10 . 97 . 79 . 30 |  |
| S <u>u</u> bnet mask:                                                                                                    | 255.255.240.0     |  |
| Default gateway:                                                                                                    | <u> </u>          |  |
| O Obtain DNS server address autom                                                                                                    | aticallu          |  |
| - O Use the following DNS server add                                                                                                    | resses:           |  |
| Preferred DNS server:                                                                                                    |                   |  |
| Alternate DNS server:                                                                                                    | · · ·             |  |
|                                                                                                    | Ad <u>v</u> anced |  |
|                                                                                                    | OK Cancel         |  |

#### (4) Setting the Web browser

Configure the settings for the proxy server or the JavaScript from the Web browser.

#### (a) Proxy server settings

Perform the Web browser settings in the "Local Area Network (LAN) Settings" dialog box. If the same value is set for the network part of the Ethernet Adapter Module and the proxy server, the following setting is not required.

Ex. When computer environment is in the following case

- Operating system: Microsoft<sup>®</sup> Windows<sup>®</sup> XP Professional Operating System
- Web browser: Internet Explorer<sup>®</sup> 8.0

Web browser ⇔ [Tools] ⇔ [Internet Options] ⇔ "Connections" ⇔ [LAN settings] button

|                       | Local Area Network (LAN) Settings                                                                                                    |
|-----------------------|----------------------------------------------------------------------------------------------------|
| Clear the checkboxes. | Automatic configuration         Automatic configuration may override manual settings. To ensure the use of manual settings, disable automatic configuration.         Automatically detect settings         Use automatic configuration script         Address         Proxy server         Use a proxy server for your LAN (These settings will not apply to dial-up or VPN connections).         Address:       Port:         Address         Bypass proxy server for local addresses         OK       Cancel |

#### (b) JavaScript settings

Perform the JavaScript settings in the "Security Settings" dialog box.

**Ex.** When computer environment is in the following case

- Operating system: Microsoft<sup>®</sup> Windows<sup>®</sup> XP Professional Operating System
- Web browser: Internet Explorer® 8.0

#### **1.** Select "Local Intranet Zone".

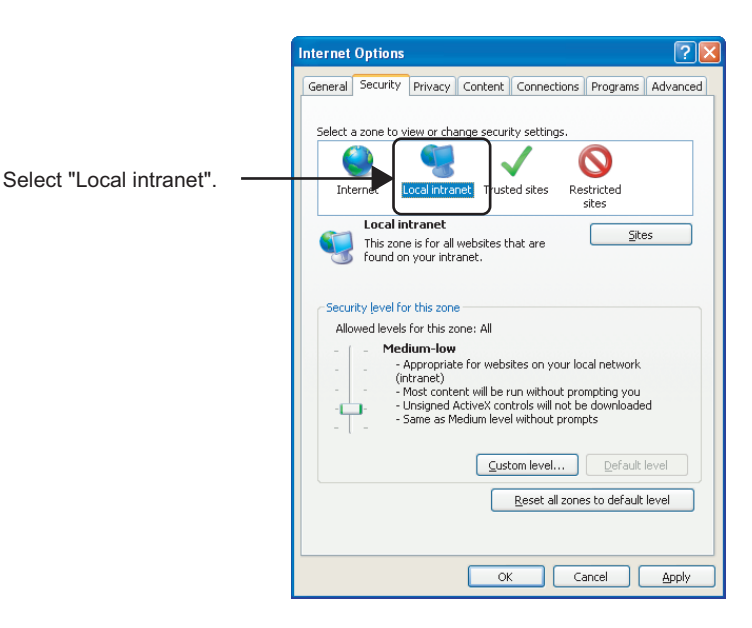

- Security Settings Local Intranet Zone Settings Scripting ^ S Active scripting Disable
   Enable Select "Enable" or "Prompt". O Prompt Allow Programmatic clipboard access
   Disable
   Enable O Prompt Allow status bar updates via script 🔘 Disable 💿 Enable Allow websites to prompt for information using scripted windo O Disable 🖲 Enable Foshla VSS filtar < > \*Takes effect after you restart Internet Explorer Reset custom settings Reset to: Medium-low (default) R<u>e</u>set... ¥ OK Cancel
- 2. After that, click the [Custom level] button and configure the settings as shown below.

When "Prompt" is selected, the following dialog box may be displayed during the start-up of the configuration tool. If this occurs, click the [Yes] button.

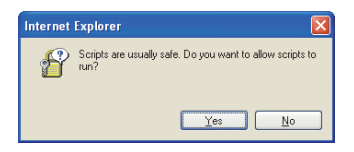

### **10.1.2** Starting up the configuration tool

The configuration tool can be started by either of the following methods.

- Starting from the Web browser ( Page 184, Section 10.1.2 (1))
- Starting from GX Works2 ( Section 10.1.2 (2))

#### (1) Starting from a Web browser

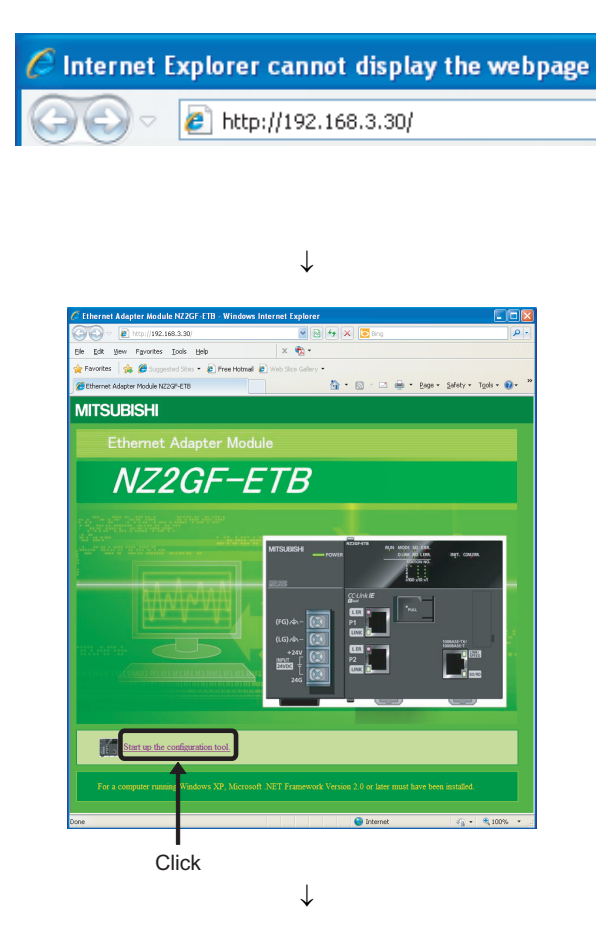

Starting up the configuration tool directly from the Ethernet Adapter Module

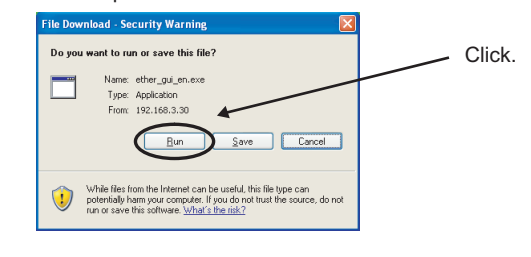

Saving the configuration tool to the personal computer

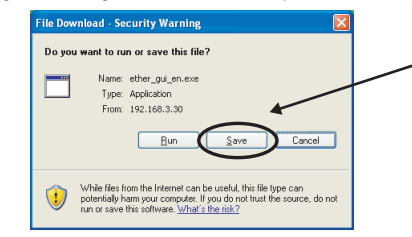

The executable file of the configuration tool is saved to the personal computer by clicking. Run the executable file.

- **1.** Start a Web browser from the personal computer.
- 2. Enter the IP address of the Ethernet adapter module in the Address space, click the Enter key. The IP address shown in the left is a default value.
- 3. Click "Start up the configuration tool."

- 4. When the dialog box on the left is displayed, click the [Run] button.
- 10
- 5. The configuration tool is activated. If the configuration tool is not activated, refer to the troubleshooting method for the cases that the configuration tool does not start or that communication is not available, and then take action. ( 🖅 Page 155, Section 9.4.3)

**1.** From GX Works2, start the configuration tool.

Configuration Tool]

- 2. Enter the IP address of the Ethernet adapter module, and click the [OK] button. The IP address shown in the left is a default value.
- **3.** The procedure after the step is the same as the one shown in step 3 or later of "Starting from a Web browser". ( Page 184, Section 10.1.2 (1))

# IP Address:192.168.3.30 (2) Starting from GX Works2

| Ethernet Adapter M                                                                                                    | odule Configuration Tool | × |
|----------------------------------------------------------------------------------------------------|--------------------------|---|
| To start up the Ethernet adapter module configuration tool,<br>please specify the connection destination (IP address or domain name) of Ethernet adapter module.<br>Caution:Configuration tool cannot be start up without connecting to Ethernet adapter module.<br>Please do not set the proxy server of Web browser. |                          |   |
| Connection Destination                                                                                                    | 192.168.3.30             |   |
|                                                                                                    | OK                       |   |

| Publisher: Unknown Publisher                                                                                                    |   |
|----------------------------------------------------------------------------------------------------|---|
| <u>Bun</u> Don't Run                                                                                                    |   |
| This file does not have a valid digital signature that verifies its publicher. You should only run software from publishers you trust. <u>How can I decide what software to run?</u> |   |
| $\downarrow$                                                                                                    | _ |
|                                                                                                    |   |
| v-Ethernet Adapter Module Configuration Tool                                                                                                    |   |
| t <u>O</u> nline <u>H</u> elp                                                                                                    |   |
| 🗩 🔄 省 🐻                                                                                                    |   |
| 2GF-ETB                                                                                                    |   |
|                                                                                                    |   |
|                                                                                                    |   |

 $\downarrow$ 

The publisher could not be verified. Are you sure you want to run this software?

nternet Explorer - Security Warning

Name: ether gui en.exe

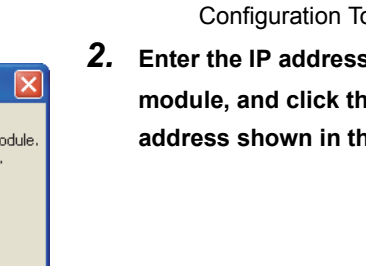

### 10.2 Window Structure

### 10.2.1 Main window structure

The main window structure of the configuration tool is as illustrated below.

|              | 📟 New-Ethernet Adapter Module Configuration Tool |  |
|--------------|--------------------------------------------------|--|
| Menu bar 🗕 🛶 | Project Online Help                              |  |
| Toolbar      | NZ2GF-ETB Parameter                              |  |
| Status bar   | IP Address:                                      |  |

| Name              | Description                                                                              | Reference                   |
|-------------------|------------------------------------------------------------------------------------------|-----------------------------|
| Menu bar          | Menus which provide access to respective functions are displayed.                        | Page 187, Section<br>10.2.2 |
| Toolbar           | Tool buttons used for execution of respective functions are displayed.                   | Page 187, Section<br>10.2.3 |
| Setting item tree | Selecting one of the tree items will display the corresponding configuration dialog box. | Page 188, Section 10.3      |
| Status bar        | The IP address of the connected Ethernet adapter module is displayed.                    | —                           |

### 10.2.2 Menu bar elements

| Project             |                                                                                                    |                                 |
|---------------------|----------------------------------------------------------------------------------------------------|---------------------------------|
| New                 | Creates a new project.                                                                                                  |                                 |
|                     | Opens a project file that has been saved to the local disk.                                                             |                                 |
| Open                | When a project is saved in the configuration tool of other languages, oper                                              | ning the file may cause garbled |
|                     | characters.                                                                                                    |                                 |
| Save                | Saves the current project file.                                                                                         |                                 |
| Save As             | Saves the current project with a different file name.                                                                   |                                 |
| Jave As             | The extension of the project file is ".eap".                                                                            |                                 |
| Exit                | Terminates the configuration tool.                                                                                      |                                 |
| Online Reference    |                                                                                                    |                                 |
| Read                | Reads parameters from the Ethernet adapter module.                                                                      | Page 200, Section 10.5.2        |
| Write               | Writes parameters to the Ethernet adapter module.                                                                       | Page 200, Section 10.5.1        |
| Diagnostics         | Performs diagnostics on the Ethernet adapter module.                                                                    | Page 203, Section 10.7          |
| Monitor             | Monitors the device/buffer memories in the Ethernet adapter module.                                                     | Page 201, Section 10.6          |
| Destination Sotting |                                                                                                    |                                 |
| Destination Setting | Specifies the IP address of the connected Ethernet adapter module.                                                      | Page 199, Section 10.4          |
|                     | Specifies the IP address of the connected Ethernet adapter module.                                                      | Page 199, Section 10.4          |
| About               | Specifies the IP address of the connected Ethernet adapter module. Help Displays the version of the configuration tool. | Page 199, Section 10.4          |

The following are the menu bar elements of the configuration tool.

### 10.2.3 Toolbar elements

| The following | are the toolba | r elements of the | configuration tool. |
|---------------|----------------|-------------------|---------------------|
|               |                |                   |                     |

| Toolbar icon | Corresponding menus      | Description                                                 |
|--------------|--------------------------|-------------------------------------------------------------|
|              | [Project] ⇔ [New]        | Creates a new project.                                      |
|              | [Project] ⇔ [Open]       | Opens a project file that has been saved to the local disk. |
|              | [Project] ⇔ [Save]       | Saves the current project file.                             |
| 4            | [Online] ⇔ [Write]       | Writes parameters to the Ethernet adapter module.           |
| ***          | [Online] ⇔ [Read]        | Reads settings from the Ethernet adapter module.            |
| Ē.,          | [Online] ⇔ [Diagnostics] | Performs diagnostics on the Ethernet adapter module.        |

10

### 10.3 Parameters

This section describes the parameters of the Ethernet Adapter Module. The setting dialog box can be displayed by the following operation.

| CC-Link IE Field Network       Ethernet         Remote Reset       Image: Comparison of the system is powered off or reset.         Error Log Setting       Image: Comparison of the system is powered off or reset. |  |
|----------------------------------------------------------------------------------------------------|--|
| Remote Reset         ✓ Allow         Error Log Setting         ✓ Store error logs (to flash ROM) when the system is powered off or reset.                                                                            |  |
| <ul> <li>✓ Allow</li> <li>Error Log Setting</li> <li>✓ Store error logs (to flash ROM) when the system is powered off or reset.</li> </ul>                                                                           |  |
| Error Log Setting           Image: Store error logs (to flash ROM) when the system is powered off or reset.                                                                                                    |  |
| Error Log Setting           Image: Store error logs (to flash ROM) when the system is powered off or reset.                                                                                                    |  |
| ☑ Store error logs (to flash ROM) when the system is powered off or reset.                                                                                                    |  |
|                                                                                                    |  |
|                                                                                                    |  |
|                                                                                                    |  |
|                                                                                                    |  |
|                                                                                                    |  |

The Parameter Setting dialog box contains the following three kinds of settings, and each of them can be displayed by selecting the tab.

| Item                        | Description                                                                                                    | Parameter No.*1                       | Reference                   |
|-----------------------------|----------------------------------------------------------------------------------------------------|---------------------------------------|-----------------------------|
| System                      | <ul><li>For the Ethernet Adapter Module, specify whether or not to:</li><li>Allow remote reset.</li><li>Hold error logs when the system is powered off or reset.</li></ul> | 1002 <sub>H</sub> , 01F0 <sub>H</sub> | Page 189, Section<br>10.3.1 |
| CC-Link IE Field<br>Network | Configure the settings for connecting the Ethernet Adapter<br>Module to CC-Link IE Field Network.                                                                          | 01F0 <sub>H</sub>                     | Page 190, Section<br>10.3.2 |
| Ethernet                    | Configure the settings for connecting the Ethernet Adapter<br>Module to Ethernet.                                                                                          | 9181 <sub>H</sub>                     | Page 193, Section<br>10.3.3 |

\*1 The parameter numbers are used to identify an invalid parameter when a parameter error has occurred.

#### (1) Buttons

The buttons displayed in the Parameter Setting dialog box are explained below.

| Button           | Description                                                                 |
|------------------|-----------------------------------------------------------------------------|
| [Default] button | Sets default values for all of the setting items on the current dialog box. |
| [Check] button   | Checks if the parameters set on the current dialog box are correct.         |
| [End] button     | Ends the setting.                                                           |
| [Cancel] button  | Cancels the setting.                                                        |

### 10.3.1 System setting

Configure the system settings required for use of the Ethernet Adapter Module.

C Setting item tree ⇔ NZ2GF-ETB ⇔ [Parameter] ⇔ "System"

| <sup>b</sup> arameter Setting                                            |            |
|--------------------------------------------------------------------------|------------|
| CC-Link IE Field Network Ethernet                                        |            |
| Remote Reset                                                             |            |
| ✓ Allow                                                                  |            |
| - Frank as Setting                                                       |            |
| Store error logs (to flash ROM) when the system is powered off or reset. |            |
|                                                                          |            |
|                                                                          |            |
|                                                                          |            |
| Default                                                                  | End Cancel |

The following table lists the setting items on the dialog box.

|                   | ltem                                                                           | Description                                                              | Setting range                       |
|-------------------|--------------------------------------------------------------------------------|--------------------------------------------------------------------------|-------------------------------------|
| Remote Reset      | Allow                                                                          | Specify whether to enable remote reset of the Ethernet Adapter Module.   | Allow/not allow<br>(Default: Allow) |
| Error Log Setting | Store error logs (to flash<br>ROM) when the system is<br>powered off or reset. | Set whether to hold error logs after the system is powered off or reset. | Hold/not hold<br>(Default: Hold)    |

10

Configure the settings for connecting the Ethernet Adapter Module to CC-Link IE Field Network.

| CC-Link IE Field N                 | letwork Ethernet                                         |                                                                             |  |
|------------------------------------|----------------------------------------------------------|-----------------------------------------------------------------------------|--|
| Mode<br>Network No.<br>Station No. | Online<br>1<br>1<br>E Field Network Gate<br>Set when Nee | (1 to 239)<br>(1 to 120)<br>www.Setting<br>ded( Not Setting / Already Set ) |  |
|                                    |                                                          |                                                                             |  |

The following table lists the setting items on the dialog box.

|            | Item                                        | Description                                                                                                    | Setting range                       |
|------------|---------------------------------------------|----------------------------------------------------------------------------------------------------|-------------------------------------|
|            | Mode                                        | Set the mode of the Ethernet Adapter Module.                                                                             | Online/Offline<br>(Default: Online) |
| CC-Link IE | Network No.                                 | Set the network number of the Ethernet Adapter Module.                                                                   | 1 to 239<br>(Default: None)         |
| Network    | Station No.                                 | Set the station number of the Ethernet Adapter Module.                                                                   | 1 to 120<br>(Default: None)         |
|            | CC-Link IE Field Network<br>Gateway Setting | Set the communication route of when the IP packet transfer function is used. ( $\boxtimes$ Page 191, Section 10.3.2 (1)) | _                                   |

#### (1) CC-Link IE Field Network gateway setting

When the network address (the first and second octets of the IP address) of the external device is different from that of the master station, set the communication route where communications reach the request destination external device.

This setting is not required when the request source external device, request destination external device, and modules between them have the same network address.

Configure the CC-Link IE Field Network gateway setting to perform IP communications via CC-Link IE Field Network (IP packet transfer function). ( Page 107, Section 7.3)

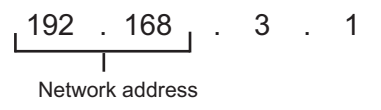

### Point P

If the setting is configured although the network address of the external device is the same as that of the master station, the Ethernet adapter module ignores the setting.

#### (a) Setting details

Setting item tree ⇔ NZ2GF-ETB ⇔ [Parameter] ⇔ "CC-Link IE Field Network Gateway Setting" ⇔ [CC-Link IE Field Network Gateway Setting] button

|            |           | Eth                           | omot                          | CC-Link IE I          | Field Network          | ]           |
|------------|-----------|-------------------------------|-------------------------------|-----------------------|------------------------|-------------|
| Priority   |           | E                             | lemet                         | Gateway S             | etting Station         | Sort        |
| High       | No.       | IP Address                    | Subnet Mask Pattern           | Network No.           | Station No.            | <           |
|            | 1         | 10.97.10.0                    | 255.255.255.255               | 10                    | 0                      |             |
|            | 2         |                               |                               |                       |                        |             |
|            | 3         |                               |                               |                       |                        |             |
|            | 4         |                               |                               |                       |                        |             |
|            | 5         |                               |                               |                       |                        |             |
| Laur       | 5         |                               |                               |                       |                        |             |
| 2000       |           |                               |                               |                       |                        |             |
|            | 0         |                               |                               | Network No            | Station No.            | 1           |
|            | 001       | intel Cold Materials Defend   | A Colorence Colline Chatters  |                       |                        | 1           |
|            | UU-L      | INKIE FIEIU Network Delau     | it dateway setting station.   | L                     |                        |             |
| Con        | figure tł | nis setting when the networ   | k address of the target netwo | ork differs from that | of the CC-Link IE Fiel | ld Network. |
| escription | : Sett    | he station No. of the station | that serves as a gateway for  | the target Ethernet   | network (0 to 120).    |             |
|            |           |                               |                               |                       |                        |             |
|            |           |                               |                               |                       |                        |             |

| The following tab | e lists the setting | items on the | dialog box. |
|-------------------|---------------------|--------------|-------------|
| 0                 |                     |              |             |

| Item                                                   | -                         | Description                                                                                                    | Setting range                                                                                                    |
|--------------------------------------------------------|---------------------------|----------------------------------------------------------------------------------------------------|----------------------------------------------------------------------------------------------------|
| IP Address Input For                                   | mat                       | Set the input type for the IP address and subnet mask pattern.                                                                                                    | DEC/HEX<br>(Default: DEC)                                                                                                    |
| Ethornot                                               | IP Address                | Configure the setting for the station on CC-Link IE Field Network, where the external device of the request destination is connected, so that communications reach the external device.<br>• Set the IP address and subnet mask pattern of the request destination in "Ethernet".<br>• Set the station where the IP packet transmits through last in "CC-Link IE Field Network Gateway Setting Station".                                                                                                    | Decimal input     0.0.0.1 to 223.255.255.254     (Default: none)     Hexadecimal input     0.0.0.1 to DF.FF.FF.FE     (Default: none)  |
| Ellenet                                                | Subnet<br>Mask<br>Pattern | <ul> <li>Up to eight communication routes can be set.</li> <li>Pressing the Enter key moves the focus.</li> <li>To transmit communications to the request destination ★, the IP packet passes through the station with the network address No. ▲ and station No. ■.</li> </ul>                                                                                                    | Decimal input     192.0.0.0 to 255.255.255.255     (Default: none)     Hexadecimal input     C0.0.0 to FF.FF.FF.FF     (Default: none) |
|                                                        | Network<br>No.            | Ethernet     CC-Link IE Field Network<br>Gateway Setting Station       No.     IP Address       Subnet Mask Pattern     Network No.       1     Image: Station No.       1     Image: Station No.       1 </td <td>1 to 239<br/>(Default: none)</td> | 1 to 239<br>(Default: none)                                                                                                    |
| CC-Link IE Field<br>Network Gateway<br>Setting Station | Station No.               | Request source       Request destination         Ex.       • When setting the communication route to all the IP addresses starting with 192.160.10         IP Address Input Format       DEC         Ethernet       • Ethernet         1       192.160.100         Ex.       • Ethernet         • UP Address       Subnet Mask Pattern         1       192.160.10.0         • Ethernet       • Enter 0         • IP Address Input Format       Ethernet         • Enter a number       • Enter 0         • IP Address Input Format       Ec         • Enter a number       • Enter 0         • IP Address Input Format       Ec         • Ethernet       • Ethernet         • IP Address       Subnet Mask Pattern         1       192.160.10.21         255.255.255       1                                                                                                    | 0 to 120<br>(Default: none)                                                                                                    |
| [▲] [▼] button                                         |                           | These buttons are used to change the priority for communication routes set in "Ethernet" and "CC-Link IE Field Gateway Setting Station".                                                                                                    | _                                                                                                    |
| CC-Link IE Field<br>Network Default                    | Network<br>No.            | Set the station on CC-Link IE Field Network, where communications transmit through to reach the request destination.                                                                                                    | (Default: none)                                                                                                    |
| Gateway Setting                                        | Station No.               | This setting is used to communicate with an external device that does not exist in<br>"Ethernet" or "CC-Link IE Gateway Setting Station".                                                                                                    | (Default: none)                                                                                                    |

### Point P

Set the CC-Link IE Field Network gateway setting in the request source that accesses a different network address. ( $\Box$  Page 129, Section 7.3.7 (2))

### 10.3.3 Ethernet setting

Configure the settings for connecting the Ethernet Adapter Module to the Ethernet.

℃ Setting item tree ⇔ NZ2GF-ETB ⇔ [Parameter] ⇔ "Ethernet"

| IP Address          |                  | Connection Setting                |
|---------------------|------------------|-----------------------------------|
|                     | Input Format DEC | Connection Setting                |
| IP Address          | 192 168 3 30     |                                   |
| Subnet Mask Pattern | 255 255 255 0    |                                   |
| Communication Mode  |                  |                                   |
| Auto Negotiation    | *                | Disable direct MELSOFT connection |

The following table lists the setting items on the dialog box.

|                     | Item                | Description                                                                                                    | Setting range                                                                                                    |
|---------------------|---------------------|----------------------------------------------------------------------------------------------------|----------------------------------------------------------------------------------------------------|
|                     | Input Format        | Select an input format for the IP address                                                                                                    | DEC/HEX                                                                                                    |
|                     |                     | and subnet mask pattern.                                                                                                    | (Default: DEC)                                                                                                    |
| IP Address          | IP Address          | Set the IP address of the Ethernet<br>Adapter Module. (CF Page 194,<br>Section 10.3.3 (1))<br>If the IP address was changed,<br>configure the network settings again.<br>(CF Page 179, Section 10.1.1 (3)) | <ul> <li>Decimal input</li> <li>0.0.0.1 to 223.255.255.254</li> <li>(Default: 192.168.3.30)</li> <li>Hexadecimal input</li> <li>0.0.0.1 to DF.FF.FF.FE</li> <li>(Default: C0.A8.03.1E)</li> <li>There are restrictions on the setting range. ( Page 194, Section 10.3.3 (1))</li> </ul>                                                                                          |
|                     | Subnet Mask Pattern | Set the subnet mask of the Ethernet<br>Adapter Module.<br>If the subnet mask was changed,<br>configure the network settings again.<br>(EP Page 179, Section 10.1.1 (3))                                    | <ul> <li>Decimal input         <ul> <li>Decimal input</li> <li>192.0.0.0 to 255.255.255.252</li> <li>(Default: 255.255.255.0)</li> <li>Hexadecimal input</li> <li>C0.0.0.0 to FF.FF.FF.FC</li> <li>(Default: FF.FF.FF.00)</li> </ul> </li> <li>There are restrictions on the setting range. (             <ul> <li>Page</li> <li>194, Section 10.3.3 (1))</li> </ul> </li> </ul> |
| Communication Mode  |                     | Set the communication mode.                                                                                                    | Auto Negotiation<br>100Mbps/Half Duplex<br>100Mbps/Full Duplex<br>(Default: Auto Negotiation)                                                                                                    |
| Connection Setting  |                     | Set connections. ( 🖙 Page 195,<br>Section 10.3.3 (2))                                                                                                    | _                                                                                                    |
| Disable direct MELS | SOFT connection.    | Specify whether to disable direct connections to MELSOFT.                                                                                                    | Disable/not disable<br>(Default: Not disable)                                                                                                    |

10

#### (1) Restrictions of the IP address setting range

Restrictions apply to IP addresses that can be set to perform the communications described on the next page. Build the system so that the IP address within each setting range described on the next page can be set.

· When accessing to the master station with SLMP

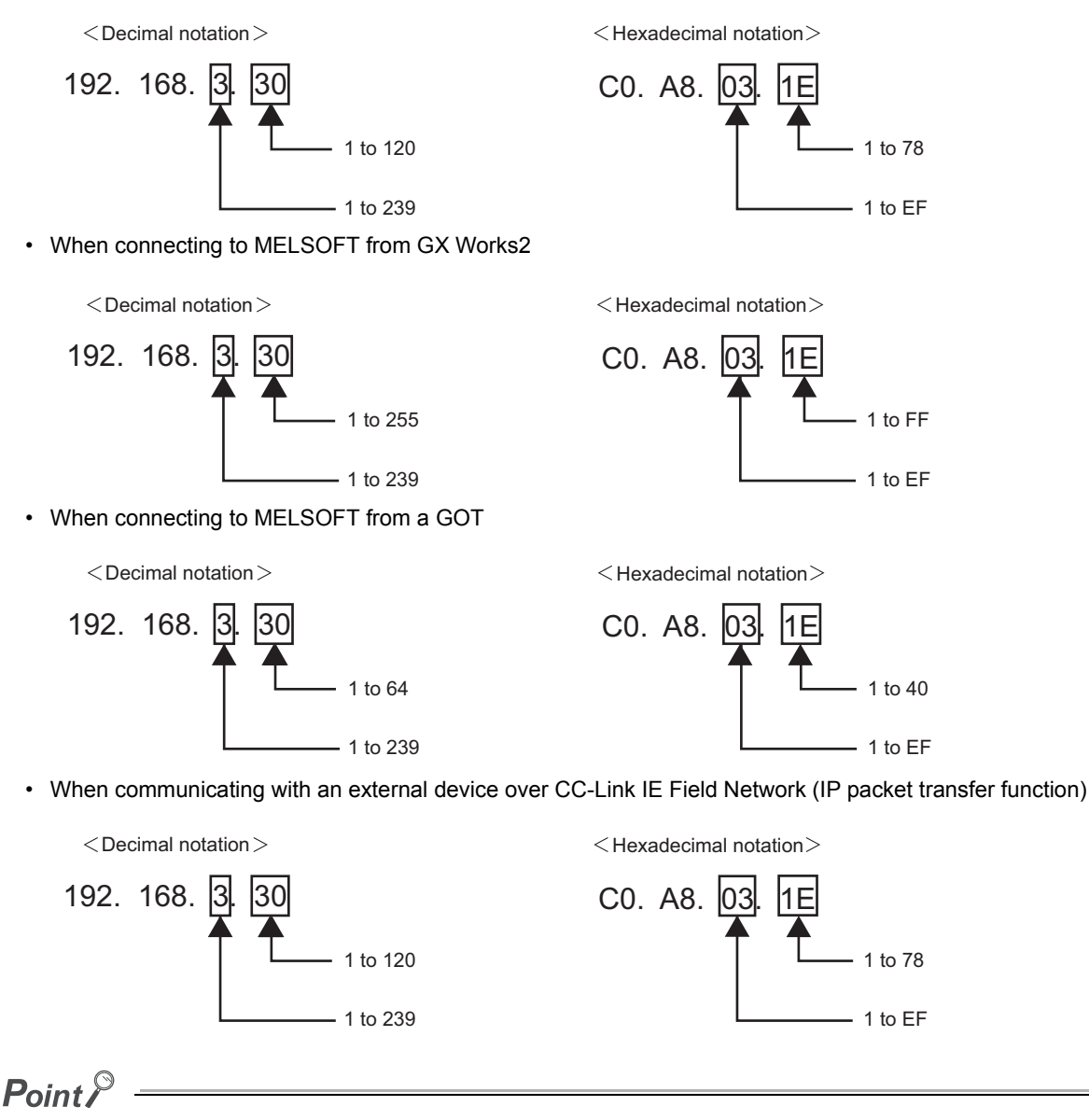

- For the third octet of the IP address, do not set the same value as the network number of CC-Link IE Field Network.
- To perform IP communications over CC-Link IE Field Network (IP packet transfer function), set the same first and second octets of the IP address as those of the master station and submaster station. When these numbers are different, configure the CC-Link IE Field Network gateway setting. (Improvement Page 107, Section 7.3, Page 191, Section 10.3.2 (1))

### (2) Connection Setting

Configure the Ethernet Connection settings. Up to 32 Connections can be set.

C Setting item tree ⇔ NZ2GF-ETB ⇔ [Parameter] ⇔ "Ethernet" ⇔ [Connection Setting] button

| Connection | MELSOFT | Communication Data Code | Protoc | :ol | Own Station Port No. | Detail Setting | Equipm  |
|------------|---------|-------------------------|--------|-----|----------------------|----------------|---------|
| 1          |         | Binary Code             | TCP    | ~   | 2000                 | Detail Setting | Eqpt-1  |
| 2          |         | Binary Code             | И ТСР  | *   | 2001                 | Detail Setting | Eqpt-2  |
| 3          |         | Binary Code             | TCP    | ~   | 2002                 | Detail Setting | Eqpt-3  |
| 4          |         | Binary Code             | TCP    | ~   | 2003                 | Detail Setting | Eqpt-4  |
| 5          |         | Binary Code             | TCP    | ~   | 2004                 | Detail Setting | Eqpt-5  |
| 6          |         | Binary Code             | TCP    | ~   | 2005                 | Detail Setting | Eqpt-6  |
| 7          |         | Binary Code             | TCP    | ~   | 2006                 | Detail Setting | Eqpt-7  |
| 8          |         | Binary Code             | TCP    | ~   | 2007                 | Detail Setting | Eqpt-8  |
| 9          |         | Binary Code             | TCP    | ~   | 2008                 | Detail Setting | Eqpt-9  |
| 10         |         | Binary Code             | TCP    | ~   | 2009                 | Detail Setting | Eqpt-10 |
| 11         |         | Binary Code             | TCP    | ~   | 200A                 | Detail Setting | Eqpt-11 |
| 12         |         | Binary Code             | TCP    | ~   | 200B                 | Detail Setting | Eqpt-12 |
| 13         |         | Binary Code             | TCP    | ~   | 200C                 | Detail Setting | Eqpt-13 |
| 14         |         | Binary Code             | TCP    | ~   | 200D                 | Detail Setting | Eqpt-14 |
| 15         |         | Binary Code             | TCP    | *   | 200E                 | Detail Setting | Eqpt-15 |
| 16         |         | Binary Code             | TCP    | *   | 200F                 | Detail Setting | Eqpt-16 |
| 16         |         | Binary Code             |        | v   | 2006                 | Detail Setting | Eqpt-1  |

The following table lists the setting items on the window.

| ltem                       | Description                                                                                                    | Setting range                                                                                                    |
|----------------------------|----------------------------------------------------------------------------------------------------|----------------------------------------------------------------------------------------------------|
| MELSOFT                    | Select the checkbox when using the connection for MELSOFT connection. When the checkbox is selected, items after "Connection Data Code" are automatically set.                                           | Selected/Not selected<br>(Default: Not selected)                                                                                                    |
| Communication Data<br>Code | Set a communication data code.                                                                                                    | Binary Code/ASCII Code<br>(Default: Binary Code)                                                                                                    |
| Protocol                   | Set a communication protocol.                                                                                                    | TCP/UDP<br>(Default: TCP)                                                                                                    |
| Own Station Port No.       | Set the Own Station Port No. Set a unique number for each Connection. #DELTE# If<br>Connection is selected to be used for MELSOFT in "MELSOFT", "MELSOFT<br>Connection" is displayed for the connection. | <ul> <li>Decimal input</li> <li>1025 to 4999, 5011 to 65534</li> <li>(Default: 8192 to 8223)</li> <li>Hexadecimal input</li> <li>0401<sub>H</sub> to 1387<sub>H</sub>, 1393<sub>H</sub> to FFFE<sub>H</sub></li> <li>(Default: 2000<sub>H</sub> to 201F<sub>H</sub>)</li> </ul> |
| Detail Setting             | Set the Connection details. ( Page 196, Section 10.3.3 (2) (a))                                                                                                    | _                                                                                                    |
| Port No. Input Format      | Select a port number input format.                                                                                                    | HEX/DEC<br>(Default: HEX)                                                                                                    |

### Point P

If the [Default] button is clicked on the "Ethernet Port Connection Setting" window, the parameters set in the "Detail Setting" dialog box are also set to default values.

10

### (a) Detail Setting

| 🔚 Detail Setting           |
|----------------------------|
| Name Setting               |
| Equipment Name Eqpt-1      |
| Connection-1               |
| TCP Connection             |
| Fullpassive                |
| Destination Port No.       |
| Input Format HEX           |
| Port No. FFFF              |
| Destination IP Address     |
| Input Format DEC           |
| IP Address 255 255 255 255 |
| Default Check End Cancel   |

| Item                                 |                   | Description                                                                                                    | Setting range                                                                                                    |
|--------------------------------------|-------------------|----------------------------------------------------------------------------------------------------|----------------------------------------------------------------------------------------------------|
| Nome Sotting                         | Equipment<br>Name | Enter an equipment name.                                                                                                    | 8 characters or less<br>(Default: Eqpt-1-Connection No.)                                                                                                    |
| Name Setting                         | Comment           | Enter a comment.                                                                                                    | 32 characters or less<br>(Default: Connection-Connection No.)                                                                                                    |
| TCP Connection                       |                   | Select a TCP connection type.<br>Set this item only when "TCP" is selected for "Protocol" in the<br>"Ethernet Port Connection Setting" window.<br>There are two TCP connection types: Unpassive <sup>*1</sup> and<br>Fullpassive <sup>*2</sup> . | Unpassive/Fullpassive<br>(Default: Unpassive)                                                                                                    |
|                                      | Input<br>Format   | Select a format used for entering the port number of the external communication-target device.                                                                                                    | DEC/HEX<br>(Default: HEX)                                                                                                    |
| Destination Port No. <sup>*3</sup>   | Port No.          | Enter the port number of the external device with which communications are made.                                                                                                    | <ul> <li>Decimal input</li> <li>1 to 65535 (Default: 65535)</li> <li>Hexadecimal input</li> <li>1<sub>H</sub> to FFFF<sub>H</sub> (Default: FFFF<sub>H</sub>)</li> </ul>                              |
|                                      | Input<br>Format   | Select a format used for entering the IP address of the external communication-target device.                                                                                                    | DEC/HEX<br>(Default: DEC)                                                                                                    |
| Destination IP Address <sup>*3</sup> | IP Address        | Enter the IP address of the external device with which communications are made.                                                                                                    | <ul> <li>Decimal input</li> <li>0.0.0.1 to 255.255.255.255</li> <li>(Default: 255.255.255.255)</li> <li>Hexadecimal input</li> <li>0.0.0.01 to FF.FF.FF.FF</li> <li>(Default: FF.FF.FF.FF)</li> </ul> |

#### The following table lists the setting items on the dialog box.

\*1 Unpassive: Allows connections with no restrictions on the IP address and port number of the destination.

\*2 Fullpassive: Allows connections only when the IP address and port number of the destination meet the specified ones. If an external device with any other IP address and/or port number tries to open a connection, the line will be automatically disconnected.

However, if the destination port number and destination IP address are set to default values, connections are allowed with no restrictions on the IP address and port number of the destination.

\*3 No setting is required when "Unpassive" is set for "TCP Connection".

10

### (1) Parameters for the entire CC-Link IE Field Network

Parameters for the entire CC-Link IE Field Network (e.g. number of slave stations, link device assignment, reserved station and error invalid station settings) must be set on the master station. For details, refer to the following.

 $\square$  User's manual for the master/local module used

#### (2) Routing parameters used for communication with another network

Routing parameters used for communication with another network must be set on the master station. No setting is required on the Ethernet Adapter Module.

### **10.4** Destination Setting

Set the IP address of the connected Ethernet adapter module before execution of parameter writing or reading or diagnostics.

♥ [Online] ⇒ [Destination Setting]

10

### 10.5 Parameter Writing/Reading

Parameters can be written and read.

### 10.5.1 Parameter writing

**1.** Write the set parameters to the Ethernet adapter module. (Set the switch on the Ethernet adapter module to STOP.)

♥ [Online] ⇒ [Write]

2. After completion of the writing, reset the Ethernet adapter module if necessary.

### 10.5.2 Parameter reading

Read parameters from the Ethernet adapter module.

♥ [Online] ⇒ [Read]

### **10.6** Device/Buffer Memory Batch Monitor

The devices and buffer memories can be specified to be checked.\*1

\*1 Check the corresponding serial No. and software version. ( IP Page 240, Appendix 10)

<sup>™</sup> [Online] ⇔ [Monitor] ⇔ [Device/Buffer Memory Batch Monitor]

| Device/Buffer Memor             | v      |   |   |   |   |   |   |   |          |              |             |     |   |   | Di | ispla     | ay Format                   |   |       |
|---------------------------------|--------|---|---|---|---|---|---|---|----------|--------------|-------------|-----|---|---|----|-----------|-----------------------------|---|-------|
| <ul> <li>Device Name</li> </ul> |        | W | 0 |   |   |   | ~ |   | nı:<br>( | but I<br>D C | Forr<br>IEC | nat |   |   | ſ  | vlon<br>③ | itor Format<br>Bit and Word | ſ | ODEC  |
| O Buffer Memory Ac              | ddress |   |   |   |   |   |   |   |          |              |             |     |   |   |    | 0         | Word                        |   | O HEX |
| Modify Value                    |        |   |   |   |   |   |   |   |          |              |             |     |   |   |    |           |                             |   |       |
| Device                          | F      | Е | D | С | в | A | 9 | 8 | 7        | 6            | 5           | 4   | 3 | 2 | 1  | 0         |                             | 1 | 1     |
| WB                              | 0      | 0 | 0 | 0 | 0 | 0 | 0 | 0 | 0        | 0            | 0           | 0   | 0 | 0 | 0  | 0         |                             | 0 |       |
| W1                              | 0      | 0 | 0 | 0 | 0 | 0 | 0 | 0 | 0        | 0            | 0           | 0   | 0 | 0 | 0  | 0         |                             | 0 |       |
| W2                              | 0      | 0 | 0 | 0 | 0 | 0 | 0 | 0 | 0        | 0            | 0           | 0   | 0 | 0 | 0  | 0         |                             | 0 |       |
| W3                              | 0      | 0 | 0 | 0 | 0 | 0 | 0 | 0 | 0        | 0            | 0           | 0   | 0 | 0 | 0  | 0         |                             | 0 |       |
| \w4                             | 0      | 0 | 0 | 0 | 0 | 0 | 0 | 0 | 0        | 0            | 0           | 0   | 0 | 0 | 0  | 0         |                             | 0 |       |
| W5                              | 0      | 0 | 0 | 0 | 0 | 0 | 0 | 0 | 0        | 0            | 0           | 0   | 0 | 0 | 0  | 0         |                             | 0 |       |
| W6                              | 0      | 0 | 0 | 0 | 0 | 0 | 0 | 0 | 0        | 0            | 0           | 0   | 0 | 0 | 0  | 0         |                             | 0 |       |
| W7                              | 0      | 0 | 0 | 0 | 0 | 0 | 0 | 0 | 0        | 0            | 0           | 0   | 0 | 0 | 0  | 0         |                             | 0 |       |
| W8                              | 0      | 0 | 0 | 0 | 0 | 0 | 0 | 0 | 0        | 0            | 0           | 0   | 0 | 0 | 0  | 0         |                             | 0 |       |
| W9                              | 0      | 0 | 0 | 0 | 0 | 0 | 0 | 0 | 0        | 0            | 0           | 0   | 0 | 0 | 0  | 0         |                             | 0 |       |
| W0A                             | 0      | 0 | 0 | 0 | 0 | 0 | 0 | 0 | 0        | 0            | 0           | 0   | 0 | 0 | 0  | 0         |                             | 0 |       |
| W0B                             | 0      | 0 | 0 | 0 | 0 | 0 | 0 | 0 | 0        | 0            | 0           | 0   | 0 | 0 | 0  | 0         |                             | 0 |       |
| WBC                             | 0      | 0 | 0 | 0 | 0 | 0 | 0 | 0 | 0        | 0            | 0           | 0   | 0 | 0 | 0  | 0         |                             | 0 |       |
| W0D                             | 0      | 0 | 0 | 0 | 0 | 0 | 0 | 0 | 0        | 0            | 0           | 0   | 0 | 0 | 0  | 0         |                             | 0 |       |
| WOE                             | 0      | 0 | 0 | 0 | 0 | 0 | 0 | 0 | 0        | 0            | 0           | 0   | 0 | 0 | 0  | 0         |                             | 0 |       |
| W0F                             | 0      | 0 | 0 | 0 | 0 | 0 | 0 | 0 | 0        | 0            | 0           | 0   | 0 | 0 | 0  | 0         |                             | 0 |       |
| W10                             | 0      | 0 | 0 | 0 | 0 | 0 | 0 | 0 | 0        | 0            | 0           | 0   | 0 | 0 | 0  | 0         |                             | 0 |       |
| W11                             | 0      | 0 | 0 | 0 | 0 | 0 | 0 | 0 | 0        | 0            | 0           | 0   | 0 | 0 | 0  | 0         |                             | 0 |       |
| W12                             | 0      | 0 | 0 | 0 | 0 | 0 | 0 | 0 | 0        | 0            | 0           | 0   | 0 | 0 | 0  | 0         |                             | 0 |       |
| W13                             | 0      | 0 | 0 | 0 | 0 | 0 | 0 | 0 | 0        | 0            | 0           | 0   | 0 | 0 | 0  | 0         |                             | 0 |       |
| W14                             | 0      | 0 | 0 | 0 | 0 | 0 | 0 | 0 | 0        | 0            | 0           | 0   | 0 | 0 | 0  | 0         |                             | 0 |       |
| W15                             | 0      | 0 | 0 | 0 | 0 | 0 | 0 | 0 | 0        | 0            | 0           | 0   | 0 | 0 | 0  | 0         |                             | 0 |       |
| W16                             | 0      | 0 | 0 | 0 | 0 | 0 | 0 | 0 | 0        | 0            | 0           | 0   | 0 | 0 | 0  | 0         |                             | 0 |       |
| W17                             | 0      | 0 | 0 | 0 | 0 | 0 | 0 | 0 | 0        | 0            | 0           | 0   | 0 | 0 | 0  | 0         |                             | 0 |       |
| W18                             | 0      | 0 | 0 | 0 | 0 | 0 | 0 | 0 | n        | 0            | 0           | 0   | 0 | Π | n  | 0         |                             |   | Close |

The following table lists the setting items on the dialog box.

|                      | Item             |              | Description                                             |  |  |
|----------------------|------------------|--------------|---------------------------------------------------------|--|--|
|                      | Device Name      |              | Set the device name to be monitored.                    |  |  |
| Dovico/Ruffor Momony | Buffer Memory Ad | dress        | Enter the buffer memory address to be monitored.        |  |  |
| Device/Buller Memory | DEC              |              | Specify the input format for the buffer memory address  |  |  |
|                      | input Format     | HEX          | specify the input format for the bullet memory address. |  |  |
|                      | Monitor Format   | Bit and Word | Specify the manitor format                              |  |  |
| Display Format       | Monitor Format   | Word         | Specify the monitor format.                             |  |  |
| Display Format       | Numoral System   | DEC          | Specify how numbers are displayed                       |  |  |
|                      | Numeral System   | HEX          | Specify now numbers are displayed.                      |  |  |

#### (1) Devices that can be monitored and accessible range

The following table lists the devices that can be monitored and their accessible range.

| Dovico                                      | Accessible                             | Bit           | Word            |  |  |  |
|---------------------------------------------|----------------------------------------|---------------|-----------------|--|--|--|
| Device                                      | range                                  | specification | specification   |  |  |  |
| х                                           | 0000 <sub>H</sub> to 1FFF <sub>H</sub> | 0             | O <sup>*1</sup> |  |  |  |
| Y                                           | 0000 <sub>H</sub> to 1FFF <sub>H</sub> | 0             | O <sup>*1</sup> |  |  |  |
| W                                           | 0000 <sub>H</sub> to 1FFF <sub>H</sub> | ×             | 0               |  |  |  |
| SB                                          | 0000 <sub>H</sub> to 1FFF <sub>H</sub> | 0             | O <sup>*1</sup> |  |  |  |
| SW                                          | 0000 <sub>H</sub> to 1FFF <sub>H</sub> | ×             | 0               |  |  |  |
| SM                                          | 0000 to 2047                           | 0             | O <sup>*1</sup> |  |  |  |
| SD                                          | 0000 to 2047                           | ×             | 0               |  |  |  |
| Buffer memory                               | 0000 <sub>H</sub> to 7FFF <sub>H</sub> | ×             | 0               |  |  |  |
| ○: Can be specified, ×: Cannot be specified |                                        |               |                 |  |  |  |

\*1 Words can be also specified for a bit device (e.g. K4X0)

#### (2) Changing the current value

Select the device or buffer memory to change the current value.

C [Online] ⇔ [Monitor] ⇔ [Device/Buffer Memory Batch Monitor] ⇔ [Modify Value] button

| 🖶 Modify Value          |                       |       |
|-------------------------|-----------------------|-------|
| Device Buffer Memory    |                       |       |
| Devier                  |                       |       |
| W0                      | ~                     |       |
| Data Type Word [Signed] | ~                     |       |
|                         | Input Format<br>• DEC |       |
| New Value               | O HEX                 | Set   |
| Setting Range           |                       |       |
| -32768 to 32767         |                       |       |
|                         |                       |       |
| Execution Result>>      |                       | Close |

The following table lists the setting items on the dialog box.

|                  | Item                 | Description                                                              |  |  |  |  |
|------------------|----------------------|--------------------------------------------------------------------------|--|--|--|--|
| Device (Address) |                      | Enter the device or buffer memory address to be changed.                 |  |  |  |  |
|                  | Bit                  | Select the data type of the device to be changed.                        |  |  |  |  |
| Data Type        | Word [Signed]        |                                                                          |  |  |  |  |
|                  | Double Word [Signed] |                                                                          |  |  |  |  |
| Input Format     | DEC                  |                                                                          |  |  |  |  |
| Input Format     | HEX                  | Specify the input format of the device, buller memory address, or value. |  |  |  |  |
| New Value        |                      | Enter the value to be changed.                                           |  |  |  |  |

The current value is changed to the specified value by entering the device or device of the buffer memory address and the value and clicking [Set] button.

Clicking [Execution Result▼] button on the dialog box displays the execution result window.

### **10.7** Ethernet Adapter Diagnostics

The latest error occurred in the Ethernet adapter module or the status of communication with external devices can be checked.

Point P

Set the IP address of the connected Ethernet adapter module in the "Destination Setting" dialog box before execution of the Ethernet adapter diagnostics.

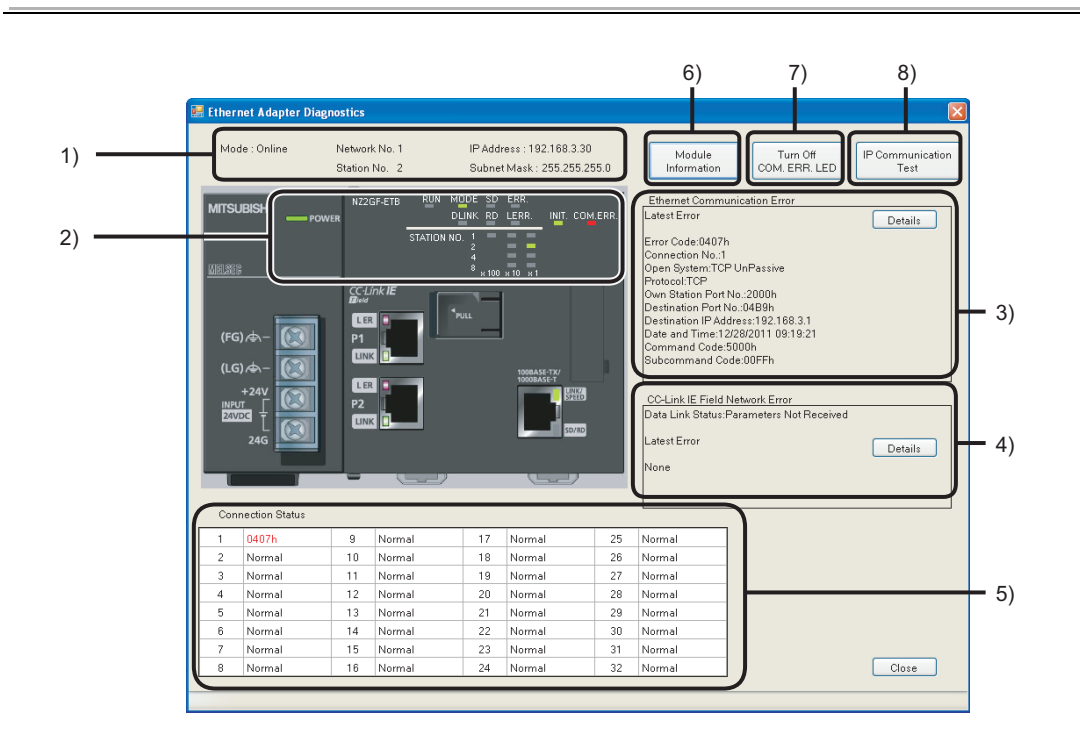

♥ [Online] ⇒ [Destination Setting]

The following table lists the setting items on the dialog box.

| No. |                     | Item                                  | Description                                                                                                    |  |  |  |  |  |  |
|-----|---------------------|---------------------------------------|----------------------------------------------------------------------------------------------------|--|--|--|--|--|--|
|     | Mode                |                                       | Displays the mode of the own station                                                                                                    |  |  |  |  |  |  |
|     | Network             | No                                    | Displays the network number of the own station                                                                                                    |  |  |  |  |  |  |
| 1)  | Station N           | 0                                     | Displays the station number of the own station                                                                                                    |  |  |  |  |  |  |
| .,  | IP Addres           | \$\$                                  | Displays the IP address of the own station                                                                                                    |  |  |  |  |  |  |
|     | Subnet M            | lask                                  | Displays the subnet mask of the own station                                                                                                    |  |  |  |  |  |  |
|     |                     |                                       | Displays the status of the LEDs (1/37 Page 22 CHAPTER 2)                                                                                                    |  |  |  |  |  |  |
| 2)  | LEDs                |                                       | When the Ethernet adapter module is in the offline mode, the display of the SD LED and RD LED is not changed.                                                                                                    |  |  |  |  |  |  |
|     |                     | Error Code                            | Displays an error code of the Ethernet part. (SP Page 161, Section 9.5)                                                                                                    |  |  |  |  |  |  |
|     |                     | Connection No.                        | Displays the number of the Connection where the error occurred.                                                                                                    |  |  |  |  |  |  |
|     |                     | Open System                           | Displays how the Connection is opened.                                                                                                    |  |  |  |  |  |  |
|     |                     | Protocol                              | Displays the protocol for the Connection.                                                                                                    |  |  |  |  |  |  |
|     | Latest              | Own Station Port No.                  | Displays the own station's port number at the time of the error.                                                                                                    |  |  |  |  |  |  |
|     | Error               | Destination Port No.                  | Displays the port number of the target external device.                                                                                                    |  |  |  |  |  |  |
|     |                     | Destination IP Address                | Displays the IP address of the target external device.                                                                                                    |  |  |  |  |  |  |
|     |                     | Date and Time                         | Displays the date and time of the error occurrence.                                                                                                    |  |  |  |  |  |  |
|     |                     | Command Code                          | Displays a command code of the message that was detected as an error.                                                                                                    |  |  |  |  |  |  |
| 3)  |                     | Subcommand Code                       | Displays a subcommand code of the message that was detected as an error.                                                                                                    |  |  |  |  |  |  |
|     | [Details] t         | putton <sup>*1</sup>                  | Error Code 0420h Description Connection No. error Action Correct the connection No. set in the on-demand function. Close                                                                                            |  |  |  |  |  |  |
|     | Data Link           | s Status <sup>*1</sup>                | Displays the current data link status.                                                                                                    |  |  |  |  |  |  |
|     | Latest              | Error Code                            | Displays an error code of the CC-Link IE Field Network part. (Free Page 161, Section 9.5)                                                                                                    |  |  |  |  |  |  |
|     | Error <sup>*1</sup> | Date and Time                         | Displays the date and time of the error occurrence.                                                                                                    |  |  |  |  |  |  |
| 4)  | [Details] t         | putton <sup>*1</sup>                  | Displays the error details and countermeasure.                                                                                                    |  |  |  |  |  |  |
| 5)  | Connectio           | on Status                             | Displays the latest error code of each Connection (No.1 to No.32).<br>Normal: No error<br>Other than normal: Latest error code                                                                                      |  |  |  |  |  |  |
| 6)  | [Module I           | nformation] button <sup>*1</sup>      | Displays the information about the Ethernet adapter module. (                                                                                                    |  |  |  |  |  |  |
| 7)  | [Turn Off           | COM.ERR.LED] button <sup>*1</sup>     | Clears the communication error and turns off the COM.ERR.LED.                                                                                                    |  |  |  |  |  |  |
| 8)  | [IP Comn            | nunication Test] button <sup>*1</sup> | ecks whether the communication route between external devices is correctly set and whether IP nmunications over CC-Link IE Field Network (IP packet transfer function) can be performed. (SF Page 4, Section 7.3.6) |  |  |  |  |  |  |

\*1 Check the corresponding serial number and software version. (

## APPENDICES

### Appendix 1 Buffer Memory Details

This section describes the buffer memory of the Ethernet adapter module.

#### (1) Reading from or writing to the buffer memory

#### (a) Access from the master/local module on CC-Link IE Field Network

When the master/local module is a Mitsubishi product, execute the following dedicated instructions.

- · Reading: REMFR instruction
- Writing: REMTO instruction

For the "I/O number of an intelligent function module that is on an intelligent device station", specify "00" in the setting data of the dedicated instruction. For details, refer to the following.

User's manual of the master/local module used

#### (b) Access from the external device on the Ethernet network

By SLMP, send the following command messages.

Reading

| I      | tem       | Command | Subcommand |  |  |
|--------|-----------|---------|------------|--|--|
| Туре   | Operation | Command | Gubcommana |  |  |
| Memory | Read      | 0613    | 0000       |  |  |

Writing

|        | Item      | Command | Subcommand |  |  |
|--------|-----------|---------|------------|--|--|
| Туре   | Operation | Command | Subcommand |  |  |
| Memory | Write     | 1613    | 0000       |  |  |

For details on SLMP, refer to the following.

L SLMP Reference Manual

b15 b14 b13 b12 b11 b10 b9 b8 b7 b6 b5 b4 b3 b2 b1 b0 0(0H) 0 0 0 0 0 0 0 0 0 7) 6) 5) 4) 3) 2) 1) 1) D LINK LED 2) RD LED\*1 3) L ERR. LED 4) RUN LED 5) MODE LED 6) SD LED\*1 7) ERR. LED

\*1 These LEDs can be used only when the Ethernet adapter module is in the online mode. The LED display is not changed while the Ethernet adapter module is in the offline mode.

#### (2) Station No. LED information (buffer memory address: 1 (1<sub>H</sub>))

The status information on the LEDs indicating the station number on the CC-Link IE Field Network part is stored in the following bit pattern.

0: Off

1: On

|            | b15  | b14 | b13 | b12 | b11 | b10 | b9 | b8 | b7 | b6 | b5 | b4 | b3 | b2 | b1 | b0 |
|------------|------|-----|-----|-----|-----|-----|----|----|----|----|----|----|----|----|----|----|
| 1(1н)      | 0    | 0   | 0   | 0   | 0   | 0   | 0  |    |    |    |    |    |    |    |    |    |
|            |      |     |     |     |     |     |    | 9) | 8) | 7) | 6) | 5) | 4) | 3) | 2) | 1) |
| 1) 1 for : | ×1   |     |     |     |     |     |    |    |    |    |    |    |    |    |    |    |
| 2) 2 for : | ×1   |     |     |     |     |     |    |    |    |    |    |    |    |    |    |    |
| 3) 4 for : | ×1   |     |     |     |     |     |    |    |    |    |    |    |    |    |    |    |
| 4) 8 for : | ×1   |     |     |     |     |     |    |    |    |    |    |    |    |    |    |    |
| 5) 1 for : | ×10  |     |     |     |     |     |    |    |    |    |    |    |    |    |    |    |
| 6) 2 for : | ×10  |     |     |     |     |     |    |    |    |    |    |    |    |    |    |    |
| 7) 4 for : | ×10  |     |     |     |     |     |    |    |    |    |    |    |    |    |    |    |
| 8) 8 for : | ×10  |     |     |     |     |     |    |    |    |    |    |    |    |    |    |    |
| 9) 1 for : | ×100 |     |     |     |     |     |    |    |    |    |    |    |    |    |    |    |

The operating status of the Ethernet adapter module is stored.

### (1) Module LED information (buffer memory address: $0 (0_H)$ )

Information on the LED status of the CC-Link IE Field Network part is stored in the following bit pattern. 0: Off

1: On

Α

### (3) Ethernet port LED information (buffer memory address: 2 (2<sub>H</sub>))

Information on the LEDs of the Ethernet part is stored in the following bit pattern. 0: Off

1: On

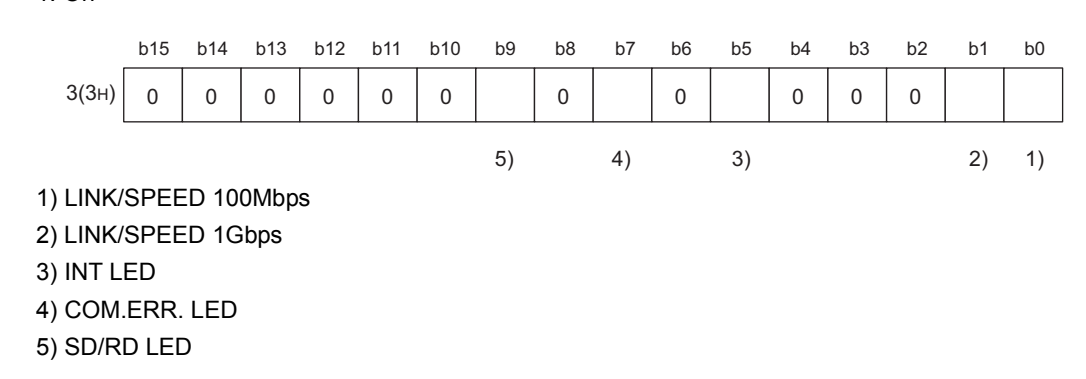

| Address                                           | Name                    | Description                                                                                               |
|---------------------------------------------------|-------------------------|----------------------------------------------------------------------------------------------------|
| 16 to 18<br>(10 <sub>H</sub> to 12 <sub>H</sub> ) | Own station MAC address | The MAC address of the own station is stored.                                                             |
| 19<br>(13 <sub>H</sub> )                          | System area             | _                                                                                                    |
| 20 to 21<br>(14 <sub>H</sub> to 15 <sub>H</sub> ) | Own station IP address  | The IP address assigned from the master station is stored (when the IP packet transfer function is used). |

### (1) PORT1 and PORT2 (buffer memory address: 16 to 21 ( $10_{H}$ to $15_{H}$ ))

### (2) Ethernet port (buffer memory address: 26 to 33 ( $1A_H$ to $21_H$ ))

| Address                                           | Name                    | Description                                   |
|---------------------------------------------------|-------------------------|-----------------------------------------------|
| 26 to 28<br>(1A <sub>H</sub> to 1C <sub>H</sub> ) | Own station MAC address | The MAC address of the own station is stored. |
| 29<br>(1D <sub>H</sub> )                          | System area             | _                                             |
| 30 to 31<br>(1E <sub>H</sub> to 1F <sub>H</sub> ) | Own station IP address  | The IP address of the own station is stored.  |
| 32 to 33<br>(20 <sub>H</sub> to 21 <sub>H</sub> ) | Own station subnet mask | The subnet mask of the own station is stored. |

### (3) Parameters (buffer memory address: 36 to 38 ( $24_{H}$ to $26_{H}$ ))

| Address            | Name        | Description                                      |  |
|--------------------|-------------|--------------------------------------------------|--|
| 36                 |             | The mode of the own station is stored.           |  |
| (24 <sub>H</sub> ) | Mode        | 0: Online                                        |  |
|                    |             | 1: Offline                                       |  |
| 37                 | Notwork No. | The network number of the own station is stored. |  |
| (25 <sub>H</sub> ) | Network NO. |                                                  |  |
| 38                 | Station No. | The station number of the own station is stored. |  |
| (26 <sub>H</sub> ) |             |                                                  |  |

### (4) Function check area (buffer memory address: 48 (30<sub>H</sub>))

| Address                  | Name                | Description                                                                                                    |
|--------------------------|---------------------|----------------------------------------------------------------------------------------------------|
| 48<br>(30 <sub>H</sub> ) | Function check area | The status of each supported function is indicated.<br>0: Not supported<br>1: Supported<br>48(30H) $0$ $0$ $0$ $0$ $0$ $0$ $0$ $0$ $0$ $0$ |

### Appendix 1.3 Ethernet port operation area

### (1) Initial processing error code (buffer memory address: 768 (300<sub>H</sub>))

The initial processing result is stored. 0: Completed Other than 0: Failed: Refer to the troubleshooting page describing the case where the INIT.LED turned off, and take action. (See Page 152, Section 9.3.3 (1))

# (2) Connection information area No.1 (buffer memory address: 784 to 799 (310<sub>H</sub> to $31F_{\rm H}$ ))

| Address                                               | Name                       | Description                                                                                                    |
|-------------------------------------------------------|----------------------------|----------------------------------------------------------------------------------------------------|
| 784<br>(310 <sub>H</sub> )                            | Open system                | The specified open system is stored.<br>0: TCP Unpassive<br>1: TCP Fullpassive<br>3: UDP                                                                                                    |
| 785<br>(311 <sub>H</sub> )                            | Protocol                   | The specified protocol is stored.<br>0: TCP<br>1: UDP                                                                                                    |
| 786<br>(312 <sub>H</sub> )                            | Communication<br>data code | The specified communication data code is stored.<br>0: Binary code<br>1: ASCII code                                                                                                    |
| 787<br>(313 <sub>H</sub> )                            | Own Station<br>Port No.    | The port number specified for the own station is stored.<br>0000 <sub>H</sub> : No setting<br>0401 <sub>H</sub> to 1387 <sub>H</sub> , 1393 <sub>H</sub> to FFFE <sub>H</sub> : Own station's port                                                                                                    |
| 788<br>(314 <sub>H</sub> )                            | TCP connection system      | The specified TCP connection system is stored.<br>Valid only when the protocol is TCP.<br>0: Unpassive<br>1: Fullpassive                                                                                                    |
| 789<br>(315 <sub>H</sub> )                            | Connection<br>status       | The current status is stored.<br>• When the protocol is TCP:<br>0000 <sub>H</sub> : Disconnected (Connection disrupted)<br>0001 <sub>H</sub> : Communicating (Connection established)<br>• When the protocol is UDP:<br>0000 <sub>H</sub> : Error<br>0001 <sub>H</sub> : Normal                                                                                                    |
| 790 to 791<br>(316 <sub>H</sub> to 317 <sub>H</sub> ) | System area                | _                                                                                                    |
| 792<br>(318 <sub>H</sub> )                            | Latest error code          | The latest error code is stored.<br>0: No error<br>Other than 0: Latest error code                                                                                                    |
| 793<br>(319 <sub>H</sub> )                            | Destination port<br>No.    | The port number of the external device on the other end is stored.  • When the protocol is TCP: 0000 <sub>H</sub> : No setting, or disconnected (Connection disrupted) Other than 0000 <sub>H</sub> : Port No. of the external device with which the module is currently communicating  • When the protocol is UDP: 0000 <sub>H</sub> : No setting, or no communication log in the past Other than 0000 <sub>H</sub> : Port number of an external device, with which the latest communication was made |

Appendix 1 Buffer Memory Details Appendix 1.3 Ethernet port operation area

| Address                                               | Name                      | Description                                                                                                    |
|-------------------------------------------------------|---------------------------|----------------------------------------------------------------------------------------------------|
| 794 to 795<br>(31A <sub>H</sub> to 31B <sub>H</sub> ) | Destination IP<br>address | The IP address of the communication target is stored.  • When the protocol is TCP: 00000000 <sub>H</sub> : No setting, or disconnected (Connection disrupted) Other than 00000000 <sub>H</sub> : IP address of the communication destination  • When the protocol is UDP: 00000000 <sub>H</sub> : No setting, or no communication log in the past Other than 00000000 <sub>H</sub> : IP address of a device, with which the latest communication was made |
| 796 to 799<br>(31C <sub>H</sub> to 31F <sub>H</sub> ) | System area               | _                                                                                                    |

# (3) Connection information area No.2 to No.32 (buffer memory address: 800 to 1295 ( $320_{\rm H}$ to $50F_{\rm H}$ ))

In the same sequence as Connection information No.1, information is stored in Connection information area No.2 to No.32.

### (4) Auto-open UDP port area (buffer memory address: 1296 to 1307 (510<sub>H</sub> to 54 $\mathbb{R}_{+}$ ))

| Address                                                 | Name                      | Description                                                                                                    |
|---------------------------------------------------------|---------------------------|----------------------------------------------------------------------------------------------------|
| 1296<br>(510 <sub>H</sub> )                             | Open system               | Data of the open system is stored.<br>3: UDP (fixed)                                                                                                    |
| 1297<br>(511 <sub>H</sub> )                             | Protocol                  | Data of the protocol is stored.<br>1: UDP (fixed)                                                                                                    |
| 1298<br>(512 <sub>H</sub> )                             | Communication data code   | A communication data code is stored.<br>0: Binary code (fixed)                                                                                                    |
| 1299<br>(513 <sub>H</sub> )                             | Own Station<br>Port No.   | The port number of the own station is stored.<br>1388 <sub>H</sub> : Own station's port (fixed)                                                                                                    |
| 1300<br>(514 <sub>H</sub> )                             | System area               | _                                                                                                    |
| 1301<br>(515 <sub>H</sub> )                             | Connection status         | The current status is stored.<br>0000 <sub>H</sub> : Error<br>0001 <sub>H</sub> : Normal                                                                                                    |
| 1302 to 1303<br>(516 <sub>H</sub> to 517 <sub>H</sub> ) | System area               | _                                                                                                    |
| 1304<br>(518 <sub>H</sub> )                             | Latest error code         | The latest error code is stored.<br>0: No error<br>Other than 0: Latest error code                                                                                                    |
| 1305<br>(519 <sub>H</sub> )                             | Destination port<br>No.   | The port number of the communication target is stored.<br>$0000_{\rm H}$ : No setting, or no communication log in the past<br>Other than $0000_{\rm H}$ : Port number of a device, with which the latest communication was made     |
| 1306 to 1307<br>(51A <sub>H</sub> to 51B <sub>H</sub> ) | Destination IP<br>address | The IP address of the communication target is stored.<br>$0000000_{\rm H}$ : No setting, or no communication log in the past<br>Other than $0000000_{\rm H}$ : IP address of a device, with which the latest communication was made |

51B<sub>H</sub>))

Α

# (5) MELSOFT application communication port (UDP/IP) area for the system (buffer memory address: 1313 to 1323 ( $521_{H}$ to $52B_{H}$ ))

| Address                                                 | Name                      | Description                                                                                                    |
|---------------------------------------------------------|---------------------------|----------------------------------------------------------------------------------------------------|
| 1312<br>(520 <sub>H</sub> )                             | System area               | _                                                                                                    |
| 1313<br>(521 <sub>H</sub> )                             | Protocol                  | Data of the protocol is stored.<br>1: UDP (fixed)                                                                                                    |
| 1314<br>(522 <sub>H</sub> )                             | Communication data code   | A communication data code is stored.<br>0: Binary code (fixed)                                                                                                    |
| 1315<br>(523 <sub>H</sub> )                             | Own Station<br>Port No.   | The port number of the own station is stored.<br>1389 <sub>H</sub> : Own station's port (fixed)                                                                                                    |
| 1316<br>(524 <sub>H</sub> )                             | System area               | _                                                                                                    |
| 1317<br>(525 <sub>H</sub> )                             | Connection status         | The current status is stored.<br>0000 <sub>H</sub> : Error<br>0001 <sub>H</sub> : Normal                                                                                                    |
| 1318 to 1319<br>(526 <sub>H</sub> to 527 <sub>H</sub> ) | System area               | _                                                                                                    |
| 1320<br>(528 <sub>H</sub> )                             | Latest error code         | The latest error code is stored.<br>0: No error<br>Other than 0: Latest error code                                                                                                    |
| 1321<br>(529 <sub>H</sub> )                             | Destination port<br>No.   | The port number of the communication target is stored.<br>0000 <sub>H</sub> : No setting, or no communication log in the past<br>Other than 0000 <sub>H</sub> : Port number of a device, with which the latest communication was made       |
| 1322 to 1323<br>(52A <sub>H</sub> to 52B <sub>H</sub> ) | Destination IP<br>address | The IP address of the communication target is stored.<br>$00000000_{\text{H}}$ : No setting, or no communication log in the past<br>Other than $00000000_{\text{H}}$ : IP address of a device, with which the latest communication was made |

### (6) MELSOFT application communication port (TCP/IP) area for the system (buffer memory address: 1328 to 1339 (530<sub>H</sub> to 53B<sub>H</sub>))

| Address                                                 | Name                      | Description                                                                                                    |
|---------------------------------------------------------|---------------------------|----------------------------------------------------------------------------------------------------|
| 1328<br>(530 <sub>H</sub> )                             | Open system               | Data of the open system is stored.<br>0: TCP Unpassive (fixed)                                                                                                    |
| 1329<br>(531 <sub>H</sub> )                             | Protocol                  | Data of the protocol is stored.<br>0: TCP (fixed)                                                                                                    |
| 1330<br>(532 <sub>H</sub> )                             | Communication data code   | A communication data code is stored.<br>0: Binary code (fixed)                                                                                                    |
| 1331<br>(533 <sub>H</sub> )                             | Own Station<br>Port No.   | The port number of the own station is stored.<br>138A <sub>H</sub> : Own station's port (fixed)                                                                                                    |
| 1332<br>(534 <sub>H</sub> )                             | TCP connection system     | A TCP connection system is stored.<br>0: Unpassive (fixed)                                                                                                    |
| 1333<br>(535 <sub>H</sub> )                             | Connection<br>status      | The current status is stored.<br>0000 <sub>H</sub> : Disconnected (Connection disrupted)<br>0001 <sub>H</sub> : Communicating (Connection established)                                                                                   |
| 1334 to 1335<br>(536 <sub>H</sub> to 537 <sub>H</sub> ) | System area               | _                                                                                                    |
| 1336<br>(538 <sub>H</sub> )                             | Latest error code         | The latest error code is stored.<br>0: No error<br>Other than 0: Latest error code                                                                                                    |
| 1337<br>(539 <sub>H</sub> )                             | Destination port<br>No.   | The port number of the communication target is stored.<br>0000 <sub>H</sub> : No setting, or disconnected (Connection disrupted)<br>Other than 0000 <sub>H</sub> : Port number of a device, with which the latest communication was made |
| 1338 to 1339<br>(53A <sub>H</sub> to 53B <sub>H</sub> ) | Destination IP<br>address | The IP address of the communication target is stored.<br>00000000 <sub>H</sub> : No setting, or disconnected (Connection disrupted)<br>Other than 00000000 <sub>H</sub> : IP address of a device with which the module is communicating  |

Α

# (7) Direct MELSOFT connection port (buffer memory address: 1344 to 1355 (540 $_{\rm H}$ to 54B $_{\rm H}$ ))

| Address                                                 | Name                      | Description                                                                                                    |
|---------------------------------------------------------|---------------------------|----------------------------------------------------------------------------------------------------|
| 1344<br>(540 <sub>H</sub> )                             | Open system               | Data of the open system is stored.<br>3: UDP (fixed)                                                                                                    |
| 1345<br>(541 <sub>H</sub> )                             | Protocol                  | Data of the protocol is stored.<br>1: UDP (fixed)                                                                                                    |
| 1346<br>(542 <sub>H</sub> )                             | Communication data code   | A communication data code is stored.<br>0: Binary code (fixed)                                                                                                    |
| 1347<br>(543 <sub>H</sub> )                             | Own Station<br>Port No.   | The port number of the own station is stored.<br>1390 <sub>H</sub> : Own station's port (fixed)                                                                                                    |
| 1348<br>(544 <sub>H</sub> )                             | System area               | _                                                                                                    |
| 1349<br>(545 <sub>H</sub> )                             | Connection status         | The current status is stored.<br>0000 <sub>H</sub> : Error<br>0001 <sub>H</sub> : Normal                                                                                                    |
| 1350 to 1351<br>(546 <sub>H</sub> to 547 <sub>H</sub> ) | System area               | _                                                                                                    |
| 1352<br>(548 <sub>H</sub> )                             | Latest error code         | The latest error code is stored.<br>0: No error<br>Other than 0: Latest error code                                                                                                    |
| 1353<br>(549 <sub>H</sub> )                             | Destination port<br>No.   | The port number of the communication target is stored.<br>0000 <sub>H</sub> : No setting, or no communication log in the past<br>Other than 0000 <sub>H</sub> : Port number of a device, with which the latest communication was made       |
| 1354 to 1355<br>(54A <sub>H</sub> to 54B <sub>H</sub> ) | Destination IP<br>address | The IP address of the communication target is stored.<br>00000000 <sub>H</sub> : No setting, or no communication log in the past<br>Other than 00000000 <sub>H</sub> : IP address of a device, with which the latest communication was made |

# (8) Connection port for the configuration tool (buffer memory address: 1360 to 1371 (550<sub>H</sub> to 55B<sub>H</sub>)

| Address                                                 | Name                      | Description                                                                                                    |
|---------------------------------------------------------|---------------------------|----------------------------------------------------------------------------------------------------|
| 1360<br>(550 <sub>H</sub> )                             | Open system               | Data of the open system is stored.<br>3: UDP (fixed)                                                                                                    |
| 1361<br>(551 <sub>H</sub> )                             | Protocol                  | Data of the protocol is stored.<br>1: UDP (fixed)                                                                                                    |
| 1362<br>(552 <sub>H</sub> )                             | Communication data code   | A communication data code is stored.<br>0: Binary code (fixed)                                                                                                    |
| 1363<br>(553 <sub>H</sub> )                             | Own Station<br>Port No.   | The port number of the own station is stored.<br>1392 <sub>H</sub> : Own station's port (fixed)                                                                                                    |
| 1364<br>(554 <sub>H</sub> )                             | System area               | _                                                                                                    |
| 1365<br>(555 <sub>H</sub> )                             | Connection<br>status      | The current status is stored.<br>0000 <sub>H</sub> : Error<br>0001 <sub>H</sub> : Normal                                                                                                    |
| 1366 to 1367<br>(556 <sub>H</sub> to 557 <sub>H</sub> ) | System area               | _                                                                                                    |
| 1368<br>(558 <sub>H</sub> )                             | Latest error code         | The latest error code is stored.<br>0: No error<br>Other than 0: Latest error code                                                                                                    |
| 1369<br>(559 <sub>H</sub> )                             | Destination port<br>No.   | The port number of the communication target is stored.<br>0000 <sub>H</sub> : No setting, or no communication log in the past<br>Other than 0000 <sub>H</sub> : Port number of a device, with which the latest communication was made       |
| 1370 to 1371<br>(55A <sub>H</sub> to 55B <sub>H</sub> ) | Destination IP<br>address | The IP address of the communication target is stored.<br>00000000 <sub>H</sub> : No setting, or no communication log in the past<br>Other than 00000000 <sub>H</sub> : IP address of a device, with which the latest communication was made |
# Appendix 1.4 Ethernet port error log area

## (1) Error count (buffer memory address: 2049 (801<sub>H</sub>))

The number of errors occurred is stored. 0: No error 1 to 65535: Number of errors occurred Even if errors occurred 65536 times or more, the count will stop at 65535.

## (2) Error log write pointer (buffer memory address: 2050 (802<sub>H</sub>))

Error log number of the latest error is stored. 0: No error (No error log) 1 to 64: Error log number of the latest error If the 65th or more error occurs, it will return to error log No.1 and start registration again.

## (3) Error log No.1 (buffer memory address: 2064 to 2079 ( $810_H$ to $81F_H$ ))

| Address                                                 | Name                   | Description                                                                                                    |
|---------------------------------------------------------|------------------------|----------------------------------------------------------------------------------------------------|
| 2064                                                    | Frror code             | An error code is stored.                                                                                                    |
| (810 <sub>H</sub> )                                     |                        | Other than 0: Error code                                                                                                    |
| 2065<br>(811 <sub>H</sub> )                             | Connection No.         | The number of the Connection where the error occurred is stored.<br>0: Error independent of connection<br>1 to 32: No. of the Connection where the error occurred<br>33: Auto-Open UDP Port<br>34: MELSOFT application communication port (UDP/IP)<br>35: MELSOFT application communication port (TCP/IP)<br>36: Direct MELSOFT Connection Port |
|                                                         |                        | <ul><li>37: Connection Port for the Configuration Tool</li><li>38: System Connection</li><li>39: System Connection</li></ul>                                                                                                    |
| 2066<br>(812 <sub>H</sub> )                             | Open system            | The open system of the Connection is stored.<br>0: TCP Unpassive<br>1: TCP Fullpassive<br>3: UDP                                                                                                    |
| 2067<br>(813 <sub>H</sub> )                             | Protocol               | The protocol of the Connection is stored.<br>0: TCP<br>1: UDP                                                                                                    |
| 2068<br>(814 <sub>H</sub> )                             | Own Station Port No.   | The own station's port number at the time of the error is stored.<br>$0000_{\text{H}}$ : No error (default), or an error lower than the TCP or UDP level<br>$0401_{\text{H}}$ to FFFE <sub>H</sub> : Own Station Port No.                                                                                                    |
| 2069<br>(815 <sub>H</sub> )                             | Destination port No.   | The port number of the communication target is stored.<br>$0000_{H}$ : No error (default), or an error lower than the TCP or UDP level<br>$0001_{H}$ to FFFF <sub>H</sub> : Port number of the communication target                                                                                                    |
| 2070 to 2071<br>(816 <sub>H</sub> to 817 <sub>H</sub> ) | Destination IP address | The IP address of the communication target is stored.<br>$00000000_{H}$ : No error (default) or an error lower than the IP level<br>$00000001_{H}$ to DFFFFFF <sub>H</sub> : IP address of the communication target<br>FFFFFFF <sub>H</sub> : Broadcast data received                                                                           |

Appendix 1 Buffer Memory Details Appendix 1.4 Ethernet port error log area

| Address                                                 | Name            | Description                                                           |  |  |  |
|---------------------------------------------------------|-----------------|-----------------------------------------------------------------------|--|--|--|
|                                                         |                 | The date and time of the error is stored in the following BCD code.   |  |  |  |
|                                                         |                 | b15 ~ b8 b7 ~ b0                                                      |  |  |  |
| 2072 to 2075                                            |                 | 2072(818н) Month (01н to 12н) Year (00н to 99н), last 2 digits        |  |  |  |
| (818., to 81B.,)                                        | Date and time   | 2073(819н) Hour (00н to 23н) Day (01н to 31н)                         |  |  |  |
|                                                         |                 | 2074(81Ан) Second (00н to 59н) Minute (00н to 59н)                    |  |  |  |
|                                                         |                 | 2075(81Вн) Year (00н to 99н), first 2 digits Day of week (00н to 06н) |  |  |  |
|                                                         |                 | 00н (Sun.) to 06н (Sat.)                                              |  |  |  |
|                                                         |                 | A command code for the message of the error is stored.                |  |  |  |
| 2076                                                    | Command code    | A value is stored only when the error occurred in SLMP communication. |  |  |  |
| (81C <sub>11</sub> )                                    |                 | 0: No error (default) or an error lower than the TCP or UDP level     |  |  |  |
|                                                         |                 | Other than 0: Command code                                            |  |  |  |
|                                                         |                 | A subcommand code for the message of the error is stored.             |  |  |  |
| 2077                                                    | Subcommand code | A value is stored only when the error occurred in SLMP communication. |  |  |  |
| (81D <sub>H</sub> )                                     |                 | 0. No error (default) or an error lower than the TCP or UDP level     |  |  |  |
|                                                         |                 | Other than 0: Subcommand code                                         |  |  |  |
| 2078 to 2079<br>(81E <sub>H</sub> to 81F <sub>H</sub> ) | System area     | _                                                                     |  |  |  |

## (4) Error log No.2 to No.64 (buffer memory address: 2080 to 3087 (820<sub>H</sub> to C0F<sub>H</sub>))

In the same sequence as error log No.1, information on error log No.2 to No.64 is stored.

# Appendix 1.5 Ethernet port line status

## (1) Communication status (buffer memory address: 3328 (D00<sub>H</sub>))

The communication status data of the Ethernet port is stored in the following bit pattern.

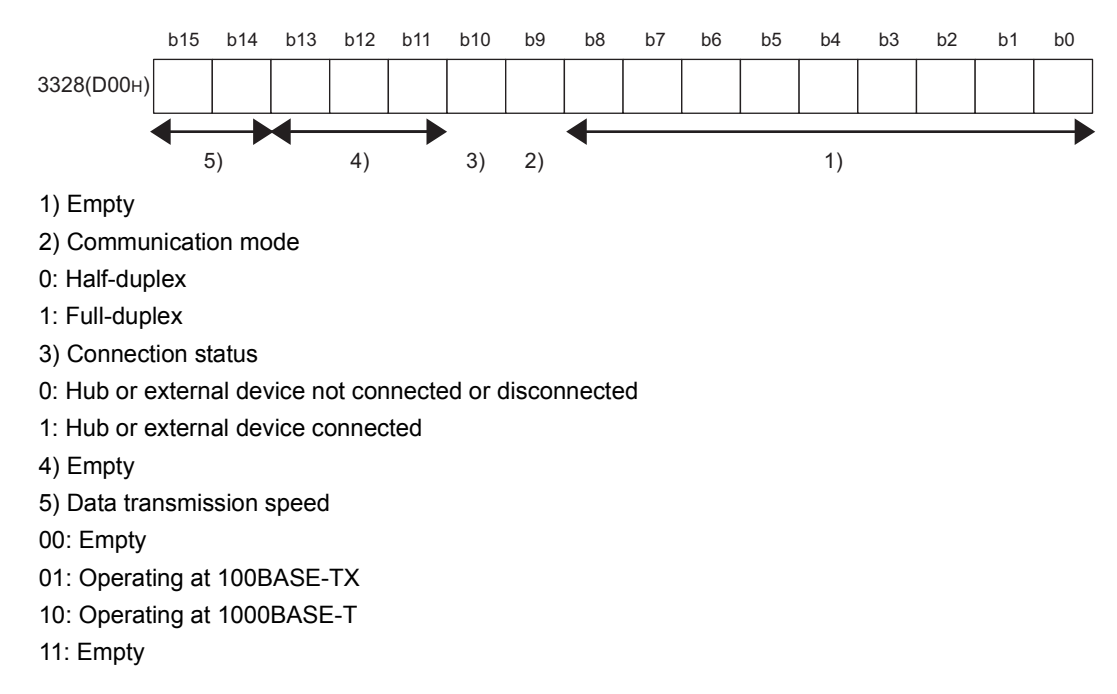

# Appendix 1.6 Ethernet port connection status data area

# (1) Open completion signal (buffer memory address: 5376 to 5377 (1500<sub>H</sub> to $1501_{\rm H}$ ))

The open status of each Connection is stored in the following bit pattern.

In the case of UDP protocol, when the Ethernet adapter module becomes ready for operation, Open completed (1) is set.

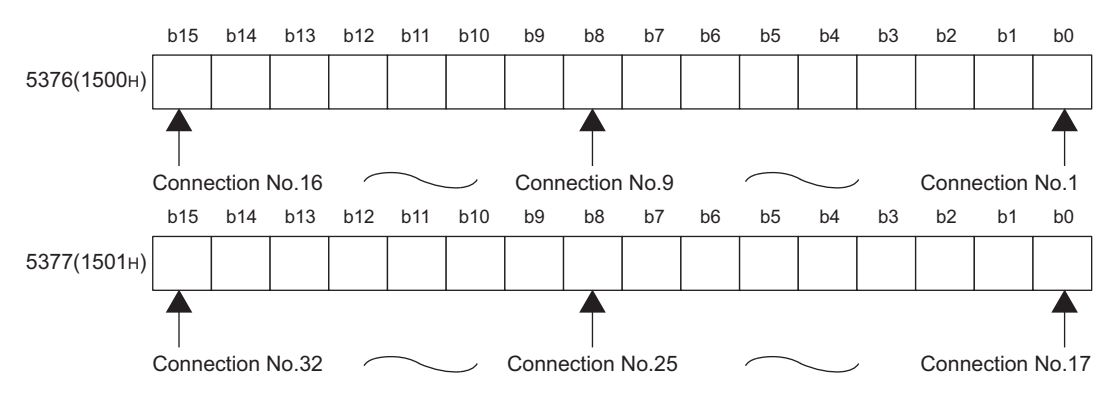

OFF: Open not completed, ON: Open completed

# Appendix 1.7 On-demand function data sending area

For the buffer memories used for the on-demand function, refer to the following. (F Page 90, Section 7.2)

# Appendix 2 Link Special Relay (SB) List

The link special relay (SB) is turned on or off depending on various factors generated during data link. The data link error status can be confirmed by using it in the program.

Point P

\_

Do not turn on or off any link special relay (SB) since the system uses all of the area. Doing so may result in malfunction of the system.

| Number | Name                                 | Description                                                                                                    |
|--------|--------------------------------------|----------------------------------------------------------------------------------------------------|
| SB0047 | Baton pass status of the own station | The baton pass status of the own station (transient transmission can be performed) is stored.<br>OFF: Normal<br>ON: Abnormal<br>When an error occurs, the cause can be identified in Baton pass status of the own station<br>(SW0047) and Cause of baton pass interruption (SW0048).                                                                                                    |
| SB004F | Operating station No.<br>status      | Information on which values are used for operation, the network No. and station No. values set in<br>"CC-Link IE Field Network" of PLC Parameter or those set in the CC-Link IE Field Network<br>diagnostics, is stored.<br>OFF: Values set in "CC-Link IE Field Network" of PLC Parameter<br>ON: Values set in the CC-Link IE Field Network diagnostics<br>When no parameter is set for the Ethernet adapter module, this area is turned on. |
| SB006A | PORT1 linkup status<br>(own station) | The linkup status of PORT1 (own station) is stored.<br>OFF: Linkup<br>ON: Linkdown<br>The time between the power-on and linkup after the Ethernet cable is connected may vary. It<br>usually takes a few seconds. Note, however, that the time may be extended further if the linkup<br>process is repeated depending on the status of the device on the line.                                                                                |
| SB006B | PORT2 linkup status<br>(own station) | The linkup status of PORT2 (own station) is stored.<br>OFF: Linkup<br>ON: Linkdown<br>The time between the power-on and linkup after the Ethernet cable is connected may vary. It<br>usually takes a few seconds. Note, however, that the time may be extended further if the linkup<br>process is repeated depending on the status of the device on the line.                                                                                |
| SB007F | IP address setting status            | The status of whether the IP address was sent or not from the master station is stored.<br>OFF: Not received<br>ON: Received                                                                                                    |

Α

# Appendix 3 Link Special Register (SW) List

In the link special registers (SW), data link information is stored as numerical values. By using them in programs, the location and cause of failure can be checked.

Point P

Do not write data to any link special register (SW) since the system uses all of the area. Doing so may result in malfunction of the system.

| Number | Name                               | Description                                                                                                    |
|--------|------------------------------------|----------------------------------------------------------------------------------------------------|
| SW0040 | Network No.                        | The network number of the own station is stored.<br>Range: 1 to 239                                                                                                    |
| SW0042 | Station No.                        | The station number of the own station is stored.<br>Range: 1 to 120 (slave station), FFFF <sub>H</sub> (station number not set)                                                                                                    |
| SW0043 | Mode status                        | The mode of the own station is stored.<br>0: Online<br>2: Offline<br>9: Unit test                                                                                                    |
| SW0047 | Baton pass status (own<br>station) | The communication status of the own station is stored.<br>0: Data link in progress<br>2: Data link stopped, baton pass in progress<br>3: Baton pass stopped<br>5: Offline                                                                                                    |
| SW0048 | Cause of baton pass interruption   | The cause of communication (baton pass) interruption of the own station is stored.<br>$00_H$ : Normal communication or at power-on<br>$30_H$ : Cable disconnection<br>$33_H$ : Being disconnected from or reconnected to the network<br>$40_H$ : Offline mode                                                                                                    |
| SW0049 | Cause of data link stop            | The cause of the data link stop (own station) is stored.<br>$00_{H}$ : Normal communication or at power-on<br>$01_{H}$ : Stop command<br>$02_{H}$ : Monitoring timeout<br>$10_{H}$ : Parameters not received<br>$11_{H}$ : Station No. (own station) out of range<br>$12_{H}$ : Own station specified as reserved station<br>$13_{H}$ : Station No. duplication (own station)<br>$16_{H}$ : No station No. setting<br>$18_{H}$ : Parameter error<br>$19_{H}$ : Parameter transfer in progress<br>$1A_{H}$ : Station type mismatch<br>$20_{H}$ : Error detected |
| SW004B | Module status (own<br>station)     | The own station status is stored.<br>$01_{H}$ : STOP (normal)<br>$02_{H}$ : STOP (stop error)<br>$03_{H}$ : STOP (continuation error)<br>$04_{H}$ : RUN (normal)<br>$05_{H}$ : RUN (continuation error)<br>$0F_{H}$ : Offline or initial processing                                                                                                    |

| Number | Name                            | Description                                                                                                    |
|--------|---------------------------------|----------------------------------------------------------------------------------------------------|
|        |                                 | The connection status of the own station is stored.<br>$00_{H}$ : Normal<br>$01_{H}$ : Normal (communicating on PORT1, cable disconnected on PORT2)<br>$04_{H}$ : Normal (loopback communicating on PORT1, cable disconnected on PORT2)                                                     |
| SW0064 | Connection status (own station) | <ul> <li>10<sub>H</sub>: Normal (cable disconnected on PORT1, communicating on PORT2)</li> <li>11<sub>H</sub>: Disconnected (cables disconnected on PORT1 and PORT2)</li> <li>12<sub>H</sub>: Disconnected (cable disconnected on PORT1, PORT2 line being established)</li> </ul>           |
|        |                                 | <ul> <li>21<sub>H</sub>: Disconnected (PORT1 line being established, cable disconnected on PORT2)</li> <li>22<sub>H</sub>: Disconnected (PORT1 and PORT2 lines being established)</li> <li>40<sub>H</sub>: Normal (cable disconnected on PORT1, loopback communicating on PORT2)</li> </ul> |

# Appendix 4 Special Relay (SM) List

The special relays (SM) are internal relays whose applications are predetermined in the Ethernet adapter module. However, they can be turned on or off as necessary for control of the Ethernet adapter module.

The following table shows how to read the special relay list.

| Item                   | Description                                                                                                    |
|------------------------|----------------------------------------------------------------------------------------------------|
| No.                    | Special relay (SM) number                                                                                                    |
| Name                   | Special relay (SM) name                                                                                                    |
| Description            | Content of the special relay (SM)                                                                                                    |
| Details                | Detailed description of the special relay (SM)                                                                                                    |
| Set by<br>(Set timing) | Setting side and, in the case of system setting, the timing<br><b>Set by&gt;</b><br>• S: Set by the system<br>• U: Set by the user (by a dedicated instruction, SLMP, etc.)<br>• S/U: Set by both the system and user<br><b>Set timing&gt;</b><br>Only in the case of system setting, the timing is indicated.<br>• Initial: Set during initial processing (after power-on or reset)<br>• Status change: Set when the operating status is changed.<br>• Error: Set when an error occurred.<br>• Write: Set when data are written. |

# Point P

Do not change any system-set special relay by using a dedicated instruction or SLMP. Doing so may result in a system down or a communication failure.

## (1) Diagnostic information

| Number | Name                                               | Description                                                                    | Details                                                                                                    | Set by<br>(Set timing) |
|--------|----------------------------------------------------|--------------------------------------------------------------------------------|----------------------------------------------------------------------------------------------------|------------------------|
| SM0    | Diagnostic error                                   | OFF: No error<br>ON: Error                                                     | Turns on if an error is detected by the diagnostics.<br>Stays on even if it returns to normal.                      |                        |
| SM1    | Self-diagnostic error<br>ON: Self-diagnostic error |                                                                                | Turns on if an error is detected by the self-diagnostics.<br>Stays on even if it returns to normal.                 |                        |
| SM5    | Common error<br>information                        | OFF: No common error<br>information<br>ON: Common error<br>information         | Turns on if there is any common error information when SM0 turns on.                                                | S<br>(Error)           |
| SM16   | Individual error<br>information                    | OFF: No individual error<br>information<br>ON: Individual error<br>information | Turns on if there is any individual error information when SM0 turns on.                                            |                        |
| SM50   | Error clear                                        | OFF→ON: Error clear                                                            | Clears an error.                                                                                                    | U                      |
| SM53   | DC DOWN detection                                  | OFF: No DC DOWN<br>ON: DC DOWN detected                                        | Turns on if a momentary power failure of 10ms or less occurs. The status is reset when power is turned on from off. | S<br>(Error)           |

## (2) Drive information

| Number | Name                                            | Description                                                                   | Details                                                                                                    | Set by<br>(Set timing) |
|--------|-------------------------------------------------|-------------------------------------------------------------------------------|----------------------------------------------------------------------------------------------------|------------------------|
| SM681  | Parameter memory<br>writing flag                | ON: Writing<br>OFF: Not writing                                               | Turns on while writing parameters to a flash ROM, and turns off when the writing is completed.                                           |                        |
| SM682  | Parameter memory<br>rewrite count error<br>flag | ON: Rewrite count reached<br>100000<br>OFF: Rewrite count less than<br>100000 | Turns on when the count of rewriting parameters to a flash ROM<br>reaches 100000.<br>(The Ethernet adapter module needs to be replaced.) | S<br>(Write)           |

Α

# Appendix 5 Special Register (SD) List

The special registers (SD) are internal registers whose applications are predetermined in the Ethernet adapter module. However, data can be written as necessary for control of the Ethernet adapter module. Data are stored in the special registers as binary values unless otherwise specified.

The following table shows how to read the special register list.

| Item                   | Description                                                                                                    |
|------------------------|----------------------------------------------------------------------------------------------------|
| No.                    | Special register (SD) number                                                                                                    |
| Name                   | Special register (SD) name                                                                                                    |
| Description            | Content of the special register (SD)                                                                                                    |
| Details                | Detailed description of the special register (SD)                                                                                                    |
| Set by<br>(Set timing) | Setting side and, in the case of system setting, the timing  Set by S: Set by the system U: Set by the user (by a dedicated instruction, SLMP, etc.) S/U: Set by both the system and user Set timing Only in the case of system setting, the timing is indicated. Initial: Set during initial processing (after power-on or reset) Status change: Set when the operating status is changed. Error: Set when an error occurred. Switch change: Set when the switch is changed. Write: Set when data are written. |

## Point P

Do not change any system-set special register by using a dedicated instruction or SLMP. Doing so may result in a system down or a communication failure.

## (1) Diagnostic information

| Number | Name                                 | Description                           | Details                                                                                                    | Set by<br>(Set timing) |
|--------|--------------------------------------|---------------------------------------|----------------------------------------------------------------------------------------------------|------------------------|
| SD0    | Diagnostic<br>error                  | Diagnostic<br>error code              | When an error is detected in the diagnostics, an error code is stored.<br>The data is the same as the latest information in the error history and system error history.                                                                                                    |                        |
| SD1    |                                      |                                       | Data of the year (last two digits) and month (2-digit BCD code) when SD0 data were updated are stored.         b15 to       b8 b7 to       b0       (Example) January, 2010         Year (0 to 99)       Month (1 to 12)       1001H         The clock of the Ethernet adapter module synchronizes the clock of the master station. (CP Page 30, Section 3.2)                                                                                                    |                        |
| SD2    | Clock time of<br>diagnostic<br>error | Clock time of<br>diagnostic<br>error  | Data of the day and hour (2-digit BCD code) when SD0 data were updated are stored.         b15       to       b8       b7       to       b0       (Example) 10 a.m. on 25th         Day (1 to 31)       Hour (0 to 23)       2510H         The clock of the Ethernet adapter module synchronizes the clock of the master station. (CP         Page 30, Section 3.2)       0                                                                                                    | S<br>(Error)           |
| SD3    |                                      |                                       | Data of the minute and second (2-digit BCD code) when SD0 data were updated are stored.         b15       to       b8       b7       to       b0       (Example) 35 min. 48 sec.         Minutes (0 to 59)       Seconds (0 to 59)       3548H         The clock of the Ethernet adapter module synchronizes the clock of the master station. (Seconds 30, Section 3.2)                                                                                                    |                        |
| SD4    | Error<br>information<br>category     | Error<br>information<br>category code | Data are stored in the common information (SD5 to SD15) or individual information (SD16 to SD26) areas respectively.         A category code that determines what type of error information is stored.         b15       to       b8 b7       to       b0         Individual information category codes       Common information category codes       Common information category codes         Any of the following are stored in the common information category codes area.       0: None       1: Module No. (slot No.)         2: File name       3: Time (set value)       Any of the following are stored in the individual information category codes area.         0: None       1: (Empty)       2: None       3: Time (measured value)         4: None       5: Parameter No.       6: None         7: None       8: None       9: Failure information         12: None       13: None       13: None | S<br>(Error)           |

A

| Number | Name        | Description  | Details                                                                                                    | Set by<br>(Set timing) |
|--------|-------------|--------------|----------------------------------------------------------------------------------------------------|------------------------|
| SD5    |             |              | Three types of error common information on the error code (SD0) are stored.                                                        |                        |
| SD6    |             |              | be recognized.                                                                                                    |                        |
| SD7    | -           |              | 1) Module No. (slot No.) $\rightarrow$ Unused (fixed to 0)                                                                         |                        |
| SD8    | -           |              | 2) File name                                                                                                    |                        |
| SD9    |             |              | Number Meaning (Example) File name =                                                                                               |                        |
| SD10   | -           |              | SD5         (Empty)         ABCDEF 061. bR           SD6         b15 to b8 b7 to b0           [42µ(B)]         41µ(A)]             |                        |
| SD11   | -           |              | SD7         File name         44H(D)         43H(C)           SD8         (ASCII code; 8 characters)         45U(D)         45H(C) |                        |
| SD12   | -           |              | SD9         40H(F)         43H(E)           SD10         Extension #1         2EH(.)         48H(H)         47H(G)                 |                        |
| SD13   | -           |              | SD11 (ASCII code: 3 characters) 49H(I) 2EH(.)<br>SD12 (ASCII code: 3 characters)                                                   |                        |
| 5014   | Common      | Common error | SD13<br>(Empty)                                                                                                    | S                      |
|        | information | information  | SD14<br>SD15                                                                                                    | (Error)                |
|        |             |              | 3) Time (cet value)                                                                                                    |                        |
|        |             |              |                                                                                                    |                        |
|        |             |              | Number         Meaning           SD5         Time : 1µs units (0 to 999µs)                                                         |                        |
| SD15   |             |              | SD6         Time : 1ms units (0 to 65535ms)           SD7                                                                          |                        |
| 0010   |             |              | SD8<br>SD0                                                                                                    |                        |
|        |             |              | <u>SD10</u>                                                                                                    |                        |
|        |             |              | SD11 (Empty)<br>SD12                                                                                                    |                        |
|        |             |              | SD13<br>SD14                                                                                                    |                        |
|        |             |              | SD15                                                                                                    |                        |
| SD16   |             |              | Four types of individual information on the error code (SD0) are stored.                                                           |                        |
| SD17   | -           |              | By individual information category code in SD4, the type of the individual error information                                       |                        |
| SD18   | -           |              | can be recognized.                                                                                                    |                        |
| SD19   | -           |              | 3: Time (measured value)                                                                                                    |                        |
| SD20   | -           |              | Number Meaning                                                                                                    |                        |
| SD21   | -           |              | SD16Time : $1\mu$ s units (0 to $999\mu$ s)SD17Time : 1ms units (0 to $65535ms$ )                                                  |                        |
| SD22   |             |              | SD18<br>SD19                                                                                                    |                        |
| SD23   |             |              | SD20<br>SD21                                                                                                    |                        |
| SD24   |             |              | SD22 (Empty)                                                                                                    |                        |
| SD25   |             |              | SD23<br>SD24                                                                                                    |                        |
|        |             |              | SD25<br>SD26                                                                                                    |                        |
|        |             |              | 5: Parameter No.                                                                                                    |                        |
|        |             |              | Number Meaning                                                                                                    |                        |
|        | Individual  | Individual   | SD16 Parameter No.<br>SD17                                                                                                    | S                      |
|        | error       | error        | SD18<br>SD19                                                                                                    | (Error)                |
|        | mormation   | mormation    | SD20<br>SD20                                                                                                    |                        |
|        |             |              | SD21 (Empty)                                                                                                    |                        |
|        |             |              | SD23<br>SD24                                                                                                    |                        |
|        |             |              | SD25<br>SD26                                                                                                    |                        |
| SD26   |             |              |                                                                                                    |                        |
|        |             |              | Number Meening                                                                                                    |                        |
|        |             |              | SD16 Failure information 1                                                                                                    |                        |
|        |             |              | SD17         Failure information 2           SD18         Failure information 3                                                    |                        |
|        |             |              | SD19 Failure information 4                                                                                                    |                        |
|        |             |              | SD20         Failure information 5           SD21         Failure information 6                                                    |                        |
|        |             |              | SD22 Failure information 7<br>SD23 Failure information 8                                                                           |                        |
|        |             |              | SD24 Failure information 9                                                                                                    |                        |
|        |             |              | SD25         Failure information 10           SD26         Failure information 11                                                  |                        |
|        |             |              |                                                                                                    |                        |

| Number    | Name                                   | Description                                                                                                    | Details                                 | Set by<br>(Set timing) |
|-----------|----------------------------------------|----------------------------------------------------------------------------------------------------|-----------------------------------------|------------------------|
| SD50      | Error clear                            | Error code to be cleared                                                                                                    | The error code to be cleared is stored. | U                      |
| SD53      | DC DOWN<br>detection                   | $ \begin{array}{c} \mbox{WN} \\ \mbox{on} \\ \mbox{on} $ |                                         | S<br>(Error)           |
|           | *1 The extension name is listed below. |                                                                                                    |                                         |                        |
| <b>SD</b> |                                        | <b>6</b> D                                                                                                    |                                         |                        |

| SD <sub>n</sub> | SD              | n+1             | Extension<br>name | File type |
|-----------------|-----------------|-----------------|-------------------|-----------|
| Upper 8 bits    | Lower 8 bits    | Upper 8 bits    |                   |           |
| 51 <sub>H</sub> | 50 <sub>H</sub> | 41 <sub>H</sub> | QPA               | Parameter |

## (2) System information

| Number | Name                | Description                                    | Details                                                                                                    | Set by<br>(Set timing)  |
|--------|---------------------|------------------------------------------------|----------------------------------------------------------------------------------------------------|-------------------------|
| SD200  | Switch status       | Ethernet<br>adapter<br>module switch<br>status | The switch status of the Ethernet adapter module is stored.<br>0: RUN<br>1: STOP/RESET                                                             | S<br>(Switch<br>change) |
| SD201  | LED status          | LED status                                     | The LED status of the Ethernet adapter module is stored.<br>0: Off<br>1: On<br>2: Flashing<br>$\begin{array}{cccccccccccccccccccccccccccccccccccc$ | S<br>(Status<br>change) |
| SD203  | Operating<br>status | Operating<br>status                            | The operating status of the Ethernet adapter module is stored.<br>$\begin{array}{c ccccccccccccccccccccccccccccccccccc$                            | S<br>(Status<br>change) |

Α

| Number | Name                   | Description                              | Details                                            | Set by<br>(Set timing) |
|--------|------------------------|------------------------------------------|----------------------------------------------------|------------------------|
| SD290  |                        | Number of points assigned to X           | The number of X points is stored (fixed to 8192).  |                        |
| SD291  |                        | Number of<br>points<br>assigned to Y     | The number of Y points is stored (fixed to 8192).  |                        |
| SD296  | Device<br>assignment 1 | Number of<br>points<br>assigned to<br>SB | The number of SB points is stored (fixed to 8192). | S<br>(Initial)         |
| SD303  |                        | Number of<br>points<br>assigned to W     | The number of W points is stored (fixed to 8192).  |                        |
| SD304  |                        | Number of<br>points<br>assigned to<br>SW | The number of SW points is stored (fixed to 8192). |                        |

## (3) Drive information

| Number | Name                                              | Description                                        | Details                                                                                                    | Set by<br>(Set timing) |
|--------|---------------------------------------------------|----------------------------------------------------|----------------------------------------------------------------------------------------------------|------------------------|
| SD681  | Parameter<br>memory write<br>(transfer)<br>status | Write<br>(transfer)<br>status<br>indication<br>(%) | The progress of writing (transfer) to the parameter memory (flash ROM) is stored as percentage (0 to 100%). Upon instruction of write (transfer), 0 is set.                                                                                                    | 6                      |
| SD682  | Parameter                                         | Current write                                      | A current index value for write count to the parameter memory (flash ROM) is stored as a 32-<br>bit binary value. If the index value exceeds 100000, "FLASH ROM ERROR" (error code:<br>$A62_H$ ) will be detected. (The index value will be continued to be counted even after it exceeds | (Write)                |
| SD683  |                                                   | count index                                        | 100000.)<br>The write count is not equal to the index value. (Since the system has increased the write life<br>of the parameter memory, the value increments by 1 for every two write operations.)                                                                                        |                        |

# Appendix 6 Resetting Parameters to Factory Default Values

This section explains how to reset the parameters of the Ethernet adapter module to factory default values. Perform the following when an IP address set in the configuration tool is unknown.

Point Parameters other than IP addresses will be also reset to factory default values.

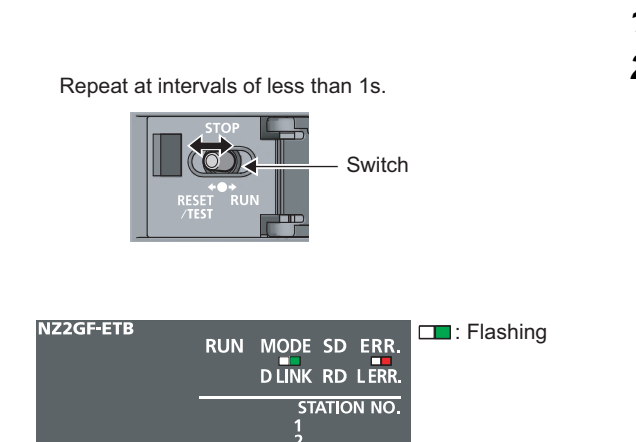

×100 ×10 ×1

Switch

- **1.** Power on the module.
- 2. Move the switch on the Ethernet adapter module from STOP → RESET/TEST → STOP in less than 1 second, and repeat this cycle ten times. (Then the MODE and ERR. LEDs start flashing.) When canceling the reset operation, shift the switch to RUN.

**3.** Move the switch to RESET/TEST and hold it for 1 second.

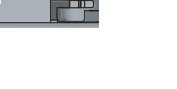

1s or longer

# Appendix 7 Access Codes and an Attribute Code

| D        | Nama                  | Device type |      | Unit            | Access code     | Attribute code  |  |
|----------|-----------------------|-------------|------|-----------------|-----------------|-----------------|--|
| Device . | Name                  | Bit         | Word | Unit            | Access code     | Allribule code  |  |
| Х        | Input                 | 0           | —    | Hexade<br>cimal | 01 <sub>H</sub> |                 |  |
| Y        | Output                | 0           | _    | Hexade<br>cimal | 02 <sub>H</sub> |                 |  |
| W        | Link register         | —           | 0    | Hexade<br>cimal | 24 <sub>H</sub> |                 |  |
| SB       | Link special relay    | 0           | _    | Hexade<br>cimal | 63 <sub>H</sub> | 05 <sub>H</sub> |  |
| SW       | Link special register | —           | 0    | Hexade<br>cimal | 64 <sub>H</sub> |                 |  |
| SM       | Special relay         | 0           | —    | Decimal         | 43 <sub>H</sub> |                 |  |
| SD       | Special register      | —           | 0    | Decimal         | 44 <sub>H</sub> |                 |  |

The following shows the access codes and an attribute code that are set for accessing the Ethernet adapter module with the RIRD or RIWT instruction from the master/local module.

\*1 Devices other than the above are not accessible. To access a bit device, specify 0 or a multiple of 16.

# Appendix 8 EMC and Low Voltage Directives

Compliance to the EMC Directive, which is one of the EU Directives, has been a legal obligation for the products sold in European countries since 1996 as well as the Low Voltage Directive since 1997.

Manufacturers who recognize their products are compliant to the EMC and Low Voltage Directives are required to attach a "CE mark" on their products.

### (1) Sales representative in EU member states

Sales representative in EU member states is shown below. Name: Mitsubishi Electric Europe BV

Address: Gothaer Strasse 8, 40880 Ratingen, Germany

# Appendix 8.1 Measures to comply with the EMC Directive

The EMC Directive specifies that "products placed on the market must be so constructed that they do not cause excessive electromagnetic interference (emissions) and are not unduly affected by electromagnetic interference (immunity)".

This section summarizes the precautions on compliance with the EMC Directive of the machinery constructed with the Ethernet adapter module.

These precautions are based on the requirements and the standards of the regulation, however, it does not guarantee that the entire machinery constructed according to the descriptions will comply with the above-mentioned directives. Machine manufacturers are required to determine the method and judgment for complying with the EMC Directive at their discretion.

## (1) EMC Directive related standards

### (a) Emission requirements

| Specification   | Test item                                                          | Test details                                          | Standard value                                                                                                    |
|-----------------|--------------------------------------------------------------------|-------------------------------------------------------|----------------------------------------------------------------------------------------------------|
| EN61131-2: 2007 | CISPR16-2-3<br>Radiated emission <sup>*2</sup>                     | Radio waves from the product are measured.            | <ul> <li>30M-230MHz QP: 40dBµV/m (10m in measurement range)<sup>*1</sup></li> <li>230M-1000MHz QP: 47dBµV/m (10m in measurement range)</li> </ul> |
|                 | CISPR16-2-1,<br>CISPR16-1-2<br>Conducted<br>emission <sup>*2</sup> | Noise from the product to the power line is measured. | <ul> <li>150k-500kHz QP: 79dB, Mean: 66dB <sup>*1</sup></li> <li>500k-30MHz QP: 73dB, Mean: 60dB</li> </ul>                                       |

\*1 QP: Quasi-peak value, Mean: Average value

\*2 The Ethernet adapter module is an open-type device (a device designed to be housed inside other equipment) and must be installed inside a conductive control panel. The corresponding tests were conducted with the Ethernet adapter module installed inside a control panel.

## (b) Immunity requirements

| Specification   | Test item                                                                                                 | Test details                                                                                      | Standard value                                                                                                    |
|-----------------|----------------------------------------------------------------------------------------------------|---------------------------------------------------------------------------------------------------|----------------------------------------------------------------------------------------------------|
|                 | EN61000-4-2<br>Electrostatic discharge<br>immunity <sup>*1</sup>                                          | Immunity test in which<br>electrostatic is applied to<br>the cabinet of the<br>equipment.         | <ul><li> 8kV Air discharge</li><li> 4kV Contact discharge</li></ul>                                                                                                    |
|                 | EN61000-4-3<br>Radiated, radio-frequency,<br>electromagnetic field immunity <sup>*1</sup>                 | Immunity test in which<br>electric fields are irradiated<br>to the product.                       | 80% AM modulation @1kHz<br>• 80M-1000MHz: 10V/m<br>• 1.4G-2.0GHz: 3V/m<br>• 2.0G-2.7GHz: 1V/m                                                                                                    |
|                 | EN61000-4-4<br>Electrical fast transient/burst<br>immunity <sup>*1</sup>                                  | Immunity test in which burst<br>noise is applied to the<br>power line and signal line.            | <ul> <li>AC/DC main power, I/O power, AC I/O<br/>(unshielded): 2kV</li> <li>DC I/O, analog, communication: 1kV</li> </ul>                                                                                                    |
| EN61131-2: 2007 | EN61000-4-5<br>Surge immunity <sup>*1</sup>                                                               | Immunity test in which<br>lightning surge is applied to<br>the power line and signal<br>line.     | <ul> <li>AC power line, AC I/O power,AC I/O<br/>(unshielded): 2kV CM, 1kV DM</li> <li>DC power line, DC I/O power: 0.5kV CM, DM</li> <li>DC I/O, AC I/O (shielded), analog<sup>*2</sup>,<br/>communication: 1kV CM</li> </ul> |
|                 | EN61000-4-6<br>Immunity to conducted<br>disturbances, induced by radio-<br>frequency fields <sup>*1</sup> | Immunity test in which high<br>frequency noise is applied<br>to the power line and signal<br>line | 0.15M-80MHz, 80% AM modulation<br>@1kHz, 10Vrms                                                                                                    |
|                 | EN61000-4-8<br>Power-frequency magnetic field<br>immunity <sup>*1</sup>                                   | Immunity test in which the<br>product is installed in<br>inductive magnetic field                 | 50Hz/60Hz, 30A/m                                                                                                    |
|                 | EN61000-4-11<br>Voltage dips and interruption<br>immunity <sup>*1</sup>                                   | Immunity test in which<br>power supply voltage is<br>momentarily interrupted                      | <ul> <li>Apply at 0%, 0.5 cycles and zero-cross point</li> <li>0%, 250/300 cycles (50/60Hz)</li> <li>40%, 10/12 cycles (50/60Hz)</li> <li>70%, 25/30 cycles (50/60Hz)</li> </ul>                                              |

\*1 The Ethernet adapter module is an open-type device (a device designed to be housed inside other equipment) and must be installed inside a conductive control panel. The corresponding tests were conducted with the Ethernet adapter module installed inside a control panel.

\*2 The accuracy of an analog-digital converter module may temporary vary within ±10%.

## (2) Installation in a control panel

Ethernet adapter modules are open type devices and must be installed inside a control panel. This ensures safety as well as effective shielding of electromagnetic noise that is generated from the Ethernet adapter module.

### (a) Control panel

- Use a conductive control panel.
- When securing the top or bottom plate using bolts, cover the grounding part on the control panel so that the part will not be painted.
- To ensure electrical contact between the inner plate and control panel, take measures such as covering the bolts so that conductivity can be ensured in the largest possible area.
- Ground the control panel with a thick ground cable so that low impedance can be ensured even at high frequencies.
- Holes in the control panel must be 10cm diameter or less. If the holes are larger than 10cm, radio wave
  may be emitted. In addition, because radio waves leak through a clearance between the control panel and
  its door, reduce the clearance as much as possible. The leakage of radio waves can be suppressed by the
  direct application of an EMI gasket on the paint surface.

Our tests have been carried out on a panel having the attenuation characteristics of 37 dB (max.) and 30 dB (mean) (measured by 3m method, 30 to 300MHz).

### (b) Wiring power and ground cables

• Provide a ground point near the power supply module. Ground the LG and FG terminals of the power supply part with the thickest and shortest ground cable (30cm or shorter) possible.

## (3) Cables

Use shielded cables for the cables which are connected to the Ethernet adapter module and run out from the control panel. If a shielded cable is not used or not grounded correctly, the noise immunity will not meet the specified value.

### (a) Grounding a twisted pair cable

 Always use shielded twisted pair cables for connection to 10BASE-T and 100BASE-TX connectors. For the shielded twisted pair cable, strip a part of the jacket as shown below and ground the exposed shield section to the ground as much as possible.

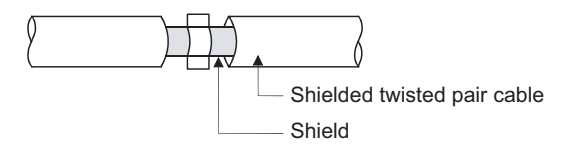

### (b) CC-Link IE Field Network cables

The precautions for using CC-Link IE Field Network cables are described below.

- Be sure to use the cables for CC-Link IE Field Network (manufactured by Mitsubishi Electric System & Service Co., Ltd.: SCE5EW-SDM).
- Shielded cables should be used for CC-Link IE Field Network. Strip a part of the jacket as shown below and ground the exposed shield in the largest possible area.

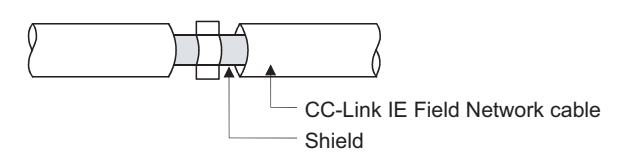

### (c) Grounding cables with a cable clamp

Use shielded cables for external wiring and ground the shields of the external wiring cables to the control panel with the AD75CK-type cable clamping (Mitsubishi). (Ground the shield section 20 to 30cm away from the Ethernet adapter module.)

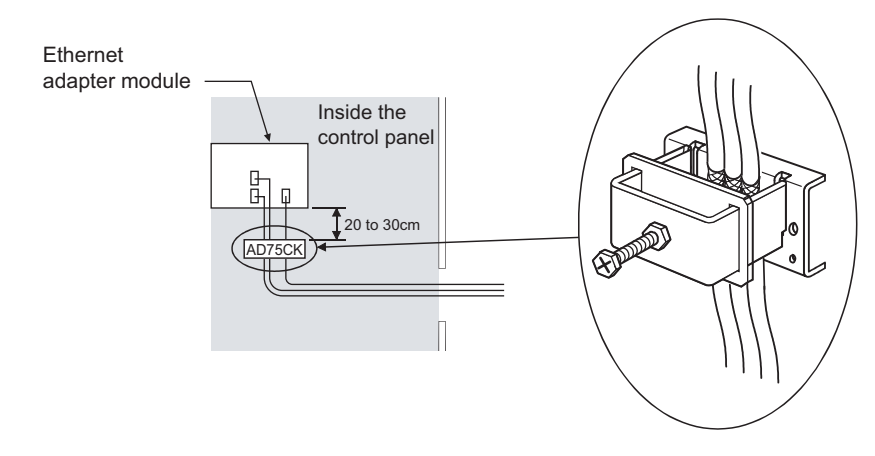

For details of the AD75CK, refer to the following.

## (4) External power supply

Use a CE-marked product for an external power supply and always ground the FG terminal. (External power supply used for the tests conducted by Mitsubishi: TDK-Lambda DLP-120-24-1, IDEC PS5R-SF24)

## (5) Power supply part

Always ground the LG and FG terminals after shunting them.

## (6) Other measures

### (a) Ferrite core

A ferrite core has the effect of reducing radiated noise in the 30MHz to 100MHz band.

It is recommended to attach ferrite cores if shield cables coming out from pulled out of the control panel do not provide sufficient shielding effects.

Note that the ferrite cores must be attached at the position closest to the cable hole inside the control panel. If attached at an improper position, the ferrite core will not produce any effect.

Attach a ferrite core to each power line as illustrated below.

Example

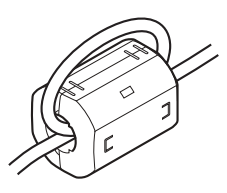

### (b) Noise filter (power supply line filter)

A noise filter is a component which has an effect on conducted noise. Attaching the filter can suppress more noise. (The noise filter has the effect of reducing conducted noise of 10MHz or less.)

The precautions for attaching a noise filter are described below.

• Do not bundle the cables on the input side and output side of the noise filter. If bundled, the output side noise will be induced into the input side cables from which the noise was filtered.

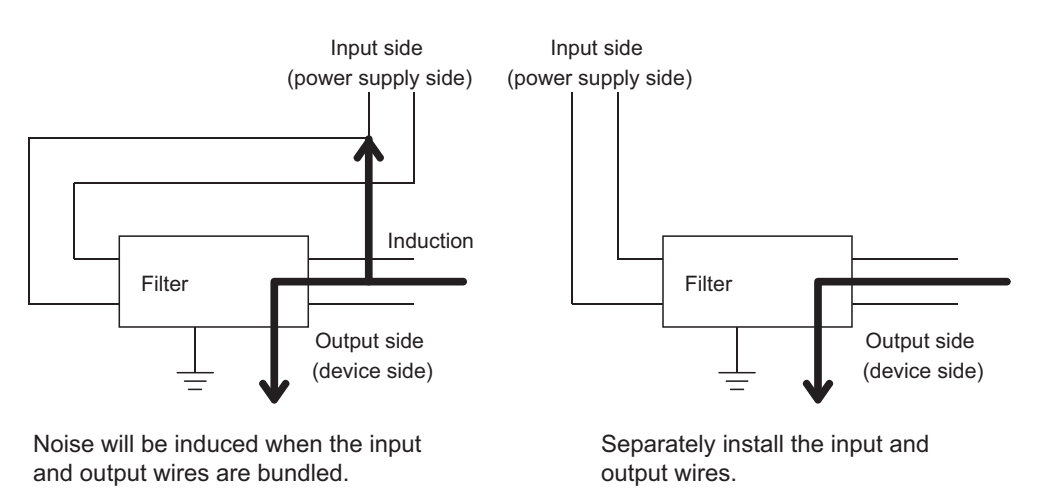

• Ground the noise filter grounding terminal to the control panel with the shortest cable possible (approx. 10cm).

Appendix 8 EMC and Low Voltage Directives Appendix 8.1 Measures to comply with the EMC Directive The Ethernet adapter module operates at the rated voltage of 24VDC. The Low Voltage Directive is not applied to the modules that operate at the rated voltage of less than 50VAC and 75VDC.

# Appendix 9 Processing Time

This section describes processing time from the start of SLMP communication to the end of it. The processing time values given below are the values calculated under the assumption that the Read (command: 0401) and Write (command: 1401) are used.

Point P

The calculation formulas are provided for the case where the Ethernet adapter module communicates with an external device through a connection. The processing time may increase due to any of the following factors.

- Network load (line congestion)
- Window size of the external device connected to the Ethernet adapter module
- · Number of connections concurrently used, and the system configuration

# Appendix 9.1 Transmission from the external device to the Ethernet adapter module

### (1) Calculation formula

Tsf = Ke + (Kdt × Df) + ACK processing time of external device [ms]

- Tsf: The elapsed time between when the Ethernet adapter module receives request data from the external device and when until the requested processing is completed
- Ke, Kdt: Constant
- Df: Number of words in request message (excluding the header) + Number of words in response message (excluding the header)

| Item                 |           | Command | Subcommand | Communication TCP |    | CP     | UDP |        |  |
|----------------------|-----------|---------|------------|-------------------|----|--------|-----|--------|--|
| Туре                 | Operation | Command | Gubcommanu | data code         | Ke | Kdt    | Ke  | Kdt    |  |
| Device Read<br>Write | Pead      | 0401    | 00 🗆 1,    | Binary code       | 6  | 0.0028 | 6   | 0.0028 |  |
|                      | Iteau     |         | 00 🗆 0     | ASCII code        | 6  | 0.0045 | 6   | 0.0040 |  |
|                      | Write     | 1401    | 00 🗆 1,    | Binary code       | 6  | 0.0030 | 6   | 0.0030 |  |
|                      |           |         | 00 🗆 0     | ASCII code        | 6  | 0.0051 | 6   | 0.0044 |  |

## (2) Processing timing

Processing timing of the Ethernet adapter module is shown below.

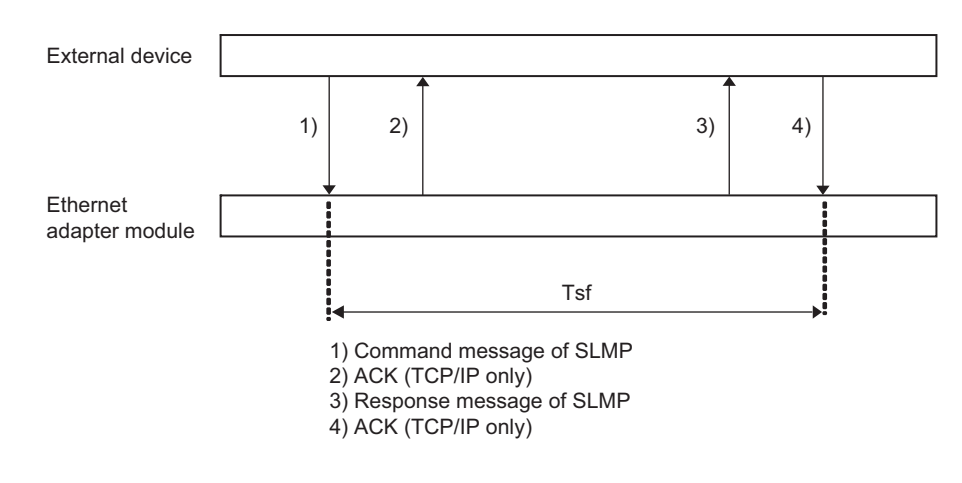

# **Appendix 9.2** Transmission from the external device to a CPU module through the Ethernet adapter module

## (1) Calculation formula

Tsf = Ke + (Kdt  $\times$  Df) + 2  $\times$  LS + Scr  $\times$  Number of CPU module's sequence scans required for processing of the message + ACK processing time of external device [ms]

- Tsf: The elapsed time between when the Ethernet adapter module receives request data from the external device and when until the requested processing is completed
- Ke, Kdt: Constant
- Df: Number of words in request message (excluding the header) + Number of words in response message (excluding the header)
- LS<sup>\*1</sup>: Link scan time of CC-Link IE Field Network
- Scr<sup>\*2</sup>: Sequence scan time of CPU module
- \*1 For processing time on CC-Link IE Field Network, refer to the following.
- \*2 For sequence scan time of the CPU module, refer to the following.

| ltem        |           | Command Subco | Subcommand |             | ТСР         |        | UDP    |        |        |
|-------------|-----------|---------------|------------|-------------|-------------|--------|--------|--------|--------|
| Туре        | Operation | Command       | Ouscommand | data code   | Ke          | Kdt    | Ke     | Kdt    |        |
| Device Read | Read      | 0401          | 0401       | 00 🗆 1,     | Binary code | 6      | 0.0028 | 6      | 0.0028 |
|             | Reau      |               | 00 🗆 0     | ASCII code  | 6           | 0.0045 | 6      | 0.0040 |        |
|             | Write     | 1401          | 00 🗆 1,    | Binary code | 6           | 0.0030 | 6      | 0.0030 |        |
|             |           |               | 00 🗆 0     | ASCII code  | 6           | 0.0051 | 6      | 0.0044 |        |

4

## (2) Processing timing

Processing timing of the Ethernet adapter module is shown below.

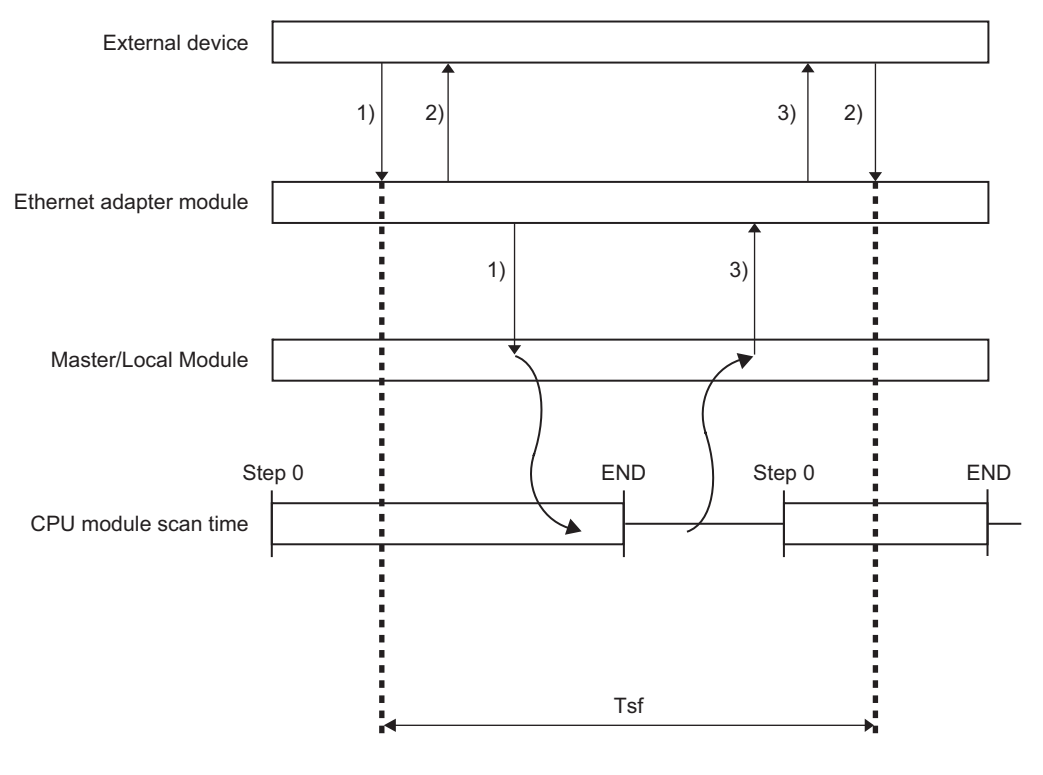

- 1) Command message of SLMP
- 2) ACK (TCP/IP only)
- 3) Response message of SLMP

# Appendix 10 New Function and Improved Function

| New function and improved function                                                                                                    | Module supporting<br>the function (first<br>five digits of the<br>serial number) | Configuration tool<br>supporting the<br>function |  |
|----------------------------------------------------------------------------------------------------|----------------------------------------------------------------------------------|--------------------------------------------------|--|
| Support the English version of the configuration tool <sup>*1</sup>                                                                                                    | "12102" or later                                                                 | Version 1.02C or later                           |  |
| L ERR. LED or L ER LED is on while the Ethernet adapter module is performing loopback. (                                                                                                    | "12102" or later                                                                 | _                                                |  |
| On-demand function ( Page 90, Section 7.2)                                                                                                    |                                                                                  | _                                                |  |
| The configuration tool is compatible with Windows <sup>®</sup> 7                                                                                                    |                                                                                  |                                                  |  |
| <ul> <li>Configuration tool functions added ( Page 179, CHAPTER 10)</li> <li>Device/buffer memory batch monitor</li> <li>Module information display</li> <li>Error details display</li> <li>Turning off the COM.ERR.LED on the configuration tool</li> </ul> | "13012" or later                                                                 | Version 1.04E or later                           |  |
| Support of the access that specifies the master and submaster stations (When $7D_H$ (specified control station/master station) is selected for the station number of the request message of SLMP, the master station can be always accessed. <sup>*2</sup> ) | "14022" or later                                                                 | _                                                |  |
| Support of broadcast communications of the on-demand function ( $\mathbb{LP}$ Page 96, Section 7.2.5 (5) (e))                                                                                                    | "14022" or later                                                                 | _                                                |  |
| Support of IP communications over CC-Link IE Field Network (IP packet transfer function) ( Page 107, Section 7.3)                                                                                                    | "14022" or later                                                                 | Version 1.05F or later                           |  |
| <ul> <li>Configuration tool functions added (Page 179, CHAPTER 10)</li> <li>IP communication test</li> <li>Monitoring of the SD LED and RD LED</li> </ul>                                                                                                    | "14022" or later                                                                 | Version 1.05F or later                           |  |

The following table lists the new and improved functions.

\*1 The English version of the configuration tool starts up under the operating systems of English version.

\*2 External devices with a serial number (first five digits) of "14021" or earlier access a station operating as a master station (master operating station). When the submaster station starts to take in control instead of the master station, the access destination also changes to the submaster station. (Each time stations in control change, the access destination also changes.)

Changing the station number to  $7E_H$  (current control station/master station) allows external devices with a serial number (first five digits) of "14022" or later to access a station operating as a master station (master operating station).

Α

# Appendix 11 Checking the Serial Number and Function Version

The serial number and function version of the Ethernet adapter module can be checked on any of the following.

- Rating plate
- Front of the module
- Configuration tool

## (1) Checking on the rating plate

The rating plate is located on the side face of the Ethernet adapter module.

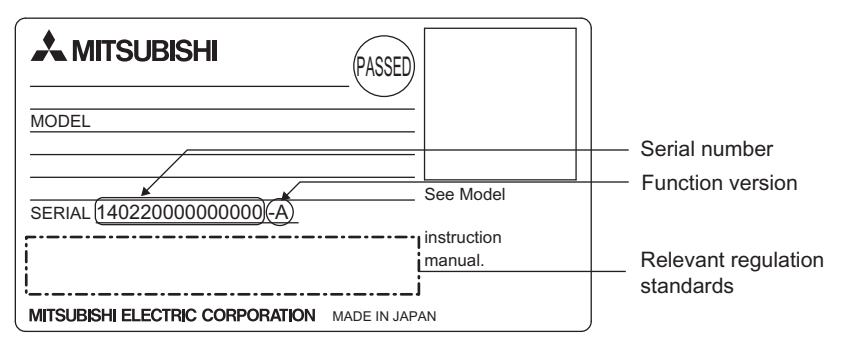

## (2) Checking on the front of the module

The serial number on the rating plate is also printed on the front (at the bottom) of the module.

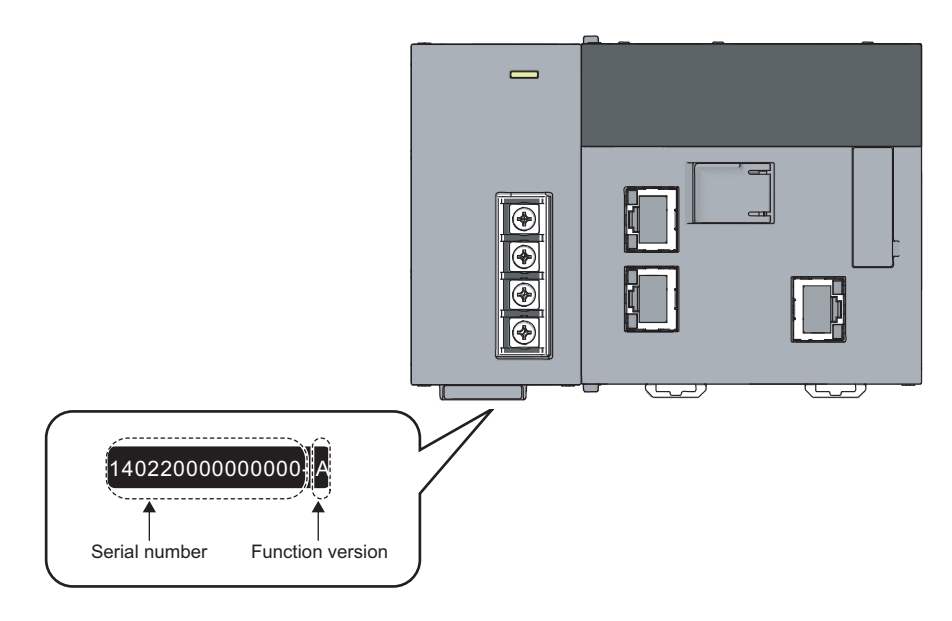

## (3) Checking using the configuration tool

The serial number and function version can be checked on the "Ethernet Adapter Diagnostics" window in the configuration tool. <sup>\*1</sup>

| Ø | [Online] ⇔ [Diagnos | tics] ⇒ [Module In            | formation]       |
|---|---------------------|-------------------------------|------------------|
|   |                     | 🔜 Module Information          |                  |
|   |                     | Model :                       | NZ2GF-ETB        |
|   |                     | Serial No. :                  | 14012000000000-A |
|   |                     | MAC Address                   |                  |
|   |                     | CC-Link IE<br>Field Network   | 010020417111     |
|   |                     | Ethernet :                    | HE2882360882     |
|   |                     | IP Address                    |                  |
|   |                     | CC-Link IE<br>Field Network : | 192.168.1.1      |
|   |                     | Ethernet :                    | 192.168.3.30     |
|   |                     |                               | Close            |

\*1 Check the corresponding serial No. and software version. (SP Page 240, Appendix 10)

Α

APPENDICES

# Appendix 12 External Dimensions

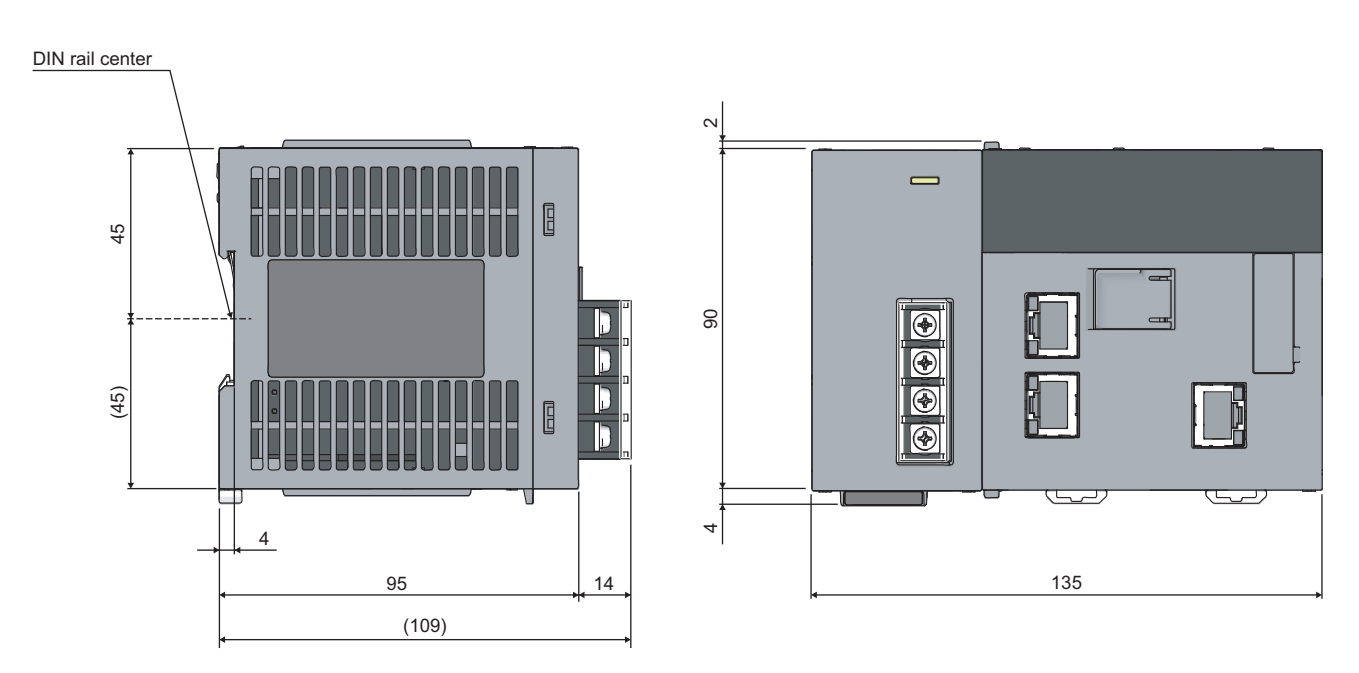

(Unit: mm)

# INDEX

### Α

| Access code                      |                |
|----------------------------------|----------------|
| Allowable momentary power fail   | ure time 31,32 |
| Applicable DIN rail models (IEC  | 60715)         |
| Applicable solderless terminal . |                |
| Applicable wire size             |                |
| Attribute code                   |                |
| Auto-open UDP port area          |                |

### В

| Broadcast communications |  |   |   |  |   |   |  |   | . 158 |
|--------------------------|--|---|---|--|---|---|--|---|-------|
| Buffer memory            |  |   |   |  |   |   |  |   | 13    |
| Buffer memory list       |  | • | • |  | • | • |  | • | 37    |

### С

| Cable                                               |
|-----------------------------------------------------|
| CC-Link IE Field Network                            |
| CC-Link IE Field Network diagnostics 21,77,144      |
| CC-Link IE Field Network gateway setting 129,191    |
| CC-Link IE Field Network part                       |
| Checking the LEDs                                   |
| Checking the serial number and function version 241 |
| Clock function                                      |
| COM.ERR. LED                                        |
| Command list                                        |
| Communication examples of the Ethernet              |
| adapter module                                      |
| Communication is not available                      |
| Communication status                                |
| Communication using SLMP                            |
| Communication using SLMP cannot be                  |
| performed                                           |
| Configuration tool                                  |
| Configuration tool does not start                   |
| Configuration tool is not displayed in English 156  |
| Configuring the master station                      |
| Configuring the personal computer                   |
| Connectibility of MC protocol devices               |
| Connecting the Ethernet cable                       |
| Connection information area No.1                    |
| Connection information area No.2 to No.32 210       |
| Connection port for the configuration tool214       |
| Connection sting                                    |
| Connection through a hub                            |
| Connection to Ethernet                              |
| Creating a program                                  |
| Current consumption                                 |
| Cyclic transmission                                 |
| Cyclic transmission cannot be performed 154         |

### D

# D LINK LED 24,149 Data link 13 Date and time of the error 145 Dedicated instruction 13

| Delete browsing history               | 156     |
|---------------------------------------|---------|
| Destination setting                   | ,79,199 |
| Detail setting                        | 79,196  |
| Device                                | . 13,45 |
| DIN rail hook                         | 22      |
| Direct connection (simple connection) | 137     |
| Direct MELSOFT connection port        | 213     |
| Disconnection                         | 13      |
|                                       |         |

### Е

| ERR. LED                         |
|----------------------------------|
| Error code                       |
| Error count                      |
| Error history                    |
| Error log No.1                   |
| Error log No.2 to No.64          |
| Error log write pointer          |
| Ethernet adapter diagnostics     |
| Ethernet adapter module          |
| Ethernet port                    |
| Ethernet port connection setting |
| Ethernet port LED information    |
| Ethernet setting 78.193          |
| External device. 13              |
| External dimensions              |
| , -                              |

### F

| FG terminal | <br> |  |  |  |  |  |  |  |  |  |  |  |  | 23 |
|-------------|------|--|--|--|--|--|--|--|--|--|--|--|--|----|
| Fuse        | <br> |  |  |  |  |  |  |  |  |  |  |  |  | 31 |

### G

| GX \ | Norks2 |  |  |  |  |  |  |  |  |  |  |  |  |  |  |  |  |  |  |  |  |  |  |  |  |  |  | 13. | 53 |
|------|--------|--|--|--|--|--|--|--|--|--|--|--|--|--|--|--|--|--|--|--|--|--|--|--|--|--|--|-----|----|
|------|--------|--|--|--|--|--|--|--|--|--|--|--|--|--|--|--|--|--|--|--|--|--|--|--|--|--|--|-----|----|

### Н

| HST.LOSS | <br> |  |  | <br> |  |  |  |  |  | 145  |
|----------|------|--|--|------|--|--|--|--|--|------|
| Hub      | <br> |  |  | <br> |  |  |  |  |  | . 50 |

### L

| Input voltage                                |
|----------------------------------------------|
| Inrush current 31.32                         |
|                                              |
| Installation                                 |
| Installation and wiring                      |
| Installation environment                     |
| Insulation resistance                        |
| Intelligent device station                   |
| Internal current consumption (24VDC)         |
| Internet options                             |
| Internet protocol (TCP/IP) properties 71,180 |
| IP address                                   |
| IP communication test                        |
| IP packet transfer function                  |

| L |  |
|---|--|
|   |  |

| L ERR. LED                                | . 25 |
|-------------------------------------------|------|
| L ERR. LED, L ER LED                      | 150  |
| LED indication during line test execution | . 25 |
| LG terminal                               | . 23 |
| Link device                               | . 13 |
| Link device assignment                    | . 70 |
| LINK LED                                  | 151  |
| Link special register (SW)                | . 13 |
| Link special register (SW) list           | 219  |
| Link special relay (SB)                   | . 13 |
| Link special relay (SB) list              | 218  |
| LINK/SPEED                                | . 28 |
| LINK/SPEED LED                            | 153  |
| Local area network (LAN) setting          | . 71 |
| Local area network (LAN) settings         | 181  |
| Local station                             | 13   |

### Μ

### Ν

| Network components                           |     | 49  |
|----------------------------------------------|-----|-----|
| Network configuration                        |     | 48  |
| Network configuration setting                |     | 74  |
| Network module                               |     | 13  |
| Network parameter setting                    |     | 73  |
| Network status.                              |     | 77  |
| New function or improved function cannot be  |     |     |
| used                                         | . 1 | 57  |
| Noise immunity                               |     | 31  |
| Number of cascade connections                | 33, | ,34 |
| Number of device points                      |     | 30  |
| Number of simultaneously connectable modules |     | 34  |

### 0

| Open completion signal   |   |   |   |       |   |   |   |   |       |  |  |   |   | 2 | 217 |
|--------------------------|---|---|---|-------|---|---|---|---|-------|--|--|---|---|---|-----|
| Operating environment.   |   |   |   |       |   |   |   |   |       |  |  |   |   |   | 51  |
| Overall cable distance . | • | • | • | <br>• | • | • | • | • | <br>• |  |  | • | • | • | 33  |

## Ρ

| P1               |  |   |   |   |   |   |   |   |   |   |   |   |   |   |   |   |   |   |   |   | 27 |
|------------------|--|---|---|---|---|---|---|---|---|---|---|---|---|---|---|---|---|---|---|---|----|
| P2               |  |   |   |   |   |   |   |   |   |   |   |   |   |   |   |   |   |   |   |   | 27 |
| Parameter memory |  | • | • | • | • | • | • | • | • | • | • | • | • | • | • | • | • | • | • | • | 13 |

| Parameter setting 20,75,78,137               |
|----------------------------------------------|
| Parameter writing/reading                    |
| Parameters                                   |
| Part names                                   |
| PC side I/F Ethernet board setting 134,136   |
| Performance specifications                   |
| PLC side I/F detailed setting of CC IE Field |
| Ethernet adapter                             |
| PLC side I/F Ethernet module setting 136     |
| PORT1 and PORT2 208                          |
| PORT1 connector                              |
| PORT2 connector                              |
| Power input terminal 23                      |
| POWER LED                                    |
| Power supply part                            |
| Preparation before starting the tool 179     |
| Procedure before the operation               |
| Processing time                              |
| Program example                              |

# R

| RD LED                                             |
|----------------------------------------------------|
| Refresh parameter setting 74                       |
| Relay station                                      |
| Remote device station 13                           |
| Remote I/O station                                 |
| Remote input (RX) 13                               |
| Remote output (RY) 13                              |
| Remote register (RWr)                              |
| Remote register (RWw) 13                           |
| Reserved station                                   |
| RESET/TEST                                         |
| Resetting parameters to factory default values 229 |
| Return                                             |
| RIRD 14                                            |
| RIWT                                               |
| Routing                                            |
| RUN                                                |
| RUN LED                                            |

# S

| SD LED       24         SD/RD       28         SD/RD LED       153         Security settings       182         Serial number display       22 |
|----------------------------------------------------------------------------------------------------|
| Setting in GX Works2                                                                                                    |
| Setting item tree 186                                                                                                    |
| Setting on the GOT 131                                                                                                    |
| Setting the Web browser 181                                                                                                    |
| Slave station                                                                                                    |
| SLMP 14,17,44                                                                                                    |
| Software package 53                                                                                                    |
| Special register (SD) list                                                                                                    |
| Special relay (SM) list 221                                                                                                    |
| Starting from a Web browser                                                                                                    |
| Starting from GX Works2                                                                                                    |
| Starting up the configuration tool                                                                                                    |
| STATION NO                                                                                                    |
| Station No. LED information                                                                                                    |
| Status bar 186                                                                                                    |
| STOP                                                                                                    |
|                                                                                                    |

| Subnet mask          | 179 |
|----------------------|-----|
| System               | 189 |
| System configuration | 48  |

## Т

| Terminal screw size                           |
|-----------------------------------------------|
| Tightening torque                             |
| Toolbar                                       |
| Transfer setup 134,138                        |
| Transient transmission                        |
| Transient transmission cannot be performed154 |
| Troubleshooting                               |
| Troubleshooting by symptom                    |

## U

| Unit test. | <br> | 59 |
|------------|------|----|
|            |      |    |

## W

| Weight                          |
|---------------------------------|
| Wiring                          |
| Wiring of the power supply part |
| Withstand voltage               |

# REVISIONS

\*The manual number is given on the bottom left of the back cover.

| Print date     | *Manual number     | Revision                                                                                                    |
|----------------|--------------------|----------------------------------------------------------------------------------------------------|
| October 2010   | SH(NA)-080939ENG-A | First edition                                                                                                    |
| September 2011 | SH(NA)-080939ENG-B | [Partial correction]<br>RELEVANT MANUALS, TERMS, Chapter 1, Section 3.1, 3.2.1, 3.3, 3.4.1, 4.1, 5.1, 5.3.1,<br>7.1.4, 9.2.2, 9.3.3, 9.4.4, 9.4.6, 9.5, 10.2.2, 10.3.2, 10.7, Appendix 1.2, 1.4, 3, 9, 10<br>[Addition]<br>Section 7.2, 10.6, Appendix 1.7<br>[Change]<br>Section 7.2 $\rightarrow$ Section 7.3, Section 10.6 $\rightarrow$ Section 10.7                                                     |
| March 2012     | SH(NA)-080939ENG-C | [Partial correction]<br>TERMS, Chapter 1, Section 3.1, 3.4, 4.1, 6.4.2, 7.2.3, 7.2.5, 7.3.6, 7.4.1, 9.4.3, 9.4.6, 9.5,<br>10.3.2, 10.3.3, 10.7, Appendix1.1, 1.2, 2, 10<br>[Addition]<br>Section 3.3, 7.3, 9.4.7, Appendix 8<br>[Change]<br>EMC and Low Voltage Directives $\rightarrow$ Appendix 8, Section 3.3 to 3.4 $\rightarrow$ Section 3.4 to 3.5, Appendix 8 to<br>11 $\rightarrow$ Appendix 9 to 12 |
| April 2013     | SH(NA)-080939ENG-D | [Partial correction]<br>Section 3.2.1, 7.3.4, 9.5, 10.7                                                                                                    |
| January 2016   | SH(NA)-080939ENG-E | [Partial correction]<br>Section 7.4, 10.3.3                                                                                                    |
|                |                    |                                                                                                    |

Japanese manual number: SH-080930-G

This manual confers no industrial property rights or any rights of any other kind, nor does it confer any patent licenses. Mitsubishi Electric Corporation cannot be held responsible for any problems involving industrial property rights which may

© 2010 MITSUBISHI ELECTRIC CORPORATION

## WARRANTY

Please confirm the following product warranty details before using this product.

### 1. Gratis Warranty Term and Gratis Warranty Range

If any faults or defects (hereinafter "Failure") found to be the responsibility of Mitsubishi occurs during use of the product within the gratis warranty term, the product shall be repaired at no cost via the sales representative or Mitsubishi Service Company.

However, if repairs are required onsite at domestic or overseas location, expenses to send an engineer will be solely at the customer's discretion. Mitsubishi shall not be held responsible for any re-commissioning, maintenance, or testing on-site that involves replacement of the failed module.

#### [Gratis Warranty Term]

The gratis warranty term of the product shall be for one year after the date of purchase or delivery to a designated place. Note that after manufacture and shipment from Mitsubishi, the maximum distribution period shall be six (6) months, and the longest gratis warranty term after manufacturing shall be eighteen (18) months. The gratis warranty term of repair parts shall not exceed the gratis warranty term before repairs.

[Gratis Warranty Range]

- (1) The range shall be limited to normal use within the usage state, usage methods and usage environment, etc., which follow the conditions and precautions, etc., given in the instruction manual, user's manual and caution labels on the product.
- (2) Even within the gratis warranty term, repairs shall be charged for in the following cases.
  - 1. Failure occurring from inappropriate storage or handling, carelessness or negligence by the user. Failure caused by the user's hardware or software design.
  - 2. Failure caused by unapproved modifications, etc., to the product by the user.
  - 3. When the Mitsubishi product is assembled into a user's device, Failure that could have been avoided if functions or structures, judged as necessary in the legal safety measures the user's device is subject to or as necessary by industry standards, had been provided.
  - 4. Failure that could have been avoided if consumable parts (battery, backlight, fuse, etc.) designated in the instruction manual had been correctly serviced or replaced.
  - 5. Failure caused by external irresistible forces such as fires or abnormal voltages, and Failure caused by force majeure such as earthquakes, lightning, wind and water damage.
  - 6. Failure caused by reasons unpredictable by scientific technology standards at time of shipment from Mitsubishi.
  - 7. Any other failure found not to be the responsibility of Mitsubishi or that admitted not to be so by the user.

### 2. Onerous repair term after discontinuation of production

- (1) Mitsubishi shall accept onerous product repairs for seven (7) years after production of the product is discontinued. Discontinuation of production shall be notified with Mitsubishi Technical Bulletins, etc.
- (2) Product supply (including repair parts) is not available after production is discontinued.

### 3. Overseas service

Overseas, repairs shall be accepted by Mitsubishi's local overseas FA Center. Note that the repair conditions at each FA Center may differ.

### 4. Exclusion of loss in opportunity and secondary loss from warranty liability

Regardless of the gratis warranty term, Mitsubishi shall not be liable for compensation to:

- (1) Damages caused by any cause found not to be the responsibility of Mitsubishi.
- (2) Loss in opportunity, lost profits incurred to the user by Failures of Mitsubishi products.
- (3) Special damages and secondary damages whether foreseeable or not, compensation for accidents, and compensation for damages to products other than Mitsubishi products.
- (4) Replacement by the user, maintenance of on-site equipment, start-up test run and other tasks.

### 5. Changes in product specifications

The specifications given in the catalogs, manuals or technical documents are subject to change without prior notice.

# TRADEMARKS

Ethernet is a registered trademark of Fuji Xerox Corporation in Japan.

Microsoft and Windows are either registered trademarks or trademarks of Microsoft Corporation in the United States and/or other countries.

The company names, system names and product names mentioned in this manual are either registered trademarks or trademarks of their respective companies.

In some cases, trademark symbols such as  $'^{\text{TM}}$  or  $'^{\text{®'}}$  are not specified in this manual.
SH(NA)-080939ENG-E(1601)MEEMODEL:NZ2GF-ETB-U-EMODEL CODE:13JZ50

## MITSUBISHI ELECTRIC CORPORATION

HEAD OFFICE : TOKYO BUILDING, 2-7-3 MARUNOUCHI, CHIYODA-KU, TOKYO 100-8310, JAPAN NAGOYA WORKS : 1-14 , YADA-MINAMI 5-CHOME , HIGASHI-KU, NAGOYA , JAPAN

When exported from Japan, this manual does not require application to the Ministry of Economy, Trade and Industry for service transaction permission.

Specifications subject to change without notice.